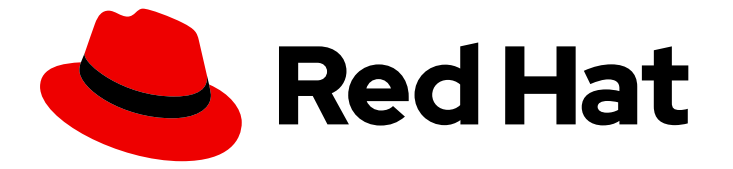

# Red Hat OpenStack Platform 13

# director のインストールと使用方法

Red Hat OpenStack Platform director を使用した OpenStack クラウド作成のエンド ツーエンドシナリオ

Last Updated: 2023-06-20

Red Hat OpenStack Platform director を使用した OpenStack クラウド作成のエンドツーエンドシ ナリオ

OpenStack Team rhos-docs@redhat.com

### 法律上の通知

Copyright © 2023 Red Hat, Inc.

The text of and illustrations in this document are licensed by Red Hat under a Creative Commons Attribution–Share Alike 3.0 Unported license ("CC-BY-SA"). An explanation of CC-BY-SA is available at

http://creativecommons.org/licenses/by-sa/3.0/

. In accordance with CC-BY-SA, if you distribute this document or an adaptation of it, you must provide the URL for the original version.

Red Hat, as the licensor of this document, waives the right to enforce, and agrees not to assert, Section 4d of CC-BY-SA to the fullest extent permitted by applicable law.

Red Hat, Red Hat Enterprise Linux, the Shadowman logo, the Red Hat logo, JBoss, OpenShift, Fedora, the Infinity logo, and RHCE are trademarks of Red Hat, Inc., registered in the United States and other countries.

Linux <sup>®</sup> is the registered trademark of Linus Torvalds in the United States and other countries.

Java <sup>®</sup> is a registered trademark of Oracle and/or its affiliates.

XFS <sup>®</sup> is a trademark of Silicon Graphics International Corp. or its subsidiaries in the United States and/or other countries.

MySQL <sup>®</sup> is a registered trademark of MySQL AB in the United States, the European Union and other countries.

Node.js <sup>®</sup> is an official trademark of Joyent. Red Hat is not formally related to or endorsed by the official Joyent Node.js open source or commercial project.

The OpenStack <sup>®</sup> Word Mark and OpenStack logo are either registered trademarks/service marks or trademarks/service marks of the OpenStack Foundation, in the United States and other countries and are used with the OpenStack Foundation's permission. We are not affiliated with, endorsed or sponsored by the OpenStack Foundation, or the OpenStack community.

All other trademarks are the property of their respective owners.

### 概要

本ガイドでは、エンタープライズ環境で Red Hat OpenStack Platform director を使用して Red Hat OpenStack Platform 13 をインストールする方法について説明します。これには、director のインストール、環境のプランニング、director を使用した OpenStack 環境の構築などが含まれます。

## 目次

| <ul> <li>第1章 はじめに</li> <li>1.1. アンダークラウド</li> <li>1.2. オーバークラウド</li> <li>1.3. 高可用性</li> <li>1.4. コンテナー化</li> <li>1.5. CEPH STORAGE</li> </ul>                                                                                                    | 6<br>7<br>9<br>10                                                                                                    |
|----------------------------------------------------------------------------------------------------|----------------------------------------------------------------------------------------------------|
| <ul> <li>第2章 要件</li> <li>2.1.環境要件</li> <li>2.2. アンダークラウドの要件</li> <li>2.3. ネットワーク要件</li> <li>2.4. オーバークラウドの要件</li> <li>2.5. リポジトリーの要件</li> </ul>                                                                                                    | 12<br>13<br>16<br>18<br>22                                                                                                    |
| <b>第3章 オーバークラウドのプランニング</b><br>3.1. ノードのデプロイメントロールのプランニング<br>3.2. ネットワークのプランニング<br>3.3. ストレージのプランニング<br>3.4. 高可用性のプランニング                                                                                                    | 25<br>25<br>26<br>31<br>32                                                                                                    |
| <ul> <li>第4章 アンダークラウドのインストール</li> <li>4.1. プロキシーを使用してアンダークラウドを実行する際の考慮事項</li> <li>4.2. STACK ユーザーの作成</li> <li>4.3. テンプレートとイメージ用のディレクトリーの作成</li> <li>4.4. アンダークラウドのホスト名の設定</li> <li>4.5. アンダークラウドの登録と更新</li> <li>4.6. DIRECTOR パッケージのインストール</li> <li>4.7. CEPH-ANSIBLE のインストール</li> <li>4.8. DIRECTOR の設定</li> <li>4.9. DIRECTOR の設定パラメーター</li> <li>4.10. アンダークラウドへの HIERADATA の設定</li> <li>4.11. DIRECTOR のインストール</li> <li>4.12. オーバークラウドノードのイメージの取得</li> <li>4.13. コントロールプレーン用のネームサーバーの設定</li> <li>4.14. 次のステップ</li> </ul> | <ul> <li>34</li> <li>34</li> <li>35</li> <li>36</li> <li>36</li> <li>37</li> <li>38</li> <li>39</li> <li>44</li> <li>45</li> <li>46</li> <li>50</li> <li>51</li> </ul> |
| <ul> <li>第5章 コンテナーイメージのソースの設定</li> <li>5.1. レジストリーメソッド</li> <li>5.2. コンテナーイメージの準備コマンドの使用方法</li> <li>5.3. 追加のサービス用のコンテナーイメージ</li> <li>5.4. RED HAT レジストリーをリモートレジストリーソースとして使用する方法</li> <li>5.5. ローカルレジストリーとしてアンダークラウドを使用する方法</li> <li>5.6. SATELLITE サーバーをレジストリーとして使用する手順</li> <li>5.7. 次のステップ</li> </ul>                                                                                                    | 52<br>53<br>54<br>57<br>58<br>60<br>63                                                                                                    |
| <ul> <li>第6章 CLIツールを使用した基本的なオーバークラウドの設定</li> <li>6.1. オーバークラウドノードの登録</li> <li>6.2. ノードのハードウェアの検査</li> <li>6.3. ベアメタルノードの自動検出</li> <li>6.4. アーキテクチャーに固有なロールの生成</li> <li>6.5. プロファイルへのノードのタグ付け</li> <li>6.6. ルートディスクの定義</li> </ul>                                                                                                    | 64<br>65<br>73<br>76<br>76<br>77                                                                                                    |

1

| 6.7. OVERCLOUD-MINIMAL イメージの使用による RED HAT サブスクリプションエンタイトルメントの使用<br>避                                                                                                    | 月回<br>79                                                                                                    |
|----------------------------------------------------------------------------------------------------|----------------------------------------------------------------------------------------------------|
| 6.8. ノード数とフレーバーを定義する環境ファイルの作成                                                                                                    | 80                                                                                                    |
| 69 アンダークラウド CA を信頼するオーバークラウドノードの設定                                                                                                    | 80                                                                                                    |
| 6.10 環境ファイルを使用したオーバークラウドのカスタマイズ                                                                                                    | 82                                                                                                    |
| 6.10 (1) (1) (1) (1) (1) (1) (1) (1) (1) (1)                                                                                                    | 83                                                                                                    |
| 6.12 オーバークラウド作成時の環境ファイルの追加                                                                                                    | 00                                                                                                    |
|                                                                                                    | 00                                                                                                    |
| 0.13.                                                                                                    | 92                                                                                                    |
|                                                                                                    | 92                                                                                                    |
| 6.15.  オーバークフリト作成の監視<br>6.15.  オーバークフリト作成の監視                                                                                                    | 93                                                                                                    |
|                                                                                                    | 93                                                                                                    |
|                                                                                                    | 94                                                                                                    |
| 6.18. オーバークラウド作成の完了                                                                                                    | 94                                                                                                    |
| 第7章 WEB UI を使用した基本的なオーバークラウドの設定                                                                                                    | 95                                                                                                    |
| 7.1. WEB UI へのアクセス                                                                                                    | 95                                                                                                    |
| 7.2. WEB UI のナビゲーション                                                                                                    | 96                                                                                                    |
| 7.3. WEB UI を使用したオーバークラウドプランのインポート                                                                                                    | 99                                                                                                    |
| 7.4. WEB UI を使用したノードの登録                                                                                                    | 100                                                                                                    |
| 7.5. WEB UI を使用したノードのハードウェアのイントロスペクション                                                                                                    | 102                                                                                                    |
| 7.6. WEB UI を使用したプロファイルへのノードのタグ付け                                                                                                    | 103                                                                                                    |
| 7.7. WEB UI を使用したオーバークラウドプランのパラメーターの編集                                                                                                    | 104                                                                                                    |
| 7.8. WEB UI でのロールの追加                                                                                                    | 105                                                                                                    |
| 7.9. WEB UI を使用したロールへのノードの割り当て                                                                                                    | 106                                                                                                    |
| 710 WFB UI を使用したロールパラメーターの編集                                                                                                    | 106                                                                                                    |
| 711 WFR UI を使用したオーバークラウドの作成開始                                                                                                    | 108                                                                                                    |
|                                                                                                    | 110                                                                                                    |
|                                                                                                    |                                                                                                    |
| 第8章 事前にプロビジョニングされたノードを使用した基本的なオーバークラウドの設定                                                                                                    | . 111                                                                                                    |
| <b>第8章 事前にプロビジョニングされたノードを使用した基本的なオーバークラウドの設定</b>                                                                                                    | . <b>111</b><br>112                                                                                                    |
| <ul> <li>第8章 事前にプロビジョニングされたノードを使用した基本的なオーバークラウドの設定</li> <li>8.1. ノード設定のためのユーザーの作成</li> <li>8.2. ノードのオペレーティングシステムの登録</li> </ul>                                                                                                    | . 111<br>112<br>113                                                                                                    |
| 第8章 事前にプロビジョニングされたノードを使用した基本的なオーバークラウドの設定<br>8.1. ノード設定のためのユーザーの作成<br>8.2. ノードのオペレーティングシステムの登録<br>8.3. ノードへのユーザーエージェントのインストール                                                                                                    | . 111<br>112<br>113<br>114                                                                                                    |
| 第8章 事前にプロビジョニングされたノードを使用した基本的なオーバークラウドの設定<br>8.1. ノード設定のためのユーザーの作成<br>8.2. ノードのオペレーティングシステムの登録<br>8.3. ノードへのユーザーエージェントのインストール<br>8.4. DIRECTOR への SSL/TLS アクセスの設定                                                                                                    | . 111<br>112<br>113<br>114<br>114                                                                                                    |
| 第8章 事前にプロビジョニングされたノードを使用した基本的なオーバークラウドの設定<br>8.1. ノード設定のためのユーザーの作成<br>8.2. ノードのオペレーティングシステムの登録<br>8.3. ノードへのユーザーエージェントのインストール<br>8.4. DIRECTOR への SSL/TLS アクセスの設定<br>8.5. コントロールプレーンのネットワークの設定                                                                                                    | . 111<br>112<br>113<br>114<br>114<br>114                                                                                                    |
| 第8章 事前にプロビジョニングされたノードを使用した基本的なオーバークラウドの設定<br>8.1. ノード設定のためのユーザーの作成<br>8.2. ノードのオペレーティングシステムの登録<br>8.3. ノードへのユーザーエージェントのインストール<br>8.4. DIRECTOR への SSL/TLS アクセスの設定<br>8.5. コントロールプレーンのネットワークの設定<br>8.6. オーバークラウドノードに別のネットワークを使用する方法                                                                                                    | . <b>111</b><br>112<br>113<br>114<br>114<br>114<br>114                                                                                                    |
| 第8章 事前にプロビジョニングされたノードを使用した基本的なオーバークラウドの設定<br>8.1. ノード設定のためのユーザーの作成<br>8.2. ノードのオペレーティングシステムの登録<br>8.3. ノードへのユーザーエージェントのインストール<br>8.4. DIRECTOR への SSL/TLS アクセスの設定<br>8.5. コントロールプレーンのネットワークの設定<br>8.6. オーバークラウドノードに別のネットワークを使用する方法<br>8.7. 事前にプロビジョニングされたノード向けの CEPH STORAGE の設定                                                                                                    | . <b>111</b><br>112<br>113<br>114<br>114<br>114<br>114<br>116<br>118                                                                                                    |
| <ul> <li>第8章 事前にプロビジョニングされたノードを使用した基本的なオーバークラウドの設定</li> <li>8.1. ノード設定のためのユーザーの作成</li> <li>8.2. ノードのオペレーティングシステムの登録</li> <li>8.3. ノードへのユーザーエージェントのインストール</li> <li>8.4. DIRECTOR への SSL/TLS アクセスの設定</li> <li>8.5. コントロールプレーンのネットワークの設定</li> <li>8.6. オーバークラウドノードに別のネットワークを使用する方法</li> <li>8.7. 事前にプロビジョニングされたノード向けの CEPH STORAGE の設定</li> <li>8.8. 事前にプロビジョニングされたノードを使用したオーバークラウドの作成</li> </ul>                                                                                                    | . <b>111</b><br>112<br>113<br>114<br>114<br>114<br>114<br>116<br>118<br>119                                                                                                    |
| <ul> <li>第8章 事前にプロビジョニングされたノードを使用した基本的なオーバークラウドの設定</li> <li>8.1. ノード設定のためのユーザーの作成</li> <li>8.2. ノードのオペレーティングシステムの登録</li> <li>8.3. ノードへのユーザーエージェントのインストール</li> <li>8.4. DIRECTOR への SSL/TLS アクセスの設定</li> <li>8.5. コントロールプレーンのネットワークの設定</li> <li>8.6. オーバークラウドノードに別のネットワークを使用する方法</li> <li>8.7. 事前にプロビジョニングされたノード向けの CEPH STORAGE の設定</li> <li>8.8. 事前にプロビジョニングされたノードを使用したオーバークラウドの作成</li> <li>8.9. メタデータサーバーのポーリング</li> </ul>                                                                                                    | . <b>111</b><br>112<br>113<br>114<br>114<br>114<br>116<br>118<br>119<br>120                                                                                                    |
| <ul> <li>第8章 事前にプロビジョニングされたノードを使用した基本的なオーバークラウドの設定</li></ul>                                                                                                    | . <b>111</b><br>112<br>113<br>114<br>114<br>114<br>116<br>118<br>119<br>120<br>122                                                                                                    |
| <ul> <li>第8章 事前にプロビジョニングされたノードを使用した基本的なオーバークラウドの設定</li></ul>                                                                                                    | . <b>111</b><br>112<br>113<br>114<br>114<br>114<br>116<br>118<br>119<br>120<br>122<br>122                                                                                                    |
| <ul> <li>第8章 事前にプロビジョニングされたノードを使用した基本的なオーバークラウドの設定</li></ul>                                                                                                    | . <b>111</b><br>112<br>113<br>114<br>114<br>114<br>114<br>116<br>118<br>119<br>120<br>122<br>122<br>123                                                                                                    |
| <ul> <li>第8章 事前にプロビジョニングされたノードを使用した基本的なオーバークラウドの設定</li></ul>                                                                                                    | <ul> <li>111</li> <li>112</li> <li>113</li> <li>114</li> <li>114</li> <li>115</li> <li>114</li> <li>115</li> <li>114</li> <li>115</li> <li>114</li> </ul>                                                                                                    |
| <ul> <li>第8章 事前にプロビジョニングされたノードを使用した基本的なオーバークラウドの設定</li> <li>8.1. ノード設定のためのユーザーの作成</li> <li>8.2. ノードのオペレーティングシステムの登録</li> <li>8.3. ノードへのユーザーエージェントのインストール</li> <li>8.4. DIRECTOR への SSL/TLS アクセスの設定</li> <li>8.5. コントロールプレーンのネットワークの設定</li> <li>8.6. オーバークラウドノードに別のネットワークを使用する方法</li> <li>8.7. 事前にプロビジョニングされたノード向けの CEPH STORAGE の設定</li> <li>8.8. 事前にプロビジョニングされたノードを使用したオーバークラウドの作成</li> <li>8.9. メタデータサーバーのポーリング</li> <li>8.10. オーバークラウド作成の監視</li> <li>8.11. オーバークラウドへのアクセス</li> <li>8.12. 事前にプロビジョニングされたノードのスケーリング</li> <li>8.13. 事前にプロビジョニングされたオーバークラウドの削除</li> <li>8.14. オーバークラウド作成の完了</li> </ul>                                                                                                    | <ul> <li>111</li> <li>112</li> <li>113</li> <li>114</li> <li>114</li> <li>115</li> <li>114</li> <li>114</li> <li>114</li> <li>114</li> <li>114</li> <li>114</li> <li>114</li> <li>114</li> <li>115</li> <li>114</li> <li>115</li> <li>114</li> <li>115</li> <li>114</li> <li>115</li> <li>114</li> <li>114</li> <li>114</li> <li>115</li> <li>114</li> <li>114</li></ul> |
| <ul> <li>第8章 事前にプロビジョニングされたノードを使用した基本的なオーバークラウドの設定</li></ul>                                                                                                    | <ul> <li>111</li> <li>112</li> <li>113</li> <li>114</li> <li>114</li></ul> |
| <ul> <li>第8章 事前にプロビジョニングされたノードを使用した基本的なオーバークラウドの設定</li></ul>                                                                                                    | <ul> <li>111</li> <li>112</li> <li>113</li> <li>114</li> <li>114</li></ul> |
| <ul> <li>第8章 事前にプロビジョニングされたノードを使用した基本的なオーバークラウドの設定</li></ul>                                                                                                    | <ul> <li>111</li> <li>112</li> <li>113</li> <li>114</li> <li>114</li></ul> |
| <ul> <li>第8章 事前にプロビジョニングされたノードを使用した基本的なオーバークラウドの設定</li> <li>8.1. ノード設定のためのユーザーの作成</li> <li>8.2. ノードのオペレーティングシステムの登録</li> <li>8.3. ノードヘのユーザーエージェントのインストール</li> <li>8.4. DIRECTOR への SSL/TLS アクセスの設定</li> <li>8.5. コントロールプレーンのネットワークの設定</li> <li>8.6. オーパークラウドノードに別のネットワークを使用する方法</li> <li>8.7. 事前にプロビジョニングされたノード向けの CEPH STORAGE の設定</li> <li>8.8. 事前にプロビジョニングされたノードを使用したオーバークラウドの作成</li> <li>8.9. メタデータサーバーのポーリング</li> <li>8.10. オーバークラウド作成の監視</li> <li>8.11. オーパークラウド作成の監視</li> <li>8.12. 事前にプロビジョニングされたノードのスケーリング</li> <li>8.13. 事前にプロビジョニングされたノードのスケーリング</li> <li>8.14. オーバークラウド作成の完了</li> <li>第9章 オーバークラウド作成後のタスクの実行</li> <li>9.1. コンテナー化されたサービスの管理</li> <li>9.2. オーバークラウドの外部ネットワークの作成</li> <li>9.3. オーバークラウドの外部ネットワークの作成</li> </ul>                                                       | <ul> <li>111</li> <li>112</li> <li>113</li> <li>114</li> <li>114</li> <li>116</li> <li>117</li> </ul>                                                                                                    |
| <ul> <li>第8章 事前にプロビジョニングされたノードを使用した基本的なオーバークラウドの設定</li> <li>8.1. ノード設定のためのユーザーの作成</li> <li>8.2. ノードのオペレーティングシステムの登録</li> <li>8.3. ノードへのユーザーエージェントのインストール</li> <li>8.4. DIRECTOR への SSL/TLS アクセスの設定</li> <li>8.5. コントロールプレーンのネットワークの設定</li> <li>8.6. オーバークラウドノードに別のネットワークを使用する方法</li> <li>8.7. 事前にプロビジョニングされたノード向けの CEPH STORAGE の設定</li> <li>8.8. 事前にプロビジョニングされたノードを使用したオーバークラウドの作成</li> <li>8.9. メタデータサーバーのボーリング</li> <li>8.10. オーバークラウドド成の監視</li> <li>8.11. オーバークラウドへのアクセス</li> <li>8.12. 事前にプロビジョニングされたノードのスケーリング</li> <li>8.13. 事前にプロビジョニングされたオーバークラウドの削除</li> <li>8.14. オーバークラウド作成の完了</li> <li>第9章 オーバークラウド作成後のタスクの実行</li> <li>9.1. コンテナー化されたサービスの管理</li> <li>9.2. オーバークラウドの分部ネットワークの作成</li> <li>9.3. オーバークラウドの外部ネットワークの作成</li> <li>9.4. 追加の FLOATING IP ネットワークの作成</li> </ul>             | <ul> <li>111</li> <li>112</li> <li>113</li> <li>114</li> <li>114</li></ul> |
| <ul> <li>第8章 事前にプロビジョニングされたノードを使用した基本的なオーバークラウドの設定</li></ul>                                                                                                    | <ul> <li>111</li> <li>112</li> <li>113</li> <li>114</li> <li>114</li></ul> |
| <ul> <li>第8章 事前にプロビジョニングされたノードを使用した基本的なオーバークラウドの設定</li> <li>8.1. ノード設定のためのユーザーの作成</li> <li>8.2. ノードのオペレーティングシステムの登録</li> <li>8.3. ノードへのユーザーエージェントのインストール</li> <li>8.4. DIRECTOR へのSSL/TLS アクセスの設定</li> <li>8.5. コントロールプレーンのネットワークの設定</li> <li>8.6. オーバークラウドノードに別のネットワークを使用する方法</li> <li>8.7. 事前にプロビジョニングされたノード向けの CEPH STORAGE の設定</li> <li>8.8. 事前にプロビジョニングされたノードを使用したオーバークラウドの作成</li> <li>8.9. メタデータサーバーのポーリング</li> <li>8.10. オーバークラウド作成の監視</li> <li>8.11. オーバークラウド作成の完了</li> <li>第9章 オーバークラウド作成後のタスクの実行</li> <li>9.1. コンテナー化されたサービスの管理</li> <li>9.2. オーバークラウドのの作成</li> <li>9.3. オーバークラウドのブロバイダーネットワークの作成</li> <li>9.5. オーバークラウドのブロバイダーネットワークの作成</li> <li>9.5. オーバークラウドのブロバイダーネットワークの作成</li> <li>9.6. 基本的なオーバークラウドフレーバーの作成</li> </ul>                                                        | <ul> <li>111</li> <li>112</li> <li>113</li> <li>114</li> <li>114</li> <li>116</li> <li>118</li> <li>119</li> <li>120</li> <li>121</li> <li>122</li> <li>123</li> <li>124</li> <li>125</li> <li>126</li> <li>127</li> <li>128</li> <li>129</li> </ul>                                                                                                    |
| <ul> <li>第8章 事前にプロビジョニングされたノードを使用した基本的なオーバークラウドの設定</li> <li>8.1. ノード設定のためのユーザーの作成</li> <li>8.2. ノードのオペレーティングシステムの登録</li> <li>8.3. ノードへのユーザーエージェントのインストール</li> <li>8.4. DIRECTORへの SSL/TLS アクセスの設定</li> <li>8.5. コントロールプレーンのネットワークの設定</li> <li>8.6. オーパークラウドノードに別のネットワークを使用する方法</li> <li>8.7. 事前にプロビジョニングされたノード向けの CEPH STORAGE の設定</li> <li>8.8 事前にプロビジョニングされたノードを使用したオーバークラウドの作成</li> <li>8.9. メタデータサーバーのボーリング</li> <li>8.10. オーバークラウド作成の監視</li> <li>8.11. オーバークラウド作成の監視</li> <li>8.12. 事前にプロビジョニングされたメードのスケーリング</li> <li>8.13. 事前にプロビジョニングされたオーバークラウドの削除</li> <li>8.14. オーバークラウド作成の完了</li> <li>第9章 オーバークラウド作成のテントネットワークの作成</li> <li>9.3. オーバークラウドのプロバイダーネットワークの作成</li> <li>9.5. オーバークラウドのプロバイダーネットワークの作成</li> <li>9.6. 基本的なオーバークラウドフレーバーの作成</li> <li>9.7. オーバークラウドの検証</li> </ul>             | <ul> <li>111</li> <li>112</li> <li>113</li> <li>114</li> <li>114</li> <li>116</li> <li>118</li> <li>120</li> <li>121</li> <li>121</li> <li>122</li> <li>123</li> <li>124</li> <li>125</li> <li>126</li> <li>127</li> <li>128</li> <li>128</li> <li>129</li> <li>129</li> </ul>                                                                                                    |
| <ul> <li>第8章 事前にプロビジョニングされたノードを使用した基本的なオーバークラウドの設定</li> <li>81. ノード設定のためのユーザーの作成</li> <li>82. ノードのオペレーティングシステムの登録</li> <li>83. ノードへのユーザーエージェントのインストール</li> <li>84. DIRECTORへの SSL/TLS アクセスの設定</li> <li>85. コントロールプレーンのネットワークの設定</li> <li>86. オーバークラウドノードに別のネットワークを使用する方法</li> <li>87. 事前にプロビジョニングされたノード向けの CEPH STORAGE の設定</li> <li>88. 事前にプロビジョニングされたノードを使用したオーバークラウドの作成</li> <li>89. メタデータサーバーのポーリング</li> <li>8.10. オーバークラウド作成の監視</li> <li>8.11. オーバークラウドへのアクセス</li> <li>8.12. 事前にプロビジョニングされたノードのスケーリング</li> <li>8.13. 事前にプロビジョニングされたオーバークラウドの削除</li> <li>8.14. オーバークラウド作成後のタスクの実行</li> <li>9. コンテナー化されたサービスの管理</li> <li>9.2. オーバークラウドの方ナントネットワークの作成</li> <li>9.3. オーバークラウドのプロバイダーネットワークの作成</li> <li>9.5. オーバークラウドの大ワークの作成</li> <li>9.5. オーバークラウドの検証</li> <li>9.8. オーバークラウド環境の変更</li> </ul> | <ul> <li>111</li> <li>112</li> <li>113</li> <li>114</li> <li>114</li> <li>116</li> <li>118</li> <li>119</li> <li>120</li> <li>121</li> <li>122</li> <li>123</li> <li>124</li> <li>125</li> <li>126</li> <li>127</li> <li>128</li> <li>129</li> <li>120</li> <li>120</li> <li>120</li> <li>120</li> <li>120</li> <li>121</li> </ul>                                                                                                    |

| 9.10. オーバークラウドへの仮想マシンのインポート<br>9.11. オーバークラウドの削除防止<br>9.12. オーバークラウドの削除                                                                                                    | 132<br>133<br>133                                                                                                  |
|----------------------------------------------------------------------------------------------------|----------------------------------------------------------------------------------------------------|
| <ul> <li>第10章 ANSIBLE を使用したオーバークラウドの設定</li> <li>10.1. ANSIBLE ベースのオーバークラウド設定 (CONFIG-DOWNLOAD)</li> <li>10.2. オーバークラウドの設定メソッドを CONFIG-DOWNLOAD に切り替える手順</li> <li>10.3. 事前にプロビジョニング済みのノードでの CONFIG-DOWNLOAD の有効化</li> <li>10.4. CONFIG-DOWNLOAD の作業ディレクトリーへのアクセスの有効化</li> <li>10.5. CONFIG-DOWNLOAD のログと作業ディレクトリーの確認</li> <li>10.6. 手動での CONFIG-DOWNLOAD の実行</li> <li>10.7. CONFIG-DOWNLOAD の無効化</li> <li>10.8. 次のステップ</li> </ul> | <ul> <li>134</li> <li>134</li> <li>136</li> <li>137</li> <li>138</li> <li>139</li> <li>140</li> </ul>              |
| <ul> <li>第11章 仮想コントロールプレーンの作成</li> <li>11.1. 仮想コントロールプレーンのアーキテクチャー</li> <li>11.2. RHOSP オーバークラウドのコントロールプレーンを仮想化する際の利点と制限</li> <li>11.3. RED HAT VIRTUALIZATION ドライバーを使用した仮想コントローラーのプロビジョニング</li> </ul>                                                                                                    | <b>141</b><br>141<br>141<br>142                                                                                    |
| <ul> <li>第12章 オーバークラウドノードのスケーリング</li> <li>12.1. オーバークラウドへのノード追加</li> <li>12.2. ロールのノード数の追加</li> <li>12.3. コンピュートノードの削除または交換</li> <li>12.4. CEPH STORAGE ノードの置き換え</li> <li>12.5. オブジェクトストレージノードの置き換え</li> <li>12.6. ノードのブラックリスト登録</li> </ul>                                                                                                    | 146<br>148<br>148<br>155<br>155<br>156                                                                             |
| <ul> <li>第13章 コントローラーノードの置き換え</li></ul>                                                                                                    | <ul> <li>159</li> <li>160</li> <li>161</li> <li>162</li> <li>163</li> <li>164</li> <li>165</li> <li>166</li> </ul> |
| <ul> <li>第14章 ノードのリブート</li> <li>14.1. アンダークラウドノードのリブート</li> <li>14.2. コントローラーノードおよびコンポーザブルノードのリブート</li> <li>14.3. スタンドアロンの CEPH MON ノードのリブート</li> <li>14.4. CEPH STORAGE (OSD) クラスターのリブート</li> <li>14.5. OBJECT STORAGE サービス (SWIFT) ノードの再起動</li> <li>14.6. コンピュートノードのリブート</li> </ul>                                                                                                    | 168<br>168<br>169<br>169<br>170<br>170                                                                             |
| <ul> <li>第15章 DIRECTOR の問題のトラブルシューティング</li> <li>15.1. ノード登録のトラブルシューティング</li> <li>15.2. ハードウェアイントロスペクションのトラブルシューティング</li> <li>15.3. ワークフローおよび実行に関するトラブルシューティング</li> <li>15.4. オーバークラウドの作成に関するトラブルシューティング</li> <li>15.5. プロビジョニングネットワークでの IP アドレスの競合に対するトラブルシューティング</li> <li>15.6. "NO VALID HOST FOUND" エラーのトラブルシューティング</li> <li>15.7. オーバークラウド作成後のトラブルシューティング</li> <li>15.8. アンダークラウドの調整</li> <li>15.9. SOS レポートの作成</li> </ul>   | 172<br>172<br>174<br>175<br>179<br>179<br>180<br>184<br>185                                                        |

3

| 15.10. アンダークラウドとオーバークラウドの重要なログ                                                                                                    | 185                                                                                                    |
|----------------------------------------------------------------------------------------------------|----------------------------------------------------------------------------------------------------|
| 付録A SSL/TLS 証明書の設定A.1. 署名ホストの初期化A.2. 認証局の作成A.3. クライアントへの認証局の追加A.4. SSL/TLS 鍵の作成A.5. SSL/TLS 証明書署名要求の作成A.6. SSL/TLS 証明書の作成A.7. アンダークラウドで証明書を使用する場合                                                                                                    | 187<br>187<br>187<br>187<br>188<br>188<br>188<br>189                                                               |
| 付録B 電源管理ドライバーB.1. REDFISHB.2. DELL REMOTE ACCESS CONTROLLER (DRAC)B.3. INTEGRATED LIGHTS-OUT (ILO)B.4. CISCO UNIFIED COMPUTING SYSTEM (UCS)B.5. FUJITSU INTEGRATED REMOTE MANAGEMENT CONTROLLER (IRMC)B.6. VIRTUAL BASEBOARD MANAGEMENT CONTROLLER (VBMC)B.7. RED HAT VIRTUALIZATIONB.8. フェイクドライバー | <ul> <li>191</li> <li>191</li> <li>191</li> <li>192</li> <li>193</li> <li>193</li> <li>196</li> <li>196</li> </ul> |
| 付録C完全なディスクイメージ C.1. ベースのクラウドイメージのダウンロード C.2. ディスクイメージの環境変数 C.3. ディスクレイアウトのカスタマイズ C.4. セキュリティーが強化された完全なディスクイメージの作成 C.5. セキュリティーが強化された完全なディスクイメージのアップロード                                                                                                    | <b>198</b><br>199<br>199<br>200<br>204<br>204                                                                      |
| <b>付録D 代替ブートモード</b>                                                                                                    | <b>205</b>                                                                                                    |
| D.1. 標準の PXE                                                                                                    | 205                                                                                                    |
| D.2. UEFI ブートモード                                                                                                    | 205                                                                                                    |
| <b>付録E プロファイルの自動タグ付け</b>                                                                                                    | 207                                                                                                    |
| E.1. ポリシーファイルの構文                                                                                                    | 207                                                                                                    |
| E.2. ポリシーファイルの例                                                                                                    | 209                                                                                                    |
| E.3. ポリシーファイルのインポート                                                                                                    | 210                                                                                                    |
| E.4. プロファイルの自動タグ付けのプロパティー                                                                                                    | 211                                                                                                    |
| <b>付録F セキュリティーの強化</b>                                                                                                    | <b>212</b>                                                                                                    |
| F.1. HAPROXY の SSL/TLS の暗号およびルールの変更                                                                                                    | 212                                                                                                    |
| <b>付録G RED HAT OPENSTACK PLATFORM FOR POWER</b>                                                                                                    | <b>214</b>                                                                                                    |
| G.1. CEPH STORAGE                                                                                                    | 214                                                                                                    |
| G.2. コンポーザブルサービス                                                                                                    | 214                                                                                                    |

### 第1章 はじめに

Red Hat OpenStack Platform (RHOSP) director は、完全な RHOSP 環境のインストールおよび管理を 行うためのツールセットです。director は、主に OpenStack プロジェクト TripleO (OpenStack-On-OpenStack の略語) をベースとしてます。このプロジェクトは、OpenStack のコンポーネントを活用し て、完全に機能する OpenStack 環境をインストールします。これには、OpenStack ノードとして使用 するベアメタルシステムのプロビジョニングや制御を行う新たな OpenStack のコンポーネントが含ま れます。

director は、アンダークラウドとオーバークラウドという2つの主要な概念を採用しています。まずア ンダークラウドをインストールし、続いてアンダークラウドをツールとして使用してオーバークラウド をインストールおよび設定します。

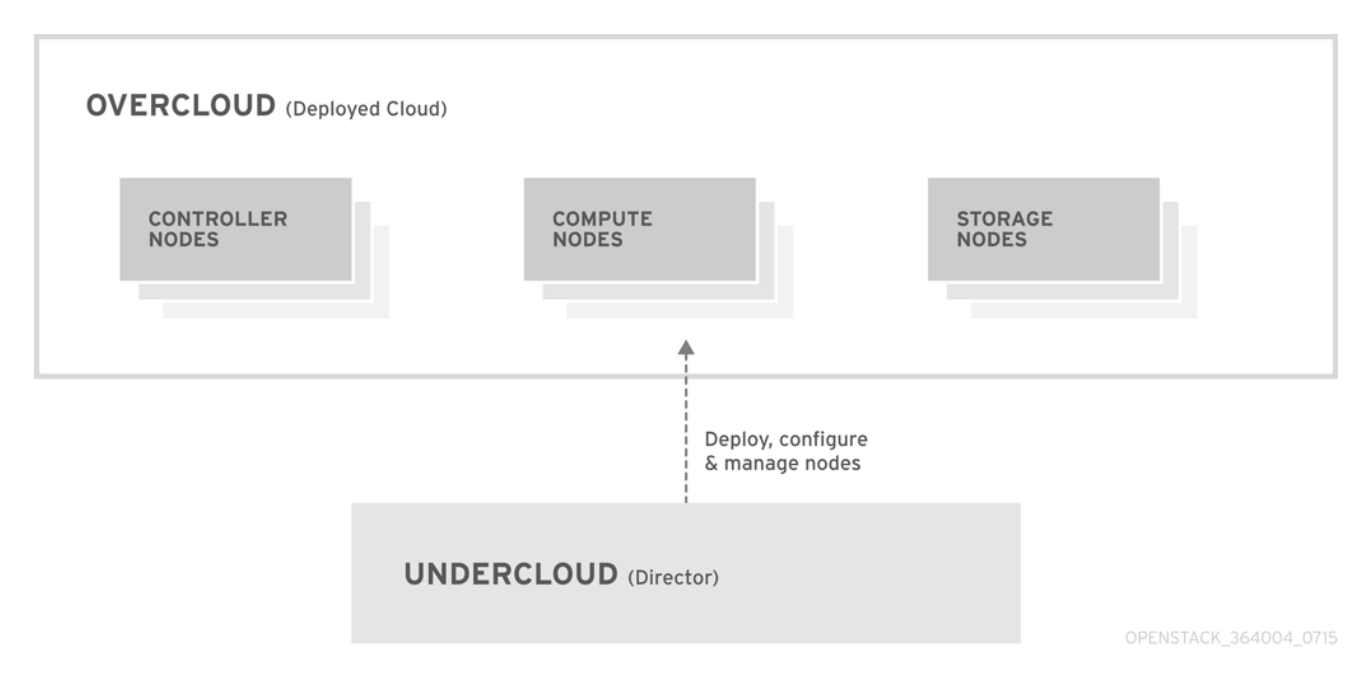

### 1.1. アンダークラウド

アンダークラウドは、Red Hat OpenStack Platform director ツールセットが含まれる主要管理ノードで す。OpenStack をインストールした単一システムで、OpenStack 環境 (オーバークラウド) を設定する OpenStack ノードをプロビジョニング/管理するためのコンポーネントが含まれます。アンダークラウ ドを設定するコンポーネントは、さまざまな機能を持ちます。

#### 環境のプランニング

アンダークラウドには、特定のノードロールを作成して割り当てるのに使用できるプランニング機 能が含まれます。アンダークラウドには、Compute、Controller、さまざまな Storage ロールなど、 特定のノードに割り当てることのできるデフォルトのノードロールセットが含まれます。また、カ スタムロールを設定することもできます。さらに、各ノードロールにどの Red Hat OpenStack Platform サービスを含めるかを選択でき、新しいノード種別をモデル化するか、独自のホストで特 定のコンポーネントを分離する方法を提供します。

#### ベアメタルシステムの制御

アンダークラウドは、各ノードの帯域外管理インターフェイス (通常 Intelligent Platform Management Interface (IPMI)) を使用して電源管理機能を制御し、PXE ベースのサービスを使用してハードウェア属性を検出し、各ノードに OpenStack をインストールします。この機能により、ベアメタルシステムを OpenStack ノードとしてプロビジョニングする方法が提供されます。電源管理ドライバーの全一覧については、付録B 電源管理ドライバーを参照してください。

#### オーケストレーション

アンダークラウドでは、環境のプランとして機能する YAML テンプレートセットが提供されていま

す。アンダークラウドは、これらのプランをインポートして、その指示に従い、目的の OpenStack 環境を作成します。このプランには、環境作成プロセスの途中にある特定のポイントで、カスタマ イズを組み込めるようにするフックも含まれます。

#### コマンドラインツールおよび Web UI

Red Hat OpenStack Platform director は、ターミナルベースのコマンドラインインターフェイスまたは Web ベースのユーザーインターフェイスで、これらのアンダークラウド機能を実行します。

#### アンダークラウドのコンポーネント

アンダークラウドは、OpenStackのコンポーネントをベースのツールセットとして使用します。これには、以下のコンポーネントが含まれます。

- OpenStack Identity (keystone): director のコンポーネントの認証および承認
- OpenStack Bare Metal (Ironic) および OpenStack Compute (Nova): ベアメタルノードの管理
- OpenStack Networking (Neutron) および Open vSwitch: ベアメタルノードのネットワークの制御
- OpenStack Image サービス (Glance): ベアメタルマシンへ書き込むイメージの格納
- OpenStack Orchestation (Heat) および Puppet: director がオーバークラウドイメージを ディスクに書き込んだ後のノードのオーケストレーションおよび設定
- OpenStack Telemetry (Ceilometer): 監視とデータの収集。これには、以下が含まれます。
  - OpenStack Telemetry Metrics (gnocchi): メトリック向けの時系列データベース
  - OpenStack Telemetry Alarming (aodh): モニターリング向けのアラームコンポーネント
  - OpenStack Telemetry Event Storage (panko): モニターリング向けのイベントストレージ
- OpenStack Workflow サービス (mistral): プランのインポートやデプロイなど、特定の director 固有のアクションに対してワークフローセットを提供します。
- OpenStack Messaging Service (zaqar): OpenStack Workflow サービスのメッセージサービスを提供します。
- OpenStack Object Storage (swift): 以下のさまざまな OpenStack Platform のコンポーネントに対してオブジェクトストレージを提供します。
  - OpenStack Image サービスのイメージストレージ
  - OpenStack Bare Metal のイントロスペクションデータ
  - OpenStack Workflow サービスのデプロイメントプラン

### 1.2. オーバークラウド

オーバークラウドは、アンダークラウドを使用して構築した Red Hat OpenStack Platform 環境です。 これには、作成予定の OpenStack Platform 環境をベースに定義するさまざまなノードロールが含まれ ます。アンダークラウドには、以下に示すオーバークラウドのデフォルトノードロールセットが含まれ ます。

コントローラー

OpenStack 環境に管理、ネットワーク、高可用性の機能を提供するノード。理想的な OpenStack 環 境には、このノード3台で高可用性クラスターを設定することを推奨します。 デフォルトのコントローラーノードロールは、以下のコンポーネントをサポートします。これらの サービスがすべてデフォルトで有効化されている訳ではありません。これらのコンポーネントの中 には、有効にするのにカスタムの環境ファイルまたは事前にパッケージ化された環境ファイルを必 要とするものがあります。

- OpenStack Dashboard (horizon)
- OpenStack Identity (keystone)
- OpenStack Compute (nova) API
- OpenStack Networking (neutron)
- OpenStack Image サービス (glance)
- OpenStack Block Storage (cinder)
- OpenStack Object Storage (swift)
- OpenStack Orchestration (heat)
- OpenStack Telemetry (ceilometer)
- OpenStack Telemetry Metrics (gnocchi)
- OpenStack Telemetry Alarming (aodh)
- OpenStack Telemetry Event Storage (panko)
- OpenStack Clustering (sahara)
- OpenStack Shared File Systems (manila)
- OpenStack Bare Metal (ironic)
- MariaDB
- Open vSwitch
- 高可用性サービス向けの Pacemaker および Galera

#### コンピュート

これらのノードは OpenStack 環境にコンピュートリソースを提供します。コンピュートノードをさらに追加して、環境を徐々にスケールアウトすることができます。デフォルトのコンピュートノードには、以下のコンポーネントが含まれます。

- OpenStack Compute (nova)
- KVM/QEMU
- OpenStack Telemetry (ceilometer) エージェント
- Open vSwitch

#### ストレージ

OpenStack 環境にストレージを提供するノード。これには、以下のストレージ用のノードが含まれます。

- Ceph Storage ノード: ストレージクラスターを設定するために使用します。それぞれのノードには、Ceph Object Storage Daemon (OSD) が含まれます。また、Ceph Storage ノードをデプロイする場合には、director により Ceph Monitor がコントローラーノードにインストールされます。
- Block storage (Cinder): HA コントローラーノードの外部ブロックストレージとして使用します。このノードには、以下のコンポーネントが含まれます。
  - OpenStack Block Storage (cinder) ボリューム
  - OpenStack Telemetry (ceilometer) エージェント
  - Open vSwitch
- Object Storage (swift): これらのノードは、OpenStack Swift の外部ストレージ層を提供します。コントローラーノードは、Swift プロキシーを介してこれらのノードにアクセスします。このノードには、以下のコンポーネントが含まれます。
  - OpenStack Object Storage (swift) のストレージ
  - OpenStack Telemetry (ceilometer) エージェント
  - Open vSwitch

### 1.3. 高可用性

Red Hat OpenStack Platform director は、OpenStack Platform 環境に高可用性サービスを提供するためにコントローラーノードクラスターを使用します。director は、各コントローラーノードにコンポーネントの複製セットをインストールし、それらをまとめて単一のサービスとして管理します。このタイプのクラスター設定では、1つのコントローラーノードが機能しなくなった場合にフォールバックするので、OpenStack のユーザーには一定の運用継続性が提供されます。

OpenStack Platform director は、複数の主要なソフトウェアを使用して、コントローラーノード上のコ ンポーネントを管理します。

- Pacemaker: Pacemaker は、クラスターのリソースを管理します。Pacemaker は、クラスター 内の全ノードにわたって OpenStack コンポーネントの可用性を管理および監視します。
- HA Proxy: クラスターに負荷分散およびプロキシーサービスを提供します。
- Galera: クラスター全体の OpenStack Platform データベースを複製します。
- Memcached: データベースのキャッシュを提供します。

注記

- Red Hat OpenStack Platform director は複数のコントローラーノードの高可用 性を一括に自動設定します。ただし、電源管理制御を有効化するには、ノードを 手動で設定する必要があります。本ガイドでは、これらの手順を記載していま す。
- バージョン13から、directorを使用してコンピュートインスタンスの高可用性 (インスタンスHA)をデプロイできるようになりました。インスタンスHAにより、コンピュートノードで障害が発生した際にそのノードからインスタンスを自 動的に退避することができます。

### 1.4. コンテナー化

オーバークラウド上の各 OpenStack Platform サービスは、対応するノード上の個別の Linux コンテ ナー内で実行されます。これにより、それぞれのサービスを分離し、OpenStack Platform を簡単に維 持およびアップグレードすることができます。以下に示すように、Red Hat では、オーバークラウド用 コンテナーイメージを取得するためのさまざまな方法をサポートしています。

- Red Hat Container Catalog から直接イメージをプルする
- アンダークラウド上でイメージをホストする
- Satellite 6 サーバー上でイメージをホストする

本ガイドでは、レジストリー情報の設定および基本的なコンテナー操作の実施方法について説明しま す。コンテナー化されたサービスに関する詳しい情報は、コンテナー化されたサービスへの移行 を参照 してください。

### **1.5. CEPH STORAGE**

通常、OpenStackを使用する大規模な組織では、数千単位またはそれ以上のクライアントにサービスを 提供します。ブロックストレージリソースの消費に関して、それぞれの OpenStack クライアントは固 有のニーズを持つのが一般的です。glance (イメージ)、cinder (ボリューム)、nova (コンピュート)を単 ーノードにデプロイすると、数千単位のクライアントがある大規模なデプロイメントでの管理ができな くなる可能性があります。このような課題は、OpenStack をスケールアウトすることによって解決でき ます。

ただし、実際には、Red Hat Ceph Storage などのソリューションを活用して、ストレージ層を仮想化 する必要もでてきます。ストレージ層の仮想化により、Red Hat OpenStack Platform のストレージ層 を数十テラバイト規模からペタバイトさらにはエクサバイトのストレージにスケーリングすることが可 能です。Red Hat Ceph Storage は、市販のハードウェアを使用しながらも、高可用性/高パフォーマン スのストレージ仮想化層を提供します。仮想化によってパフォーマンスが低下するというイメージがあ りますが、Ceph はブロックデバイスイメージをクラスター全体でオブジェクトとしてストライプ化す るため、大きい Ceph のブロックデバイスイメージはスタンドアロンのディスクよりもパフォーマンス が優れているということになります。Ceph ブロックデバイスでは、パフォーマンスを強化するため に、キャッシュ、Copy On Write クローン、Copy On Read クローンもサポートされています。

Red Hat Ceph Storage に関する情報は、Red Hat Ceph Storage を参照してください。

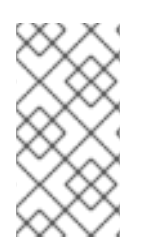

### 注記

マルチアーキテクチャークラウドでは、事前にインストール済みの Ceph または外部の Ceph **しかサポートされません**。詳細は、オーバークラウドの既存 Red Hat Ceph クラス ターとの統合 および付録G *Red Hat OpenStack Platform for POWER* を参照してくださ い。

### 第2章 要件

本章では、director を使用して Red Hat OpenStack Platform をプロビジョニングする環境をセット アップするための主要な要件を記載します。これには、director のセットアップ/アクセス要件や OpenStack サービス用に director がプロビジョニングするホストのハードウェア要件が含まれます。

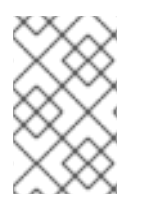

### 注記

Red Hat OpenStack Platform をデプロイする前には、利用可能なデプロイメントメソッドの特性を考慮することが重要です。詳しくは、Installing and Managing Red Hat OpenStack Platform のアーティクルを参照してください。

### 2.1. 環境要件

### 最小要件

- Red Hat OpenStack Platform director 用のホストマシン1台
- Red Hat OpenStack Platform コンピュートノード用のホストマシン1台
- Red Hat OpenStack Platform コントローラーノード用のホストマシン1台

#### 推奨要件

- Red Hat OpenStack Platform director 用のホストマシン1台
- Red Hat OpenStack Platform コンピュートノード用のホストマシン3台
- クラスター内に Red Hat OpenStack Platform コントローラーノード用のホストマシン3台
- クラスター内に Red Hat Ceph Storage ノード用のホストマシン3台

以下の点に注意してください。

- 全ノードにはベアメタルシステムを使用することを推奨します。少なくとも、コンピュート ノードおよび Ceph Storage ノードにはベアメタルシステムが必要です。
- すべてのオーバークラウドベアメタルシステムには、Intelligent Platform Management Interface (IPMI) が必要です。これは、director が電源管理を制御するためです。
- 各ノードの内部 BIOS クロックを UTC に設定します。これにより、タイムゾーンオフセットを 適用する前に hwclock が BIOS クロックを同期するとファイルのタイムスタンプに未来の日時 が設定される問題を防ぐことができます。
- Red Hat OpenStack Platform には、ロケール設定の一部として特殊文字のエンコーディングに 関する要件があります。
  - すべてのノードで UTF-8 エンコーディングを使用します。すべてのノードで LANG 環境 変数を en\_US.UTF-8 に設定するようにします。
  - Red Hat OpenStack Platform リソース作成の自動化に Red Hat Ansible Tower を使用している場合は、非 ASCII 文字を使用しないでください。
- オーバークラウドのコンピュートノードを POWER (ppc64le) ハードウェアにデプロイする場合は、付録G Red Hat OpenStack Platform for POWER に記載の概要を一読してください。

### 2.2. アンダークラウドの要件

director をホストするアンダークラウドシステムは、オーバークラウド内の全ノードのプロビジョニン グおよび管理を行います。

- Intel 64 または AMD64 CPU 拡張機能をサポートする、8 コア 64 ビット x86 プロセッサー
- 最小 16 GB の RAM
  - ceph-ansible Playbook は、アンダークラウドによりデプロイされたホスト 10 台につき 1 GB の常駐セットサイズ (RSS) を消費します。デプロイされたオーバークラウドが既存の Ceph クラスターを使用する、または新たな Ceph クラスターをデプロイする場合には、そ れに応じてアンダークラウド用 RAM をプロビジョニングしてください。
- ルートディスク上に最小100 GB の空きディスク領域。その内訳を以下に示します。
  - コンテナーイメージ用に 10 GB
  - QCOW2 イメージの変換とノードのプロビジョニングプロセスのキャッシュ用に 10 GB
  - 一般用途、ログの記録、メトリック、および将来の拡張用に 80 GB 以上
- 最小2枚の1Gbpsネットワークインターフェイスカード。ただし、特にオーバークラウド環境 で多数のノードをプロビジョニングする場合には、ネットワークトラフィックのプロビジョニ ング用に10 Gbps インターフェイスを使用することを推奨します。
- ホストオペレーティングシステムとして、最新バージョンの Red Hat Enterprise Linux 7 がイン ストール済みであること。
- ホスト上で SELinux が Enforcing モードで有効化されていること

### 2.2.1. 仮想化サポート

Red Hat は、以下のプラットフォームでのみ仮想アンダークラウドをサポートします。

| プラットフォーム                           | 説明                                                                                         |
|------------------------------------|--------------------------------------------------------------------------------------------|
| Kernel-based Virtual Machine (KVM) | 認定済みのハイパーバイザーとしてリストされてい<br>る Red Hat Enterprise Linux 7 でホストされているこ<br>と                    |
| Red Hat Virtualization             | 認定済みのハイパーバイザーとしてリストされてい<br>る Red Hat Virtualization 4.x でホストされているこ<br>と                    |
| Microsoft Hyper-V                  | Red Hat Customer Portal Certification Catalogueに<br>記載の Hyper-V のバージョンでホストされている。           |
| VMware ESX および ESXi                | Red Hat Customer Portal Certification Catalogueに<br>記載の ESX および ESXi のバージョンでホストされ<br>ていること |

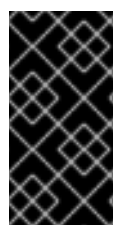

重要

Red Hat OpenStack Platform director には、ホストオペレーティングシステムとして、 最新バージョンの Red Hat Enterprise Linux 7 がインストールされている必要がありま す。このため、仮想化プラットフォームは下層の Red Hat Enterprise Linux バージョンも サポートする必要があります。

#### 仮想マシンの要件

仮想アンダークラウドのリソース要件は、ベアメタルのアンダークラウドの要件と似ています。ネット ワークモデル、ゲスト CPU 機能、ストレージのバックエンド、ストレージのフォーマット、キャッ シュモードなどプロビジョニングの際には、さまざまなチューニングオプションを考慮する必要があり ます。

#### ネットワークの考慮事項

仮想アンダークラウドの場合は、以下にあげるネットワークの考慮事項に注意してください。

#### 電源管理

アンダークラウドの仮想マシンには、オーバークラウドのノードにある電源管理のデバイスへのア クセスが必要です。これには、ノードの登録の際に、**pm\_addr** パラメーターに IP アドレスを設定 してください。

#### プロビジョニングネットワーク

プロビジョニング (**ctipiane**) ネットワークに使用する NIC には、オーバークラウドのベアメタル ノードの NIC に対する DHCP 要求をブロードキャストして、対応する機能が必要です。仮想マシン の NIC をベアメタルの NIC と同じネットワークに接続するブリッジを作成することを推奨します。

#### 注記

一般的に、ハイパーバイザーのテクノロジーにより、アンダークラウドが不明なアドレスのトラフィックを伝送できない場合に問題が発生します。Red Hat Enterprise Virtualization を使用する場合には、anti-mac-spoofingを無効にしてこれを回避してください。VMware ESX または ESXi を使用している場合は、偽装転送を承諾してこれを回避します。これらの設定を適用したら、director 仮想マシンの電源を一旦オフにしてから再投入する必要があります。仮想マシンをリブートするだけでは不十分です。

#### アーキテクチャーの例

これは、KVM サーバーを使用した基本的なアンダークラウドの仮想化アーキテクチャー例です。これ は、ネットワークやリソースの要件に合わせてビルド可能な基盤としての使用を目的としています。

KVM ホストは Linux ブリッジを2つ使用します。

br-ex (eth0)

- アンダークラウドへの外部アクセスを提供します。
- 外部ネットワークの DHCP サーバーは、仮想 NIC (ethO) を使用してアンダークラウドに ネットワーク設定を割り当てます。
- アンダークラウドがベアメタルサーバーの電源管理インターフェイスにアクセスできるよう にします。

br-ctlplane (eth1)

• ベアメタルのオーバークラウドノードと同じネットワークに接続します。

- アンダークラウドは、仮想 NIC (eth1) を使用して DHCP および PXE ブートの要求に対応します。
- オーバークラウドのベアメタルサーバーは、このネットワークの PXE 経由でブートします。

これらのブリッジを作成および設定する方法の詳細は、Red Hat Enterprise Linux 7 ネットワークガイドの ネットワークブリッジの設定 を参照してください。

KVM ホストには、以下のパッケージが必要です。

\$ yum install libvirt-client libvirt-daemon qemu-kvm libvirt-daemon-driver-qemu libvirt-daemon-kvm virt-install bridge-utils rsync virt-viewer

以下のコマンドは、KVM ホストにアンダークラウドの仮想マシンして、適切なブリッジに接続するための仮想 NIC を2つ作成します。

\$ virt-install --name undercloud --memory=16384 --vcpus=4 --location /var/lib/libvirt/images/rhelserver-7.5-x86\_64-dvd.iso --disk size=100 --network bridge=br-ex --network bridge=br-ctlplane -graphics=vnc --hvm --os-variant=rhel7

このコマンドにより、libvirt ドメインが起動します。virt-manager に接続し、段階を追ってインス トールプロセスが進められます。または、以下のオプションを使用してキックスタートファイルを指定 し、無人インストールを実行することもできます。

--initrd-inject=/root/ks.cfg --extra-args "ks=file:/ks.cfg"

インストールが完了したら、**root** ユーザーとしてインスタンスに SSH 接続して、4章 *アンダークラウド* のインストールの手順に従います。

#### バックアップ

以下のように、仮想アンダークラウドをバックアップするためのソリューションは複数あります。

- オプション 1:director のアンダークラウドのバックアップとリストア の説明に従います。
- オプション 2: アンダークラウドをシャットダウンして、アンダークラウドの仮想マシンストレージのバックアップのコピーを取ります。
- オプション 3: ハイパーバイザーがライブまたはアトミックのスナップショットをサポートする 場合は、アンダークラウドの仮想マシンのスナップショットを作成します。

KVM サーバーを使用する場合は、以下の手順でスナップショットを作成してください。

- qemu-guest-agent がアンダークラウドのゲスト仮想マシンで実行していることを確認してく ださい。
- 2. 実行中の仮想マシンのライブスナップショットを作成します。

\$ virsh snapshot-create-as --domain undercloud --disk-only --atomic --quiesce

1. QCOW バッキングファイルのコピー (読み取り専用) を作成します。

\$ rsync --sparse -avh --progress /var/lib/libvirt/images/undercloud.qcow2 1.qcow2

QCOW オーバーレイファイルをバッキングファイルにマージして、アンダークラウドの仮想マシンが元のファイルを使用するように切り替えます。

\$ virsh blockcommit undercloud vda --active --verbose --pivot

### 2.3. ネットワーク要件

アンダークラウドのホストには、最低でも2つのネットワークが必要です。

- プロビジョニングネットワーク:オーバークラウドで使用するベアメタルシステムの検出がしや すくなるように、DHCP および PXE ブート機能を提供します。このネットワークは通常、 director が PXE ブートおよび DHCP の要求に対応できるように、トランキングされたインター フェイスでネイティブ VLAN を使用する必要があります。一部のサーバーのハードウェアの BIOS は、VLAN からの PXE ブートをサポートしていますが、その BIOS が、ブート後に VLAN をネイティブ VLAN に変換する機能もサポートする必要があります。この機能がサポー トされていない場合には、アンダークラウドに到達できません。現在この機能を完全にサポー トしているサーバーハードウェアはごく一部です。プロビジョニングネットワークは、オー バークラウドノード上で Intelligent Platform Management Interface (IPMI) により電源管理を 制御するのに使用するネットワークでもあります。
- 外部ネットワーク:オーバークラウドおよびアンダーグラウンドへの外部アクセスに使用する別 個のネットワーク。このネットワークに接続するこのインターフェイスには、静的または外部 の DHCP サービス経由で動的に定義された、ルーティング可能な IP アドレスが必要です。

これは、必要なネットワークの最小数を示します。ただし、director は他の Red Hat OpenStack Platform ネットワークトラフィックをその他のネットワーク内に分離することができます。Red Hat OpenStack Platform は、ネットワークの分離に物理インターフェイスとタグ付けされた VLAN の両方 をサポートしています。

以下の点に注意してください。

- 標準的な最小限のオーバークラウドのネットワーク設定には、以下が含まれます。
  - シングル NIC 設定: ネイティブ VLAN 上のプロビジョニングネットワークと、オーバークラ ウドネットワークの種別ごとのサブネットを使用するタグ付けされた VLAN 用に NIC を1 つ。
  - デュアル NIC 設定: プロビジョニングネットワーク用の NIC を1つと、外部ネットワーク用の NIC を1つ。
  - デュアル NIC 設定: ネイティブの VLAN 上にプロビジョニングネットワーク用の NIC を1つと、異なる種別のオーバークラウドネットワークのサブネットを使用するタグ付けされた VLAN 用の NIC を1つ。
  - 複数 NIC 設定: 各 NIC は、オーバークラウドネットワークの種別ごとのサブセットを使用します。
- 追加の物理 NIC は、個別のネットワークの分離、ボンディングインターフェイスの作成、タグ 付された VLAN トラフィックの委譲に使用することができます。
- ネットワークトラフィックの種別を分離するのに VLAN を使用している場合には、802.1Q 標準 をサポートするスイッチを使用してタグ付けされた VLAN を提供します。
- オーバークラウドの作成時には、全オーバークラウドマシンで1つの名前を使用して NIC を参照します。理想としては、混乱を避けるため、対象のネットワークごとに、各オーバークラウドノードで同じ NIC を使用してください。たとえば、プロビジョニングネットワークにはプラ

イマリー NIC を使用して、OpenStack サービスにはセカンダリー NIC を使用します。

- プロビジョニングネットワークの NIC は director マシン上でリモート接続に使用する NIC とは 異なります。director のインストールでは、プロビジョニング NIC を使用してブリッジが作成 され、リモート接続はドロップされます。director システムヘリモート接続する場合には、外 部 NIC を使用します。
- プロビジョニングネットワークには、環境のサイズに適した IP 範囲が必要です。以下のガイド ラインを使用して、この範囲に含めるべき IP アドレスの総数を決定してください。
  - プロビジョニングネットワークに接続されているノード1台につき最小で1IP アドレスを含めます。
  - 高可用性を設定する予定がある場合には、クラスターの仮想 IP 用に追加の IP アドレスを 含めます。
  - 環境のスケーリング用の追加の IP アドレスを範囲に追加します。

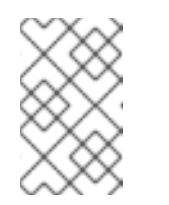

注記

プロビジョニングネットワーク上で IP アドレスが重複するのを避ける必要 があります。詳細は、「ネットワークのプランニング」を参照してくださ い。

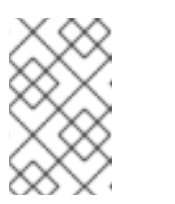

#### 注記

ストレージ、プロバイダー、テナントネットワークの IP アドレスの使用範 囲をプランニングすることに関する情報は、ネットワークガイド を参照して ください。

- すべてのオーバークラウドシステムをプロビジョニング NIC から PXE ブートするように設定して、同システム上の外部 NIC およびその他の NIC の PXE ブートを無効にします。また、プロビジョニング NIC の PXE ブートは、ハードディスクや CD/DVD ドライブよりも優先されるように、ブート順序の最上位に指定するようにします。
- すべてのオーバークラウドベアメタルシステムには、Intelligent Platform Management Interface (IPMI) などのサポート対象の電源管理インターフェイスが必要です。このインター フェイスにより、director は各ノードの電源管理機能を制御することが可能となります。
- 各オーバークラウドシステムの詳細 (プロビジョニング NIC の MAC アドレス、IPMI NIC の IP アドレス、IPMI ユーザー名、IPMI パスワード)をメモしてください。この情報は、後でオー バークラウドノードを設定する際に役立ちます。
- インスタンスが外部のインターネットからアクセス可能である必要がある場合には、パブリックネットワークから Floating IP アドレスを割り当てて、そのアドレスをインスタンスに関連付けます。インスタンスは、引き続きプライベートの IP アドレスを確保しますが、ネットワークトラフィックは NAT を使用して、Floating IP アドレスに到達します。Floating IP アドレス は、複数のプライベート IP アドレスではなく、単一のインスタンスにのみ割り当て可能である点に注意してください。ただし、Floating IP アドレスは、単一のテナントでのみ使用するように確保され、そのテナントは必要に応じて特定のインスタンスに関連付け/関連付け解除することができます。この設定では、お使いのインフラストラクチャーが外部のインターネットに公開されます。したがって、適切なセキュリティープラクティスを順守しているかどうかを確認しなければならない場合があります。
- 1つのブリッジには単一のインターフェイスまたは単一のボンディングのみをメンバーにする
   と、Open vSwitch でネットワークループが発生するリスクを緩和することができます。複数の

ボンディングまたはインターフェイスが必要な場合には、複数のブリッジを設定することが可 能です。

- オーバークラウドノードが Red Hat Content Delivery Network やネットワークタイムサーバー などの外部のサービスに接続できるようにするには、DNS によるホスト名解決を使用すること を推奨します。
- コントローラーノードのネットワークカードまたはネットワークスイッチの異常がオーバーク ラウドサービスの可用性を阻害するのを防ぐには、keystone 管理エンドポイントがボンディン グされたネットワークカードまたはネットワークハードウェアの冗長性を使用するネットワー クに配置されるようにしてください。keystone エンドポイントを internal\_api などの別のネッ トワークに移動する場合は、アンダークラウドが VLAN またはサブネットに到達できるように します。詳細は、Red Hat ナレッジベースのソリューション How to migrate Keystone Admin Endpoint to internal\_api network?を参照してください。

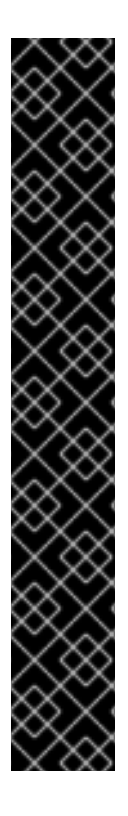

#### 重要

OpenStack Platform の実装のセキュリティーレベルは、その環境のセキュリティーレベルと同等です。ネットワーク環境内の適切なセキュリティー原則に従って、ネットワークアクセスが正しく制御されるようにします。以下に例を示します。

- ネットワークのセグメント化を使用して、ネットワークトラフィックを軽減し、
   機密データを分離します。フラットなネットワークはセキュリティーレベルがは
   るかに低くなります。
- サービスアクセスとポートを最小限に制限します。
- 適切なファイアウォールルールとパスワードが使用されるようにします。
- SELinux が有効化されていることを確認します。

システムのセキュリティー保護については、以下のドキュメントを参照してください。

- Red Hat Enterprise Linux 7 セキュリティーガイド
- Red Hat Enterprise Linux 7 SELinux ユーザーおよび管理者のガイド

### 2.4. オーバークラウドの要件

以下の項では、オーバークラウドのインストール内の個別システムおよびノードの要件について詳しく 説明します。

#### 2.4.1. コンピュートノードの要件

コンピュートノードは、仮想マシンインスタンスが起動した後にそれらを稼働させるロールを果たしま す。コンピュートノードは、ハードウェアの仮想化をサポートしている必要があります。また、ホスト する仮想マシンインスタンスの要件をサポートするのに十分なメモリーとディスク容量も必要です。

プロセッサー

- Intel 64 または AMD64 CPU 拡張機能をサポートする 64 ビット x86 プロセッサーで、Intel VT または AMD-V のハードウェア仮想化拡張機能が有効化されていること。このプロセッ サーには最小でも 4 つのコアが搭載されていることを推奨しています。
- IBM POWER 8 プロセッサー

メモリー

最小で6GBのメモリー。仮想マシンインスタンスに割り当てるメモリー容量に基づいて、この最低 要求に追加の RAM を加算します。

#### ディスク領域

最小 50 GB の空きディスク領域

#### ネットワークインターフェイスカード

最小1枚の1Gbps ネットワークインターフェイスカード (実稼働環境では最低でも NIC を 2 枚使用 することを推奨)。タグ付けされた VLAN トラフィックを委譲する場合や、ボンディングインター フェイス向けの場合には、追加のネットワークインターフェイスを使用します。

#### 電源管理

各コンピュートノードには、Intelligent Platform Management Interface (IPMI) 機能などのサポート 対象の電源管理インターフェイスがサーバーのマザーボードに搭載されている必要があります。

#### 2.4.2. コントローラーノードの要件

コントローラーノードは、Red Hat OpenStack Platform 環境の中核となるサービス (例: Horizon Dashboard、バックエンドのデータベースサーバー、Keystone 認証、高可用性サービスなど) をホスト するロールを果たします。

プロセッサー

Intel 64 または AMD64 CPU 拡張機能をサポートする 64 ビット x86 プロセッサー。

メモリー

最小のメモリー容量は 32 GB です。ただし、推奨のメモリー容量は、仮想 CPU の数によって異な ります (CPU コアをハイパースレッディングの値で乗算した数値に基づいています)。以下の計算を 参考にしてください。

- コントローラーの最小メモリー容量の算出:
  - 1 仮想 CPU あたり 1.5 GB のメモリーを使用します。たとえば、仮想 CPU が 48 個ある マシンにはメモリーは 72 GB 必要です。
- コントローラーの推奨メモリー容量の算出:
  - 1 仮想 CPU あたり 3 GB のメモリーを使用します。たとえば、仮想 CPU が 48 個あるマシンにはメモリーは 144 GB 必要です。

メモリーの要件に関する詳しい情報は、Red Hat カスタマーポータルで Red Hat OpenStack Platform Hardware Requirements for Highly Available Controllers のアーティクルを参照してください。

#### ディスクストレージとレイアウト

Object Storage サービス (swift) がコントローラーノード上で実行されていない場合には、最小で 50 GB のストレージが必要です。ただし、Telemetry (**gnocchi**) および Object Storage サービスは いずれもコントローラーにインストールされ、ルートディスクを使用するように設定されます。こ れらのデフォルトは、コモディティーハードウェア上に構築される小型のオーバークラウドのデプ ロイに適しています。これは、概念検証およびテストの標準的な環境です。これらのデフォルトに より、最小限のプランニングでオーバークラウドをデプロイすることができますが、ワークロード キャパシティーとパフォーマンスの面ではあまり優れていません。

ただし、Telemetry がストレージに絶えずアクセスするため、エンタープライズ環境では、これに よって大きなボトルネックが生じる可能性があります。これにより、ディスク I/O が過度に使用さ れて、その他すべてのコントローラーサービスに深刻な影響をもたらします。このタイプの環境で は、オーバークラウドのプランニングを行って、適切に設定する必要があります。 Red Hat は、Telemetry と Object Storage の両方の推奨設定をいくつか提供しています。詳しく は、Deployment Recommendations for Specific Red Hat OpenStack Platform Services を参照して ください。

#### ネットワークインターフェイスカード

最小2枚の1Gbpsネットワークインターフェイスカード。タグ付けされた VLAN トラフィックを委譲する場合や、ボンディングインターフェイス向けの場合には、追加のネットワークインターフェイスを使用します。

#### 電源管理

各コントローラーノードには、Intelligent Platform Management Interface (IPMI) 機能などのサポート対象の電源管理インターフェイスがサーバーのマザーボードに搭載されている必要があります。

#### 2.4.2.1. 仮想化サポート

Red Hat では、Red Hat Virtualization プラットフォーム上の仮想コントローラーノードのみをサポート します。詳細は、仮想コントロールプレーンの作成 を参照してください。

#### 2.4.3. Ceph Storage ノードの要件

Ceph Storage ノードは、Red Hat OpenStack Platform 環境でオブジェクトストレージを提供するロールを果たします。

#### 配置グループ

デプロイメントの規模によらず、動的で効率的なオブジェクトの追跡を容易に実施するために、 Ceph では配置グループが使用されています。OSD の障害やクラスターのリバランスの際には、 Ceph は配置グループおよびその内容を移動または複製することができるので、Ceph クラスターは 効率的にリバランスおよび復旧を行うことができます。director が作成するデフォルトの配置グルー プ数が常に最適とは限らないので、実際の要件に応じて正しい配置グループ数を計算することが重 要です。配置グループの計算ツールを使用して、正しい数を計算することができます (Ceph Placement Groups (PGs) per Pool Calculator を参照)。

#### プロセッサー

Intel 64 または AMD64 CPU 拡張機能をサポートする 64 ビット x86 プロセッサー。

#### メモリー

Red Hat では、OSD ホスト1台につき 16 GB の RAM をベースラインとし、これに OSD デーモンご とに 2 GB の RAM を追加する設定を推奨します。

#### ディスクのレイアウト

ディスクサイズは、ストレージのニーズに依存します。推奨される Red Hat Ceph Storage ノードの 設定には、少なくとも以下のようなレイアウトの3つのディスクが必要です。

- /dev/sda: ルートディスク。director は、主なオーバークラウドイメージをディスクにコ ピーします。このディスクには、少なくとも 50 GB の空きディスク領域が必要です。
- /dev/sdb: ジャーナルディスク。このディスクは、Ceph OSD ジャーナル向けにパーティションに分割されます。たとえば、/dev/sdb1、/dev/sdb2、/dev/sdb3 (以下同様)のように分割されます。ジャーナルディスクは、通常システムパフォーマンスの向上に役立つソリッドステートドライブ (SSD) です。
- /dev/sdc 以降: OSD ディスク。ストレージ要件で必要な数のディスクを使用します。

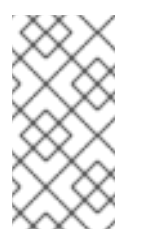

注記

Red Hat OpenStack Platform director は **ceph-ansible** を使用しますが、 Ceph Storage ノードのルートディスクへの OSD インストールには対応しま せん。したがって、サポートされる Ceph Storage ノードには少なくとも 2 つのディスクが必要になります。

#### ネットワークインターフェイスカード

最小1枚の1Gbps ネットワークインターフェイスカード (実稼働環境では最低でも NIC を 2枚使用 することを推奨)。タグ付けされた VLAN トラフィックを委譲する場合や、ボンディングインター フェイス向けの場合には、追加のネットワークインターフェイスを使用します。特に大量のトラ フィックにサービスを提供する OpenStack Platform 環境を構築する場合には、ストレージノードに は 10 Gbps インターフェイスを使用することを推奨します。

#### 電源管理

各コントローラーノードには、Intelligent Platform Management Interface (IPMI) 機能などのサポート対象の電源管理インターフェイスがサーバーのマザーボードに搭載されている必要があります。

#### イメージ属性

Red Hat Ceph Storage ブロックデバイスのパフォーマンスを向上させるために、**virtio-scsi** ドライ バーを使用するように Glance イメージを設定することができます。イメージの推奨イメージ属性に 関する詳細は、**Red Hat Ceph Storage** ドキュメントの Congfiguring Glance を参照してください。

Ceph Storage クラスターを使用するオーバークラウドのインストールについての詳しい情報は、コン テナー化された Red Hat Ceph を持つオーバークラウドのデプロイ を参照してください。

#### 2.4.4. Object Storage ノードの要件

オブジェクトストレージノードは、オーバークラウドのオブジェクトストレージ層を提供します。オブ ジェクトストレージプロキシーは、コントローラーノードにインストールされます。ストレージ層に は、ノードごとに複数のディスクを持つベアメタルノードが必要です。

#### プロセッサー

Intel 64 または AMD64 CPU 拡張機能をサポートする 64 ビット x86 プロセッサー。

#### メモリー

メモリー要件はストレージ容量によって異なります。ハードディスク容量1TBあたり最小で1GBのメモリーを使用するのが理想的です。最適なパフォーマンスを得るには、特にワークロードが小さいファイル (100 GB 未満)の場合にはハードディスク容量1TBあたり2GBのメモリーを使用することを推奨します。

#### ディスク容量

ストレージ要件は、ワークロードに必要とされる容量により異なります。アカウントとコンテナー のデータを保存するには SSD ドライブを使用することを推奨します。アカウントおよびコンテナー データとオブジェクトの容量比率は、約1%です。たとえば、ハードドライブの容量 100 TB ごと に、アカウントおよびコンテナーデータの SSD 容量は1TB 用意するようにします。 ただし、これは保存したデータの種類により異なります。保存するオブジェクトサイズの大半が小 さい場合には、SSD の容量がさらに必要です。オブジェクトが大きい場合には (ビデオ、バック アップなど)、SSD の容量を減らします。

#### ディスクのレイアウト

推奨のノード設定には、以下のようなディスクレイアウトが必要です。

 /dev/sda: ルートディスク。director は、主なオーバークラウドイメージをディスクにコ ピーします。

- /dev/sdb: アカウントデータに使用します。
- /dev/sdc: コンテナーデータに使用します。
- /dev/sdd 以降: オブジェクトサーバーディスク。ストレージ要件で必要な数のディスクを使用します。

#### ネットワークインターフェイスカード

最小2枚の1Gbpsネットワークインターフェイスカード。タグ付けされた VLAN トラフィックを委譲する場合や、ボンディングインターフェイス向けの場合には、追加のネットワークインターフェイスを使用します。

#### 電源管理

各コントローラーノードには、Intelligent Platform Management Interface (IPMI) 機能などのサポート対象の電源管理インターフェイスがサーバーのマザーボードに搭載されている必要があります。

### 2.5. リポジトリーの要件

アンダークラウドおよびオーバークラウドにはいずれも、Red Hat コンテンツ配信ネットワーク (CDN) または Red Hat Satellite Server 5 もしくは Red Hat Satellite Server 6 を使用した Red Hat リポジト リーへのアクセスが必要です。Red Hat Satellite Server を使用する場合は、必要なリポジトリーをお使 いの OpenStack Platform 環境に同期する必要があります。以下の CDN チャネル名一覧を参考にして ください。

#### 表2.1 OpenStack Platform リポジトリー

| 名前                                                                          | リポジトリー                                     | 要件の説明                                                                                                    |
|-----------------------------------------------------------------------------|--------------------------------------------|----------------------------------------------------------------------------------------------------|
| Red Hat Enterprise Linux 7 Server<br>(RPMs)                                 | rhel-7-server-rpms                         | x86_64 システム用ベースオペ<br>レーティングシステムのリポジト<br>リー                                                                                                    |
| Red Hat Enterprise Linux 7 Server<br>- Extras (RPMs)                        | rhel-7-server-extras-rpms                  | Red Hat OpenStack Platform の<br>依存関係が含まれます。                                                                                                    |
| Red Hat Enterprise Linux 7 Server<br>- RH Common (RPMs)                     | rhel-7-server-rh-common-<br>rpms           | Red Hat OpenStack Platform の<br>デプロイと設定用のツールが含ま<br>れます。                                                                                         |
| Red Hat Satellite Tools 6.3 (for<br>RHEL 7 Server) (RPMs) x86_64            | rhel-7-server-satellite-tools-<br>6.3-rpms | Red Hat Satellite Server 6 でのホ<br>スト管理ツール。これより新しい<br>バージョンの Satellite Tools リポ<br>ジトリーを使用すると、アンダー<br>クラウドのインストールが失敗す<br>る可能性があることに注意してく<br>ださい。 |
| Red Hat Enterprise Linux High<br>Availability (for RHEL 7 Server)<br>(RPMs) | rhel-ha-for-rhel-7-server-<br>rpms         | Red Hat Enterprise Linux の高可<br>用性ツール。コントローラーノー<br>ドの高可用性に使用します。                                                                                |

| 名前                                                                              | リポジトリー                                               | 要件の説明                                                                                                    |
|---------------------------------------------------------------------------------|------------------------------------------------------|----------------------------------------------------------------------------------------------------|
| Red Hat OpenStack Platform 13<br>for RHEL 7 (RPMs)                              | rhel-7-server-openstack-13-<br>rpms                  | Red Hat OpenStack Platform の<br>コアリポジトリー。Red Hat<br>OpenStack Platform director の<br>パッケージも含まれます。                                                                                                    |
| Red Hat Ceph Storage OSD 3 for<br>Red Hat Enterprise Linux 7 Server<br>(RPMs)   | rhel-7-server-rhceph-3-osd-<br>rpms                  | (Ceph Storage ノード向け) Ceph<br>Storage Object Storage デーモン<br>のリポジトリー。Ceph Storage<br>ノードにインストールします。                                                                                                    |
| Red Hat Ceph Storage MON 3 for<br>Red Hat Enterprise Linux 7 Server<br>(RPMs)   | rhel-7-server-rhceph-3-mon-<br>rpms                  | (Ceph Storage ノード向け) Ceph<br>Storage Monitor デーモンのリポ<br>ジトリー。Ceph Storage ノード<br>を使用して OpenStack 環境にあ<br>るコントローラーノードにインス<br>トールします。                                                                                                    |
| Red Hat Ceph Storage Tools 3 for<br>Red Hat Enterprise Linux 7 Server<br>(RPMs) | rhel-7-server-rhceph-3-tools-<br>rpms                | Ceph Storage クラスターと通信<br>するためのノード用のツールを提<br>供します。Ceph Storage クラス<br>ターと共にオーバークラウドをデ<br>プロイする場合や、オーバークラ<br>ウドを既存の Ceph Storage クラ<br>スターと統合する場合に、すべて<br>のノードでこのリポジトリーを有<br>効にします。                                                               |
| Red Hat OpenStack 13 Director<br>Deployment Tools for RHEL 7<br>(RPMs)          | rhel-7-server-openstack-13-<br>deployment-tools-rpms | (Ceph Storage ノード向け) 現在<br>のバージョンの Red Hat<br>OpenStack Platform director に対<br>応したデプロイメントツールの<br>セットを提供します。アクティブ<br>な Red Hat OpenStack Platform<br>サブスクリプションがない Ceph<br>ノードにインストールされます。                                                       |
| Enterprise Linux for Real Time for<br>NFV (RHEL 7 Server) (RPMs)                | rhel-7-server-nfv-rpms                               | NFV 向けのリアルタイム KVM<br>(RT-KVM) のリポジトリー。リア<br>ルタイムカーネルを有効化するた<br>めのパッケージが含まれていま<br>す。このリポジトリーは、RT-<br>KVM 対象の全コンピュートノー<br>ドで有効化する必要があります。<br>注記: このリポジトリーにアクセ<br>スするには、別途 Red Hat<br>OpenStack Platform for Real<br>Time SKU のサブスクリプション<br>が必要です。 |

| 名前                                                                                | リポジトリー                                  | 要件の説明                                                                                                    |
|-----------------------------------------------------------------------------------|-----------------------------------------|----------------------------------------------------------------------------------------------------|
| Red Hat OpenStack Platform 13<br>Extended Life Cycle Support for<br>RHEL 7 (RPMs) | rhel-7-server-openstack-13-<br>els-rpms | 2021年6月26日に開始した延長<br>ライフサイクルサポートの更新が<br>含まれています。このリポジト<br>リーを利用するには、<br>"Entitlement for OpenStack 13<br>Platform Extended Life Cycle<br>Support" (MCT3637) が必要で<br>す。 |

### IBM POWER 用の OpenStack Platform リポジトリー

これらのリポジトリーは、付録G Red Hat OpenStack Platform for POWER で説明する機能に使われます。

| 名前                                                       | リポジトリー                                           | 要件の説明                                                     |
|----------------------------------------------------------|--------------------------------------------------|-----------------------------------------------------------|
| Red Hat Enterprise Linux for IBM<br>Power, little endian | rhel-7-for-power-le-rpms                         | ppc64le システム用ベースオペ<br>レーティングシステムのリポジト<br>リー               |
| Red Hat OpenStack Platform 13<br>for RHEL 7 (RPMs)       | rhel-7-server-openstack-13-<br>for-power-le-rpms | ppc64le システム用 Red Hat<br>OpenStack Platform のコアリポ<br>ジトリー |

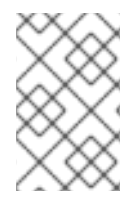

### 注記

ネットワークがオフラインの Red Hat OpenStack Platform 環境用リポジトリーを設定す るには、Red Hat カスタマーポータルで オフライン環境で Red Hat OpenStack Platform Director を設定する のアーティクルを参照してください。

### 第3章 オーバークラウドのプランニング

以下の項で、Red Hat OpenStack Platform 環境のさまざまな要素をプランニングする際のガイドラインを説明します。これには、ノードロールの定義、ネットワークトポロジーのプランニング、ストレージなどが含まれます。

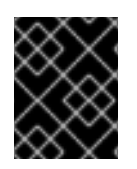

#### 重要

デプロイ後は、オーバークラウドノードの名前を変更しないでください。デプロイメン ト後にノードの名前を変更すると、インスタンスの管理に問題が生じます。

### 3.1. ノードのデプロイメントロールのプランニング

director はオーバークラウドの構築に、デフォルトで複数のノード種別を提供します。これらのノード 種別は以下のとおりです。

#### コントローラー

環境を制御するための主要なサービスを提供します。これには、Dashboard (Horizon)、認証 (Keystone)、イメージストレージ (Glance)、ネットワーク (Neutron)、オーケストレーション (Heat)、高可用性サービスが含まれます。高可用性に対応した実稼働レベルの環境の場合は、Red Hat OpenStack Platform 環境にコントローラーノードが3台必要です。

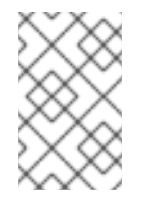

#### 注記

1台のノードで設定される環境は実稼働用ではなく、テスト目的でしか使用することができません。2台のノードまたは4台以上のノードで設定される環境はサポートされません。

#### コンピュート

ハイパーバイザーとして機能し、環境内で仮想マシンを実行するのに必要な処理能力を提供する物 理サーバー。基本的な Red Hat OpenStack Platform 環境には少なくとも1つのコンピュートノード が必要です。

#### Ceph Storage

Red Hat Ceph Storage を提供するホスト。Ceph Storage ホストはクラスターに追加され、クラス ターをスケーリングします。このデプロイメントロールはオプションです。

#### Swift Storage

OpenStack の Swift サービスに外部オブジェクトストレージを提供するホスト。このデプロイメン トロールはオプションです。

以下の表には、オーバークラウドの設定例と各シナリオで使用するノード種別の定義をまとめていま す。

#### 表3.1各種シナリオに使用するノードデプロイメントロール

|                  | コントロー<br>ラー | コンピュート | Ceph Storage | Swift Storage | 合計 |
|------------------|-------------|--------|--------------|---------------|----|
| 小規模のオー<br>バークラウド | 3           | 1      | -            | -             | 4  |

| 中規模のオー<br>バークラウド                                 | 3 | 3 | - | - | 6 |
|--------------------------------------------------|---|---|---|---|---|
| 追加のオブ<br>ジェクトスト<br>レージがある<br>中規模のオー<br>バークラウド    | 3 | 3 | - | 3 | 9 |
| Ceph Storage<br>クラスターが<br>ある中規模の<br>オーバークラ<br>ウド | 3 | 3 | 3 | _ | 9 |

さらに、個別のサービスをカスタムのロールに分割するかどうかを検討します。コンポーザブルロール のアーキテクチャーに関する詳しい情報は**オーバークラウドの高度なカスタマイズ**のコンポーザブル サービスとカスタムロール を参照してください。

### 3.2. ネットワークのプランニング

ロールとサービスを適切にマッピングして相互に正しく通信できるように、環境のネットワークトポロ ジーおよびサブネットのプランニングを行うことが重要です。Red Hat OpenStack Platform では、自 律的に動作してソフトウェアベースのネットワーク、静的/Floating IP アドレス、DHCP を管理する Neutron ネットワークサービスを使用します。director は、オーバークラウド環境の各コントローラー ノードに、このサービスをデプロイします。

Red Hat OpenStack Platform は、さまざまなサービスをマッピングして、お使いの環境の各種サブ ネットに割り当てられたネットワークトラフィックの種別を分類します。このネットワークトラフィッ ク種別には以下が含まれます。

| ネットワーク種別                | 説明                                                                                                    | そのネットワーク種別を使用する<br>ノード |
|-------------------------|----------------------------------------------------------------------------------------------------|------------------------|
| IPMI                    | ノードの電源管理に使用するネッ<br>トワーク。このネットワークは、<br>アンダークラウドのインストール<br>前に事前定義されます。                                                                                                    | 全ノード                   |
| プロビジョニング/コントロール<br>プレーン | director は、このネットワークト<br>ラフィック種別を使用して、PXE<br>ブートで新規ノードをデプロイ<br>し、オーバークラウドベアメタル<br>サーバーに OpenStack Platform<br>のインストールをオーケストレー<br>ションします。 このネットワーク<br>は、アンダークラウドのインス<br>トール前に事前定義されます。 | 全ノード                   |

表3.2 ネットワーク種別の割り当て

| 内部 API  | 内部 API ネットワークは、API 通<br>信、RPC メッセージ、データベー<br>ス通信経由で OpenStack のサー<br>ビス間の通信を行う際に使用しま<br>す。                                                                                                    | コントローラー、コンピュート、<br>Cinder Storage、Swift Storage       |
|---------|----------------------------------------------------------------------------------------------------|-------------------------------------------------------|
| テナント    | Neutron は、VLAN 分離 (各テナ<br>ントネットワークがネットワーク<br>VLAN) または VXLAN か GRE 経<br>由のトンネリングを使用した独自<br>のネットワークを各テナントに提<br>供します。ネットワークトラ<br>フィックは、テナントのネット<br>ワークごとに分割されます。テナ<br>ントネットワークにはそれぞれ IP<br>サブネットが割り当てられていま<br>す。また、ネットワーク名前空間<br>が複数あると、複数のテナント<br>ネットワークが同じアドレスを使<br>用できるので、競合は発生しませ<br>ん。                                                                                            | コントローラー、コンピュート                                        |
| ストレージ   | Block Storage、NFS、iSCSI な<br>ど。理想的には、これはパフォー<br>マンス上の理由から、完全に別の<br>スイッチファブリックに分離した<br>方がよいでしょう。                                                                                                    | 全ノード                                                  |
| ストレージ管理 | OpenStack Object Storage (swift)<br>は、このネットワークを使用し<br>て、参加するレプリカノード間で<br>データオブジェクトを同期しま<br>す。プロキシーサービスは、ユー<br>ザー要求と下層のストレージレイ<br>ヤーの間の仲介インターフェイス<br>として機能します。プロキシー<br>は、受信要求を受け取り、必要な<br>レプリカの位置を特定して要求<br>データを取得します。Ceph バッ<br>クエンドを使用するサービスは、<br>Ceph と直接対話せずにフロント<br>エンドのサービスを使用するた<br>め、ストレージ管理ネットワーク<br>経由で接続を確立します。RBD ド<br>ライバーは例外で、このトラ<br>フィックは直接 Ceph に接続する<br>点に注意してください。 | コントローラー、Ceph Storage、<br>Cinder Storage、Swift Storage |

| ストレージ NFS   | このネットワークは、CephFS を<br>NFS バックエンドにマッピングす<br>る <b>ganesha</b> サービスと共に<br>Shared File System サービス<br>(manila) を使用する場合にのみ必<br>要です。                                                                                                    | コントローラー              |
|-------------|----------------------------------------------------------------------------------------------------|----------------------|
| 外部          | グラフィカルシステム管理用の<br>OpenStack Dashboard<br>(Horizon)、OpenStack サービス<br>用のパブリック API をホストし<br>て、インスタンスへの受信トラ<br>フィック向けに SNAT を実行しま<br>す。外部ネットワークがプライ<br>ベート IP アドレスを使用する場<br>合には (RFC-1918 に準拠)、イン<br>ターネットからのトラフィックに<br>対して、さらに NAT を実行する<br>必要があります。                                                                                                    | コントローラーとアンダークラウ<br>ド |
| Floating IP | 受信トラフィックが Floating IP ア<br>ドレスとテナントネットワーク内<br>のインスタンスに実際に割り当て<br>られた IP アドレスとの間の1対1<br>の IP アドレスマッピングを使用<br>してインスタンスに到達できるよ<br>うにします。外部ネットワークか<br>らは分離した VLAN 上で Floating<br>IP をホストする場合には、<br>Floating IP VLAN をコントロー<br>ラーノードにトランキングして、<br>オーバークラウドの作成後に<br>Neutron を介して VLAN を追加し<br>ます。これにより、複数のブリッ<br>ジに接続された複数の Floating IP<br>ネットワークを作成する手段が提<br>供されます。VLAN は、トランキ<br>ングされますが、インターフェイ<br>スとしては設定されません。その<br>代わりに、Neutron は各 Floating<br>IP ネットワークに選択したブリッ<br>ジ上の VLAN セグメンテーション<br>ID を使用して、OVS ポートを作<br>成します。 | コントローラー              |
| 管理          | SSH アクセス、DNS トラフィッ<br>ク、NTP トラフィックなどのシス<br>テム管理機能を提供します。この<br>ネットワークは、コントローラー<br>以外のノード用のゲートウェイと<br>しても機能します。                                                                                                    | 全ノード                 |

一般的な Red Hat OpenStack Platform のシステム環境では通常、ネットワーク種別の数は物理ネット

ワークのリンク数を超えます。全ネットワークを正しいホストに接続するには、オーバークラウドは VLAN タグ付けを使用して、1つのインターフェイスに複数のネットワークを提供します。ネットワー クの多くは、サブネットが分離されていますが、インターネットアクセスまたはインフラストラク チャーにネットワーク接続ができるようにルーティングを提供するレイヤー3のゲートウェイが必要で す。

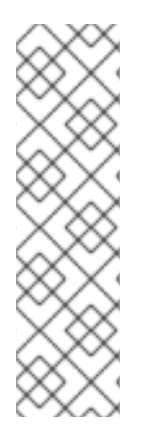

#### 注記

デプロイ時に neutron VLAN モード (トンネリングは無効)を使用する場合でも、プロ ジェクトネットワーク (GRE または VXLAN でトンネリング)をデプロイすることを推奨 します。これには、デプロイ時にマイナーなカスタマイズを行う必要があり、将来ユー ティリティーネットワークまたは仮想化ネットワークとしてトンネルネットワークを使 用するためのオプションが利用可能な状態になります。VLAN を使用して Tenant ネット ワークを作成することは変わりませんが、Tenant の VLAN を消費せずに特別な用途の ネットワーク用に VXLAN トンネルを作成することも可能です。また、テナント VLAN を使用するデプロイメントに VXLAN 機能を追加することは可能ですが、サービスを中 断せずにテナント VLAN を既存のオーバークラウドに追加することはできません。

director は、トラフィック種別の中から6つを特定のサブネットまたは VLAN にマッピングする方法を 提供します。このようなトラフィック種別には、以下が含まれます。

- 内部 API
- ストレージ
- ストレージ管理
- テナントネットワーク
- 外部
- 管理(オプション)

未割り当てのネットワークは、プロビジョニングネットワークと同じサブネットに自動的に割り当てられます。

下図では、ネットワークが個別の VLAN に分離されたネットワークトポロジーの例を紹介しています。 各オーバークラウドノードは、ボンディングで2つ (**nic2** および **nic3**) のインターフェイスを使用し て、対象の VLAN 経由でこれらのネットワークを提供します。また、各オーバークラウドのノードは、 ネイティブの VLAN (**nic1**)を使用するプロビジョニングネットワークでアンダークラウドと通信しま す。

### 図3.1ボンディングインターフェイスを使用する VLAN トポロジーの例

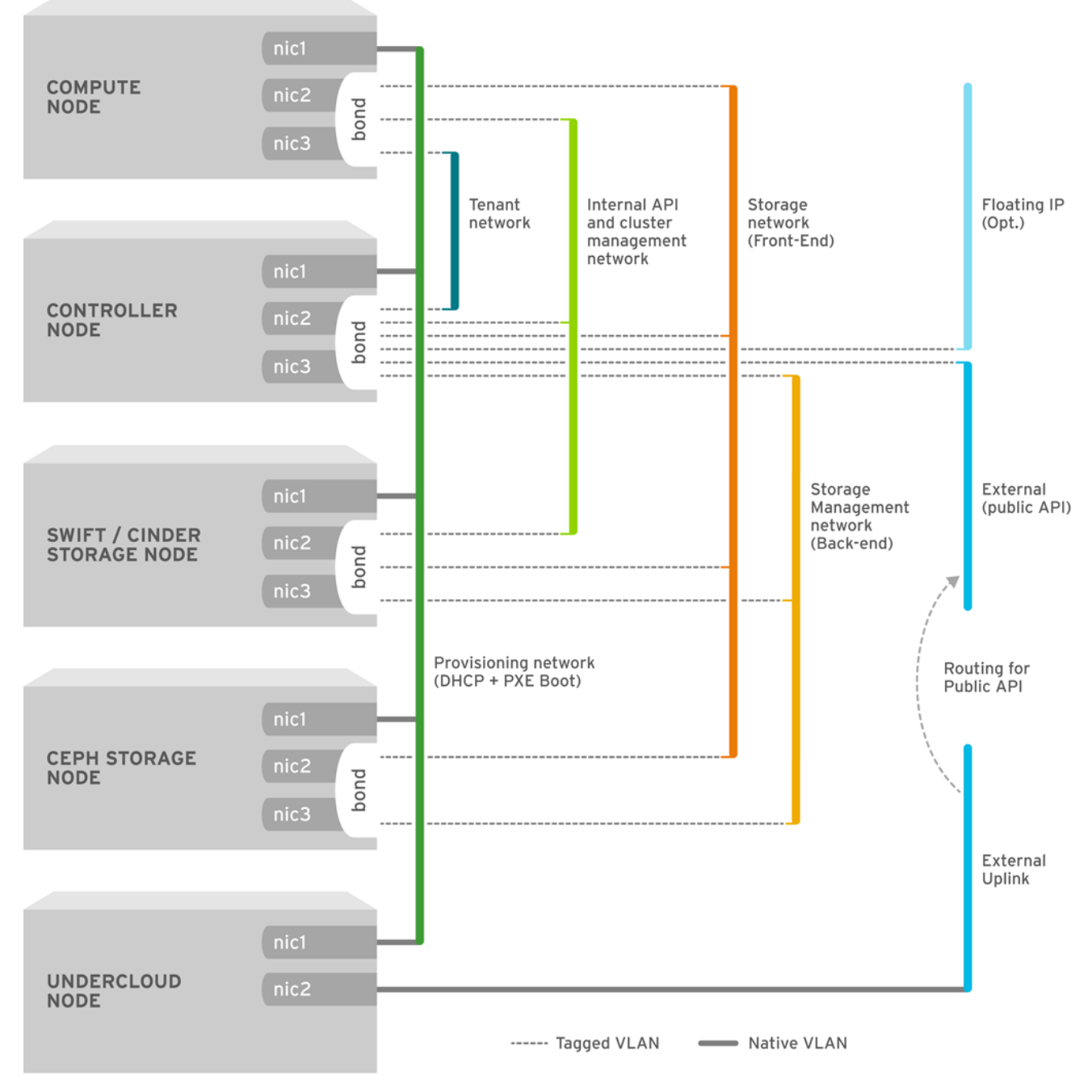

OPENSTACK\_364029\_0715

以下の表は、異なるネットワークのレイアウトをマッピングするネットワークトラフィック例が記載されています。

#### 表3.3 ネットワークマッピング

| 外部アクセスのあるフ<br>ラットネットワーク | ネットワーク 1: プロビ<br>ジョニング、内部 API、<br>ストレージ、ストレージ<br>管理、テナントネット<br>ワーク<br>ネットワーク 2: 外部、<br>Floating IP (オーバーク<br>ラウドの作成後にマッピ<br>ング)                                                                                 | 2                                 | 2 |
|-------------------------|----------------------------------------------------------------------------------------------------|-----------------------------------|---|
| 分離ネットワーク                | ネットワーク 1: プロビ<br>ジョニング<br>ネットワーク 2: 内部 API<br>ネットワーク 3: テナン<br>トネットワーク<br>ネットワーク 4: スト<br>レージ<br>ネットワーク 5: スト<br>レージ管理<br>ネットワーク 6: 管理 (オ<br>プション)<br>ネットワーク 7: 外部、<br>Floating IP (オーバーク<br>ラウドの作成後にマッピ<br>ング) | 3 (ボンディングイン<br>ターフェイス 2 つを含<br>む) | 7 |

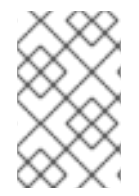

#### 注記

Red Hat Virtualization (RHV) を使用している場合には、オーバークラウドのコントロー ルプレーンを仮想化することができます。詳細は、仮想コントロールプレーンの作成 を 参照してください。

### 3.3. ストレージのプランニング

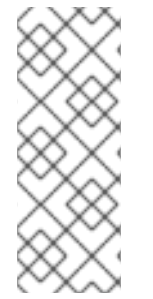

#### 注記

任意のドライバーまたはバックエンド種別のバックエンド cinder ボリュームを使用する ゲストインスタンスで LVM を使用すると、パフォーマンス、ボリュームの可視性/可用 性、およびデータ破損の問題が生じます。このような問題は、LVM フィルターを使用す ると緩和することができます。詳しくは、**ストレージガイド**の バックエンド および KCS アーティクル Using LVM on a cinder volume exposes the data to the compute host を参 照してください。 director は、オーバークラウド環境にさまざまなストレージオプションを提供します。オプションは以下のとおりです。

#### Ceph Storage $\mathcal{I} - \mathcal{K}$

director は、Red Hat Ceph Storage を使用して拡張可能なストレージノードセットを作成します。 オーバークラウドは、各種ノードを以下の目的で使用します。

- イメージ: glance は仮想マシンのイメージを管理します。イメージを変更することはできません。OpenStack はイメージバイナリーブロブとして処理し、それに応じてイメージをダウンロードします。glance を使用して、Ceph ブロックデバイスにイメージを保管することができます。
- ボリューム: cinder ボリュームはブロックデバイスです。OpenStack では、ボリュームを使用して仮想マシンをブートしたり、ボリュームを実行中の仮想マシンにアタッチしたりします。OpenStack は cinder サービスを使用してボリュームを管理します。イメージの CoW (Copy-on-Write) クローンを使用して、cinder により仮想マシンをブートすることができます。
- ファイルシステム: manila 共有はファイルシステムによりバッキングされます。OpenStack ユーザーは、manila サービスを使用して共有を管理します。manila を使用して、Ceph Storage ノードにデータを保管する CephFS ファイルシステムにバッキングされる共有を管 理することができます。
- ゲストディスク: ゲストディスクは、ゲストオペレーティングシステムのディスクです。デフォルトでは、Nova で仮想マシンをブートすると、ディスクは、ハイパーバイザーのファイルシステム上のファイルとして表示されます (通常 /var/lib/nova/instances/<uuid>/ の配下)。Ceph内にあるすべての仮想マシンは、Cinderを使用せずにブートすることができます。これにより、ライブマイグレーションのプロセスを使用して、簡単にメンテナーンス操作を実行することができます。また、ハイパーバイザーが停止した場合には、novaevacuateをトリガーして仮想マシンを別の場所で実行することもできるので便利です。

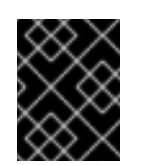

#### 重要

サポートされるイメージフォーマットの情報については、**インスタンス&イ** メージガイドの Image サービス の章を参照してください。

その他の情報については、Red Hat Ceph Storage Architecture Guide を参照してください。

#### Swift Storage $\mathcal{I} - \mathcal{K}$

director は、外部オブジェクトストレージノードを作成します。これは、オーバークラウド環境でコントローラーノードをスケーリングまたは置き換える必要があるが、高可用性クラスター外にオブジェクトストレージを保持する必要がある場合に便利です。

### 3.4. 高可用性のプランニング

高可用性なオーバークラウドをデプロイするために、director は複数のコントローラー、コンピュート、およびストレージノードを単一のクラスターとして連携するように設定します。ノードで障害が発生すると、障害が発生したノードのタイプに応じて、自動フェンシングおよび再起動プロセスがトリガーされます。オーバークラウドの高可用性アーキテクチャーおよびサービスに関する情報は、高可用性デプロイメントと使用方法を参照してください。
### 重要

STONITH を使用しない高可用性オーバークラウドのデプロイはサポートの対象外です。 高可用性オーバークラウドの Pacemaker クラスターの一部である各ノードには、 STONITH デバイスを設定する必要があります。STONITH および Pacemaker の詳細 は、Fencing in a Red Hat High Availability Cluster および Support Policies for RHEL High Availability Clusters - General Requirements for Fencing/STONITH を参照してください。

director を使用して、コンピュートインスタンスの高可用性 (インスタンス HA) を設定することもでき ます。このメカニズムにより、ノードで障害が発生するとコンピュートノード上のインスタンスが自動 的に退避および再起動されます。インスタンス HA に対する要件は通常のオーバークラウドの要件と同 じですが、追加のステップを実施してデプロイメントのために環境を準備する必要があります。インス タンス HA の仕組みおよびインストール手順に関する情報は、コンピュートインスタンスの高可用性 を 参照してください。

# 第4章 アンダークラウドのインストール

Red Hat OpenStack Platform 環境の構築では、最初にアンダークラウドシステムに director をインス トールします。これには、必要なサブスクリプションやリポジトリーを有効化するために複数の手順を 実行する必要があります。

# 4.1. プロキシーを使用してアンダークラウドを実行する際の考慮事項

ご自分の環境でプロキシーを使用している場合は、以下の考慮事項を確認して、Red Hat OpenStack Platform の一部とプロキシーを統合する際のさまざまな設定手法、およびそれぞれの手法の制限事項を 十分に理解するようにしてください。

### システム全体のプロキシー設定

アンダークラウド上のすべてのネットワークトラフィックに対してプロキシー通信を設定するには、この手法を使用します。プロキシー設定を定義するには、/etc/environment ファイルを編集して以下の環境変数を設定します。

### http\_proxy

標準の HTTP リクエストに使用するプロキシー

### https\_proxy

HTTPs リクエストに使用するプロキシー

### no\_proxy

プロキシー通信から除外するドメインのコンマ区切りリスト

システム全体のプロキシー手法には、以下の制限事項があります。

- no\_proxy 変数は、主にドメイン名 (www.example.com)、ドメイン接尾辞 (example.com)、およびワイルドカード付きのドメイン (\*.example.com)を使用します。ほとんどの Red Hat OpenStack Platform サービスは no\_proxy の IP アドレスを解釈しますが、コンテナーのヘルスチェックなどの特定のサービスは、cURL と wget による制限のため no\_proxy 環境変数の IP アドレスを解釈しません。アンダークラウドでシステム全体のプロキシーを使用するには、インストール中に undercloud.conf ファイルの container\_healthcheck\_disabled パラメーターを使用してコンテナーヘルスチェックを無効にします。詳細については、BZ#1837458: Container health checks fail to honor no\_proxy CIDR notation を参照してください。
- 一部のコンテナーでは、/etc/environments の環境変数が正しくバインドおよび解析されない ため、これらのサービスの実行時に問題が発生します。詳細については、BZ#1916070: proxy configuration updates in /etc/environment files are not being picked up in containers correctly および BZ#1918408: mistral\_executor container fails to properly set no\_proxy environment parameter を参照してください。

### dnf プロキシー設定

すべてのトラフィックがプロキシーを通過するように dnf を設定するには、この手法を使用します。プロキシー設定を定義するには、/etc/dnf/dnf.conf ファイルを編集して以下のパラメーターを設定します。

proxy

プロキシーサーバーの URL

proxy\_username

プロキシーサーバーへの接続に使用するユーザー名

proxy\_password

プロキシーサーバーへの接続に使用するパスワード

#### proxy\_auth\_method

プロキシーサーバーが使用する認証方法

これらのオプションの詳細については、man dnf.conf を実行してください。

dnf プロキシー手法には、以下の制限事項があります。

- この手法では、**dnf**に対してのみプロキシーがサポートされます。
- dnf プロキシー手法には、特定のホストをプロキシー通信から除外するオプションは含まれていません。

#### Red Hat Subscription Manager プロキシー

すべてのトラフィックがプロキシーを通過するように Red Hat Subscription Manager を設定するには、 この手法を使用します。プロキシー設定を定義するには、/etc/rhsm/rhsm.conf ファイルを編集して以 下のパラメーターを設定します。

#### proxy\_hostname

プロキシーのホスト

#### proxy\_scheme

プロキシーをリポジトリー定義に書き出す際のプロキシーのスキーム

#### proxy\_port

プロキシーのポート

#### proxy\_username

プロキシーサーバーへの接続に使用するユーザー名

#### proxy\_password

プロキシーサーバーへの接続に使用するパスワード

#### no\_proxy

プロキシー通信から除外する特定ホストのホスト名接尾辞のコンマ区切りリスト

これらのオプションの詳細については、man rhsm.conf を実行してください。

Red Hat Subscription Manager プロキシー手法には、以下の制限事項があります。

- この手法では、Red Hat Subscription Manager に対してのみプロキシーがサポートされます。
- Red Hat Subscription Manager プロキシー設定の値は、システム全体の環境変数に設定された すべての値をオーバーライドします。

### 透過プロキシー

アプリケーション層のトラフィックを管理するのにネットワークで透過プロキシーが使用される場合 は、プロキシー管理が自動的に行われるため、アンダークラウド自体をプロキシーと対話するように設 定する必要はありません。透過プロキシーは、Red Hat OpenStack Platform のクライアントベースの プロキシー設定に関連する制限に対処するのに役立ちます。

### 4.2. STACK ユーザーの作成

director のインストールプロセスでは、root 以外のユーザーがコマンドを実行する必要があります。以下のコマンドを使用して、**stack**という名前のユーザーを作成して、パスワードを設定します。

### 手順

- 1. アンダークラウドに root ユーザーとしてログインします。
- 2. stack ユーザーを作成します。

[root@director ~]# useradd stack

3. ユーザーのパスワードを設定します。

[root@director ~]# passwd stack

4. sudo を使用する場合にパスワードを要求されないようにします。

[root@director ~]# echo "stack ALL=(root) NOPASSWD:ALL" | tee -a /etc/sudoers.d/stack [root@director ~]# chmod 0440 /etc/sudoers.d/stack

5. 新規作成した stack ユーザーに切り替えます。

[root@director ~]# su - stack [stack@director ~]\$

stack ユーザーで director のインストールを続行します。

### 4.3. テンプレートとイメージ用のディレクトリーの作成

director はシステムのイメージと Heat テンプレートを使用して、オーバークラウド環境を構築しま す。これらのファイルを整理するには、イメージとテンプレート用にディレクトリーを作成するように 推奨します。

[stack@director ~]\$ mkdir ~/images [stack@director ~]\$ mkdir ~/templates

# 4.4. アンダークラウドのホスト名の設定

アンダークラウドでは、インストールと設定プロセスにおいて完全修飾ドメイン名が必要です。使用する DNS サーバーは、完全修飾ドメイン名を解決できる必要があります。たとえば、内部またはプライベートの DNS サーバーを使用することができます。これは、アンダークラウドのホスト名を設定する必要がある場合があることを意味します。

### 手順

1. アンダークラウドのベースおよび完全なホスト名を確認します。

[stack@director ~]\$ hostname [stack@director ~]\$ hostname -f

2. 上記のコマンドのいずれかで正しい完全修飾ホスト名が出力されない、またはエラーが表示される場合には、hostnamectl でホスト名を設定します。

[stack@director ~]\$ sudo hostnamectl set-hostname manager.example.com [stack@director ~]\$ sudo hostnamectl set-hostname --transient manager.example.com director では、/etc/hosts にシステムのホスト名とベース名も入力する必要があります。/etc/hosts の IP アドレスは、アンダークラウドのパブリック API に使用する予定のアドレスと一致する必要があります。たとえば、システムの名前が manager.example.com で、IP アドレスに 10.0.0.1 を使用する場合には、/etc/hosts に以下のように入力する必要があります。

# 4.5. アンダークラウドの登録と更新

### 前提条件

Director をインストールする前に、以下のタスクを完了してください。

- Red Hat Subscription Manager を使用してアンダークラウドを登録する。
- 関連するリポジトリーをサブスクライブして有効にする。
- Red Hat Enterprise Linux パッケージの更新を実行する。

### 手順

1. コンテンツ配信ネットワークにシステムを登録します。要求されたら、カスタマーポータルの ユーザー名およびパスワードを入力します。

[stack@director ~]\$ sudo subscription-manager register

2. Red Hat OpenStack Platform director のエンタイトルメントプール ID を検索します。以下に例 を示します。

[stack@director ~]\$ sudo subscription-manager list --available --all --matches="Red Hat OpenStack" Subscription Name: Name of SKU Provides: Red Hat Single Sign-On Red Hat Enterprise Linux Workstation **Red Hat CloudForms** Red Hat OpenStack Red Hat Software Collections (for RHEL Workstation) **Red Hat Virtualization** SKU: SKU-Number Contract-Number Contract: Pool ID: Valid-Pool-Number-123456 Provides Management: Yes Available: 1 Suggested: 1 Support-level Service Level: Service Type: Service-Type Subscription Type: Sub-type Ends: End-date System Type: Physical

3. **Pool ID** の値を特定して、Red Hat OpenStack Platform 13 のエンタイトルメントをアタッチします。

[stack@director ~]\$ sudo subscription-manager attach --pool=Valid-Pool-Number-123456

<sup>10.0.0.1</sup> manager.example.com manager

 デフォルトのリポジトリーをすべて無効にしてから、必要な Red Hat Enterprise Linux リポジト リーを有効にします。これらのリポジトリーには、director のインストールに必要なパッケー ジが含まれます。

[stack@director ~]\$ sudo subscription-manager repos --disable=\* [stack@director ~]\$ sudo subscription-manager repos --enable=rhel-7-server-rpms -enable=rhel-7-server-extras-rpms --enable=rhel-7-server-rh-common-rpms --enable=rhel-hafor-rhel-7-server-rpms --enable=rhel-7-server-openstack-13-rpms --enable=rhel-7-serverrhceph-3-tools-rpms

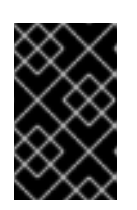

### 重要

「リポジトリーの要件」に記載されたリポジトリーだけを有効にします。パッ ケージとソフトウェアの競合が発生する可能性があるため、他のリポジトリーは 有効にしないでください。

5. システムで更新を実行して、ベースシステムパッケージを最新の状態にします。

[stack@director ~]\$ sudo yum update -y

6. システムをリブートします。

[stack@director ~]\$ sudo reboot

システムは、director をインストールできる状態になりました。

### 4.6. DIRECTOR パッケージのインストール

以下の手順に従って、Red hat OpenStack Platform director に関連したパッケージをインストールします。

### 手順

1. director のインストールと設定を行うためのコマンドラインツールをインストールします。

[stack@director ~]\$ sudo yum install -y python-tripleoclient

### 4.7. CEPH-ANSIBLE のインストール

Red Hat OpenStack Platform で Ceph Storage を使用する場合、**ceph-ansible** パッケージが必要で す。

Red Hat Ceph Storage を使用する場合、またはデプロイメントで外部の Ceph Storage クラスターを使用する場合、**ceph-ansible** パッケージをインストールします。既存 Ceph Storage クラスターとの統合についての詳しい情報は、オーバークラウドの既存 Red Hat Ceph クラスターとの統合 を参照してください。

### 手順

1. Ceph Tools リポジトリーを有効にします。

[stack@director ~]\$ sudo subscription-manager repos --enable=rhel-7-server-rhceph-3-toolsrpms

2. ceph-ansible パッケージをインストールします。

[stack@director ~]\$ sudo yum install -y ceph-ansible

### 4.8. DIRECTOR の設定

director のインストールプロセスには、ネットワーク設定を判断する特定の設定が必要です。この設定 は、**stack** ユーザーのホームディレクトリーに **undercloud.conf** として配置されているテンプレートに 保存されています。以下の手順では、デフォルトのテンプレートをベースに使用して設定を行う方法に ついてを説明します。

### 手順

1. Red Hat は、インストールに必要な設定を判断しやすいように、基本テンプレートを提供して います。このテンプレートを **stack** ユーザーのホームディレクトリーにコピーします。

[stack@director ~]\$ cp \ /usr/share/instack-undercloud/undercloud.conf.sample \ ~/undercloud.conf

undercloud.conf ファイルを編集します。このファイルには、アンダークラウドを設定するための設定値が含まれています。パラメーターを省略したり、コメントアウトした場合には、アンダークラウドのインストールでデフォルト値が使用されます。

### 4.9. DIRECTOR の設定パラメーター

undercloud.conf ファイルで設定するパラメーターの一覧を以下に示します。エラーを避けるために、 パラメーターは決して該当するセクションから削除しないでください。

### デフォルト

undercloud.conf ファイルの [DEFAULT] セクションで定義されているパラメーターを以下に示します。

undercloud\_hostname

アンダークラウドの完全修飾ホスト名を定義します。設定すると、アンダークラウドのインストー ルで全システムのホスト名が設定されます。未設定のままにすると、アンダークラウドは現在のホ スト名を使用しますが、ユーザーは適切に全システムのホスト名の設定を行う必要があります。

### local\_ip

director のプロビジョニング NIC 用に定義する IP アドレス。これは、director が DHCP および PXE ブートサービスに使用する IP アドレスでもあります。環境内の既存の IP アドレスまたはサブネッ トと競合するなど、プロビジョニングネットワークに別のサブネットを使用する場合以外は、この 値はデフォルトの **192.168.24.1/24** のままにします。

### undercloud\_public\_host

SSL/TLS 経由の director のパブリック API エンドポイントに定義する IP アドレスまたはホスト 名。director の設定により、IP アドレスは /**32** ネットマスクを使用するルーティングされた IP アド レスとして director のソフトウェアブリッジに接続されます。

### undercloud\_admin\_host

SSL/TLS 経由の director の管理 API エンドポイントに定義する IP アドレスまたはホスト名。 director の設定により、IP アドレスは /**32** ネットマスクを使用するルーティングされた IP アドレス として director のソフトウェアブリッジに接続されます。

### undercloud\_nameservers

アンダークラウドのホスト名解決に使用する DNS ネームサーバーの一覧

### undercloud\_ntp\_servers

アンダークラウドの日付と時間を同期できるようにする Network Time Protocol サーバーの一覧

### overcloud\_domain\_name

オーバークラウドのデプロイ時に使用する DNS ドメイン名。

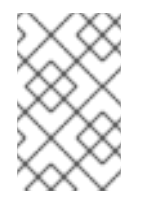

### 注記

オーバークラウドを設定する際に、**CloudDomain**パラメーターに overcloud\_domain\_name と同じ値を設定する必要があります。オーバークラウドを 設定する際に、環境ファイルでこのパラメーターを設定します。

### subnets

プロビジョニングおよびイントロスペクション用のルーティングネットワークのサブネットの一 覧。詳しくは、サブネットを参照してください。デフォルト値に含まれるのは、**ctiplane-subnet** サ ブネットのみです。

### local\_subnet

PXE ブートと DHCP インターフェイスに使用するローカルサブネット。local\_ip アドレスがこのサ ブネットに含まれている必要があります。デフォルトは ctlplane-subnet です。

### masquerade\_network

undercloud.conf ファイルの [ctlplane-subnet] セクションで masquerade: true と設定する場合に は、masquerade\_network パラメーターに空の値を定義する必要があります。

### undercloud\_service\_certificate

OpenStack SSL/TLS 通信の証明書の場所とファイル名。理想的には、信頼できる認証局から、この 証明書を取得します。それ以外の場合は、付録A SSL/TLS 証明書の設定のガイドラインを使用して 独自の自己署名の証明書を作成します。これらのガイドラインには、自己署名の証明書か認証局か らの証明書に拘らず、証明書の SELinux コンテキストを設定する方法が含まれています。このオプ ションは、オーバークラウドのデプロイに関係します。詳しくは、「アンダークラウド CA を信頼 するオーバークラウドノードの設定」を参照してください。

### generate\_service\_certificate

アンダークラウドのインストール時に SSL/TLS 証明書を生成するかどうかを定義します。これは undercloud\_service\_certificate パラメーターに使用します。アンダークラウドのインストール で、作成された証明書 /etc/pki/tls/certs/undercloud-[undercloud\_public\_vip].pem を保存しま す。certificate\_generation\_ca パラメーターで定義される CA はこの証明書に署名します。このオ プションは、オーバークラウドのデプロイに関係します。詳しくは、「アンダークラウド CA を信 頼するオーバークラウドノードの設定」を参照してください。

### certificate\_generation\_ca

要求した証明書に署名する CA の certmonger のニックネーム。generate\_service\_certificate パラ メーターを設定した場合のみこのオプションを使用します。local CA を選択する場合は、 certmonger はローカルの CA 証明書を /etc/pki/ca-trust/source/anchors/cm-local-ca.pem に抽出 して、トラストチェーンに追加します。

### service\_principal

この証明書を使用するサービスの Kerberos プリンシパル。CA で FreelPA などの Kerberos プリン シパルが必要な場合にのみ使用します。

#### local\_interface

director のプロビジョニング NIC 用に選択するインターフェイス。これは、director が DHCP および PXE ブートサービスに使用するデバイスでもあります。この値を選択したデバイスに変更します。接続されているデバイスを確認するには、**ip addr** コマンドを使用します。**ip addr** コマンドの 出力結果の例を、以下に示します。

2: eth0: <BROADCAST,MULTICAST,UP,LOWER\_UP> mtu 1500 qdisc pfifo\_fast state UP qlen 1000

link/ether 52:54:00:75:24:09 brd ff:ff:ff:ff:ff inet 192.168.122.178/24 brd 192.168.122.255 scope global dynamic eth0 valid\_lft 3462sec preferred\_lft 3462sec inet6 fe80::5054:ff:fe75:2409/64 scope link valid\_lft forever preferred\_lft forever

3: eth1: <BROADCAST,MULTICAST,UP,LOWER\_UP> mtu 1500 qdisc noop state DOWN link/ether 42:0b:c2:a5:c1:26 brd ff:ff:ff:ff:ff:ff

この例では、外部 NIC は eth0 を、プロビジョニング NIC は未設定の eth1 を使用します。今回 は、local\_interface を eth1 に設定します。この設定スクリプトにより、このインターフェイスが inspection\_interface パラメーターで定義したカスタムのブリッジにアタッチされます。

#### local\_mtu

local\_interface に使用する MTU。アンダークラウドでは 1500 以下にします。

#### hieradata\_override

director に Puppet hieradata を設定するための hieradata オーバーライドファイルへのパス。これ により、サービスに対して undercloud.conf パラメーター以外のカスタム設定を行うことができま す。設定すると、アンダークラウドのインストールでこのファイルが /etc/puppet/hieradata ディレ クトリーにコピーされ、階層の最初のファイルに設定されます。この機能の使用方法について は、「アンダークラウドへの hieradata の設定」を参照してください。

### net\_config\_override

ネットワーク設定のオーバーライドテンプレートへのパス。これを設定すると、アンダークラウド は JSON 形式のテンプレートを使用して os-net-config でネットワークを設定します。これ は、undercloud.conf に設定されているネットワークパラメーターを無視します。ボンディングを 設定する場合、またはインターフェイスにオプションを追加する場合に、このパラメーターを使用 します。/usr/share/instack-undercloud/templates/net-config.json.template の例を参照してくだ さい。

#### inspection\_interface

ノードのイントロスペクションに director が使用するブリッジ。これは、director の設定により作成 されるカスタムのブリッジです。LOCAL\_INTERFACE でこのブリッジをアタッチします。これ は、デフォルトの br-ctlplane のままにします。

### inspection\_extras

イントロスペクション時に追加のハードウェアコレクションを有効化するかどうかを定義します。 イントロスペクションイメージでは python-hardware または python-hardware-detect パッケージ が必要です。

### inspection\_runbench

ノードイントロスペクション時に一連のベンチマークを実行します。有効にするには、true に設定 します。このオプションは、登録ノードのハードウェアを検査する際にベンチマーク分析を実行す る場合に必要です。詳しくは、「ノードのハードウェアの検査」を参照してください。

#### inspection\_enable\_uefi

UEFI のみのファームウェアを使用するノードのイントロスペクションをサポートするかどうかを定 義します。詳細は、付録D *代替ブートモード*を参照してください。

#### enable\_node\_discovery

introspection ramdisk を PXE ブートする不明なノードを自動的に登録します。新規ノード は、fake\_pxe ドライバーをデフォルトとして使用しますが、discovery\_default\_driver を設定して 上書きすることもできます。また、イントロスペクションルールを使用して、新しく登録したノー ドにドライバーの情報を指定することもできます。

#### discovery\_default\_driver

自動的に登録されたノードのデフォルトドライバーを設定します。enable\_node\_discovery を有効 化して、enabled\_drivers 一覧にそのドライバーを追加する必要があります。サポート対象のドラ イバー一覧は、付録B *電源管理ドライバー*を参照してください。

#### undercloud\_debug

アンダークラウドサービスのログレベルを **DEBUG** に設定します。この値を **true** に設定して有効に します。

### undercloud\_update\_packages

アンダークラウドのインストール時にパッケージを更新するかどうかを定義します。

#### enable\_tempest

検証ツールをインストールするかどうかを定義します。デフォルトは、false に設定されていますが、true で有効化することができます。

### enable\_telemetry

アンダークラウドに OpenStack Telemetry サービス (ceilometer、aodh、panko、gnocchi) をイン ストールするかどうかを定義します。Red Hat OpenStack Platform では、Telemetry のメトリック バックエンドは gnocchi によって提供されます。**enable\_telemetry** パラメーターを **true** に設定す ると、Telemetry サービスが自動的にインストール/設定されます。デフォルト値は **false** で、アン ダークラウド上の telemetry が無効になります。このパラメーターは、Red Hat CloudForms などの メトリックデータを消費する他の製品を使用している場合に必要です。

#### enable\_ui

director の Web UI をインストールするかどうかを定義します。これにより、グラフィカル Web イ ンターフェイスを使用して、オーバークラウドのプランニングやデプロイメントが可能になりま す。詳細は、7章*Web UI を使用した基本的なオーバークラウドの設定* を参照してください。UI

は、undercloud\_service\_certificate または generate\_service\_certificate のいずれかを使用して SSL/TLS を有効化している場合にのみ使用できる点にご注意ください。

#### enable\_validations

検証の実行に必要なアイテムをインストールするかどうかを定義します。

#### enable\_novajoin

アンダークラウドの novajoin メタデータサービスをインストールするかどうかを定義します。

#### ipa\_otp

IPA サーバーにアンダークラウドノードを登録するためのワンタイムパスワードを定義します。これ は、enable\_novajoin が有効な場合に必要です。

### ipxe\_enabled

iPXE か標準の PXE のいずれを使用するか定義します。デフォルトは **true** で iPXE を有効化しま す。**false** に指定すると、標準の PXE に設定されます。詳細は、 付録D *代替ブートモード* を参照し てください。

### scheduler\_max\_attempts

スケジューラーがインスタンスのデプロイを試行する最大回数。これは、スケジューリング時に競 合状態にならないように、1度にデプロイする予定のベアメタルノードの数以上に指定するようにし てください。

. . . . . .

#### clean\_nodes

. .

デプロイメントを再実行する前とイントロスペクションの後にハードドライブを消去するかどうか を定義します。

enabled\_hardware\_types

アンダークラウドで有効にするハードウェアタイプの一覧。サポート対象のドライバー一覧は、付録B *電源管理ドライバー*を参照してください。

### additional\_architectures

オーバークラウドがサポートする (カーネル) アーキテクチャーの一覧。現在、このパラメーターの 値は **ppc64le** だけに制限されています。

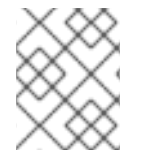

### 注記

ppc64le のサポートを有効にする場合には、**ipxe\_enabled** を **False** に設定する必要もあります。

パスワード

undercloud.conf ファイルの [auth] セクションで定義されているパラメーターを以下に示します。

undercloud\_db\_password、undercloud\_admin\_token、undercloud\_admin\_password、 undercloud\_glance\_passwm など

残りのパラメーターは、全 director サービスのアクセス詳細を指定します。値を変更する必要はあ りません。undercloud.conf で空欄になっている場合には、これらの値は director の設定スクリプ トによって自動的に生成されます。設定スクリプトの完了後には、すべての値を取得することがで きます。特殊文字を使用すると構文エラーが発生する可能性があるため、これらのパスワードには 英数字のみを使用してください。

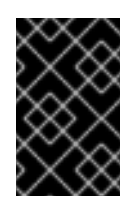

### 重要

これらのパラメーターの設定ファイルの例では、プレースホルダーの値に **<None>**を 使用しています。これらの値を **<None>** に設定すると、デプロイメントでエラーが発 生します。

サブネット

**undercloud.conf** ファイルには、各プロビジョニングサブネットの名前が付いたセクションがありま す。たとえば、**ctlplane-subnet** という名前のサブネットを作成するとセクションは以下のようになり ます。

[ctlplane-subnet] cidr = 192.168.24.0/24 dhcp\_start = 192.168.24.5 dhcp\_end = 192.168.24.24 inspection\_iprange = 192.168.24.100,192.168.24.120 gateway = 192.168.24.1 masquerade = true

プロビジョニングネットワークは、環境に応じて、必要なだけ指定することができます。

#### gateway

オーバークラウドインスタンスのゲートウェイ。外部ネットワークにトラフィックを転送するアン ダークラウドのホストです。director に別の IP アドレスを使用する場合または外部ゲートウェイを 直接使用する場合以外は、この値はデフォルト (**192.168.24.1**) のままにします。

### 注記

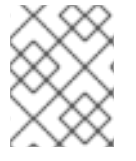

director の設定スクリプトは、適切な **sysctl** カーネルパラメーターを使用して IP フォ ワーディングを自動的に有効にする操作も行います。

#### cidr

オーバークラウドインスタンスの管理に director が使用するネットワーク。これは、アンダークラ ウドの neutron サービスが管理するプロビジョニングネットワークです。プロビジョニングネット ワークに別のサブネットを使用しない限り、この値はデフォルト (192.168.24.0/24) のままにしま す。

### masquerade

外部ネットワークへのアクセスのために、cidr で定義したネットワークをマスカレードするかどう かを定義します。このパラメーターにより、director 経由で外部ネットワークにアクセスすることが できるように、プロビジョニングネットワークにネットワークアドレス変換 (NAT) の一部メカニズ ムが提供されます。masquerade パラメーターを true に設定する場合には、undercloud.conf ファ イルの [DEFAULT] セクションで masquerade\_network パラメーターに空のマスカレードネット ワーク値を定義する必要があります。

### dhcp\_start、dhcp\_end

オーバークラウドノードの DHCP 割り当て範囲 (開始アドレスと終了アドレス)。ノードを割り当て るのに十分な IP アドレスがこの範囲に含まれるようにします。

#### inspection\_iprange

director のイントロスペクションサービスが PXE ブートとプロビジョニングプロセスの際に使用する IP アドレス範囲。値をコンマ区切り、この IP アドレス範囲の開始アドレスおよび終了アドレスを定義します。たとえば、192.168.24.100,192.168.24.120 のように定義します。この範囲には、使用するノードに十分な数の IP アドレスが含まれるようにし、dhcp\_start と dhcp\_end の範囲とは競合しないように設定してください。

これらのパラメーターの値は、設定に応じて変更してください。完了したら、ファイルを保存します。

### 4.10. アンダークラウドへの HIERADATA の設定

director に Puppet hieradata を設定して、サービスに対して利用可能な **undercloud.conf** パラメー ター以外のカスタム設定を行うことができます。この機能を使用するには、以下の手順を実施します。

### 手順

- 1. hieradata オーバーライドファイルを作成します (例: /home/stack/hieradata.yaml)。
- カスタマイズした hieradata をファイルに追加します。たとえば、Compute (nova) サービスの パラメーター force\_raw\_images をデフォルト値の True から False に変更するには、以下の 設定を追加します。

nova::compute::force\_raw\_images: False

設定するパラメーターに Puppet 実装がない場合には、以下の手段によりパラメーターを設定 します。

nova::config::nova\_config: DEFAULT/<parameter\_name>: value: <parameter\_value>

以下に例を示します。

nova::config::nova\_config: DEFAULT/network\_allocate\_retries: value: 20 ironic/serial\_console\_state\_timeout: value: 15

3. **undercloud.conf** で、**hieradata\_override** パラメーターを hieradata ファイルのパスに設定し ます。

hieradata\_override = /home/stack/hieradata.yaml

### 4.11. DIRECTOR のインストール

以下の手順では、director をインストールしてインストール後の基本的なタスクを実行します。

### 手順

1. 以下のコマンドを実行して、アンダークラウドに director をインストールします。

[stack@director ~]\$ openstack undercloud install

このコマンドで、directorの設定スクリプトを起動します。directorにより、追加のパッケージ がインストールされ、**undercloud.conf**の設定に合わせてサービスを設定します。このスクリ プトは、完了までに数分かかります。

スクリプトにより、完了時には2つのファイルが生成されます。

- **undercloud-passwords.conf**: director サービスの全パスワード一覧
- stackrc: director のコマンドラインツールへアクセスできるようにする初期化変数セット
- 2. このスクリプトは、全 OpenStack Platform のサービスを自動的に起動します。以下のコマン ドを使用して、有効化されたサービスを確認してください。

[stack@director ~]\$ sudo systemctl list-units openstack-\*

 スクリプトにより、docker グループに stack ユーザーも追加され、その stack ユーザーはコ ンテナー管理コマンドを使用できるようになります。以下のコマンドで stack ユーザーのアク セス権限をリフレッシュします。

[stack@director ~]\$ exec su -l stack

このコマンドを実行すると、再度ログインが求められます。stack ユーザーのパスワードを入力します。

4. **stack** ユーザーを初期化してコマンドラインツールを使用するには、以下のコマンドを実行します。

[stack@director ~]\$ source ~/stackrc

プロンプトには、OpenStack コマンドがアンダークラウドに対して認証および実行されることが表示されるようになります。

(undercloud) [stack@director ~]\$

director のインストールが完了しました。これで、director のコマンドラインツールが使用できるよう になりました。

### 4.12. オーバークラウドノードのイメージの取得

director では、オーバークラウドのノードをプロビジョニングする際に、複数のディスクが必要です。 必要なディスクは以下のとおりです。

- イントロスペクションのカーネルおよび ramdisk: PXE ブートでベアメタルシステムのイントロ スペクションに使用
- デプロイメントカーネルおよび ramdisk: システムのプロビジョニングおよびデプロイメントに 使用
- オーバークラウドカーネル、ramdisk、完全なイメージ: ノードのハードディスクに書き込まれ るベースのオーバークラウドシステム

以下の手順は、これらのイメージの取得およびインストールの方法について説明します。

4.12.1. 単一 CPU アーキテクチャーのオーバークラウド

CPU アーキテクチャーがデフォルトの x86-64 の場合には、オーバークラウドのデプロイメントに以下 のイメージおよび手順が必要です。

### 手順

source コマンドで stackrc ファイルを読み込み、director のコマンドラインツールを有効にします。

[stack@director ~]\$ source ~/stackrc

2. rhosp-director-images および rhosp-director-images-ipa パッケージをインストールします。

(undercloud) [stack@director ~]\$ sudo yum install rhosp-director-images rhosp-director-images-ipa

3. stack ユーザーのホームの images ディレクトリー (/home/stack/images) にイメージアーカイ ブを展開します。

(undercloud) [stack@director ~]\$ mkdir ~/images (undercloud) [stack@director ~]\$ cd ~/images (undercloud) [stack@director images]\$ for i in /usr/share/rhosp-director-images/overcloudfull-latest-13.0.tar /usr/share/rhosp-director-images/ironic-python-agent-latest-13.0.tar; do tar -xvf \$i; done

4. これらのイメージを director にインポートします。

(undercloud) [stack@director images]\$ openstack overcloud image upload --image-path /home/stack/images/

このコマンドにより、以下のイメージが director にアップロードされます。

- bm-deploy-kernel
- bm-deploy-ramdisk
- overcloud-full
- overcloud-full-initrd
- overcloud-full-vmlinuz

スクリプトにより、director の PXE サーバー上にイントロスペクションイメージもインストー ルされます。

5. イメージが正常にアップロードされたことを確認します。

(undercloud) [stack@director images]\$ openstack image list +-----+ | ID | Name | +-----+ | 765a46af-4417-4592-91e5-a300ead3faf6 | bm-deploy-ramdisk | 09b40e3d-0382-4925-a356-3a4b4f36b514 | bm-deploy-kernel | ef793cd0-e65c-456a-a675-63cd57610bd5 | overcloud-full | | 9a51a6cb-4670-40de-b64b-b70f4dd44152 | overcloud-full-initrd | | 4f7e33f4-d617-47c1-b36f-cbe90f132e5d | overcloud-full-vmlinuz | +------+

この一覧には、イントロスペクションの PXE イメージは表示されません。director は、これらのファイルを /**httpboot** にコピーします。

(undercloud) [stack@director images]\$ ls -l /httpboot total 341460 -rwxr-xr-x. 1 root root 5153184 Mar 31 06:58 agent.kernel -rw-r--r-. 1 root root 344491465 Mar 31 06:59 agent.ramdisk -rw-r--r-. 1 ironic-inspector ironic-inspector 337 Mar 31 06:23 inspector.ipxe

### 4.12.2. 複数 CPU アーキテクチャーのオーバークラウド

追加の CPU アーキテクチャーのサポートを有効にしてオーバークラウドをデプロイするには、以下の イメージおよび手順が必要です。現在、追加の CPU アーキテクチャーは ppc64le Power アーキテク チャーに限定されています。

### 手順

source コマンドで stackrc ファイルを読み込み、director のコマンドラインツールを有効にします。

[stack@director ~]\$ source ~/stackrc

2. rhosp-director-images-all パッケージをインストールします。

(undercloud) [stack@director ~]\$ sudo yum install rhosp-director-images-all

アーキテクチャー個別のディレクトリーにアーカイブを展開します。このディレクトリーは、stack ユーザーのホーム内の images ディレクトリー (/home/stack/images) 下に作成します。

(undercloud) [stack@director ~]\$ cd ~/images (undercloud) [stack@director images]\$ for arch in x86\_64 ppc64le ; do mkdir \$arch ; done (undercloud) [stack@director images]\$ for arch in x86\_64 ppc64le ; do for i in /usr/share/rhosp-director-images/overcloud-full-latest-13.0-\${arch}.tar /usr/share/rhospdirector-images/ironic-python-agent-latest-13.0-\${arch}.tar ; do tar -C \$arch -xf \$i ; done ; done

4. これらのイメージを director にインポートします。

(undercloud) [stack@director ~]\$ cd ~/images (undercloud) [stack@director images]\$ openstack overcloud image upload --image-path ~/images/ppc64le --architecture ppc64le --whole-disk --http-boot /tftpboot/ppc64le (undercloud) [stack@director images]\$ openstack overcloud image upload --image-path ~/images/x86\_64/ --http-boot /tftpboot

このコマンドにより、以下のイメージが director にアップロードされます。

- bm-deploy-kernel
- bm-deploy-ramdisk
- overcloud-full
- overcloud-full-initrd
- overcloud-full-vmlinuz
- ppc64le-bm-deploy-kernel
- ppc64le-bm-deploy-ramdisk
- ppc64le-overcloud-full スクリプトにより、director PXE サーバー上にイントロスペクションイメージもインス トールされます。
- 5. イメージが正常にアップロードされたことを確認します。

| (undercloud) [sta                                                                                                    | ack@director images]\$ (                                                                                                    | penstack image list                                                                                                    |                                                                                                    |
|----------------------------------------------------------------------------------------------------|----------------------------------------------------------------------------------------------------|----------------------------------------------------------------------------------------------------|----------------------------------------------------------------------------------------------------|
| +                                                                                                    | Name                                                                                                    | Status                                                                                                    |                                                                                                    |
| <ul> <li>6d1005ba-ec82</li> <li>fb723b33-9f11</li> <li>6a6096ba-8f79</li> <li>de2a1bde-935</li> <li>67073533-dd22</li> <li>69a9ffe5-06dc</li> <li>464dd809-f130</li> <li>f0fedcd0-3f28-4</li> </ul> | 2-473b-8e33-88aadb5b6<br>-45f5-b25b-c008bf50929<br>-4343-b77c-4349f7b949<br>1-40d2-bbd7-7ce9d6eb5<br>a-4a95-8e8b-0f108f0310<br>-4d81-a122-e5d56ed460<br>-4055-9a39-cf6b63c194<br>4b44-9c88-619419007a | 3792   bm-deploy-kernel<br>30   bm-deploy-ramdisk<br>360   overcloud-full<br>50d8   overcloud-full-initrd<br>392   overcloud-full-vmlinu<br>398   ppc64le-bm-deploy-ra<br>44e   ppc64le-bm-deploy-ra<br>03   ppc64le-overcloud-full | active  <br>  active  <br>  active  <br>  active  <br>z   active  <br>ernel   active  <br>amdisk   active  <br>    active |

この一覧には、イントロスペクションの PXE イメージは表示されません。director は、これらのファイルを /**tftpboot** にコピーします。

(undercloud) [stack@director images]\$ Is -I /tftpboot /tftpboot/ppc64le/ /tftpboot: total 422624 -rwxr-xr-x. 1 root root 6385968 Aug 8 19:35 agent.kernel -rw-r--r--. 1 root root 425530268 Aug 8 19:35 agent.ramdisk -rwxr--r--. 1 ironic ironic 20832 Aug 8 02:08 chain.c32 -rwxr--r--. 1 ironic ironic 715584 Aug 8 02:06 ipxe.efi 22 Aug 8 02:06 map-file -rw-r--r--. 1 root root drwxr-xr-x. 2 ironic ironic 62 Aug 8 19:34 ppc64le -rwxr--r--. 1 ironic ironic 26826 Aug 8 02:08 pxelinux.0 drwxr-xr-x. 2 ironic ironic 21 Aug 8 02:06 pxelinux.cfg -rwxr--r--. 1 ironic ironic 69631 Aug 8 02:06 undionly.kpxe /tftpboot/ppc64le/: total 457204 19858896 Aug 8 19:34 agent.kernel -rwxr-xr-x. 1 root root -rw-r--r--. 1 root root 448311235 Aug 8 19:34 agent.ramdisk -rw-r--r-. 1 ironic-inspector ironic-inspector 336 Aug 8 02:06 default

4.12.3. 最小限のオーバークラウドイメージ

他の Red Hat OpenStack Platform サービスを実行したくない場合や、サブスクリプションエンタイト ルメントの1つを消費したくない場合に、**overcloud-minimal** イメージを使用してベア OS をプロビ ジョニングすることができます。

### 手順

source コマンドで stackrc ファイルを読み込み、director コマンドラインツールを有効にします。

[stack@director ~]\$ source ~/stackrc

2. overcloud-minimal パッケージをインストールします。

(undercloud) [stack@director ~]\$ sudo yum install rhosp-director-images-minimal

 イメージのアーカイブを、stack ユーザーのホームディレクトリー下の images ディレクト リー (/home/stack/images) に展開します。

(undercloud) [stack@director ~]\$ cd ~/images (undercloud) [stack@director images]\$ tar xf /usr/share/rhosp-director-images/overcloudminimal-latest-13.0.tar

4. イメージを director にインポートします。

(undercloud) [stack@director images]\$ openstack overcloud image upload --image-path /home/stack/images/ --os-image-name overcloud-minimal.qcow2

このスクリプトにより、以下のイメージが director にアップロードされます。

overcloud-minimal

- overcloud-minimal-initrd
- overcloud-minimal-vmlinuz
- 5. イメージが正常にアップロードされたことを確認します。

(undercloud) [stack@director images]\$ openstack image list +-----+ | ID | Name | +-----+ | ef793cd0-e65c-456a-a675-63cd57610bd5 | overcloud-full | | 9a51a6cb-4670-40de-b64b-b70f4dd44152 | overcloud-full-initrd

| 4f7e33f4-d617-47c1-b36f-cbe90f132e5d | overcloud-full-vmlinuz | | 32cf6771-b5df-4498-8f02-c3bd8bb93fdd | overcloud-minimal | | 600035af-dbbb-4985-8b24-a4e9da149ae5 | overcloud-minimal-initrd | | d45b0071-8006-472b-bbcc-458899e0d801 | overcloud-minimal-vmlinuz |

### +-----+

# 注記

デフォルトの **overcloud-full.qcow2** イメージは、フラットなパーティションイメージで す。ただし、完全なディスクイメージをインポートして使用することも可能です。詳し くは、付録C *完全なディスクイメージ*を参照してください。

# 4.13. コントロールプレーン用のネームサーバーの設定

オーバークラウドで cdn.redhat.com などの外部のホスト名を解決する予定の場合は、オーバークラウドノード上にネームサーバーを設定することを推奨します。ネットワークを分離していない標準のオーバークラウドの場合には、ネームサーバーはアンダークラウドのコントロールプレーンのサブネットを使用して定義されます。環境でネームサーバーを定義するには、以下の手順に従ってください。

### 手順

source コマンドで stackrc ファイルを読み込み、director のコマンドラインツールを有効にします。

[stack@director ~]\$ source ~/stackrc

2. ctlplane-subnet サブネット用のネームサーバーを設定します。

(undercloud) [stack@director images]\$ openstack subnet set --dns-nameserver [nameserver1-ip] --dns-nameserver [nameserver2-ip] ctlplane-subnet

各ネームサーバーに --dns-nameserver オプションを使用します。

3. サブネットを表示してネームサーバーを確認します。

(undercloud) [stack@director images]\$ openstack subnet show ctlplane-subnet

| Field | Value |  |
|-------|-------|--|
| +<br> |       |  |

| dns_nameservers | 8.8.8.8 |   |  |
|-----------------|---------|---|--|
|                 |         |   |  |
| ++              |         | + |  |

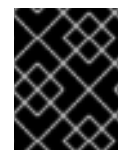

### 重要

サービストラフィックを別のネットワークに分離する場合は、オーバークラウドのノー ドはネットワーク環境ファイルの **DnsServers** パラメーターを使用します。

### 4.14. 次のステップ

これで director の設定およびインストールが完了しました。次の章では、ノードの登録、検査、さまざ まなノードロールのタグ付けなど、オーバークラウドの基本的な設定について説明します。

# 第5章 コンテナーイメージのソースの設定

すべてのオーバークラウドサービスがコンテナー化されます。したがって、オーバークラウドには必要 なコンテナーイメージを含むレジストリーへのアクセスが必要となります。本章では、Red Hat OpenStack Platform 向けのコンテナーイメージを使用するためのレジストリーおよびオーバークラウ ドの設定の準備方法について説明します。

- 本ガイドには、オーバークラウドを設定してレジストリーを使用するさまざまなユースケース を記載しています。その方法についての説明は、「レジストリーメソッド」を参照してください。
- イメージを準備するコマンドの使用方法をよく理解しておくことを推奨します。詳しくは、「コンテナーイメージの準備コマンドの使用方法」を参照してください。
- コンテナーイメージのソースを準備する最も一般的な方法で作業を開始するには、「ローカルレジストリーとしてアンダークラウドを使用する方法」を参照してください。

### 5.1. レジストリーメソッド

Red Hat OpenStack Platform では、以下のレジストリータイプがサポートされています。

### リモートレジストリー

オーバークラウドは、**registry.redhat.io**から直接コンテナーイメージをプルします。これは、初期 設定を生成するための最も簡単な方法です。ただし、それぞれのオーバークラウドノードが Red Hat Container Catalog から各イメージを直接プルするので、ネットワークの輻輳が生じてデプロイ メントが遅くなる可能性があります。また、Red Hat Container Catalog にアクセスするためのイン ターネットアクセスが全オーバークラウドノードに必要です。

### ローカルレジストリー

アンダークラウドは、docker-distribution サービスを使用してレジストリーとして機能します。こ れにより、director は registry.redhat.io からプルしたイメージを同期し、それを dockerdistribution レジストリーにプッシュすることができます。オーバークラウドを作成する際に、オー バークラウドはアンダークラウドの docker-distribution レジストリーからコンテナーイメージをプ ルします。この方法では、内部にレジストリーを保管することが可能なので、デプロイメントを迅 速化してネットワークの輻輳を軽減することができます。ただし、アンダークラウドは基本的なレ ジストリーとしてのみ機能し、コンテナーイメージのライフサイクル管理は限定されます。

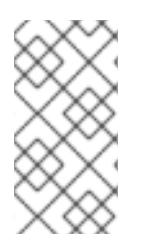

### 注記

docker-distribution サービスは、docker とは別に動作します。docker は、イメージを docker-distribution レジストリーにプッシュおよびプルするのに使用されますが、イ メージをオーバークラウドに提供することはありません。オーバークラウドが dockerdistribution レジストリーからイメージをプルします。

### **Satellite Server**

Red Hat Satellite 6 サーバーを介して、コンテナーイメージの全アプリケーションライフサイクルを 管理し、イメージを公開します。オーバークラウドは、Satellite サーバーからイメージをプルしま す。この方法は、Red Hat OpenStack Platform コンテナーを保管、管理、デプロイするためのエン タープライズ級のソリューションを提供します。

上記のリストから方法を選択し、レジストリー情報の設定を続けます。

### 注記

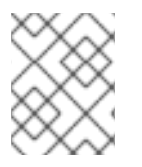

マルチアーキテクチャークラウドの構築では、ローカルレジストリーのオプションはサ ポートされません。

### 5.2. コンテナーイメージの準備コマンドの使用方法

本項では、openstack overcloud container image prepare コマンドの使用方法について説明します。 これには、このコマンドのさまざまなオプションについての概念的な情報も含まれます。

### オーバークラウド用のコンテナーイメージ環境ファイルの生成

**openstack overcloud container image prepare** コマンドの主要な用途の1つに、オーバークラウドが 使用するイメージの一覧が記載された環境ファイルの作成があります。このファイルは、**openstack overcloud deploy** などのオーバークラウドのデプロイメントコマンドで指定します。**openstack overcloud container image prepare** コマンドでは、この機能に以下のオプションを使用します。

#### --output-env-file

作成される環境ファイルの名前を定義します。

以下のスニペットは、このファイルの内容の例を示しています。

### parameter\_defaults: DockerAodhApilmage: registry.redhat.io/rhosp13/openstack-aodh-api:13.0-34 DockerAodhConfigImage: registry.redhat.io/rhosp13/openstack-aodh-api:13.0-34

環境ファイルには、**DockerInsecureRegistryAddress**パラメーターもアンダークラウドレジストリーのIPアドレスとポートに設定されます。このパラメーターにより、SSL/TLS証明書なしにアンダーク ラウドレジストリーからイメージにアクセスするオーバークラウドノードが設定されます。

### インポート方法に対応したコンテナーイメージー覧の生成

OpenStack Platform コンテナーイメージを異なるレジストリーソースにインポートする必要がある場合には、イメージの一覧を生成することができます。この一覧の構文は主に、アンダークラウド上のコンテナーレジストリーにコンテナーをインポートするのに使用されますが、Red Hat Satellite 6 などの別の方法に適した形式の一覧に変更することができます。

**openstack overcloud container image prepare** コマンドでは、この機能に以下のオプションを使用し ます。

### --output-images-file

作成されるインポート一覧のファイル名を定義します。

このファイルの内容の例を以下に示します。

container\_images:

- imagename: registry.redhat.io/rhosp13/openstack-aodh-api:13.0-34

- imagename: registry.redhat.io/rhosp13/openstack-aodh-evaluator:13.0-34

...

### コンテナーイメージの名前空間の設定

--output-env-file と --output-images-file のオプションには、作成されるイメージの場所を生成するための名前空間が必要です。openstack overcloud container image prepare コマンドでは、以下のオプションを使用して、プルするコンテナーイメージの場所を設定します。

### --namespace

コンテナーイメージ用の名前空間を定義します。これには通常、ホスト名または IP アドレスにディレクトリーを付けて指定します。

### --prefix

イメージ名の前に追加する接頭辞を定義します。

その結果、director は以下のような形式のイメージ名を生成します。

### • [NAMESPACE]/[PREFIX][IMAGE NAME]

### コンテナーイメージタグの設定

--tag および --tag-from-label オプションを併用して、各コンテナーイメージのタグを設定します。

#### --tag

ソースからの全イメージに特定のタグを設定します。このオプションだけを使用した場合、director はこのタグを使用してすべてのコンテナーイメージをプルします。ただし、このオプションを --tagfrom-label の値と共に使用する場合は、director はソースイメージとして --tag を使用して、ラベル に基づいて特定のバージョンタグを識別します。--tag オプションは、デフォルトで latest に設定さ れます。

### --tag-from-label

指定したコンテナーイメージラベルの値を使用して、全イメージのバージョン付きタグを検出して プルます。director は --tag に設定した値がタグ付けされた各コンテナーイメージを検査し、続いて コンテナーイメージラベルを使用して新しいタグを構築し、レジストリーからプルします。たとえ ば、--tag-from-label {version}-{release} を設定すると、director は version および release ラベル を使用して新しいタグを作成します。あるコンテナーについて、version を 13.0 に設定し、release を 34 に設定した場合、タグは 13.0-34 となります。

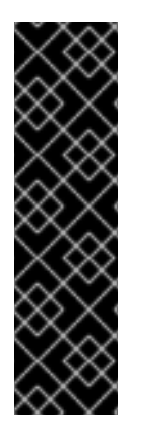

### 重要

Red Hat コンテナーレジストリーでは、すべての Red Hat OpenStack Platform コンテ ナーイメージをタグ付けするのに、特定のバージョン形式が使用されます。このバー ジョン形式は {version}-{release} で、各コンテナーイメージがコンテナーメタデータの ラベルとして保存します。このバージョン形式は、ある {release} から次のリリースへの 更新を容易にします。このため、openstack overcloud container image prepare コマ ンドを実行する際には、必ず --tag-from-label {version}-{release} を使用する必要があ ります。コンテナーイメージをプルするのに --tag だけを単独で使用しないでください。 たとえば、--tag latest を単独で使用すると、更新の実行時に問題が発生します。 director は、コンテナーイメージを更新するのにタグの変更を必要とするためです。

### 5.3. 追加のサービス用のコンテナーイメージ

director は、OpenStack Platform のコアサービス用のコンテナーイメージのみを作成します。一部の追加機能には、追加のコンテナーイメージを必要とするサービスが使われます。これらのサービスは、環境ファイルで有効化することができます。openstack overcloud container image prepare コマンドでは、以下のオプションを使用して環境ファイルと対応するコンテナーイメージを追加します。

### -е

追加のコンテナーイメージを有効化するための環境ファイルを指定します。

以下の表は、コンテナーイメージを使用する追加のサービスのサンプル一覧とそれらの対応する環境 ファイルがある /usr/share/openstack-tripleo-heat-templates ディレクトリー内の場所をまとめていま す。

| サービス                                                | 環境ファイル                                                                                                    |
|-----------------------------------------------------|----------------------------------------------------------------------------------------------------|
| Ceph Storage                                        | environments/ceph-ansible/ceph-ansible.yaml                                                               |
| Collectd                                            | environments/services-docker/collectd.yaml                                                                |
| Congress                                            | environments/services-docker/congress.yaml                                                                |
| Fluentd                                             | environments/services-docker/fluentd.yaml                                                                 |
| OpenStack Bare Metal (ironic)                       | environments/services-docker/ironic.yaml                                                                  |
| OpenStack Data Processing<br>(sahara)               | environments/services-docker/sahara.yaml                                                                  |
| OpenStack EC2-API                                   | environments/services-docker/ec2-api.yaml                                                                 |
| OpenStack Key Manager<br>(barbican)                 | environments/services-docker/barbican.yaml                                                                |
| OpenStack Load Balancing-as-a-<br>Service (octavia) | environments/services-docker/octavia.yaml                                                                 |
| OpenStack Shared File System<br>Storage (manila)    | environments/manila-{backend-name}-config.yaml<br>注記: 詳細は、OpenStack Shared File System (manila)を参照してください。 |
| Open Virtual Network (OVN)                          | environments/services-docker/neutron-ovn-dvr-ha.yaml                                                      |
| Sensu                                               | environments/services-docker/sensu-client.yaml                                                            |

以下の項には、追加するサービスの例を記載します。

### **Ceph Storage**

Red Hat Ceph Storage クラスターをオーバークラウドでデプロイする場合に

は、/usr/share/openstack-tripleo-heat-templates/environments/ceph-ansible/ceph-ansible.yaml 環 境ファイルを追加する必要があります。このファイルは、オーバークラウドで、コンテナー化されたコ ンポーザブルサービスを有効化します。director は、これらのサービスが有効化されていることを確認 した上で、それらのイメージを準備する必要があります。

この環境ファイルに加えて、Ceph Storage コンテナーの場所を定義する必要があります。これは、 OpenStack Platform サービスの場所とは異なります。--set オプションを使用して、以下の Ceph Storage 固有のパラメーターを設定してください。

### --set ceph\_namespace

Ceph Storage コンテナーイメージ用の名前空間を定義します。これは、--**namespace** オプション と同様に機能します。

### --set ceph\_image

Ceph Storage コンテナーイメージの名前を定義します。通常は rhceph-3-rhel7 という名前です。

### --set ceph\_tag

Ceph Storage コンテナーイメージに使用するタグを定義します。これは、--tag オプションと同じ ように機能します。--tag-from-label が指定されている場合には、バージョンタグはこのタグから検 出が開始されます。

以下のスニペットは、コンテナーイメージファイル内に Ceph Storage が含まれている例です。

```
$ openstack overcloud container image prepare \
...
-e /usr/share/openstack-tripleo-heat-templates/environments/ceph-ansible/ceph-ansible.yaml \
--set ceph_namespace=registry.redhat.io/rhceph \
--set ceph_image=rhceph-3-rhel7 \
--tag-from-label {version}-{release} \
...
```

### **OpenStack Bare Metal (ironic)**

オーバークラウドで OpenStack Bare Metal (ironic) をデプロイする場合には、/usr/share/openstacktripleo-heat-templates/environments/services-docker/ironic.yaml 環境ファイルを追加して、 director がイメージを準備できるようにする必要があります。以下のスニペットは、この環境ファイル の追加方法の例を示しています。

\$ openstack overcloud container image prepare \

-e /usr/share/openstack-tripleo-heat-templates/environments/services-docker/ironic.yaml \ ...

### **OpenStack Data Processing (sahara)**

オーバークラウドで OpenStack Data Processing (sahara) をデプロイする場合に は、/usr/share/openstack-tripleo-heat-templates/environments/services-docker/sahara.yaml 環境 ファイルを追加して、director がイメージを準備できるようにする必要があります。以下のスニペット は、この環境ファイルの追加方法の例を示しています。

\$ openstack overcloud container image prepare \

... -e /usr/share/openstack-tripleo-heat-templates/environments/services-docker/sahara.yaml \ ...

### **OpenStack Neutron SR-IOV**

オーバークラウドで OpenStack Neutron SR-IOV をデプロイする場合には、director がイメージを準備 できるように /usr/share/openstack-tripleo-heat-templates/environments/services-docker/neutronsriov.yaml 環境ファイルを追加します。デフォルトの Controller ロールおよび Compute ロールは SR-IOV サービスをサポートしないため、-r オプションを使用して SR-IOV サービスが含まれるカスタム ロールファイルも追加する必要があります。以下のスニペットは、この環境ファイルの追加方法の例を 示しています。

 $\$  openstack overcloud container image prepare  $\$ 

```
-r ~/custom roles data.yaml
```

-e /usr/share/openstack-tripleo-heat-templates/environments/services-docker/neutron-sriov.yaml \

•••

### OpenStack Load Balancing-as-a-Service (octavia)

オーバークラウドで OpenStack Load Balancing-as-a-Service をデプロイする場合には、director がイ メージを準備できるように /usr/share/openstack-tripleo-heat-templates/environments/servicesdocker/octavia.yaml 環境ファイルを追加します。以下のスニペットは、この環境ファイルの追加方法 の例を示しています。

\$ openstack overcloud container image prepare \
...
-e /usr/share/openstack-tripleo-heat-templates/environments/services-docker/octavia.yaml
\

### OpenStack Shared File System (manila)

**manila-{backend-name}-config.yaml**のフォーマットを使用してサポート対象のバックエンドを選択し、そのバックエンドを用いて Shared File System をデプロイすることができます。以下の環境ファイルから任意のファイルを追加して、Shared File System サービスのコンテナーを準備することができます。

environments/manila-isilon-config.yaml environments/manila-netapp-config.yaml environments/manila-vmax-config.yaml environments/manila-cephfsnative-config.yaml environments/manila-cephfsganesha-config.yaml environments/manila-unity-config.yaml environments/manila-vnx-config.yaml

環境ファイルのカスタマイズおよびデプロイに関する詳細は、以下の資料を参照してください。

- Shared File System サービスの NFS バックエンドに CephFS を使用した場合のガイドの 更新 された環境のデプロイ
- NetApp Back End Guide for the Shared File System Service Deploy the Shared File System Service with NetApp Back Ends
- CephFS Back End Guide for the Shared File System Service Deploy the Shared File System Service with a CephFS Back End

## 5.4. RED HAT レジストリーをリモートレジストリーソースとして使用する 方法

Red Hat では、オーバークラウドのコンテナーイメージを registry.redhat.io でホストしています。リ モートレジストリーからイメージをプルするのが最も簡単な方法です。レジストリーはすでに設定済み で、プルするイメージの URL と名前空間を指定するだけで良いからです。ただし、オーバークラウド の作成中には、オーバークラウドノードがリモートリポジトリーからすべてのイメージをプルするの で、外部接続で輻輳が生じる場合があります。したがって、実稼働環境ではこの方法は推奨されませ ん。実稼働環境用には、この方法ではなく以下のいずれかの方法を使用してください。

- ローカルレジストリーの設定
- Red Hat Satellite 6 上でのイメージのホスティング

イメージを直接 registry.redhat.io からオーバークラウドデプロイメントにプルするには、イメージパラメーターを指定するための環境ファイルが必要となります。以下のコマンドを実行してコンテナーイメージの環境ファイルを生成します。

(undercloud) \$ sudo openstack overcloud container image prepare \
--namespace=registry.redhat.io/rhosp13 \
--prefix=openstack- \
--tag-from-label {version}-{release} \
--output-env-file=/home/stack/templates/overcloud\_images.yaml

- 任意のサービス用の環境ファイルを指定するには、-eオプションを使用します。
- カスタムロールファイルを指定するには、-rオプションを使用します。
- Ceph Storage を使用している場合には、Ceph Storage 用のコンテナーイメージの場所を 定義する追加のパラメーターを指定します: --set ceph\_namespace、--set ceph\_image、--set ceph\_tag
- 2. overcloud\_images.yaml ファイルを変更し、デプロイメント時に registry.redhat.io との間で 認証を行うために以下のパラメーターを追加します。

ContainerImageRegistryLogin: true ContainerImageRegistryCredentials: registry.redhat.io: <USERNAME>: <PASSWORD>

<USERNAME> および <PASSWORD> を registry.redhat.io の認証情報に置き換えます。
 overcloud\_images.yaml ファイルには、アンダークラウド上のイメージの場所が含まれます。このファイルをデプロイメントに追加します。

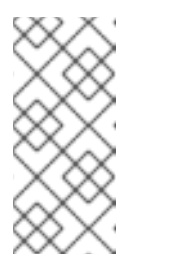

注記

**openstack overcloud deploy** コマンドを実行する前に、リモートレジスト リーにログインする必要があります。

(undercloud) \$ sudo docker login registry.redhat.io

レジストリーの設定が完了しました。

### 5.5. ローカルレジストリーとしてアンダークラウドを使用する方法

アンダークラウド上でローカルレジストリーを設定して、オーバークラウドのコンテナーイメージを保 管することができます。

director を使用して、**registry.redhat.io** から各イメージをプルし、アンダークラウドで実行する **docker-distribution** レジストリーに各イメージをプッシュできます。director を使用してオーバークラ ウドを作成する場合は、オーバークラウドの作成プロセス中に、ノードは関連するイメージをアンダー クラウドの **docker-distribution** レジストリーからプルします。

これにより、コンテナーイメージのネットワークトラフィックは、内部ネットワーク内に留まるので、 外部ネットワークとの接続で輻輳が発生せず、デプロイメントプロセスを迅速化することができます。

### 手順

 ローカルアンダークラウドレジストリーのアドレスを特定します。アドレスは次のパターンを 使用します。

<REGISTRY\_IP\_ADDRESS>:8787

アンダークラウドの IP アドレスを使用します。これは **undercloud.conf** ファイルの **local\_ip** パラメーターで設定済みのアドレスです。以下のコマンドでは、アドレスが **192.168.24.1:8787** であることを前提としています。

2. registry.redhat.io にログインします。

(undercloud) \$ docker login registry.redhat.io --username \$RH\_USER --password \$RH\_PASSWD

イメージをローカルレジストリーにアップロードするためのテンプレートと、それらのイメージを参照する環境ファイルを作成します。

(undercloud) \$ openstack overcloud container image prepare \

--namespace=registry.redhat.io/rhosp13 \

--push-destination=192.168.24.1:8787 \

--prefix=openstack- \

--tag-from-label {version}-{release} \

--output-env-file=/home/stack/templates/overcloud\_images.yaml \

--output-images-file /home/stack/local\_registry\_images.yaml

- 任意のサービス用の環境ファイルを指定するには、-eオプションを使用します。
- カスタムロールファイルを指定するには、-rオプションを使用します。
- Ceph Storage を使用している場合には、Ceph Storage 用のコンテナーイメージの場所を 定義する追加のパラメーターを指定します: --set ceph\_namespace、--set ceph\_image、--set ceph\_tag

4. 次の2つのファイルが作成されていることを確認します。

- リモートソースからのコンテナーイメージの情報が含まれている local\_registry\_images.yaml。このファイルを使用して、Red Hat Container Registry (registry.redhat.io) からイメージをアンダークラウドにプルします。
- アンダークラウド上の最終的なイメージの場所が記載されている overcloud\_images.yaml。このファイルをデプロイメントで指定します。
- コンテナーイメージをリモートレジストリーからプルし、アンダークラウドレジストリーに プッシュします。

(undercloud) \$ openstack overcloud container image upload \ --config-file /home/stack/local\_registry\_images.yaml \ --verbose

ネットワークおよびアンダークラウドディスクの速度によっては、必要なイメージをプルする のに時間がかかる場合があります。

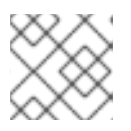

### 注記

コンテナーイメージは、およそ10GBのディスク領域を使用します。

 Cれで、イメージがアンダークラウドの docker-distribution レジストリーに保管されます。ア ンダークラウドの docker-distribution レジストリーのイメージー覧を表示するには、以下のコ マンドを実行します。

(undercloud) \$ curl http://192.168.24.1:8787/v2/\_catalog | jq .repositories[]

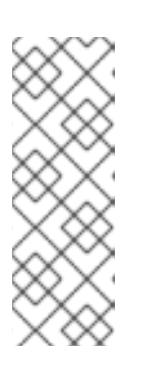

注記

\_catalog リソース自体は、イメージを 100 個のみ表示します。追加のイメージ を表示するには、**?n=<interger>** クエリー文字列を \_catalog リソースと共に使 用して、多数のイメージを表示します。

(undercloud) \$ curl http://192.168.24.1:8787/v2/\_catalog?n=150 | jq .repositories[]

特定イメージのタグの一覧を表示するには、skopeoコマンドを使用します。

(undercloud) \$ curl -s http://192.168.24.1:8787/v2/rhosp13/openstack-keystone/tags/list | jq .tags

タグ付けられたイメージを検証するには、skopeoコマンドを使用します。

(undercloud) \$ skopeo inspect --tls-verify=false docker://192.168.24.1:8787/rhosp13/openstack-keystone:13.0-44

レジストリーの設定が完了しました。

### 5.6. SATELLITE サーバーをレジストリーとして使用する手順

Red Hat Satellite 6 には、レジストリーの同期機能が備わっています。これにより、複数のイメージを Satellite Server にプルし、アプリケーションライフサイクルの一環として管理することができます。ま た、他のコンテナー対応システムも Satellite をレジストリーとして使うことができます。コンテナーイ メージ管理の詳細は、Red Hat Satellite 6 コンテンツ管理ガイドの コンテナーイメージの管理 を参照 してください。

以下の手順は、Red Hat Satellite 6 の **hammer** コマンドラインツールを使用した例を示しています。組織には、例として **ACME** という名称を使用しています。この組織は、実際に使用する Satellite 6 の組織に置き換えてください。

### 手順

1. イメージをローカルレジストリーにプルするためのテンプレートを作成します。

\$ source ~/stackrc
(undercloud) \$ openstack overcloud container image prepare \
 --namespace=rhosp13 \
 --prefix=openstack- \
 --output-images-file /home/stack/satellite\_images

- 任意のサービス用の環境ファイルを指定するには、-eオプションを使用します。
- カスタムロールファイルを指定するには、-rオプションを使用します。

 Ceph Storage を使用している場合には、Ceph Storage 用のコンテナーイメージの場所を 定義する追加のパラメーターを指定します: --set ceph\_namespace、--set ceph\_image、--set ceph\_tag

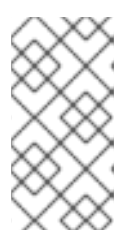

### 注記

上記の openstack overcloud container image prepare コマンド は、registry.redhat.io のレジストリーをターゲットにしてイメージの一覧を生 成します。この後のステップでは、openstack overcloud container image prepare コマンドで別の値を使用します。

- 2. これで、コンテナーイメージの情報が含まれた **satellite\_images** という名前のファイルが作成 されます。このファイルを使用して、コンテナーイメージを Satellite 6 サーバーに同期しま す。
- 3. **satellite\_images** ファイルから YAML 固有の情報を削除して、イメージー覧のみが記載された フラットファイルに変換します。この操作は、以下の **sed** コマンドで実行します。

(undercloud) \$ awk -F ':' '{if (NR!=1) {gsub("[[:space:]]", ""); print \$2}}' ~/satellite\_images > ~/satellite\_images\_names

これにより、Satellite サーバーにプルするイメージのリストが提供されます。

- Satellite 6 の hammer ツールがインストールされているシステムに satellite\_images\_names ファイルをコピーします。あるいは、Hammer CLI ガイド に記載の手順に従って、アンダーク ラウドに hammer ツールをインストールします。
- 5. 以下の hammer コマンドを実行して、実際の Satellite 組織に新規製品 (OSP13 Containers) を 作成します。

\$ hammer product create \
 --organization "ACME" \
 --name "OSP13 Containers"

このカスタム製品に、イメージを保管します。

6. 製品にベースコンテナーイメージを追加します。

\$ hammer repository create \
 --organization "ACME" \
 --product "OSP13 Containers" \
 --content-type docker \
 --url https://registry.redhat.io \
 --docker-upstream-name rhosp13/openstack-base \
 --name base

7. satellite\_images ファイルからオーバークラウドのコンテナーイメージを追加します。

\$ while read IMAGE; do \
IMAGENAME=\$(echo \$IMAGE | cut -d"/" -f2 | sed "s/openstack-//g" | sed "s/:.\*//g"); \
hammer repository create \
--organization "ACME" \
--product "OSP13 Containers" \
--content-type docker \

--url https://registry.redhat.io \ --docker-upstream-name \$IMAGE \ --name \$IMAGENAME ; done < satellite\_images\_names

8. コンテナーイメージを同期します。

\$ hammer product synchronize \
--organization "ACME" \
--name "OSP13 Containers"

Satellite Server が同期を完了するまで待ちます。

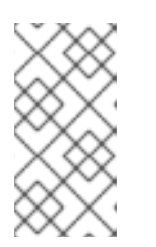

### 注記

設定によっては、hammer から Satellite Server のユーザー名およびパスワード が要求される場合があります。設定ファイルを使って自動的にログインするよう に hammer を設定することができます。Hammer CLI ガイドの 認証 セクション を参照してください。

- 9. Satellite 6 サーバーでコンテンツビューを使用している場合には、新規コンテンツビューバー ジョンを作成して、イメージを取り入れます。
- 10. base イメージに使用可能なタグを確認します。

\$ hammer docker tag list --repository "base" \
 --organization "ACME" \
 --product "OSP13 Containers"

これにより、OpenStack Platform コンテナーイメージのタグが表示されます。

11. アンダークラウドに戻り、Satellite サーバー上のイメージ用に環境ファイルを生成します。環 境ファイルを生成するコマンドの例を以下に示します。

(undercloud) \$ openstack overcloud container image prepare \

- --namespace=satellite6.example.com:5000 \
- --prefix=acme-osp13\_containers- \
- --tag-from-label {version}-{release} \
- --output-env-file=/home/stack/templates/overcloud\_images.yaml

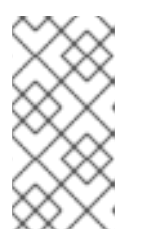

### 注記

このステップの openstack overcloud container image prepare コマンドは、 Satellite サーバーをターゲットにします。ここでは、前のステップで使用した openstack overcloud container image prepare コマンドとは異なる値を指定 します。

このコマンドを実行する際には、以下の情報を含めてください。

 --namespace: Satellite サーバー上のレジストリーの URL およびポート。Red Hat Satellite のレジストリーポートは 5000 です。たとえば、-namespace=satellite6.example.com:5000 のように設定します。

### 注記

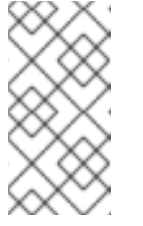

Red Hat Satellite バージョン 6.10 を使用している場合は、ポートを指定する 必要はありません。デフォルトのポート **443** が使用されます。詳細 は、"How can we adapt RHOSP13 deployment to Red Hat Satellite 6.10?" を 参照してください。.

- --prefix= この接頭辞は、ラベルの Satellite 6 の命名規則に基づいており、この接頭辞は 小文字を使用し、アンダースコアの代わりにスペースを使用します。この接頭辞は、コン テンツビューを使用するかどうかによって異なります。
  - コンテンツビューを使用する場合、設定は [org]-[environment]-[content view]-[product]-です。たとえば、acme-production-myosp13-osp13\_containers-のよう になります。
  - コンテンツビューを使用しない場合、設定は [org]-[product]-です。たとえば、acmeosp13\_containers-のようになります。
- --tag-from-label {version}-{release}: 各イメージの最新のタグを識別します。
- -e: オプションのサービスの環境ファイルを指定します。
- -r: カスタムロールファイルを指定します。
- -set ceph\_namespace、--set ceph\_image、--set ceph\_tag: Ceph Storage を使用する場合には、Ceph Storage のコンテナーイメージの場所を定義する追加のパラメーターを指定します。ceph\_image に Satellite 固有の接頭辞が追加された点に注意してください。この接頭辞は、--prefix オプションと同じ値です。以下に例を示します。

--set ceph\_image=acme-osp13\_containers-rhceph-3-rhel7

これにより、オーバークラウドは Satellite の命名規則の Ceph コンテナーイメージを使用 することができます。

12. **overcloud\_images.yaml** ファイルには、Satellite サーバー上のイメージの場所が含まれます。 このファイルをデプロイメントに追加します。

レジストリーの設定が完了しました。

### 5.7. 次のステップ

コンテナーイメージのソースが記載された overcloud\_images.yaml 環境ファイルができました。今後のデプロイメント操作ではすべてこのファイルを追加してください。

# 第6章 CLI ツールを使用した基本的なオーバークラウドの設定

本章では、CLI ツールを使用した OpenStack Platform 環境の基本的な設定手順を説明します。基本設定のオーバークラウドには、カスタム機能は含まれません。ただし、オーバークラウドの高度なカスタマイズに記載の手順に従って、この基本的なオーバークラウドに高度な設定オプションを追加し、仕様に合わせてカスタマイズすることができます。

本章の例では、すべてのノードが電源管理に IPMI を使用したベアメタルシステムとなっています。こ れ以外のサポート対象電源管理ドライバーおよびそのオプションに関する詳細は、付録B *電源管理ドラ* イバーを参照してください。

ワークフロー

- 1. ノード定義のテンプレートを作成して director で空のノードを登録します。
- 2. 全ノードのハードウェアを検査します。
- 3. ロールにノードをタグ付けします。
- 4. 追加のノードプロパティーを定義します。

### 要件

- 4章 アンダークラウドのインストールで作成した director ノード
- ノードに使用するベアメタルマシンのセット。必要なノード数は、作成予定のオーバークラウドのタイプにより異なります(オーバークラウドロールに関する情報は「ノードのデプロイメントロールのプランニング」を参照してください)。これらのマシンは、各ノード種別に設定された要件に従う必要があります。これらの要件については、「オーバークラウドの要件」を参照してください。これらのノードにはオペレーティングシステムは必要ありません。directorがRed Hat Enterprise Linux 7のイメージを各ノードにコピーします。
- ネイティブ VLAN として設定したプロビジョニングネットワーク用のネットワーク接続1つ。
   全ノードは、このネイティブに接続して、「ネットワーク要件」で設定した要件に準拠する必要があります。この章の例では、以下のIP アドレスの割り当てで、プロビジョニングサブネットとして 192.168.24.0/24 を使用します。

| ノード名     | IPアドレス       | MAC アドレス          | IPMI IP アドレス   |
|----------|--------------|-------------------|----------------|
| director | 192.168.24.1 | aa:aa:aa:aa:aa:aa | 不要             |
| コントローラー  | 定義済みの DHCP   | bb:bb:bb:bb:bb    | 192.168.24.205 |
| コンピュート   | 定義済みの DHCP   | cc:cc:cc:cc:cc    | 192.168.24.206 |

表6.1 プロビジョニングネットワークの IP 割り当て

- その他のネットワーク種別はすべて、OpenStack サービスにプロビジョニングネットワークを 使用します。ただし、ネットワークトラフィックの他のタイプに追加でネットワークを作成す ることができます。
- コンテナーイメージのソース。コンテナーイメージのソースを含む環境ファイルの生成方法については、5章 コンテナーイメージのソースの設定を参照してください。

### 6.1. オーバークラウドノードの登録

director では、手動で作成したノード定義のテンプレートが必要です。このファイル (**instackenv.json**) は、JSON 形式を使用して、ノードのハードウェアおよび電源管理の情報が含まれます。たとえば、2 つのノードを登録するテンプレートは、以下のようになります。

```
"nodes":[
     {
       "mac":[
          "bb:bb:bb:bb:bb:bb"
       ],
       "name":"node01",
       "cpu":"4",
       "memory":"6144",
       "disk":"40",
       "arch":"x86 64",
       "pm type":"ipmi",
       "pm_user":"admin",
       "pm password":"p@55w0rd!",
       "pm addr":"192.168.24.205"
    },
     {
       "mac":[
          "cc:cc:cc:cc:cc"
       1,
       "name":"node02",
       "cpu":"4",
       "memory":"6144",
       "disk":"40",
       "arch":"x86 64",
       "pm type":"ipmi",
       "pm_user":"admin",
       "pm password":"p@55w0rd!",
       "pm_addr":"192.168.24.206"
    }
  ]
}
```

このテンプレートでは、以下の属性を使用します。

#### name

ノードの論理名

### pm\_type

使用する電源管理ドライバー。この例で使用しているのは IPMI ドライバー (**ipmi**) で、電源管理の 推奨ドライバーです。

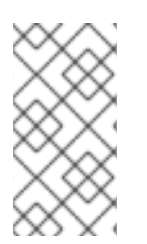

### 注記

IPMI が推奨されるサポート対象電源管理ドライバーです。これ以外のサポート対象電源 管理ドライバーおよびそのオプションに関する詳細は、付録B *電源管理ドライバー*を参 照してください。それらの電源管理ドライバーが想定どおりに機能しない場合には、電 源管理に IPMI を使用してください。

### pm\_user、pm\_password

IPMI のユーザー名およびパスワード。IPMI および Redfish では、これらの属性は任意です。また、 iLO および iDRAC では必須です。

### pm\_addr

IPMI デバイスの IP アドレス

#### pm\_port

(オプション)特定の IPMI デバイスにアクセスするためのポート

mac

(オプション) ノード上のネットワークインターフェイスの MAC アドレス一覧。各システムのプロビ ジョニング NIC の MAC アドレスのみを使用します。

cpu

(オプション) ノード上の CPU 数

memory

(オプション)メモリーサイズ (MB 単位)

disk

(オプション) ハードディスクのサイズ (GB単位)

arch

(オプション)システムアーキテクチャー

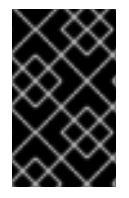

### 重要

マルチアーキテクチャークラウドをビルドする場合には、x86\_64 アーキテクチャーを使用するノードと ppc64le アーキテクチャーを使用するノードを区別するために arch キーが必須です。

テンプレートを作成したら、以下のコマンドを実行してフォーマットおよび構文を検証します。

\$ source ~/stackrc
(undercloud) \$ openstack overcloud node import --validate-only ~/instackenv.json

**stack** ユーザーのホームディレクトリーにファイルを保存し (/**home**/**stack**/**instackenv.json**)、続いて 以下のコマンドを実行してテンプレートを director にインポートします。

(undercloud) \$ openstack overcloud node import ~/instackenv.json

このコマンドでテンプレートをインポートして、テンプレートから director に各ノードを登録します。

ノードを登録して設定が完了した後に、CLI でこれらのノードの一覧を表示します。

(undercloud) \$ openstack baremetal node list

### 6.2. ノードのハードウェアの検査

director は各ノードでイントロスペクションプロセスを実行することができます。このプロセスを実行 すると、各ノードが PXE を介してイントロスペクションエージェントをブートします。このエージェ ントは、ノードからハードウェアのデータを収集して、director に送り返します。次に director は、 director 上で実行中の OpenStack Object Storage (swift) サービスにこのイントロスペクションデータ を保管します。director は、プロファイルのタグ付け、ベンチマーキング、ルートディスクの手動割り 当てなど、さまざまな目的でハードウェア情報を使用します。

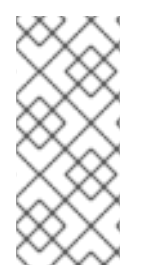

### 注記

ポリシーファイルを作成して、イントロスペクションの直後にノードをプロファイルに 自動でタグ付けすることも可能です。ポリシーファイルを作成してイントロスペクショ ンプロセスに組み入れる方法に関する詳しい情報は、付録E *プロファイルの自動タグ付* けを参照してください。または、「プロファイルへのノードのタグ付け」に記載の手順 に従って、ノードをプロファイルに手動でタグ付けすることもできます。

以下のコマンドを実行して、各ノードのハードウェア属性を検証します。

(undercloud) \$ openstack overcloud node introspect --all-manageable --provide

- --all-manageable オプションは、管理状態のノードのみをイントロスペクションします。上記の例では、すべてのノードが対象です。
- --provide オプションは、イントロスペクション後に全ノードを available の状態にします。

別のターミナルウィンドウで以下のコマンドを使用してイントロスペクションの進捗状況をモニターリ ングします。

(undercloud) \$ sudo journalctl -l -u openstack-ironic-inspector -u openstack-ironic-inspector-dnsmasq -u openstack-ironic-conductor -f

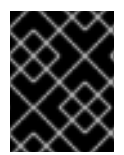

### 重要

このプロセスが最後まで実行されて正常に終了したことを確認してください。ベアメタ ルノードの場合には、通常15分ほどかかります。

イントロスペクション完了後には、すべてのノードが available の状態に変わります。

ノードのイントロスペクション情報を表示するには、以下のコマンドを実行します。

(undercloud) \$ openstack baremetal introspection data save <UUID> | jq .

<UUID> をイントロスペクション情報を取得するノードの UUID に置き換えてください。

### ノードイントロスペクションの個別実行

availableの状態のノードで個別にイントロスペクションを実行するには、ノードを管理モードに設定 して、イントロスペクションを実行します。

(undercloud) \$ openstack baremetal node manage [NODE UUID] (undercloud) \$ openstack overcloud node introspect [NODE UUID] --provide

イントロスペクションが完了すると、ノードは available の状態に変わります。

### 初回のイントロスペクション後のノードイントロスペクションの実行

--provide オプションを指定したので、初回のイントロスペクションの後には、全ノードが available の状態に入るはずです。初回のイントロスペクション後に全ノードにイントロスペクションを実行する

には、すべてのノードを manageable の状態にして、一括のイントロスペクションコマンドを実行します。

(undercloud) \$ for node in \$(openstack baremetal node list --fields uuid -f value) ; do openstack baremetal node manage \$node ; done (undercloud) \$ openstack overcloud node introspect --all-manageable --provide

イントロスペクション完了後には、すべてのノードが available の状態に変わります。

### ネットワークイントロスペクションの実行によるインターフェイス情報の取得

ネットワークイントロスペクションにより、Link Layer Discovery Protocol (LLDP) データがネットワー クスイッチから取得されます。以下のコマンドにより、ノード上の全インターフェイスに関する LLDP 情報のサブセット、または特定のノードおよびインターフェイスに関するすべての情報が表示されま す。この情報は、トラブルシューティングに役立ちます。director では、デフォルトで LLDP データ収 集が有効になっています。

ノード上のインターフェイスのリストを取得するには、以下のコマンドを実行します。

(undercloud) \$ openstack baremetal introspection interface list [NODE UUID]

以下に例を示します。

(undercloud) \$ openstack baremetal introspection interface list c89397b7-a326-41a0-907d-79f8b86c7cd9

| + | + | ++ | +++ | ++ | -+- |
|---|---|----|-----|----|-----|

|   | Interface      | MAC Addre         | ss  Swit         | ch Port V | LAN IDs   Sw      | vitch Chas      | sis ID   S     | witch I | Port ID |
|---|----------------|-------------------|------------------|-----------|-------------------|-----------------|----------------|---------|---------|
| + | +<br>n2n2      | <br>00:0a:f7:79:0 | +<br>3:19   [103 | 102 18    | ⊦<br>20_421↓64·64 | +<br>1·9h:31·12 | +<br>·00   510 |         | I       |
|   | p2p2  <br>p2p1 | 00:0a:f7:79:9     | 93:18   [101]    | 102, 10,  | 64:64:9b:3        | 1:12:00   5     | 507            |         | I       |
|   | em1            | c8:1f:66:c7:e     | e8:2f   [162]    |           | 08:81:f4:a6       | :b3:80   51     | 5              |         |         |
|   | em2            | c8:1f:66:c7:e     | 8:30   [182,     | 183]      | 08:81:f4:a        | a6:b3:80        | 559            |         |         |
| + | +              |                   | +                |           |                   | +               | +              |         |         |

インターフェイスのデータおよびスイッチポートの情報を表示するには、以下のコマンドを実行しま す。

(undercloud) \$ openstack baremetal introspection interface show [NODE UUID] [INTERFACE]

以下に例を示します。

| (undercloud) \$ openstack baremetal introspection interface show c89397b7-a326-41a0-907d-<br>79f8b86c7cd9 p2p1<br>+ |                                      |  |  |
|----------------------------------------------------------------------------------------------------|--------------------------------------|--|--|
| Field                                                                                                    | +<br>  Value                         |  |  |
| +                                                                                                    | +                                    |  |  |
| interface                                                                                                    | p2p1                                 |  |  |
| mac                                                                                                    | 00:0a:f7:79:93:18                    |  |  |
| l<br>  node_ident                                                                                                   | c89397b7-a326-41a0-907d-79f8b86c7cd9 |  |  |
| switch_capabilities_enabled   [u'Bridge', u'Router']                                                                                                    |
|----------------------------------------------------------------------------------------------------|
| <br>  switch_capabilities_support   [u'Bridge', u'Router']                                                                                                    |
| switch_chassis_id   64:64:9b:31:12:00                                                                                                    |
| <br>  switch_port_autonegotiation_enabled   True                                                                                                    |
| <br>  switch_port_autonegotiation_support   True                                                                                                    |
| switch_port_description   ge-0/0/2.0                                                                                                    |
| switch_port_id   507                                                                                                    |
| <br>  switch_port_link_aggregation_enabled   False                                                                                                    |
| <br>  switch_port_link_aggregation_id   0                                                                                                    |
| <br>  switch_port_link_aggregation_support   True                                                                                                    |
| <br>  switch_port_management_vlan_id   None                                                                                                    |
| switch_port_mau_type   Unknown                                                                                                    |
| switch_port_mtu   1514                                                                                                    |
| switch_port_physical_capabilities   [u'1000BASE-T fdx', u'100BASE-TX fdx', u'100BASE-TX hdx', u'10BASE-T fdx', u'10BASE-T hdx', u'Asym and Sym PAUSE fdx']   switch_port_protocol_vlan_enabled   None |
| <br>  switch_port_protocol_vlan_ids   None                                                                                                    |
| <br>  switch_port_protocol_vlan_support   None                                                                                                    |
| <br>  switch_port_untagged_vlan_id   101                                                                                                    |
| switch_port_vlan_ids   [101]                                                                                                    |
| switch_port_vlans   [{u'name': u'RHOS13-PXE', u'id': 101}]                                                                                                    |
| switch_protocol_identities   None                                                                                                    |
| switch_system_name   rhos-compute-node-sw1                                                                                                    |
| +                                                                                                    |

### ハードウェアイントロスペクション情報の取得

Bare Metal サービスでは、ハードウェア検査時に追加のハードウェア情報を取得するためのパラメー ター (inspection\_extras) がデフォルトで有効になっています。これらのハードウェア情報を使って、 オーバークラウドを設定することができます。undercloud.conf ファイルの inspection\_extras パラ メーターに関する詳細は、director のインストールと使用方法の director の設定 を参照してください。

たとえば、numa\_topology コレクターは、この追加ハードウェアイントロスペクションの一部で、各NUMA ノードに関する以下の情報が含まれます。

- RAM (キロバイト単位)
- 物理 CPU コアおよびそのシブリングスレッド
- NUMA ノードに関連付けられた NIC

この情報を取得するには、ベアメタルノードの UUID を指定して、openstack baremetal introspection data save \_UUID\_ | jq .numa\_topology コマンドを実行します。

取得されるベアメタルノードの NUMA 情報の例を以下に示します。

```
ł
 "cpus": [
  {
    "cpu": 1,
    "thread_siblings": [
     1,
     17
   ],
    "numa_node": 0
  },
  ł
    "cpu": 2,
    "thread_siblings": [
     10.
     26
    ],
    "numa_node": 1
  },
  {
    "cpu": 0,
    "thread_siblings": [
     0,
     16
    ],
    "numa_node": 0
  },
  {
    "cpu": 5,
    "thread_siblings": [
     13,
     29
   ],
   "numa_node": 1
  },
  {
    "cpu": 7,
    "thread_siblings": [
     15,
     31
    ],
    "numa_node": 1
  },
  {
    "cpu": 7,
    "thread_siblings": [
```

```
7,
23
 ],
 "numa_node": 0
},
{
 "cpu": 1,
 "thread_siblings": [
  9,
  25
 ],
 "numa_node": 1
},
{
 "cpu": 6,
 "thread_siblings": [
  6,
  22
 ],
 "numa_node": 0
},
{
 "cpu": 3,
 "thread_siblings": [
  11,
  27
 ],
 "numa_node": 1
},
{
 "cpu": 5,
 "thread_siblings": [
  5,
  21
 ],
 "numa_node": 0
},
{
 "cpu": 4,
 "thread_siblings": [
  12,
  28
 ],
 "numa_node": 1
},
{
 "cpu": 4,
 "thread_siblings": [
  4,
  20
 ],
 "numa_node": 0
},
{
 "cpu": 0,
 "thread_siblings": [
```

```
8,
    24
  ],
  "numa_node": 1
 },
 {
   "cpu": 6,
   "thread_siblings": [
    14,
    30
  ],
  "numa_node": 1
 },
 {
   "cpu": 3,
   "thread_siblings": [
    З,
    19
  ],
   "numa_node": 0
 },
 {
   "cpu": 2,
   "thread_siblings": [
    2,
    18
  ],
  "numa_node": 0
 }
],
"ram": [
 {
  "size_kb": 66980172,
  "numa_node": 0
 },
 {
  "size_kb": 67108864,
  "numa_node": 1
 }
],
"nics": [
 {
  "name": "ens3f1",
  "numa_node": 1
 },
 {
  "name": "ens3f0",
   "numa_node": 1
 },
 {
   "name": "ens2f0",
  "numa_node": 0
 },
 {
   "name": "ens2f1",
   "numa_node": 0
```

```
},
  {
    "name": "ens1f1".
   "numa node": 0
  },
    "name": "ens1f0",
    "numa node": 0
  },
    "name": "eno4",
    "numa node": 0
  },
  {
    "name": "eno1",
    "numa node": 0
  },
    "name": "eno3",
    "numa node": 0
  },
    "name": "eno2",
    "numa node": 0
  }
 ]
}
```

## 6.3. ベアメタルノードの自動検出

auto-discovery を使用すると、最初に instackenv.json ファイルを作成せずに、アンダークラウド ノードを登録してそのメタデータを生成することができます。この改善により、最初のノード情報取得 に費す時間を短縮できます。たとえば、IPMI IP アドレスを照合し、その後に instackenv.json ファイ ルを作成する必要がなくなります。

#### 要件

- すべてのオーバークラウドノードの BMC が、IPMI を通じて director にアクセスできるように 設定されていること
- すべてのオーバークラウドノードが、アンダークラウドのコントロールプレーンネットワーク に接続された NIC から PXE ブートするように設定されていること

#### 自動検出の有効化

1. undercloud.conf でベアメタルの自動検出を有効にします。

enable\_node\_discovery = True discovery\_default\_driver = ipmi

- enable\_node\_discovery: 有効にすると、PXE を使って introspection ramdisk をブートす るすべてのノードが Ironic に登録されます。
- discovery\_default\_driver: 検出されたノードに使用するドライバーを設定します。例: ipmi

- 2. IPMI の認証情報を ironic に追加します。
  - a. IPMIの認証情報を **ipmi-credentials.json** という名前のファイルに追加します。以下の例で 使用しているユーザー名とパスワードの値は、お使いの環境に応じて置き換える必要があ ります。

3. IPMIの認証情報ファイルを ironic にインポートします。

\$ openstack baremetal introspection rule import ipmi-credentials.json

#### 自動検出のテスト

- 1. 必要なノードの電源をオンにします。
- 2. **openstack baremetal node list** を実行します。新しいノードが **enroll** の状態でリストに表示 されるはずです。

| \$ openstack baremetal no | de list                         |                           |
|---------------------------|---------------------------------|---------------------------|
| +                         | +++++                           | +                         |
| -+                        |                                 |                           |
| UUID                      | Name   Instance UUID   Power Si | tate   Provisioning State |
| Maintenance               |                                 |                           |
| +                         | +++++                           | ++                        |
| -+                        |                                 |                           |
| c6e63aec-e5ba-4d63-8d     | 37-bd57628258e8   None   None   | power off   enroll        |
| False                     |                                 |                           |
| 0362b7b2-5b9c-4113-92     | e1-0b34a2535d9b   None   None   | power off   enroll        |
| False                     |                                 |                           |
| +                         | +++++                           | +                         |
| -+                        |                                 |                           |

3. 各ノードにリソースクラスを設定します。

\$ for NODE in `openstack baremetal node list -c UUID -f value` ; do openstack baremetal node set \$NODE --resource-class baremetal ; done

4. 各ノードにカーネルと ramdisk を設定します。

\$ for NODE in `openstack baremetal node list -c UUID -f value` ; do openstack baremetal node manage \$NODE ; done

\$ openstack overcloud node configure --all-manageable

5. 全ノードを利用可能な状態に設定します。

\$ for NODE in `openstack baremetal node list -c UUID -f value` ; do openstack baremetal node provide \$NODE ; done

#### ルールを使用して異なるベンダーのハードウェアを検出する方法

異種のハードウェアが混在する環境では、イントロスペクションルールを使って、認証情報の割り当て やリモート管理を行うことができます。たとえば、DRACを使用する Dell ノードを処理するには、別の 検出ルールが必要になる場合があります。

1. 以下の内容で、**dell-drac-rules.json** という名前のファイルを作成します。以下の例で使用しているユーザー名とパスワードの値は、お使いの環境に応じて置き換える必要があります。

```
{
   "description": "Set default IPMI credentials",
  "conditions": [
     {"op": "eq", "field": "data://auto_discovered", "value": true},
     {"op": "ne", "field": "data://inventory.system vendor.manufacturer",
      "value": "Dell Inc."}
  ],
   "actions": [
     {"action": "set-attribute", "path": "driver info/ipmi username",
      "value": "SampleUsername"},
     {"action": "set-attribute", "path": "driver info/ipmi password",
      "value": "RedactedSecurePassword"},
     {"action": "set-attribute", "path": "driver_info/ipmi_address",
      "value": "{data[inventory][bmc_address]}"}
  1
},
{
   "description": "Set the vendor driver for Dell hardware",
  "conditions": [
     {"op": "eq", "field": "data://auto_discovered", "value": true},
     {"op": "eq", "field": "data://inventory.system vendor.manufacturer",
      "value": "Dell Inc."}
  ],
  "actions": [
     {"action": "set-attribute", "path": "driver", "value": "idrac"},
     {"action": "set-attribute", "path": "driver_info/drac_username",
      "value": "SampleUsername"},
     {"action": "set-attribute", "path": "driver_info/drac_password",
      "value": "RedactedSecurePassword"},
     {"action": "set-attribute", "path": "driver_info/drac_address",
      "value": "{data[inventory][bmc_address]}"}
  1
```

2. ルールを ironic にインポートします。

\$ openstack baremetal introspection rule import dell-drac-rules.json

# 6.4. アーキテクチャーに固有なロールの生成

マルチアーキテクチャークラウドをビルドする場合には、roles\_data.yaml にアーキテクチャー固有の ロールを追加する必要があります。以下に示す例では、デフォルトのロールに加えて ComputePPC64LE ロールを追加しています。roles\_data ファイルの作成 セクションには、ロールにつ いての情報が記載されています。

openstack overcloud roles generate \
--roles-path /usr/share/openstack-tripleo-heat-templates/roles -o ~/templates/roles\_data.yaml \
Controller Compute ComputePPC64LE BlockStorage ObjectStorage CephStorage

# 6.5. プロファイルへのノードのタグ付け

各ノードのハードウェアを登録、検査した後には、特定のプロファイルにノードをタグ付けします。こ のプロファイルタグにより、ノードがフレーバーに照合され、次にそのフレーバーがデプロイメント ロールに割り当てられます。以下の例では、コントローラーノードのロール、フレーバー、プロファイ ル、ノード間の関係を示しています。

| タイプ    | 説明                                                                                                    |
|--------|----------------------------------------------------------------------------------------------------|
| ロール    | <b>Controller</b> ロールはコントローラーノードの設定方<br>法を定義します。                                                                                                 |
| フレーバー  | <b>control</b> フレーバーは、ノードをコントローラーと<br>して使用するためのハードウェアプロファイルを定<br>義します。使用するノードを director が決定できる<br>ように、このフレーバーを <b>Controller</b> ロールに割り<br>当てます。 |
| プロファイル | <b>control</b> プロファイルは、 <b>control</b> フレーバーに適<br>用するタグです。これにより、フレーバーに属する<br>ノードが定義されます。                                                         |
| ノード    | また、各ノードに <b>control</b> プロファイルタグを適用<br>して、 <b>control</b> フレーバーにグループ化します。こ<br>れにより、director が <b>Controller</b> ロールを使用して<br>ノードを設定します。           |

アンダークラウドのインストール時に、デフォルトプロファイルのフレーバー compute、control、swift-storage、ceph-storage、block-storage が作成され、大半の環境で変更な しに使用することができます。

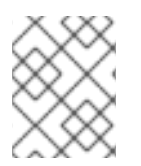

### 注記

多くのノードでは、プロファイルの自動タグ付けを使用します。詳しくは、付録E *プロ* ファイルの自動タグ付けを参照してください。 特定のプロファイルにノードをタグ付けする場合には、各ノードの properties/capabilities パラメー ターに profile オプションを追加します。たとえば、2 つのノードをタグ付けしてコントローラープロ ファイルとコンピュートプロファイルをそれぞれ使用するには、以下のコマンドを実行します。

(undercloud) \$ openstack baremetal node set --property capabilities='profile:compute,boot\_option:local' 58c3d07e-24f2-48a7-bbb6-6843f0e8ee13 (undercloud) \$ openstack baremetal node set --property capabilities='profile:control,boot\_option:local' 1a4e30da-b6dc-499d-ba87-0bd8a3819bc0

**profile:compute** と **profile:control** オプションを追加することで、この2つのノードがそれぞれのプロファイルにタグ付けされます。

これらのコマンドは、各ノードのブート方法を定義する boot\_option:local パラメーターも設定しま す。お使いのハードウェアによっては、boot\_mode パラメーターを uefi に追加して、ノードが BIOS モードの代わりに UEFI を使用してブートするようにする必要がある場合もあります。詳細は、「UEFI ブートモード」 を参照してください。

ノードのタグ付けが完了した後には、割り当てたプロファイルまたはプロファイルの候補を確認しま す。

(undercloud) \$ openstack overcloud profiles list

### カスタムロールのプロファイル

カスタムロールを使用する場合には、これらの新規ロールに対応するために追加のフレーバーやプロ ファイルを作成する必要があるかもしれません。たとえば、Networker ロールの新規フレーバーを作成 するには、以下のコマンドを実行します。

(undercloud) \$ openstack flavor create --id auto --ram 4096 --disk 40 --vcpus 1 networker (undercloud) \$ openstack flavor set --property "cpu\_arch"="x86\_64" --property "capabilities:boot\_option"="local" --property "capabilities:profile"="networker" networker

この新規プロファイルにノードを割り当てます。

(undercloud) \$ openstack baremetal node set --property capabilities='profile:networker,boot\_option:local' dad05b82-0c74-40bf-9d12-193184bfc72d

# 6.6. ルートディスクの定義

ノードで複数のディスクが使用されている場合には、director はプロビジョニング時にルートディスク を特定する必要があります。たとえば、ほとんどの Ceph Storage ノードでは、複数のディスクが使用 されます。デフォルトのプロビジョニングプロセスでは、director はルートディスクにオーバークラウ ドイメージを書き込みます。

以下のプロパティーを定義すると、director がルートディスクを特定するのに役立ちます。

- model (文字列): デバイスの ID
- **vendor** (文字列): デバイスのベンダー
- serial (文字列): ディスクのシリアル番号
- hctl (文字列): SCSI のホスト、チャンネル、ターゲット、Lun
- size (整数): デバイスのサイズ (GB 単位)

- wwn (文字列): 一意のストレージ ID
- wwn\_with\_extension (文字列): ベンダー拡張子を追加した一意のストレージ ID
- wwn\_vendor\_extension (文字列): 一意のベンダーストレージ ID
- rotational (ブール値): 回転式デバイス (HDD) には true、そうでない場合 (SSD) には false
- name (文字列): デバイス名 (例: /dev/sdb1)。
- **by\_path** (文字列): デバイスの一意の PCI パス。デバイスの UUID を使用しない場合は、このプロパティーを使用。

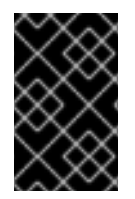

### 重要

name プロパティーは、永続的なデバイス名が付いたデバイスにのみ使用します。他の デバイスのルートディスクを設定する際に、name を使用しないでください。この値 は、ノードの起動時に変更される可能性があります。

シリアル番号を使用してルートデバイスを指定するには、以下の手順を実施します。

### 手順

1. 各ノードのハードウェアイントロスペクションからのディスク情報を確認します。以下のコマンドを実行して、ノードのディスク情報を表示します。

(undercloud) \$ openstack baremetal introspection data save 1a4e30da-b6dc-499d-ba87-0bd8a3819bc0 | jq ".inventory.disks"

たとえば、1つのノードのデータで3つのディスクが表示される場合があります。

"size": 299439751168, "rotational": true, "vendor": "DELL", "name": "/dev/sda", "wwn\_vendor\_extension": "0x1ea4dcc412a9632b", "wwn with extension": "0x61866da04f3807001ea4dcc412a9632b", "model": "PERC H330 Mini", "wwn": "0x61866da04f380700", "serial": "61866da04f3807001ea4dcc412a9632b" "size": 299439751168, "rotational": true, "vendor": "DELL", "name": "/dev/sdb", "wwn vendor extension": "0x1ea4e13c12e36ad6", "wwn\_with\_extension": "0x61866da04f380d001ea4e13c12e36ad6", "model": "PERC H330 Mini", "wwn": "0x61866da04f380d00", "serial": "61866da04f380d001ea4e13c12e36ad6"

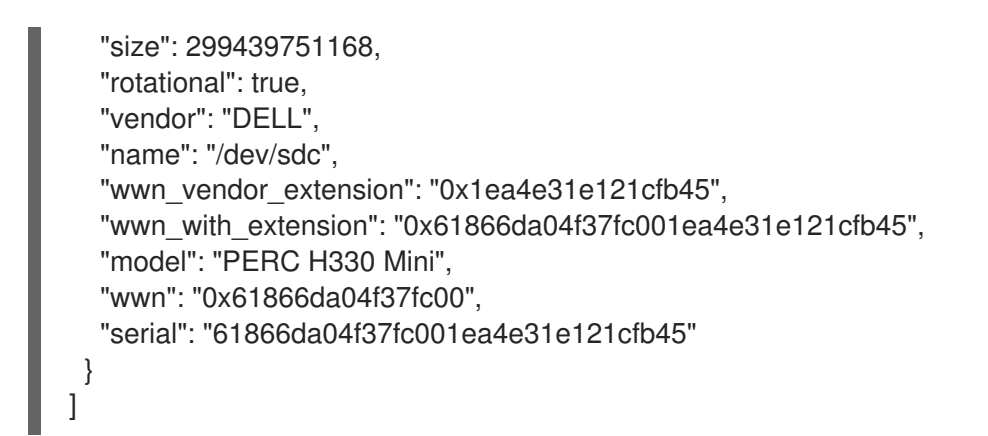

 ノード定義の root\_device パラメーターに変更を加えます。以下の例では、ルートデバイスを シリアル番号が 61866da04f380d001ea4e13c12e36ad6 のディスク2に設定する方法を説明し ます。

(undercloud) \$ openstack baremetal node set --property root\_device='{"serial": "61866da04f380d001ea4e13c12e36ad6"}' 1a4e30da-b6dc-499d-ba87-0bd8a3819bc0

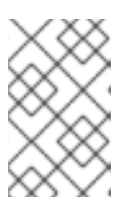

### 注記

各ノードの BIOS を設定して、選択したルートディスクからの起動を含めるよう にします。最初にネットワークからの起動を試み、次にルートディスクからの起 動を試みるように、起動順序を設定します。

director は、ルートディスクとして使用する特定のディスクを把握します。**openstack overcloud deploy** コマンドを実行すると、director はオーバークラウドをプロビジョニングし、ルートディスクに オーバークラウドのイメージを書き込みます。

# 6.7. OVERCLOUD-MINIMAL イメージの使用による RED HAT サブスクリ プションエンタイトルメントの使用回避

デフォルトでは、プロビジョニングプロセス中 director はルートディスクに QCOW2 **overcloud-full** イ メージを書き込みます。**overcloud-full** イメージには、有効な Red Hat サブスクリプションが使用され ます。ただし、**overcloud-minimal** イメージを使用して、たとえばベア OS をプロビジョニングするこ ともできます。この場合、他の OpenStack サービスは使用されないので、サブスクリプションエンタ イトルメントは消費されません。

この典型的なユースケースは、Ceph デーモンのみを持つノードをプロビジョニングする場合です。こ の場合や類似のユースケースでは、overcloud-minimal イメージのオプションを使用して、有償の Red Hat サブスクリプションが限度に達するのを避けることができます。overcloud-minimal イメージの取 得方法についての情報は、オーバークラウドノードのイメージの取得 を参照してください。

### 手順

1. **overcloud-minimal** イメージを使用するように director を設定するには、以下のイメージ定義 を含む環境ファイルを作成します。

parameter\_defaults: <roleName>Image: overcloud-minimal

2. <roleName> をロール名に置き換え、ロール名に Image を追加します。Ceph Storage ノードの overcloud-minimal イメージの例を以下に示します。

parameter\_defaults: CephStorageImage: overcloud-minimal

3. この環境ファイルを openstack overcloud deploy コマンドに渡します。

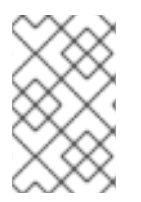

### 注記

OVS は OpenStack サブスクリプションエンタイトルメントが必要な OpenStack サービ スです。したがって、**overcloud-minimal** イメージでサポートされるのは標準の Linux ブリッジだけで、OVS はサポートされません。

# 6.8. ノード数とフレーバーを定義する環境ファイルの作成

デフォルトでは、director は baremetal フレーバーを使用して1つのコントローラーノードとコン ピュートノードを持つオーバークラウドをデプロイします。ただし、この設定は概念検証のためのデプ ロイメントにしか適しません。異なるノード数およびフレーバーを指定して、デフォルトの設定をオー バーライドすることができます。小規模な実稼働環境では、コントローラーノードとコンピュートノー ドを少なくとも3つにし、適切なリソース仕様でノードが作成されるように特定のフレーバーを割り当 てる必要があります。以下の手順では、ノード数およびフレーバー割り当てを定義する環境ファイル node-info.yaml の作成方法を説明します。

1. /home/stack/templates/ ディレクトリーに node-info.yaml ファイルを作成します。

(undercloud) \$ touch /home/stack/templates/node-info.yaml

2. ファイルを編集し、必要なノード数およびフレーバーを設定します。以下の例では、3 つのコントローラーノード、コンピュートノード、および Ceph Storage ノードをデプロイします。

parameter\_defaults: OvercloudControllerFlavor: control OvercloudComputeFlavor: compute OvercloudCephStorageFlavor: ceph-storage ControllerCount: 3 ComputeCount: 3 CephStorageCount: 3

このファイルは、この後「オーバークラウド作成時の環境ファイルの追加」で使用します。

# 6.9. アンダークラウド CA を信頼するオーバークラウドノードの設定

アンダークラウドで TLS が使用され CA が一般に信頼できない場合には、以下の手順に従う必要があり ます。アンダークラウドは、SSL エンドポイントの暗号化のために自己の認証局 (CA) を運用します。 デプロイメントの他の要素からアンダークラウドのエンドポイントにアクセスできるようにするには、 アンダークラウドの CA を信頼するようにオーバークラウドノードを設定します。

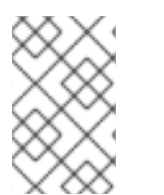

### 注記

この手法が機能するためには、オーバークラウドノードにアンダークラウドの公開エンドポイントへのネットワークルートが必要です。スパイン/リーフ型ネットワークに依存するデプロイメントでは、この設定を適用する必要があります。

アンダークラウドの証明書の概要

アンダークラウドで使用することのできるカスタム証明書には、2つのタイプがあります。ユーザーの 提供する証明書と自動的に生成される証明書です。

- ユーザーの提供する証明書: 自己の証明書を提供している場合がこれに該当します。自己の CA からの証明書、または自己署名の証明書がその例です。この証明書は undercloud\_service\_certificate オプションを使用して渡されます。この場合、自己署名の証 明書または CA のどちらかを信頼する必要があります (デプロイメントによります)。
- 自動生成される証明書: certmonger により自己のローカル CA を使用して証明書を生成する場合がこれに該当します。このプロセスは、generate\_service\_certificate オプションを使用して有効にします。この場合、CA 証明書 (/etc/pki/ca-trust/source/anchors/cm-local-ca.pem)およびアンダークラウドの HAProxy インスタンスが使用するサーバー証明書が用いられます。この証明書を OpenStack に提示するには、CA 証明書を inject-trust-anchor-hiera.yaml ファイルに追加する必要があります。

**undercloud\_service\_certificate** および **generate\_service\_certificate** オプションの説明および使用方 法については、「director の設定パラメーター」 を参照してください。

#### アンダークラウドでのカスタム証明書の使用

以下の例では、/home/stack/ca.crt.pem に保存された自己署名の証明書が使われています。自動生成さ れる証明書を使用する場合には、代わりに /etc/pki/ca-trust/source/anchors/cm-local-ca.pem を使用 する必要があります。

1. 証明書ファイルを開き、証明書部分だけをコピーします。鍵を含めないでください。

\$ vi /home/stack/ca.crt.pem

必要となる証明書部分の例を、以下に示します。

-----BEGIN CERTIFICATE-----

MIIDITCCAn2gAwIBAgIJAOnPtx2hHEhrMA0GCSqGSIb3DQEBCwUAMGExCzAJBgNV BAYTAIVTMQswCQYDVQQIDAJOQzEQMA4GA1UEBwwHUmFsZWInaDEQMA4GA1UECg wH

UmVkIEhhdDELMAkGA1UECwwCUUUxFDASBgNVBAMMCzE5Mi4xNjguMC4yMB4XDTE3

2. 以下に示す内容で /**home**/**stack**/**inject-trust-anchor-hiera.yaml** という名称の新たな YAML ファイルを作成し、PEM ファイルからコピーした証明書を追加します。

```
parameter_defaults:
CAMap:
overcloud-ca:
content: |
-----BEGIN CERTIFICATE-----
MIIDITCCAn2gAwIBAgIJAOnPtx2hHEhrMA0GCSqGSIb3DQEBCwUAMGExCzAJBgNV
BAYTAIVTMQswCQYDVQQIDAJOQzEQMA4GA1UEBwwHUmFsZWInaDEQMA4GA1UECg
wH
UmVkIEhhdDELMAkGA1UECwwCUUUxFDASBgNVBAMMCzE5Mi4xNjguMC4yMB4XDTE3
-----END CERTIFICATE-----
undercloud-ca:
content: |
-----BEGIN CERTIFICATE-----
MIIDITCCAn2gAwIBAgIJAOnPtx2hHEhrMA0GCSqGSIb3DQEBCwUAMGExCzAJBgNV
```

BAYTAIVTMQswCQYDVQQIDAJOQzEQMA4GA1UEBwwHUmFsZWInaDEQMA4GA1UECg wH

UmVkIEhhdDELMAkGA1UECwwCUUUxFDASBgNVBAMMCzE5Mi4xNjguMC4yMB4XDTE3 -----END CERTIFICATE-----

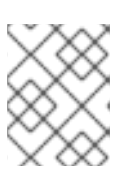

### 注記

証明書の文字列は PEM の形式に従い、**content** パラメーター内では正しい YAML インデントを使用する必要があります。

オーバークラウドのデプロイメント時に CA 証明書がそれぞれのオーバークラウドノードにコピーされ、アンダークラウドの SSL エンドポイントが提示する暗号化を信頼するようになります。環境ファ イル追加の詳細は、「オーバークラウド作成時の環境ファイルの追加」を参照してください。

# 6.10. 環境ファイルを使用したオーバークラウドのカスタマイズ

アンダークラウドには、オーバークラウドの作成プランとして機能するさまざまな Heat テンプレート が含まれます。YAML フォーマットの環境ファイルを使って、オーバークラウドの特性をカスタマイズ することができます。このファイルで、コア Heat テンプレートコレクションのパラメーターおよびリ ソースを上書きします。必要に応じていくつでも環境ファイルを追加することができます。ただし、後 で実行される環境ファイルで定義されているパラメーターとリソースが優先されることになるため、環 境ファイルの順番は重要です。以下の一覧は、環境ファイルの順序の例です。

- 各ロールおよびそのフレーバーごとのノード数。オーバークラウドを作成するには、この情報の追加は不可欠です。
- コンテナー化された OpenStack サービスのコンテナーイメージの場所。このファイルは、5 章 コンテナーイメージのソースの設定で説明したオプションのいずれかで作成されたもので す。
- 任意のネットワーク分離ファイル。heat テンプレートコレクションの初期化ファイル (environments/network-isolation.yaml) から開始して、次にカスタムの NIC 設定ファイル、 最後に追加のネットワーク設定の順番です。
- 外部のロードバランサーを使用している場合には、外部の負荷分散機能の環境ファイル。詳しい情報は、オーバークラウド用の外部ロードバランサーを参照してください。
- Ceph Storage、NFS、iSCSI などのストレージ環境ファイル
- Red Hat CDN または Satellite 登録用の環境ファイル詳細は、オーバークラウドの登録 を参照 してください。
- その他のカスタム環境ファイル

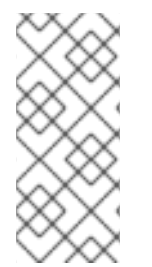

### 注記

/usr/share/openstack-tripleo-heat-templates/environments ディレクトリーには、コ ンテナー化されたサービスを有効にする環境ファイル (docker.yaml および dockerha.yaml) が含まれます。OpenStack Platform director は、オーバークラウドのデプロイ メント時にこれらのファイルを自動的に追加します。デプロイコマンドでこれらのファ イルを手動で追加しないでください。 カスタム環境ファイルは、別のディレクトリーで管理することを推奨します (たとえば、**templates** ディレクトリー)。

オーバークラウドの高度なカスタマイズを使用して、オーバークラウドの詳細機能をカスタマイズする ことができます。

Heat テンプレートおよび環境ファイルの詳細については、オーバークラウドの高度なカスタマイズの Heat テンプレートの理解 の章を参照してください。

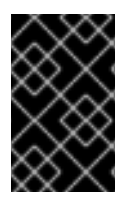

### 重要

基本的なオーバークラウドでは、ブロックストレージにローカルの LVM ストレージを使 用しますが、この設定はサポートされません。ブロックストレージには、外部ストレー ジソリューション (Red Hat Ceph Storage 等) を使用することを推奨します。

### 6.11. CLI ツールを使用したオーバークラウドの作成

OpenStack 環境作成における最後の段階では、**openstack overcloud deploy** コマンドを実行して OpenStack 環境を作成します。このコマンドを実行する前に、キーオプションやカスタムの環境ファイ ルの追加方法を十分に理解しておく必要があります。

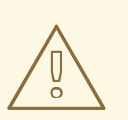

バックグラウンドプロセスとして **openstack overcloud deploy** を実行しないでく ださい。バックグラウンドのプロセスとして開始された場合にはオーバークラウド の作成は途中で停止してしまう可能性があります。

#### オーバークラウドのパラメーター設定

以下の表では、openstack overcloud deploy コマンドを使用する際の追加パラメーターを一覧表示します。

表6.2 デプロイメントパラメーター

警告

| パラメーター                         | 説明                                                                                                    |
|--------------------------------|----------------------------------------------------------------------------------------------------|
| templates [TEMPLATES]          | デプロイする Heat テンプレートが格納されている<br>ディレクトリー。空欄にした場合には、コマンドは<br>デフォルトのテンプレートの場所である<br>/ <b>usr/share/openstack-tripleo-heat-templates</b> /<br>を使用します。 |
| stack STACK                    | 作成または更新するスタックの名前                                                                                                    |
| -t [TIMEOUT]、timeout [TIMEOUT] | デプロイメントのタイムアウト (分単位)このオプ<br>ションを keystone トークンのタイムアウト制限 (デ<br>フォルトでは 240 分) よりも高い値に設定しないで<br>ください。                                              |

| パラメーター                                                            | 説明                                                                                                    |
|-------------------------------------------------------------------|----------------------------------------------------------------------------------------------------|
| libvirt-type [LIBVIRT_TYPE]                                       | ハイパーバイザーに使用する仮想化タイプ                                                                                                    |
| ntp-server [NTP_SERVER]                                           | 時刻の同期に使用する Network Time Protocol (NTP)<br>サーバー。コンマ区切りリストで複数の NTP サー<br>バーを指定することも可能です (例:ntp-server<br>O.centos.pool.org,1.centos.pool.org)。高可用<br>性クラスターのデプロイメントの場合には、コント<br>ローラーが一貫して同じタイムソースを参照するこ<br>とが必須となります。標準的な環境には、確立され<br>た慣行によって、NTP タイムソースがすでに指定さ<br>れている可能性がある点に注意してください。 |
| no-proxy [NO_PROXY]                                               | 環境変数 no_proxy のカスタム値を定義します。これ<br>により、プロキシー通信から特定のホスト名は除外<br>されます。                                                                                                    |
| overcloud-ssh-user<br>OVERCLOUD_SSH_USER                          | オーバークラウドノードにアクセスする SSH ユー<br>ザーを定義します。通常、SSH アクセスは <b>heat-<br/>admin</b> ユーザーで実行されます。                                                                                                    |
| -e [EXTRA HEAT TEMPLATE]、extra-<br>template [EXTRA HEAT TEMPLATE] | オーバークラウドデプロイメントに渡す追加の環境<br>ファイル。複数回指定することが可能で<br>す。 <b>openstack overcloud deploy</b> コマンドに渡<br>す環境ファイルの順序が重要である点に注意してく<br>ださい。たとえば、逐次的に渡される各環境ファイ<br>ルは、前の環境ファイルのパラメーターを上書きし<br>ます。                                                                                                   |
| environment-directory                                             | デプロイメントに追加する環境ファイルが格納され<br>ているディレクトリー。このコマンドは、これらの<br>環境ファイルを最初に番号順、その後にアルファ<br>ベット順で処理します。                                                                                                    |
| validation-errors-nonfatal                                        | オーバークラウドの作成プロセスでは、デプロイメ<br>ントの前に一連のチェックが行われます。このオプ<br>ションは、デプロイメント前のチェックで何らかの<br>致命的でないエラーが発生した場合に終了します。<br>どのようなエラーが発生してもデプロイメントが失<br>敗するので、このオプションを使用することを推奨<br>します。                                                                                                    |
| validation-warnings-fatal                                         | オーバークラウドの作成プロセスでは、デプロイメ<br>ントの前に一連のチェックが行われます。このオプ<br>ションは、デプロイメント前のチェックで何らかの<br>クリティカルではない警告が発生した場合に終了し<br>ます。                                                                                                    |
| dry-run                                                           | オーバークラウドに対する検証チェックを実行しま<br>すが、オーバークラウドを実際には作成しません。                                                                                                    |

| パラメーター                                     | 説明                                                                                                    |
|--------------------------------------------|----------------------------------------------------------------------------------------------------|
| skip-postconfig                            | オーバークラウドのデプロイ後の設定を省略しま<br>す。                                                                                                    |
| force-postconfig                           | オーバークラウドのデプロイ後の設定を強制的に行<br>います。                                                                                                    |
| skip-deploy-identifier                     | <b>DeployIdentifier</b> パラメーターの一意の ID 生成を<br>省略します。ソフトウェア設定のデプロイメントス<br>テップは、実際に設定が変更された場合にしか実行<br>されません。このオプションの使用には注意が必要<br>です。特定のロールをスケールアウトする時など、<br>ソフトウェア設定の実行が明らかに不要な場合にし<br>か使用しないでください。                                                                                                    |
| answers-file ANSWERS_FILE                  | 引数とパラメーターが記載された YAML ファイルへ<br>のパス。                                                                                                    |
| rhel-reg                                   | カスタマーポータルまたは Satellite 6 にオーバーク<br>ラウドノードを登録します。                                                                                                    |
| reg-method                                 | オーバークラウドノードに使用する登録方法。Red<br>Hat Satellite 6 または Red Hat Satellite 5 の場合は<br><b>satellite</b> 、カスタマーポータルの場合は <b>portal</b> に設<br>定します。                                                                                                    |
| reg-org [REG_ORG]                          | 登録に使用する組織                                                                                                    |
| reg-force                                  | すでに登録済みでもシステムを登録します。                                                                                                    |
| reg-sat-url [REG_SAT_URL]                  | オーバークラウドノードを登録する Satellite サー<br>バーのベース URL。このパラメーターには、HTTPS<br>URL ではなく、Satellite の HTTP URL を使用しま<br>す。たとえば、https://satellite.example.com ではな<br>く http://satellite.example.com を使用します。オー<br>バークラウドの作成プロセスではこの URL を使用し<br>て、どのサーバーが Red Hat Satellite 5 または Red<br>Hat Satellite 6 サーバーであるかを判断します。Red<br>Hat Satellite 6 サーバーの場合は、オーバークラウド<br>は katello-ca-consumer-latest.noarch.rpm ファ<br>イルを取得して subscription-manager に登録<br>し、katello-agent をインストールします。Red Hat<br>Satellite 5 サーバーの場合にはオーバークラウドは<br>RHN-ORG-TRUSTED-SSL-CERT ファイルを取<br>得して rhnreg_ks に登録します。 |
| reg-activation-key<br>[REG_ACTIVATION_KEY] | 登録に使用するアクティベーションキー                                                                                                    |

環境ファイルの parameter\_defaults セクションに追加する Heat テンプレートのパラメーターの使用 が優先されるため、一部のコマンドラインパラメーターは古いか非推奨となっています。以下の表で は、非推奨となったパラメーターと、それに相当する Heat テンプレートのパラメーターを対照してい ます。

### 表6.3 非推奨の CLI パラメーターと Heat テンプレートのパラメーターの対照表

| パラメーター                | 説明                                                                                                    | Heat テンプレートのパラメー<br>ター          |
|-----------------------|----------------------------------------------------------------------------------------------------|---------------------------------|
| control-scale         | スケールアウトするコントロー<br>ラーノード数                                                                                   | ControllerCount                 |
| compute-scale         | スケールアウトするコンピュート<br>ノード数                                                                                    | ComputeCount                    |
| ceph-storage-scale    | スケールアウトする Ceph<br>Storage ノードの数                                                                            | CephStorageCount                |
| block-storage-scale   | スケールアウトする Cinder ノー<br>ド数                                                                                  | BlockStorageCount               |
| swift-storage-scale   | スケールアウトする Swift ノード<br>数                                                                                   | ObjectStorageCount              |
| control-flavor        | コントローラーノードに使用する<br>フレーバー                                                                                   | OvercloudControllerFlavor       |
| compute-flavor        | コンピュートノードに使用するフ<br>レーバー                                                                                    | OvercloudComputeFlavor          |
| ceph-storage-flavor   | Ceph Storage ノードに使用する<br>フレーバー                                                                             | OvercloudCephStorageFlavo<br>r  |
| block-storage-flavor  | Cinder ノードに使用するフレー<br>バー                                                                                   | OvercloudBlockStorageFlav<br>or |
| swift-storage-flavor  | Swift Storage ノードに使用する<br>フレーバー                                                                            | OvercloudSwiftStorageFlavo<br>r |
| neutron-flat-networks | フラットなネットワークが<br>neutron プラグインで設定される<br>ように定義します。外部ネット<br>ワークを作成ができるようにデ<br>フォルトは datacentre に設定さ<br>れています。 | NeutronFlatNetworks             |

| パラメーター                          | 説明                                                                                                    | Heat テンプレートのパラメー<br>ター              |
|---------------------------------|----------------------------------------------------------------------------------------------------|-------------------------------------|
| neutron-physical-bridge         | 各ハイパーバイザーで作成する<br>Open vSwitch ブリッジ。デフォ<br>ルトは br-ex です。通常、このパ<br>ラメーターを変更する必要はあり<br>ません。                                                           | HypervisorNeutronPhysicalB<br>ridge |
| neutron-bridge-mappings         | 使用する論理ブリッジから物理ブ<br>リッジへのマッピング。ホストの<br>外部ブリッジ (br-ex)を物理名<br>(datacentre) にマッピングするよ<br>うにデフォルト設定されていま<br>す。これは、デフォルトの<br>Floating ネットワークに使用され<br>ます。 | NeutronBridgeMappings               |
| neutron-public-interface        | ネットワークノード向けに br-ex<br>にブリッジするインターフェイス<br>を定義します。                                                                                                    | NeutronPublicInterface              |
| neutron-network-type            | Neutron のテナントネットワーク<br>種別                                                                                                    | NeutronNetworkType                  |
| neutron-tunnel-types            | neutron テナントネットワークの<br>トンネリング種別。複数の値を指<br>定するには、コンマ区切りの文字<br>列を使用します。                                                                               | NeutronTunnelTypes                  |
| neutron-tunnel-id-ranges        | テナントネットワークを割り当て<br>に使用できる GRE トンネリング<br>の ID 範囲                                                                                                    | NeutronTunnelldRanges               |
| neutron-vni-ranges              | テナントネットワークを割り当て<br>に使用できる VXLAN VNI の ID 範<br>囲                                                                                                    | NeutronVniRanges                    |
| neutron-network-vlan-<br>ranges | サポートされる Neutron ML2 お<br>よび Open vSwitch VLAN マッピ<br>ングの範囲。デフォルトでは、物<br>理ネットワーク <b>datacentre</b> 上の<br>任意の VLAN を許可するように設<br>定されています。              | NeutronNetworkVLANRange<br>s        |
| neutron-mechanism-<br>drivers   | neutron テナントネットワークの<br>メカニズムドライバー。デフォル<br>トは openvswitch です。複数の値<br>を指定するには、コンマ区切りの<br>文字列を使用します。                                                   | NeutronMechanismDrivers             |

| パラメーター                    | 説明                                                                                                    | Heat テンプレートのパラメー<br>ター |
|---------------------------|----------------------------------------------------------------------------------------------------|------------------------|
| neutron-disable-tunneling | VLAN で区切られたネットワーク<br>または neutron でのフラットネッ<br>トワークを使用するためにトンネ<br>リングを無効化します。                                                                                                    | パラメーターのマッピングなし         |
| validation-errors-fatal   | オーバークラウドの作成プロセス<br>では、デプロイメントの前に一連<br>のチェックが行われます。このオ<br>プションは、デプロイメント前の<br>チェックで何らかの致命的なエ<br>ラーが発生した場合に終了しま<br>す。どのようなエラーが発生して<br>もデプロイメントが失敗するの<br>で、このオプションを使用するこ<br>とを推奨します。 | パラメーターのマッピングなし         |

これらのパラメーターは、Red Hat OpenStack Platform の今後のリリースで廃止される予定です。

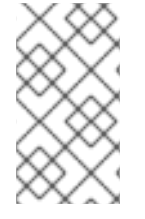

注記

オプションの完全一覧については、以下のコマンドを実行します。

(undercloud) \$ openstack help overcloud deploy

# 6.12. オーバークラウド作成時の環境ファイルの追加

オーバークラウドをカスタマイズするには、-e を指定して、環境ファイルを追加します。必要に応じて いくつでも環境ファイルを追加することができます。ただし、後で実行される環境ファイルで定義され ているパラメーターとリソースが優先されることになるため、環境ファイルの順番は重要です。以下の 一覧は、環境ファイルの順序の例です。

- 各ロールおよびそのフレーバーごとのノード数。オーバークラウドを作成するには、この情報の追加は不可欠です。
- コンテナー化された OpenStack サービスのコンテナーイメージの場所。このファイルは、5 章 コンテナーイメージのソースの設定で説明したオプションのいずれかで作成されたもので す。
- 任意のネットワーク分離ファイル。heat テンプレートコレクションの初期化ファイル (environments/network-isolation.yaml) から開始して、次にカスタムの NIC 設定ファイル、 最後に追加のネットワーク設定の順番です。
- 外部のロードバランサーを使用している場合には、外部の負荷分散機能の環境ファイル。詳しい情報は、オーバークラウド用の外部ロードバランサーを参照してください。
- Ceph Storage、NFS、iSCSI などのストレージ環境ファイル
- Red Hat CDN または Satellite 登録用の環境ファイル詳細は、オーバークラウドの登録 を参照 してください。

その他のカスタム環境ファイル

### 注記

/usr/share/openstack-tripleo-heat-templates/environments ディレクトリーには、コ ンテナー化されたサービスを有効にする環境ファイル (docker.yaml および dockerha.yaml) が含まれます。OpenStack Platform director は、オーバークラウドのデプロイ メント時にこれらのファイルを自動的に追加します。デプロイコマンドでこれらのファ イルを手動で追加しないでください。

-eオプションを使用してオーバークラウドに追加した環境ファイルはいずれも、オーバークラウドのス タック定義の一部となります。以下のコマンドは、追加するカスタム環境ファイルを使用してオーバー クラウドの作成を開始する方法の一例です。

(undercloud) \$ openstack overcloud deploy --templates \

- -e /home/stack/templates/node-info.yaml\
- -e /home/stack/templates/overcloud\_images.yaml \
- -e /usr/share/openstack-tripleo-heat-templates/environments/network-isolation.yaml \
- -e /home/stack/templates/network-environment.yaml \
- -e /usr/share/openstack-tripleo-heat-templates/environments/ceph-ansible/ceph-ansible.yaml \
- -e /home/stack/templates/ceph-custom-config.yaml \
- -e /home/stack/inject-trust-anchor-hiera.yaml \
- -r /home/stack/templates/roles\_data.yaml \
- --ntp-server pool.ntp.org \

上記のコマンドでは、以下の追加オプションも使用できます。

#### --templates

/usr/share/openstack-tripleo-heat-templatesのHeat テンプレートコレクションをベースとして使用し、オーバークラウドを作成します。

#### -e /home/stack/templates/node-info.yaml

各ロールに使用するノード数とフレーバーを定義する環境ファイルを追加します。以下に例を示し ます。

parameter\_defaults: OvercloudControllerFlavor: control OvercloudComputeFlavor: compute OvercloudCephStorageFlavor: ceph-storage ControllerCount: 3 ComputeCount: 3 CephStorageCount: 3

#### -e /home/stack/templates/overcloud\_images.yaml

コンテナーイメージのソースが記載された環境ファイルを追加します。詳しくは、5章*コンテナーイ メージのソースの設定*を参照してください。

#### -e/usr/share/openstack-tripleo-heat-templates/environments/network-isolation.yaml

オーバークラウドデプロイメントのネットワーク分離を初期化する環境ファイルを追加します。

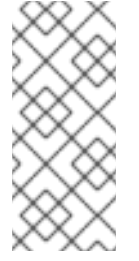

network-isolation.j2.yaml は、このテンプレートの Jinja2 バージョンで す。openstack overcloud deploy コマンドは、Jinja2 テンプレートをプレーンの YAML ファイルにレンダリングします。このため、openstack overcloud deploy コ マンドを実行する際には、レンダリングされる YAML ファイルの名前 (この場合は network-isolation.yaml) を指定する必要があります。

#### -e /home/stack/templates/network-environment.yaml

ネットワーク分離をカスタマイズする環境ファイルを追加します。

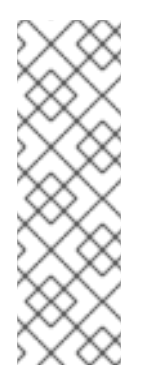

### 注記

注記

openstack overcloud netenv validate コマンドを実行して、networkenvironment.yaml ファイルの構文を検証します。このコマンドにより、Compute、 コントローラー、ストレージ、およびコンポーザブルロールのネットワークファイル の個別 nic-config ファイルも検証されます。-f または --file オプションを使用して、 検証するファイルを指定します。

\$ openstack overcloud netenv validate -f ~/templates/network-environment.yaml

- -e /usr/share/openstack-tripleo-heat-templates/environments/ceph-ansible/ceph-ansible.yaml Ceph Storage サービスを有効化するための環境ファイルを追加します。
- -e /home/stack/templates/ceph-custom-config.yaml

Ceph Storage の設定をカスタマイズするための環境ファイルを追加します。

#### -e /home/stack/inject-trust-anchor-hiera.yaml

アンダークラウドにカスタム証明書をインストールする環境ファイルを追加します。

#### --ntp-server pool.ntp.org

時刻の同期にNTP サーバーを使用します。コントローラーノードクラスターの同期を保つには、このオプションが必要です。

#### -r/home/stack/templates/roles\_data.yaml

(オプション)カスタムロールを使用する、またはマルチアーキテクチャークラウドを有効にする場合に生成されるロールデータ。詳しくは、「アーキテクチャーに固有なロールの生成」を参照してください。

director は、9章*オーバークラウド作成後のタスクの実行*に記載の再デプロイおよびデプロイ後の機能 にこれらの環境ファイルを必要とします。これらのファイルが含まれていない場合には、オーバークラ ウドが破損する可能性があります。

オーバークラウド設定を後で変更する予定の場合には、以下の作業を行う必要があります。

- 1. カスタムの環境ファイルおよび Heat テンプレートのパラメーターを変更します。
- 2. 同じ環境ファイルを指定して openstack overcloud deploy コマンドを再度実行します。

#### 環境ファイルディレクトリーの追加

--environment-directory オプションを使用して、環境ファイルを格納しているディレクトリー全体を 追加することも可能です。デプロイメントコマンドにより、このディレクトリー内の環境ファイルは、 最初に番号順、その後にアルファベット順で処理されます。この方法を使用する場合には、ファイルの 処理順を制御するために、ファイル名に数字の接頭辞を使用することを推奨します。以下に例を示しま す。

(undercloud) \$ ls -1 ~/templates 00-node-info.yaml 10-overcloud\_images.yaml 20-network-isolation.yaml 30-network-environment.yaml 40-storage-environment.yaml 50-rhel-registration.yaml

以下のデプロイメントコマンドを実行してディレクトリーを追加します。

(undercloud) \$ openstack overcloud deploy --templates --environment-directory ~/templates

#### 回答ファイルの使用

回答ファイルは、テンプレートおよび環境ファイルの追加を簡素化する YAML ファイルです。回答ファ イルでは、以下のパラメーターを使用します。

#### templates

使用するコア Heat テンプレートコレクション。これは、--templates のコマンドラインオプションの代わりとして機能します。

#### environments

追加する環境ファイルの一覧。これは、--environment-file (-e) のコマンドラインオプションの代わ りとして機能します。

たとえば、回答ファイルには以下の内容を含めることができます。

templates: /usr/share/openstack-tripleo-heat-templates/ environments:

- ~/templates/00-node-info.yaml
- ~/templates/10-network-isolation.yaml
- ~/templates/20-network-environment.yaml
- ~/templates/30-storage-environment.yaml
- ~/templates/40-rhel-registration.yaml

以下のデプロイメントコマンドを実行して回答ファイルを追加します。

(undercloud) \$ openstack overcloud deploy --answers-file ~/answers.yaml

#### オーバークラウドの設定および環境ファイル管理のガイドライン

以下のガイドラインを使用して、環境ファイルおよびオーバークラウド設定を管理してください。

- コア Heat テンプレートを直接変更しないでください。望ましくない結果につながり、環境が 壊れる可能性があります。環境ファイルを使用してオーバークラウドの設定を変更します。
- オーバークラウドの設定は直接編集しないでください。手動で設定しても、directorでオーバークラウドスタックの更新を行う際に、directorの設定で上書きされてしまいます。環境ファイルを介してオーバークラウドの設定を変更し、デプロイメントコマンドを再実行します。
- deploy コマンドを含む bash スクリプトを作成し、オーバークラウドの更新を実行するときに

このスクリプトを使用します。このスクリプトは、**openstack overcloud deploy** コマンドを 再実行するときに正確なオプションおよび環境ファイルの一貫性を保つのに役立ち、オーバー クラウドの破損を回避するのに役立ちます。

 ● 環境ファイルを保持するディレクトリーのリビジョンを維持して、不要な変更を回避し、過去 に行われた変更を追跡します。

# 6.13. オーバークラウドプランの管理

**openstack overcloud deploy** コマンドを使用する代わりに、director を使用してインポートしたプランを管理することもできます。

新規プランを作成するには、以下のコマンドを stack ユーザーとして実行します。

(undercloud) \$ openstack overcloud plan create --templates /usr/share/openstack-tripleo-heat-templates my-overcloud

このコマンドは、/usr/share/openstack-tripleo-heat-templates 内のコア Heat テンプレートコレク ションからプランを作成します。director は、入力内容に基づいてプランに名前を指定します。この例 では、my-overcloud という名前です。director は、この名前をオブジェクトストレージコンテナー、 ワークフロー環境、オーバークラウドスタック名のラベルとして使用します。

以下のコマンドを使用して環境ファイルからパラメーターを追加します。

(undercloud) \$ openstack overcloud parameters set my-overcloud ~/templates/my-environment.yaml

以下のコマンドを使用してプランをデプロイします。

(undercloud) \$ openstack overcloud plan deploy my-overcloud

以下のコマンドを使用して既存のプランを削除します。

(undercloud) \$ openstack overcloud plan delete my-overcloud

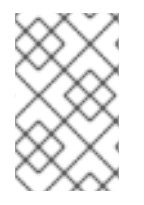

### 注記

**openstack overcloud deploy** コマンドは基本的に、これらのコマンドをすべて使用して 既存のプランの削除、環境ファイルを使用した新規プランのアップロード、プランのデ プロイを行います。

# 6.14. オーバークラウドのテンプレートおよびプランの検証

オーバークラウドの作成またはスタックの更新を実行する前に、Heat テンプレートと環境ファイルに エラーがないかどうかを検証します。

### レンダリングされたテンプレートの作成

オーバークラウドのコア Heat テンプレートは、Jinja2 形式となっています。テンプレートを検証する には、以下のコマンドを使用して Jinja 2 のフォーマットなしでバージョンをレンダリングします。

(undercloud) \$ openstack overcloud plan create --templates /usr/share/openstack-tripleo-heattemplates overcloud-validation (undercloud) \$ mkdir ~/overcloud-validation (undercloud) \$ cd ~/overcloud-validation (undercloud) \$ openstack container save overcloud-validation

その後の検証テストには ~/overcloud-validation のレンダリング済みテンプレートを使用します。

### テンプレート構文の検証

以下のコマンドを使用して、テンプレート構文を検証します。

(undercloud) \$ openstack orchestration template validate --show-nested --template ~/overcloud-validation/overcloud.yaml -e ~/overcloud-validation/overcloud-resource-registry-puppet.yaml -e [ENVIRONMENT FILE] -e [ENVIRONMENT FILE]

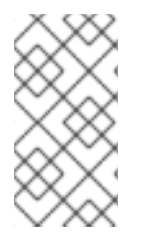

### 注記

検証には、overcloud-resource-registry-puppet.yaml の環境ファイルにオーバークラ ウド固有のリソースを含める必要があります。環境ファイルをさらに追加するには、こ のコマンドに -e オプションを使用してください。また、--show-nested オプションを追 加して、ネストされたテンプレートからパラメーターを解決します。

このコマンドは、テンプレート内の構文エラーを特定します。テンプレートの構文の検証が正常に行われた場合には、出力には、作成されるオーバークラウドのテンプレートのプレビューが表示されます。

# 6.15. オーバークラウド作成の監視

オーバークラウドの作成プロセスが開始され、director によりノードがプロビジョニングされます。このプロセスは完了するまで多少時間がかかります。オーバークラウドの作成のステータスを確認するには、stack ユーザーとして別のターミナルを開き、以下のコマンドを実行します。

(undercloud) \$ source ~/stackrc (undercloud) \$ openstack stack list --nested

openstack stack list --nested コマンドは、オーバークラウド作成の現在の段階を表示します。

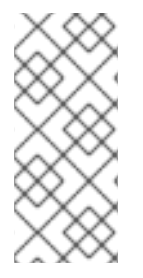

### 注記

最初のオーバークラウドの作成に失敗した場合は、**openstack stack delete overcloud** コマンドを使用して部分的にデプロイされたオーバークラウドを削除し、再試行できま す。これらの最初のオーバークラウドの作成が失敗した場合にのみ、このコマンドを実 行してください。このコマンドは、完全にデプロイされて稼働中のオーバークラウドで は実行しないでください。そうしないと、オーバークラウド全体が削除されます。

# 6.16. オーバークラウドデプロイメント出力の表示

オーバークラウドのデプロイメントが正常に完了すると、シェルから以下の情報が返されます。この情報を使用してオーバークラウドにアクセスすることができます。

Overcloud configuration completed. Overcloud Endpoint: http://192.168.24.113:5000 Overcloud Horizon Dashboard URL: http://192.168.24.113:80/dashboard Overcloud rc file: /home/stack/overcloudrc Overcloud Deployed

# 6.17. オーバークラウドへのアクセス

director は、director ホストからオーバークラウドに対話するための設定を行い、認証をサポートする スクリプトを作成します。director は、このファイル **overcloudrc** を **stack** ユーザーのホームディレク トリーに保存します。このファイルを使用するには、以下のコマンドを実行します。

(undercloud) \$ source ~/overcloudrc

これにより、director ホストの CLI からオーバークラウドと対話するために必要な環境変数が読み込ま れます。コマンドプロンプトが変わり、オーバークラウドと対話していることが示されます。

(overcloud) \$

director のホストとの対話に戻るには、以下のコマンドを実行します。

(overcloud) \$ source ~/stackrc (undercloud) \$

オーバークラウドの各ノードには、**heat-admin** と呼ばれるユーザーが含まれます。**stack** ユーザーに は、各ノードに存在するこのユーザーに SSH 経由でアクセスすることができます。SSH でノードにア クセスするには、希望のノードの IP アドレスを特定します。

(undercloud) \$ openstack server list

次に、heat-admin ユーザーとノードの IP アドレスを使用して、ノードに接続します。

(undercloud) \$ ssh heat-admin@192.168.24.23

# 6.18. オーバークラウド作成の完了

これで、コマンドラインツールを使用したオーバークラウドの作成が完了しました。作成後の機能については、9章*オーバークラウド作成後のタスクの実行*を参照してください。

# 第7章 WEB UI を使用した基本的なオーバークラウドの設定

本章では、Web UI を使用した OpenStack Platform 環境の基本的な設定手順を説明します。基本設定の オーバークラウドには、カスタム機能は含まれません。ただし、オーバークラウドの高度なカスタマイ ズに記載の手順に従って、この基本的なオーバークラウドに高度な設定オプションを追加し、仕様に合 わせてカスタマイズすることができます。

本章の例では、すべてのノードが電源管理に IPMI を使用したベアメタルシステムとなっています。こ れ以外のサポート対象電源管理ドライバーおよびそのオプションに関する詳細は、付録B *電源管理ドラ* イバーを参照してください。

ワークフロー

- 1. ノードの定義テンプレートと手動の登録を使用して、空のノードを登録します。
- 2. 全ノードのハードウェアを検査します。
- 3. director にオーバークラウドプランをアップロードします。
- 4. ノードをロールに割り当てます。

要件

- 4章 アンダークラウドのインストールで作成して UI を有効化した director ノード
- ノードに使用するベアメタルマシンのセット。必要なノード数は、作成予定のオーバークラウドのタイプにより異なります(オーバークラウドロールに関する情報は「ノードのデプロイメントロールのプランニング」を参照してください)。これらのマシンは、各ノード種別に設定された要件に従う必要があります。これらの要件については、「オーバークラウドの要件」を参照してください。これらのノードにはオペレーティングシステムは必要ありません。directorがRed Hat Enterprise Linux 7のイメージを各ノードにコピーします。
- ネイティブ VLAN として設定したプロビジョニングネットワーク用のネットワーク接続1つ。
   全ノードは、このネイティブに接続して、「ネットワーク要件」で設定した要件に準拠する必要があります。
- その他のネットワーク種別はすべて、OpenStack サービスにプロビジョニングネットワークを 使用します。ただし、ネットワークトラフィックの他のタイプに追加でネットワークを作成す ることができます。

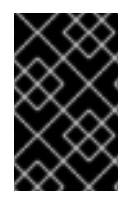

#### 重要

マルチアーキテクチャークラウドを有効にする場合には、UI ワークフローはサポートされません。6章*CLI ツールを使用した基本的なオーバークラウドの設定*に記載の手順に従ってください。

### 7.1. WEB UI へのアクセス

director の Web UI には SSL 経由でアクセスします。たとえば、アンダークラウドの IP アドレスが 192.168.24.1 の場合には、UI にアクセスするためのアドレスは **https:**//**192.168.24.1** です。Web UI はま ず、以下のフィールドが含まれるログイン画面を表示します。

• Username: director の管理ユーザー。デフォルトは admin です。

• Password: 管理ユーザーのパスワード。アンダークラウドホストのターミナルで stack ユー ザーとして sudo hiera admin\_password を実行してパスワードを確認してください。

UI へのログイン時に、UI は OpenStack Identity のパブリック API にアクセスして、他のパブリック API サービスのエンドポイントを取得します。これらのサービスには、以下が含まれます。

| コンポーネント                                   | UIの目的                                             |
|-------------------------------------------|---------------------------------------------------|
| OpenStack Identity ( <b>keystone</b> )    | UI への認証と他のサービスのエンドポイント検出                          |
| OpenStack Orchestration ( <b>heat</b> )   | デプロイメントのステータス                                     |
| OpenStack Bare Metal ( <b>ironic</b> )    | ノードの制御                                            |
| OpenStack Object Storage ( <b>swift</b> ) | Heat テンプレートコレクションまたはオーバークラ<br>ウドの作成に使用したプランのストレージ |
| OpenStack Workflow ( <b>mistral</b> )     | director タスクのアクセスおよび実行                            |
| OpenStack Messaging ( <b>zaqar</b> )      | 特定のタスクのステータスを検索する Websocket<br>ベースのサービス           |

# 7.2. WEB UI のナビゲーション

UIは主に3つのセクションで設定されています。

プラン

UI上部のメニューアイテム。このページは UI のメインセクションとして機能し、オーバークラウド の作成に使用するプラン、各ロールに割り当てるノード、現在のオーバークラウドのステータスを 定義できます。このセクションでは、デプロイメントワークフローが提供され、デプロイメントの パラメーターの設定やロールへのノードの割り当てなどオーバークラウドの作成プロセスをステッ プごとにガイドします。

overcloud

| + Register Nodes                    |                                 |                                    |                     |                     |  |
|-------------------------------------|---------------------------------|------------------------------------|---------------------|---------------------|--|
| Specify Deployment Config           | uration 🛈                       |                                    |                     |                     |  |
| 3ase resources configuration, Conta | inerized Deployment, environmer | its/docker-ha.yaml Edit Configurat | ion                 |                     |  |
| Configure Roles and Assigr          | n Nodes 🛈                       |                                    |                     |                     |  |
| 7 Nodes available to assign         |                                 |                                    |                     |                     |  |
|                                     |                                 |                                    |                     |                     |  |
| Block Storage 💉                     | Ceph Storage 🥜                  | Compute 🖍                          | Controller 🖍        | Object Storage 🖍    |  |
| of 6                                | of 6                            | of 8                               | of 7                | of 6                |  |
| O Nodes<br>assigned                 | O Nodes<br>assigned             | 1 Nodes<br>assigned                | 1 Nodes<br>assigned | O Nodes<br>assigned |  |
|                                     |                                 |                                    |                     |                     |  |
|                                     |                                 |                                    |                     |                     |  |
|                                     |                                 |                                    |                     |                     |  |
| Deploy 🛈                            |                                 |                                    |                     |                     |  |
| A Martine and Realist               |                                 |                                    |                     |                     |  |

#### ノード

UI上部のメニューアイテム。このページはノードの設定セクションとして機能し、新規ノードの登録や登録したノードのイントロスペクションの手段を提供します。このセクションには、電源の状態、イントロスペクションのステータス、プロビジョニングの状態、およびハードウェア情報なども表示されます。

| Nodes                                                                        | ② Refresh Results + Register Nod                               |
|------------------------------------------------------------------------------|----------------------------------------------------------------|
| Name ~     Add filter     Name ~     I A     Introspect Nodes     Provide    | Nodes E                                                        |
| 9 Nodes                                                                      | Select All                                                     |
|                                                                              |                                                                |
| >      node01     off   Introspection: finished   Provision State: available | 🗐 Profile: compute 📺 1 CPU Core 📟 4096 MB RAM 🍃 49 GB Disk     |
| >      node02     Off   Introspection: finished   Provision State: available | 🗐 Profile: compute   iii 1 CPU Core 📟 4096 MB RAM 🛢 49 GB Disk |
| >      node03     Off   Introspection: finished   Provision State: available | 🗐 Profile: control 🟢 2 CPU Cores 📟 10240 MB RAM 😂 99 GB Disk   |
| >      node04     off   Introspection: finished   Provision State: available | 🗐 Profile:- 🏢 2 CPU Cores 📟 10240 MB RAM 🏽 🛢 99 GB Disk        |
| >      node05     off   Introspection: finished   Provision State: available | 🗐 Profile:- 🏢 2 CPU Cores 🖼 10240 MB RAM 🍃 99 GB Disk          |

各ノードの右端にあるオーバーフローメニュー項目 (3 つの点) をクリックすると、選択したノード のディスク情報が表示されます。

Node Drives - fb2d6c82-1063-4a5e-86e4-58c4b920616e

×

| Vev/sda<br>Root Device<br>Type: HDD Si | ze: <b>299.44</b> GB                          |   |
|----------------------------------------|-----------------------------------------------|---|
| Model:                                 | PERC H330 Mini                                | × |
| Serial:                                | 61866da04f37e8001ea4e109127d48f0              |   |
| Vendor:                                | DELL                                          |   |
| WWN:                                   | 0x61866da04f37e800                            |   |
| WWN Vendor Extension:                  | 0x1ea4e109127d48f0                            |   |
|                                        | 0,61966 do 04627 09001 0 0 4 0 1001 27 d 4960 |   |

Close

### 検証

検証 メニューオプションをクリックすると、ページの右側にパネルが表示されます。

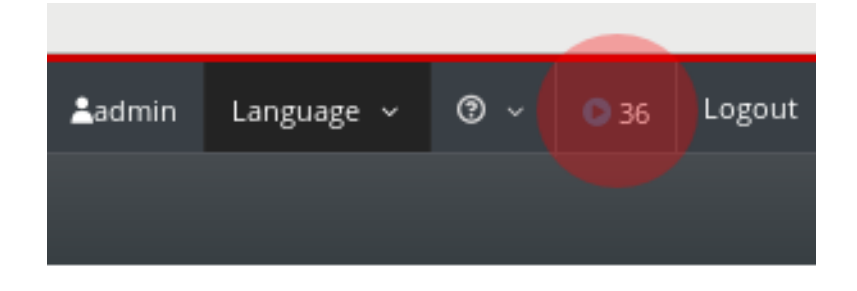

このセクションには、以下の時点で実施される、さまざまなシステムチェックが表示されます。

- デプロイメント前
- デプロイメント後
- イントロスペクション前
- アップグレード前
- アップグレード後

これらの検証タスクは、デプロイメントの特定の時点で自動的に実行されます。ただし、手動で実行す ることもできます。実行する検証タスクの 再生 ボタンをクリックします。各検証タスクのタイトルを クリックして実行するか、検証タイトルをクリックして詳細情報を表示します。

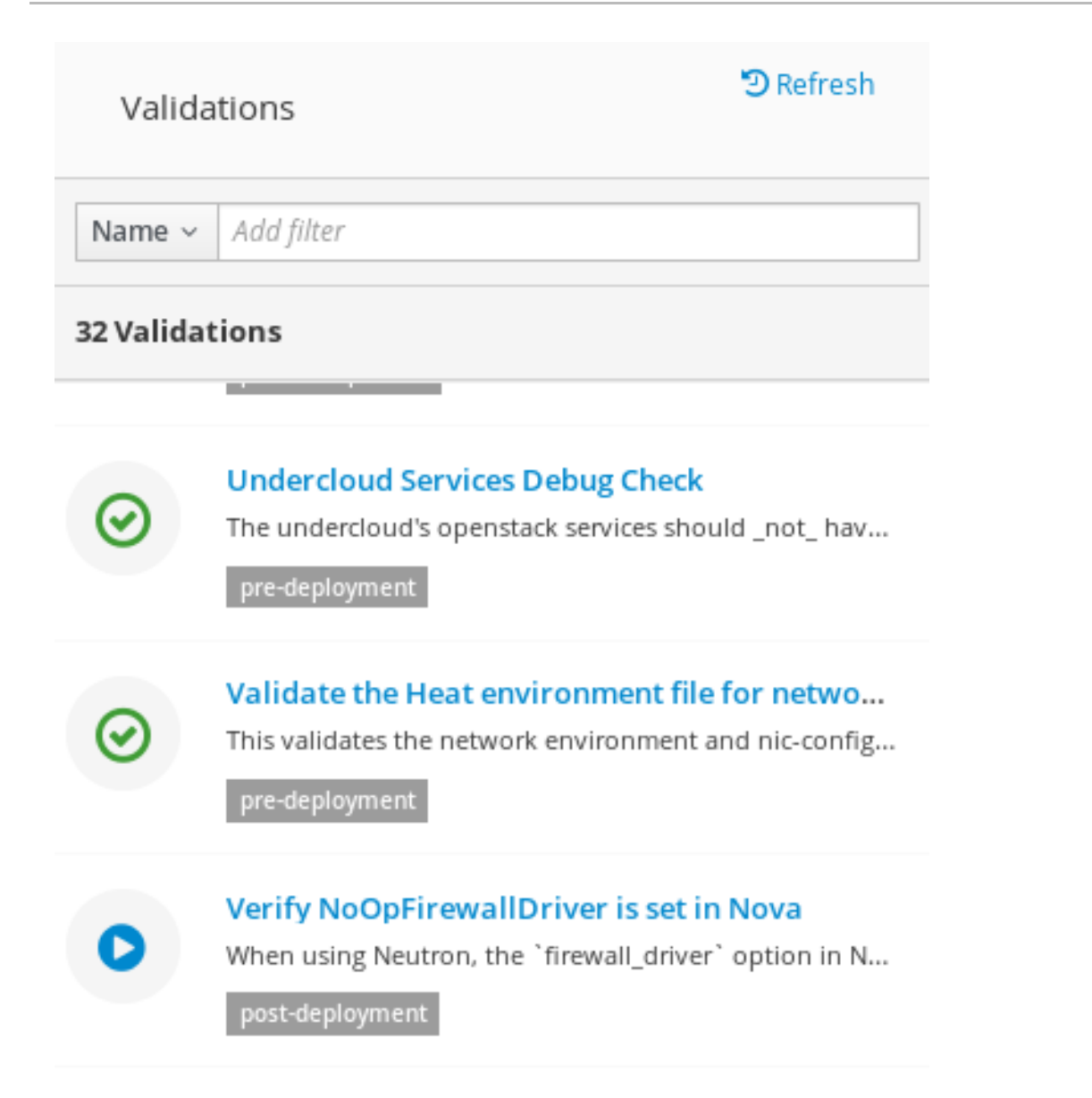

# 7.3. WEB UI を使用したオーバークラウドプランのインポート

director UI には、オーバークラウドの設定の前にプランが必要です。このプランは通 常、/usr/share/openstack-tripleo-heat-templates にあるアンダークラウド上のテンプレートなど、 Heat テンプレートコレクションです。さらに、ハードウェアや環境の要件に合わせてプランをカスタ マイズすることができます。オーバークラウドのカスタマイズに関する詳しい情報は オーバークラウド の高度なカスタマイズ を参照してください。

プランには、オーバークラウドの設定に関する4つの主要な手順が表示されます。

- 1. ハードウェアの準備: ノードの登録およびイントロスペクション
- デプロイメントの設定の指定:オーバークラウドのパラメーターの設定と追加する環境ファイルの定義
- 3. **ロールの設定とノードの割り当て**: ロールへのノード割り当てと、ロール固有のパラメーターの 変更
- 4. デプロイ:オーバークラウド作成の開始

アンダークラウドのインストールと設定を実行すると、プランが自動的にアップロードされます。Web UI に複数のプランをインポートすることも可能です。**プラン** 画面のパンくずリストで **すべてのプラン**  をクリックします。これにより、現在の **プラン** の一覧が表示されます。プランを切り替えるには、 カードをクリックします。

プランのインポートをクリックすると、以下の情報を尋ねるウィンドウが表示されます。

- プラン名: プランのプレーンテキスト名。たとえば、overcloud。
- アップロードの種別: Tar アーカイブ (tar.gz)、全 ローカルフォルダー (Google Chrome のみ) のいずれをアップロードするかを選択します。
- プランファイル: ブラウザーをクリックして、ローカルのファイルシステム上のプランを選択します。

director の Heat テンプレートコレクションをクライアントのマシンにコピーする必要がある場合に は、ファイルをアーカイブしてコピーします。

\$ cd /usr/share/openstack-tripleo-heat-templates/
\$ tar -cf ~/overcloud.tar \*
\$ scp ~/overcloud.tar user@10.0.0.55:~/.

director UI がプランをアップロードしたら、プランが **プラン** のリストに表示され、設定を行うことが できます。選択するプランのカードをクリックします。

Plans

|  | my-other-overcloud   | overcloud            | I |
|--|----------------------|----------------------|---|
|  | Status: Not deployed | Status: Not deployed |   |

+ Import Plan

### 7.4. WEB UI を使用したノードの登録

オーバークラウド設定の最初の手順は、ノードの登録です。以下のいずれかで、ノードの登録プロセス を開始します。

- プラン 画面の 1ハードウェアの準備 にある ノードの登録 をクリックします。
- **ノード** 画面の ノードの登録 をクリックします。

ノードの登録ウィンドウが表示されます。

| Register Nodes                 |                           | ×                                                                                                    |
|--------------------------------|---------------------------|----------------------------------------------------------------------------------------------------|
| + Add New or Lupload From File | Node Detail               |                                                                                                    |
|                                | General                   |                                                                                                    |
| 😕 Undefined Node 👘             | Name                      |                                                                                                    |
|                                |                           |                                                                                                    |
|                                | Management                |                                                                                                    |
|                                | Driver                    | pxe ipmitool                                                                                                    |
|                                |                           | L                                                                                                    |
|                                | IPMI IP Address or FQDN * |                                                                                                    |
|                                | IPMI Port                 |                                                                                                    |
|                                | IPMI Username *           |                                                                                                    |
|                                | IPMI Password *           |                                                                                                    |
|                                |                           |                                                                                                    |
|                                |                           |                                                                                                    |
|                                | Hardware                  |                                                                                                    |
|                                | naruware                  |                                                                                                    |
|                                | Architecture              | ×                                                                                                    |
|                                | CPU count                 | ()<br>()                                                                                                    |
|                                | Memory (MB)               | (A)                                                                                                    |
|                                |                           |                                                                                                    |
|                                | Disk (GB)                 | (v)                                                                                                    |
|                                | Networking                |                                                                                                    |
|                                |                           |                                                                                                    |
|                                | NIC MAC Addresses *       | Please enter a valid MAC Address.                                                                                                    |
|                                |                           | If you are specifying multiple MAC Addresses, please enter a comma separated list. (e.g.<br>aa:bb:cc:dd:ee:ff,12:34:56:78:90:xx,do:re:mi:fa:so:ra) |
|                                |                           | Cancel Register Nodes                                                                                                    |

director には、登録するノードの一覧が必要です。以下のいずれかの方法でリストを取得できます。

- ノード定義テンプレートのアップロード: これには、ファイルからアップロード ボタンをク リックして、ファイルを選択してください。ノードの定義テンプレートの構文について は、「オーバークラウドノードの登録」を参照してください。
- 2. 各ノードの手動登録: これには、新規追加 をクリックして、ノードの詳細を提供します。

手動登録に必要な情報は以下のとおりです。

名前

ノードのプレーンテキスト名。RFC3986の非予約文字のみを使用するようにしてください。

ドライバー

使用する電源管理ドライバー。この例では IPMI ドライバーを使用しますが (**ipmi**)、他のドライバー も利用できます。利用可能なドライバーについては、付録B *電源管理ドライバー*を参照してくださ い。

IPMI IP アドレス

IPMI デバイスの IP アドレス

IPMI ポート

IPMI デバイスにアクセスするためのポート

IPMI のユーザー名、IPMI のパスワード

```
IPMI のユーザー名およびパスワード
```

アーキテクチャー

(オプション)システムアーキテクチャー

#### CPU 数

(オプション) ノード上の CPU 数

メモリー (MB)

(オプション)メモリーサイズ (MB 単位)

ディスク (GB)

(オプション) ハードディスクのサイズ (GB 単位)

NIC の MAC アドレス

ノード上のネットワークインターフェイスの MAC アドレス一覧。各システムのプロビジョニング NIC の MAC アドレスのみを使用します。

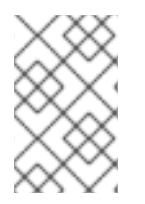

### 注記

UI では、Dell Remote Access Controller (DRAC) 電源管理を使用するノードの登録を行 うこともできます。これらのノードでは、**pxe\_drac**ドライバーが使われます。詳細 は、「Dell Remote Access Controller (DRAC)」 を参照してください。

ノードの情報を入力した後に、ウィンドウの下のノードの登録をクリックします。

director によりノードが登録されます。登録が完了すると、UI を使用してノードのイントロスペクションを実行できるようになります。

### 7.5. WEB UI を使用したノードのハードウェアのイントロスペクション

director UI は各ノードでイントロスペクションプロセスを実行することができます。このプロセスを実行すると、各ノードが PXE を介してイントロスペクションエージェントをブートします。このエー ジェントは、ノードからハードウェアのデータを収集して、director に送り返します。次に director は、director 上で実行中の OpenStack Object Storage (swift) サービスにこのイントロスペクション データを保管します。director は、プロファイルのタグ付け、ベンチマーキング、ルートディスクの手 動割り当てなど、さまざまな目的でハードウェア情報を使用します。

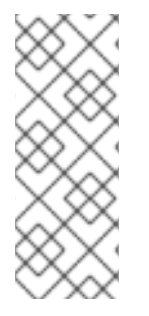

#### 注記

ポリシーファイルを作成して、イントロスペクションの直後にノードをプロファイルに 自動でタグ付けすることも可能です。ポリシーファイルを作成してイントロスペクショ ンプロセスに組み入れる方法に関する詳しい情報は、付録E *プロファイルの自動タグ付* けを参照してください。または、UIを使用してプロファイルにノードをタグ付けするこ ともできます。手動でのノードのタグ付けに関する情報は、「Web UI を使用したロール へのノードの割り当て」を参照してください。

イントロスペクションのプロセスを開始するには、以下のステップを実行します。

- 1. ノード 画面に移動します。
- 2. イントロスペクションを行うノードをすべて選択します。
- 3. イントロスペクション をクリックします。

### 重要

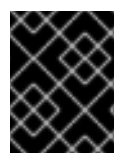

このプロセスが最後まで実行されて正常に終了したことを確認してください。ベアメタ ルノードの場合には、通常15分ほどかかります。

イントロスペクションのプロセスを完了したら、プロビジョニングの状態 が manageable に設定され ているノードをすべて選択して、プロビジョン ボタンをクリックします。プロビジョニングの状態 が available になるまで待ちます。

ノードのタグ付けおよびプロビジョニングの準備ができました。

### 7.6. WEB UI を使用したプロファイルへのノードのタグ付け

各ノードにプロファイルのセットを割り当てることができます。それぞれのプロファイルが、個々のフ レーバーおよびロールに対応します(詳細は、「プロファイルへのノードのタグ付け」を参照してくだ さい)。

ノード 画面には、さらにトグルメニューがあり、ノードのタグ付け などのその他のノード管理操作を 選択することができます。

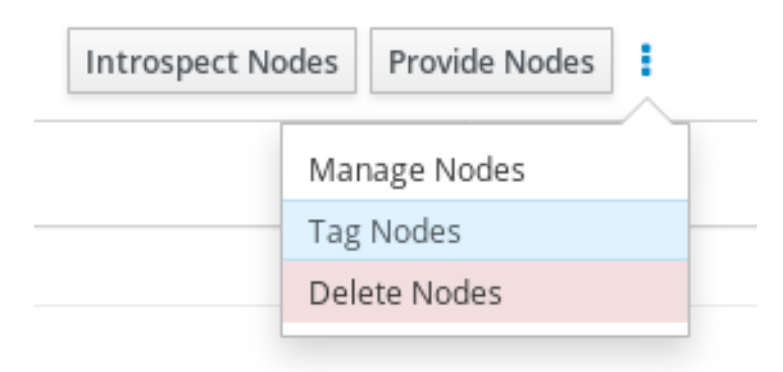

ノードのセットをタグ付けするには、以下の手順を実行します。

- 1. タグ付けするノードをチェックボックスで選択します。
- 2. メニュートグルをクリックします。
- 3. ノードのタグ付け をクリックします。
- 4. 既存のプロファイルを選択します。新規プロファイルを作成するには、カスタムプロファイル を指定する を選択して カスタムプロファイル に名前を入力します。

| 🗣 Tag Nodes into Pro | files                                                                                                    | ×           |
|----------------------|----------------------------------------------------------------------------------------------------|-------------|
| Select Profile       | No Profile (Untag) block-storage ceph-storage compute control object-storage No Profile (Untag) Specify Custom Profile | firm Cancel |

注記

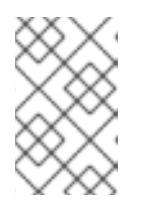

カスタムプロファイルを作成する場合は、プロファイルタグを新規フレーバーに 割り当てる必要もあります。新規フレーバー作成についての詳しい情報は、「プ ロファイルへのノードのタグ付け」を参照してください。

5. 確認をクリックしてノードをタグ付けします。

### 7.7. WEB UI を使用したオーバークラウドプランのパラメーターの編集

プラン 画面では、アップロードしたプランをカスタマイズすることができます。2 デプロイメントの設定の指定 で、設定の編集 リンクをクリックして、ベースのオーバークラウドの設定を変更します。

ウィンドウには、2つの主要なタブが表示されます。

#### 全体の設定

このタブでは、オーバークラウドからの異なる機能を追加する方法を提供します。これらの機能 は、プランの capabilities-map.yaml ファイルに定義されており、機能毎に異なる環境ファイルを 使用します。たとえば、Storage で Storage Environmentを選択すると、プランは

environments/storage-environment.yaml ファイルにマッピングされ、オーバークラウドの NFS、 iSCSI、Ceph の設定を行うことができます。Other タブには、プランで検出されているが、プラン に含まれるカスタムの環境ファイルを追加するのに役立つ capabilities-map.yaml には記載されて いない環境ファイルが一覧表示されます。追加する機能を選択したら、変更の保存 をクリックして ください。

| Deployment Configuration                                                                                                   | X                                                                                                    |
|----------------------------------------------------------------------------------------------------|----------------------------------------------------------------------------------------------------|
| Overall Settings Parameters                                                                                                |                                                                                                    |
| Security                                                                                                    | Security Hardening Options                                                                                                    |
| Network Configuration<br>Nova Extensions<br>Utilities                                                                      | TLS SSL on OpenStack Public Endpoints Use this option to pass in certificates for SSL deployments. For these values to take effect, one of the TLS endpoints options must also be used.                                                                                                    |
| Operational Tools<br>Neutron Plugin Configuration<br>Other<br>Additional Services<br>Storage<br>General Deployment Options | TLS Endpoints         Deploy All SSL Endpoints as DNS names         Use this option when deploying an overcloud where all the endpoints are DNS names and there's TLS in all endpoint types.         SSL-enabled deployment with DNS name as public endpoint         Use this option when deploying an SSL-enabled overcloud where the public endpoint is a DNS name.         SSL-enabled deployment with IP address as public endpoint         Use this option when deploying an SSL-enabled overcloud where the public endpoint is an IP address. |
|                                                                                                    | SSH Banner Text<br>Enables population of SSH Banner Text<br>SSH Banner Text                                                                                                    |
|                                                                                                    | Horizon Password Validation<br>Enable Horizon Password validation<br>Horizon Password Validation                                                                                                    |
|                                                                                                    | AuditD Rules<br>Management of AuditD rules<br>AuditD Rule Management                                                                                                    |
|                                                                                                    | Keystone CADF auditing<br>Enable CADF notifications in Keystone for auditing<br>Keystone CADF auditing                                                                                                    |

パラメーター

このタブには、オーバークラウドのさまざまなベースレベルパラメーターおよび環境ファイルパラ メーターが含まれます。パラメーターを変更した場合には**変更の保存**をクリックしてください。
| Deployment Configuration                                |                             | ×                                                                                                    |
|---------------------------------------------------------|-----------------------------|----------------------------------------------------------------------------------------------------|
| Overall Settings Parameters                             |                             |                                                                                                    |
| General                                                 | AddVipsToEtcHosts           | Set to true to append per network Vips to /etc/hosts on each node.                                                                                                    |
| Base resources configuration                            | BlockStorageCount           | 0                                                                                                    |
| Containerized Deployment<br>environments/docker-ha.yaml | BlockStorageExtraConfig     | 0                                                                                                    |
|                                                         |                             | Role specific additional hiera configuration to inject into the cluster.                                                                                                    |
|                                                         | BlockStorageHostnameFormat  | %stackname%-blockstorage-%index%<br>Format for BlockStorage node hostnames Note %index% is translated into the index of the<br>node, e.g.0/1/2 etc and %stackname% is replaced with the stack name e.g overcloud |
|                                                         | BlockStorageParameters      | 0                                                                                                    |
|                                                         |                             | Optional Role Specific parameters to be provided to service                                                                                                    |
|                                                         | BlockStorageRemovalPolicies | ٥                                                                                                    |
|                                                         |                             | List of resources to be removed from BlockStorage ResourceGroup when doing an update which requires removal of specific resources. Example format ComputeRemovalPolicies: [('resource_list': [0'])]              |
|                                                         | BlockStorageSchedulerHints  | 0                                                                                                    |
|                                                         |                             | انی۔<br>Optional scheduler hints to pass to nova                                                                                                    |

7.8. WEB UI でのロールの追加

### 3ロールの設定とノードの割り当て セクションの右下には、ロールの管理 アイコンがあります。

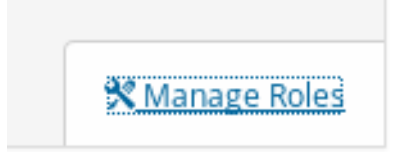

このアイコンをクリックすると、環境に追加できるロールを示すカードの選択肢が表示されます。ロー ルを追加するには、そのロールの右上にあるチェックボックスにチェックを付けます。

| controller<br>primary controller                                                                               |               |
|----------------------------------------------------------------------------------------------------|---------------|
| Controller role that has all the cont<br>services loaded and handles Datab<br>Messaging and Network functions. | roler<br>ase, |

ロールを選択したら、変更の保存 をクリックします。

# 7.9. WEB UI を使用したロールへのノードの割り当て

各ノードのハードウェアを登録、検査した後には、プランの画面からロールに割り当てます。

ロールにノードを割り当てるには、プランの画面で3ロールの設定とノードの割り当て セクションま でスクロールします。各ロールで、スピナーウィジェットを使ってノード数をロールに割り当てます。 それぞれのロールで利用可能なノードの数は、「Web UI を使用したプロファイルへのノードのタグ付 け」でタグ付けしたノードに基づきます。

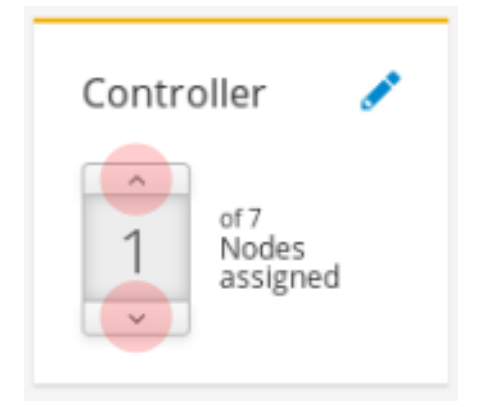

この操作により、各ロールの \*Count パラメーターが変更されます。たとえば、コントローラーロール のノード数を3に変更すると、ControllerCount パラメーターが3に設定されます。デプロイメント設 定のパラメーター タブで、これらのカウント値を表示および編集することもできます。詳しく は、「Web UI を使用したオーバークラウドプランのパラメーターの編集」を参照してください。

7.10. WEB UI を使用したロールパラメーターの編集

各ノードのロールにより、ロール固有のパラメーターを設定する手段が提供されます。プラン の画面で 3ロールの設定とノードの割り当て セクションまでスクロールします。ロール名の横にある Edit Role Parameters アイコンをクリックします。

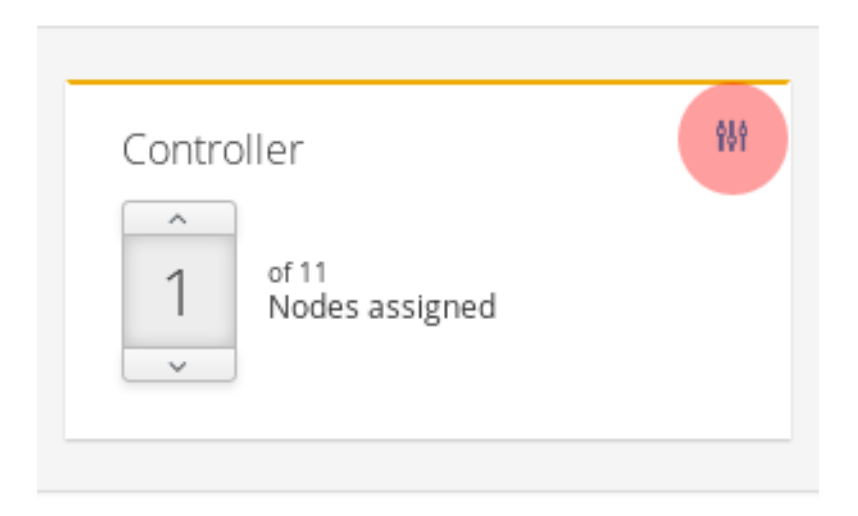

ウィンドウには、2つの主要なタブが表示されます。

パラメーター

これには、さまざまなロール固有のパラメーターが含まれます。たとえば、コントローラーロール を編集する場合には、**OvercloudControlFlavor** パラメーターを使用して、そのロールのデフォルト のフレーバーを変更することができます。ロール固有のパラメーターを変更したら、**変更の保存** を クリックします。

| Controller Role                           |                                                                                                    | × |
|-------------------------------------------|----------------------------------------------------------------------------------------------------|---|
| Parameters Services Network Configuration |                                                                                                    |   |
| CloudDomain                               | localdomain                                                                                                    |   |
|                                           | The DNS domain used for the hosts. This must match the overcloud_domain_name configured on the undercloud.                                                                                                    |   |
| ConfigCollectSplay                        | 30                                                                                                    |   |
|                                           | Maximum amount of time to possibly to delay configuation collection polling. Defaults to 30 seconds. Set to 0 to disable it which will cause the configuration collection to occur as soon as the collection process starts. This setting is used to prevent the configuration collection processes from polling all at the exact same time. |   |
| ConfigCommand                             | os-refresh-configtimeout 14400                                                                                                    |   |
|                                           | Command which will be run whenever configuration data changes                                                                                                    |   |
| ControllerExtraConfig                     | 0                                                                                                    |   |
|                                           | <br>Role specific additional hiera configuration to inject into the cluster.                                                                                                    |   |
| controllerExtraConfig                     | 0                                                                                                    |   |
|                                           | <br>DEPRECATED use ControllerExtraConfig instead                                                                                                    | - |
| Controllerimage                           | overcloud-full                                                                                                    |   |
|                                           | The disk image file to use for the role.                                                                                                    |   |

### サービス

これにより、選択したロールのサービス固有のパラメーターが定義されます。左のパネルでは、選択して変更したサービス一覧が表示されます。たとえば、タイムゾーンを変更するには、OS::TripleO:Services:Timezone サービスをクリックして TimeZone パラメーターを希望のタ

は、OS::TripleO:Services:Timezone リービスをクリックして Timezone ハフメーターを布望のタ イムゾーンに変更します。サービス固有のパラメーターを変更したら、**変更の保存** をクリックして ください。

| Controller Role             |                       |                         |                                                                                                    | ×   |
|-----------------------------|-----------------------|-------------------------|----------------------------------------------------------------------------------------------------|-----|
| Parameters Services         | Network Configuration |                         |                                                                                                    |     |
| AodhApi                     |                       | AodhApiPolicies         | 0                                                                                                    |     |
| AodhEvaluator               |                       |                         |                                                                                                    |     |
| AodhListener                |                       |                         | A hash of policies to configure for Aodh API. e.g. { aodh-context_is_admin: { key:                                                                                                    |     |
| AodhNotifier                |                       | AadhDahua               | context_is_admin, value: 'role:admin' } }                                                                                                    |     |
| CACerts                     |                       | Addribebug              | Set to True to enable debugging Aodh services.                                                                                                    | - 1 |
| CeilometerAgentCentral      |                       | AodhPassword            | Colporate-Unipativelya                                                                                                    |     |
| CeilometerAgentNotification |                       |                         | The password for the aodh services.                                                                                                    |     |
| CeilometerApi               |                       | ApacheMaxRequestWorkers | 256 🖯                                                                                                    | 1   |
| CeilometerCollector         |                       | AnacheServerlimit       | 256                                                                                                    | ภ   |
| CeilometerExpirer           |                       | Apacheservereinin       | Maximum number of Apache processes.                                                                                                    | 1   |
| CinderApi                   |                       | Debug                   |                                                                                                    |     |
| CinderScheduler             |                       |                         | Set to True to enable debugging on all services.                                                                                                    | _   |
| CinderVolume                |                       | DockerAodhApiImage      | imano                                                                                                    |     |
|                             |                       |                         | in the second second seco |     |

#### ネットワーク設定

ネットワーク設定では、オーバークラウドのさまざまなネットワークに対して IP アドレスまたはサ ブネットの範囲を定義できます。

| Controller Role                                             | ×                                             |
|-------------------------------------------------------------|-----------------------------------------------|
| Parameters Services Network Configuration                   |                                               |
| Software Config to drive os-net-config for a simple bridge. |                                               |
| ControlPlaneIp                                              |                                               |
| ExternallpSubnet                                            |                                               |
| InternalApilpSubnet                                         | IP address/subnet on the external network     |
| ManagementIpSubnet                                          | IP address/subnet on the management network   |
| StoragelpSubnet                                             | IP address/subnet on the storage network      |
| StorageMgmtIpSubnet                                         | IP address/subnet on the storage_mgmt network |
| TenantlpSubnet                                              |                                               |

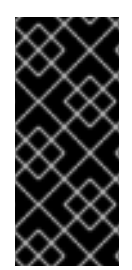

### 重要

ロールのサービスパラメーターは UI に表示されますが、デフォルトではサービスは無効 になっている場合があります。「Web UI を使用したオーバークラウドプランのパラメー ターの編集」の説明に沿って、これらのサービスを有効化することができます。これら のサービスの有効化に関する情報は、オーバークラウドの高度なカスタマイズのコン ポーザブルロール に関するセクションも参照してください。

## 7.11. WEB UI を使用したオーバークラウドの作成開始

オーバークラウドプランが設定されたら、オーバークラウドのデプロイメントを開始することができま す。そのためには、**4デプロイ** セクションまでスクロールして、**検証とデプロイ** をクリックしてくだ さい。

Validate and Deploy

アンダークラウドの検証をすべて実行しなかった場合や、すべての検証に合格しなかった場合には、警告メッセージが表示されます。アンダークラウドのホストが要件を満たしていることを確認してから、 デプロイメントを実行してください。

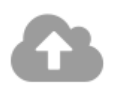

## Deploy Plan overcloud

Summary: Base resources configuration, Containerized Deployment, environments/docker-ha.yaml

| ⚠ | <b>Not all pre-deployment validations have passed.</b><br>It is highly recommended that you resolve all validation issues before continuing. |
|---|----------------------------------------------------------------------------------------------------|
|   |                                                                                                    |

Are you sure you want to deploy this plan?

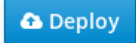

#### デプロイメントの準備ができたら デプロイ をクリックしてください。

UI では、定期的に オーバークラウド作成の進捗がモニターリングされ、現在の進捗の割合を示すプロ グレスバーが表示されます。詳細情報の表示 リンクでは、オーバークラウドにおける現在の OpenStack Orchestration スタックのログが表示されます。

| Plan overcloud deployment             |                                      |                      | ×   |
|---------------------------------------|--------------------------------------|----------------------|-----|
| O Deployment in progress              |                                      |                      | 31% |
|                                       |                                      |                      |     |
| Resources                             |                                      |                      |     |
| · · · · · · · · · · · · · · · · · · · |                                      |                      |     |
| Filter                                | Showing <b>52</b> of <b>52</b> items |                      |     |
| Name                                  | Status                               | Updated Time         |     |
| MysqlRootPassword                     | CREATE_COMPLETE                      | 2016-11-24T07:00:08Z |     |
| PcsdPassword                          | CREATE_COMPLETE                      | 2016-11-24T07:00:08Z |     |
| VipMap                                | CREATE_COMPLETE                      | 2016-11-24T07:00:08Z |     |
| RabbitCookie                          | CREATE_COMPLETE                      | 2016-11-24T07:00:08Z |     |
| Controller                            | INIT_COMPLETE                        | 2016-11-24T07:00:08Z |     |
| ObjectStorage                         | INIT_COMPLETE                        | 2016-11-24T07:00:08Z |     |
| ObjectStorageIpListMap                | INIT_COMPLETE                        | 2016-11-24T07:00:08Z |     |
| ControllerIpListMap                   | INIT_COMPLETE                        | 2016-11-24T07:00:08Z |     |
| BlockStorageServiceChain              | CREATE_IN_PROGRESS                   | 2016-11-24T07:00:08Z |     |
| ComputeHostsDeployment                | INIT_COMPLETE                        | 2016-11-24T07:00:08Z |     |
| RedisVirtualIP                        | CREATE_COMPLETE                      | 2016-11-24T07:00:08Z |     |
| Ctorage\/irtualID                     | OPENTE COMPLETE                      | 2016 11 24707-00-007 |     |

オーバークラウドのデプロイメントが完了するまで待ちます。

オーバークラウドの作成プロセスが完了したら、**4 デプロイ** セクションに、現在のオーバークラウドの 状況と以下の詳細が表示されます。

- オーバークラウドの IP アドレス: オーバークラウドにアクセスするための IP アドレス
- パスワード: オーバークラウドの admin ユーザーのパスワード

この情報を使用してオーバークラウドにアクセスします。

...

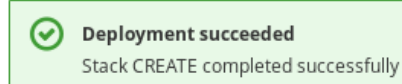

Overcloud information:

- Overcloud IP address:
- o Username: admin
- Password:

👕 Delete Deployment

# 7.12. オーバークラウド作成の完了

これで director の UI を使用したオーバークラウドの作成が完了しました。作成後の機能については、9 章*オーバークラウド作成後のタスクの実行*を参照してください。

# 第8章 事前にプロビジョニングされたノードを使用した基本的な オーバークラウドの設定

本章では、OpenStack Platform 環境を設定します。事前にプロビジョニングされたノードを使用して OpenStack Platform 環境を設定する基本的な手順を説明します。以下のシナリオは、標準のオーバー クラウド作成のシナリオとはさまざまな点で異なります。

- 外部ツールを使用してノードをプロビジョニングしてから、directorでオーバークラウドの設定のみを制御することができます。
- directorのプロビジョニングの方法に依存せずにノードを使用することができます。これは、 電源管理制御なしでオーバークラウドを作成する場合や、DHCP/PXE ブートの制限があるネットワークを使用する場合に便利です。
- director では、ノードの管理に OpenStack Compute (nova)、 OpenStack Bare Metal (ironic)、 または OpenStack Image (glance) を使用しません。
- 事前にプロビジョニングされたノードは、カスタムのパーティションレイアウトを使用します。

このシナリオでは、カスタム機能を持たない基本的な設定のみを説明します。ただし、オーバークラウドの高度なカスタマイズに記載の手順に従って、この基本的なオーバークラウドに高度な設定オプションを追加し、仕様に合わせてカスタマイズすることができます。

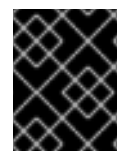

### 重要

事前にプロビジョニングされたノードと director がプロビジョニングしたノードが混在 するオーバークラウド環境はサポートされていません。

要件

- 4章 アンダークラウドのインストールで作成した director ノード
- ノードに使用するベアメタルマシンのセット。必要なノード数は、作成予定のオーバークラウドのタイプにより異なります(オーバークラウドロールに関する情報は「ノードのデプロイメントロールのプランニング」を参照してください)。これらのマシンは、各ノード種別に設定された要件に従う必要があります。これらの要件については、「オーバークラウドの要件」を参照してください。これらのノードには、ホストオペレーティングシステムとして Red Hat Enterprise Linux 7.5 以降をインストールする必要があります。Red Hat では、利用可能な最新バージョンの使用を推奨します。
- 事前にプロビジョニングされたノードを管理するためのネットワーク接続1つ。このシナリオでは、オーケストレーションエージェントの設定のために、ノードへのSSH アクセスが中断されないようにする必要があります。
- コントロールプレーンネットワーク用のネットワーク接続1つ。このネットワークには、主に2 つのシナリオがあります。
  - プロビジョニングネットワークをコントロールプレーンとして使用するデフォルトのシナリオ。このネットワークは通常、事前にプロビジョニングされたノードから director へのLayer 3 (L3)を使用したルーティング可能なネットワーク接続です。このシナリオの例では、以下の IP アドレスの割り当てを使用します。

表8.1 プロビジョニングネットワークの IP 割り当て

| ノード名         | IPアドレス       |
|--------------|--------------|
| director     | 192.168.24.1 |
| Controller 0 | 192.168.24.2 |
| Compute 0    | 192.168.24.3 |

- 別のネットワークを使用するシナリオ。directorのプロビジョニングネットワークがプライベートのルーティング不可能なネットワークの場合には、サブネットからノードの IP アドレスを定義して、パブリック API エンドポイント経由で director と通信することができます。このシナリオには特定の注意事項があります。これについては、本章の後半の「オーバークラウドノードに別のネットワークを使用する方法」で考察します。
- この例で使用するその他すべてのネットワーク種別も、OpenStack サービス用のコントロール プレーンネットワークを使用します。ただし、ネットワークトラフィックの他のタイプに追加 でネットワークを作成することができます。
- いずれかのノードで Pacemaker リソースが使用される場合、サービスユーザー hacluster およびサービスグループ haclient の UID/GID は、189 でなければなりません。これは CVE-2018-16877 に対応するためです。オペレーティングシステムと共に Pacemaker をインストールした場合、インストールによりこれらの ID が自動的に作成されます。ID の値が正しく設定されていない場合は、アーティクル OpenStack minor update / fast-forward upgrade can fail on the controller nodes at pacemaker step with "Could not evaluate: backup\_cib" の手順に従って ID の値を変更します。
- 一部のサービスが誤った IP アドレスにバインドされてデプロイメントに失敗するのを防ぐために、/etc/hosts ファイルに node-name=127.0.0.1 のマッピングが含まれないようにします。

### 8.1. ノード設定のためのユーザーの作成

このプロセスの後半では、director がオーバークラウドノードに **stack** ユーザーとして SSH アクセス する必要があります。

1. 各オーバークラウドノードで、**stack** という名前のユーザーを作成して、それぞれにパスワードを設定します。たとえば、コントローラーノードでは以下のコマンドを使用します。

[root@controller-0 ~]# useradd stack [root@controller-0 ~]# passwd stack # specify a password

2. sudo を使用する際に、このユーザーがパスワードを要求されないようにします。

[root@controller-0 ~]# echo "stack ALL=(root) NOPASSWD:ALL" | tee -a /etc/sudoers.d/stack [root@controller-0 ~]# chmod 0440 /etc/sudoers.d/stack

 事前にプロビジョニングされた全ノードで stack ユーザーの作成と設定が完了したら、director ノードから各オーバークラウドノードに stack ユーザーの公開 SSH 鍵をコピーします。たとえ ば、director の公開 SSH 鍵をコントローラーノードにコピーするには、以下のコマンドを実行 します。

[stack@director ~]\$ ssh-copy-id stack@192.168.24.2

# 8.2. ノードのオペレーティングシステムの登録

それぞれのノードには、Red Hat サブスクリプションへのアクセスが必要です。

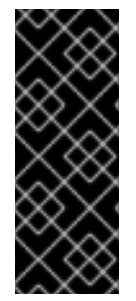

### 重要

スタンドアロンの Ceph ノードは例外で、Red Hat OpenStack Platform サブスクリプ ションは必要ありません。スタンドアロンの Ceph ノードの場合には、director に最新の ansible パッケージをインストールする必要があります。Red Hat OpenStack Platform に対応したデプロイメントツールを取得するには、アクティブな Red Hat OpenStack Platform サブスクリプションがないすべての Ceph ノードで **rhel-7-server-openstack-13-deployment-tools-rpms** リポジトリーを有効にすることが必須要件です。

以下の手順は、各ノードを Red Hat コンテンツ配信ネットワークに登録する方法を説明しています。各 ノードで以下の手順を実行してください。

1. 登録コマンドを実行して、プロンプトが表示されたらカスタマーポータルのユーザー名とパス ワードを入力します。

[root@controller-0 ~]# sudo subscription-manager register

2. Red Hat OpenStack Platform 13 のエンタイトルメントプールを検索します。

[root@controller-0 ~]# sudo subscription-manager list --available --all --matches="Red Hat OpenStack"

3. 上記のステップで特定したプール ID を使用して、Red Hat OpenStack Platform 13 のエンタイトルメントをアタッチします。

[root@controller-0 ~]# sudo subscription-manager attach --pool=pool\_id

4. デフォルトのリポジトリーをすべて無効にします。

[root@controller-0 ~]# sudo subscription-manager repos --disable=\*

- 5. 必要な Red Hat Enterprise Linux リポジトリーを有効にします。
  - a. x86\_64 システムの場合には、以下のコマンドを実行します。

[root@controller-0 ~]# sudo subscription-manager repos --enable=rhel-7-server-rpms -enable=rhel-7-server-extras-rpms --enable=rhel-7-server-rh-common-rpms -enable=rhel-ha-for-rhel-7-server-rpms --enable=rhel-7-server-openstack-13-rpms -enable=rhel-7-server-rhceph-3-osd-rpms --enable=rhel-7-server-rhceph-3-mon-rpms -enable=rhel-7-server-rhceph-3-tools-rpms

b. POWER システムの場合には、以下のコマンドを実行します。

[root@controller-0 ~]# sudo subscription-manager repos --enable=rhel-7-for-power-le-rpms --enable=rhel-7-server-openstack-13-for-power-le-rpms

重要

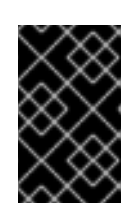

「リポジトリーの要件」でリストしたリポジトリーのみを有効にします。追加の リポジトリーを使用すると、パッケージとソフトウェアの競合が発生する場合が あります。他のリポジトリーは有効にしないでください。

6. システムを更新して、ベースシステムのパッケージを最新の状態にします。

[root@controller-0 ~]# sudo yum update -y [root@controller-0 ~]# sudo reboot

このノードをオーバークラウドに使用する準備ができました。

## 8.3. ノードへのユーザーエージェントのインストール

事前にプロビジョニングされたノードはそれぞれ、OpenStack Orchestration (heat) エージェントを使 用して director と通信します。各ノード上のエージェントは、director をポーリングして、そのノード に合わせたメタデータを取得します。このメタデータにより、エージェントは各ノードを設定できま す。

各ノードでオーケストレーションエージェントの初期パッケージをインストールします。

[root@controller-0 ~]# sudo yum -y install python-heat-agent\*

## 8.4. DIRECTOR への SSL/TLS アクセスの設定

director が SSL/TLS を使用する場合は、事前にプロビジョニングされたノードには、director の SSL/TLS 証明書の署名に使用する認証局ファイルが必要です。独自の認証局を使用する場合には、各 オーバークラウドノード上で以下のステップを実行します。

- 1. 事前にプロビジョニングされた各ノードの /etc/pki/ca-trust/source/anchors/ ディレクトリー に認証局ファイルをコピーします。
- 2. 各オーバークラウドノード上で以下のコマンドを実行します。

[root@controller-0 ~]# sudo update-ca-trust extract

これにより、オーバークラウドノードが director のパブリック API に SSL/TLS 経由でアクセスできる ようにします。

### 8.5. コントロールプレーンのネットワークの設定

事前にプロビジョニングされたオーバークラウドノードは、標準の HTTP 要求を使用して director から メタデータを取得します。これは、オーバークラウドノードでは以下のいずれかに対して L3 アクセス が必要であることを意味します。

- director のコントロールプレーンネットワーク。これは、undercloud.conf ファイルの network\_cidr パラメーターで定義されたサブネットです。ノードには、このサブネットへの直 接アクセスまたはルーティング可能なアクセスのいずれかが必要です。
- undercloud.conf ファイルの undercloud\_public\_host パラメーターとして指定された director のパブリック API のエンドポイント。コントロールプレーンへの L3 ルートがない場合 や、director をポーリングしてメタデータを取得するのに SSL/TLS 通信を使用する場合に、こ

のオプションを利用できます。オーバークラウドノードがパブリック API エンドポイントを使 用するための追加の設定手順については、「オーバークラウドノードに別のネットワークを使 用する方法」を参照してください。

director は、コントロールプレーンネットワークを使用して標準のオーバークラウドを管理、設定しま す。事前にプロビジョニングされたノードを使用したオーバークラウドの場合には、director が事前に プロビジョニングされたノードと通信する方法に対応するために、ネットワーク設定を変更する必要が ある場合があります。

#### ネットワーク分離の使用

ネットワークを分離すると、コントロールプレーンなど、固有のネットワークを使用するようにサービ スをグループ化できます。オーバークラウドの高度なカスタマイズには、ネットワーク分離の方法が複 数記載されています。また、コントロールプレーン上のノードに固有の IP アドレスを定義することも 可能です。ネットワーク分離や予測可能なノード配置方法の策定に関する詳しい情報は、オーバークラ ウドの高度なカスタマイズの以下のセクションを参照してください。

- 基本的なネットワーク分離
- ノード配置の制御

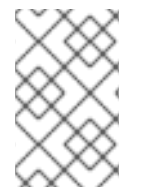

#### 注記

ネットワーク分離を使用する場合には、NIC テンプレートに、アンダークラウドのアク セスに使用する NIC を含めないようにしてください。これらのテンプレートにより NIC が再設定され、デプロイメント時に接続性や設定の問題が発生する可能性があります。

#### IP アドレスの割り当て

ネットワーク分離を使用しない場合には、単一のコントロールプレーンを使用して全サービスを管理す ることができます。これには、各ノード上のコントロールプレーンの NIC を手動で設定して、コント ロールプレーンネットワークの範囲内の IP アドレスを使用するようにする必要があります。director の プロビジョニングネットワークをコントロールプレーンとして使用する場合には、選択したオーバーク ラウドの IP アドレスが、プロビジョニング (**dhcp\_start** および **dhcp\_end**) とイントロスペクション (**inspection\_iprange**) の両方の DHCP 範囲外になるようにしてください。

標準のオーバークラウド作成中には、director はプロビジョニング/コントロールプレーンネットワーク のオーバークラウドノードに IP アドレスを自動的に割り当てるための OpenStack Networking (neutron) ポートを作成します。ただし、これにより、各ノードに手動で設定した IP アドレスとは異な るアドレスを director が割り当ててしまう可能性があります。このような場合には、予測可能な IP ア ドレス割り当て方法を使用して、director がコントロールプレーン上で事前にプロビジョニングされた IP の割り当てを強制的に使用するようにしてください。

予測可能な IP アドレス割り当て方法の例では、以下のように IP アドレスを割り当てた環境ファイル (ctlplane-assignments.yaml)を使用します。

resource\_registry:

OS::TripleO::DeployedServer::ControlPlanePort: /usr/share/openstack-tripleo-heat-templates/deployed-server/deployed-neutron-port.yaml

parameter\_defaults: DeployedServerPortMap: controller-0-ctlplane: fixed\_ips: - ip\_address: 192.168.24.2 subnets: - cidr: 24
compute-0-ctlplane:
fixed\_ips:
- ip\_address: 192.168.24.3
subnets:
- cidr: 24

この例では、**OS::TripleO::DeployedServer::ControlPlanePort** リソースはパラメーターセットを director に渡して、事前にプロビジョニングされたノードの IP 割り当てを定義しま す。**DeployedServerPortMap** パラメーターは、各オーバークラウドノードに対応する IP アドレスお よびサブネット CIDR を定義します。このマッピングは以下を定義します。

- 割り当ての名前。形式は <node\_hostname>-<network> です。ここで、<node\_hostname> の値はノードの短いホスト名で、<network> はネットワークの小文字を使った名前です。たと えば、controller-0.example.com であれば controller-0-ctlplane となり、compute-0.example.com の場合は compute-0-ctlplane となります。
- 2. 以下のパラメーターパターンを使用する IP 割り当て
  - fixed\_ips/ip\_address: コントロールプレーンの固定 IP アドレスを定義します。複数の IP アドレスを定義する場合には、複数の ip\_address パラメーターを一覧で指定してください。
  - subnets/cidr: サブネットの CIDR 値を定義します。

本章の後半のステップでは、作成された環境ファイル (ctlplane-assignments.yaml) を openstack overcloud deploy コマンドの一部として使用します。

## 8.6. オーバークラウドノードに別のネットワークを使用する方法

デフォルトでは、director はオーバークラウドのコントロールプレーンとしてプロビジョニングネット ワークを使用します。ただし、このネットワークが分離されてルーティング不可能な場合には、ノード は設定中に director の内部 API と通信することができません。このような状況では、ノードに別のネッ トワークを定義して、パブリック API 経由で director と通信するように設定しなければならない場合が あります。

このシナリオには、いくつかの要件があります。

- オーバークラウドノードは、「コントロールプレーンのネットワークの設定」からの基本的な ネットワーク設定に対応する必要があります。
- パブリック API エンドポイントを使用できるように director 上で SSL/TLS を有効化する必要 があります。詳しい情報は、「director の設定パラメーター」と付録A SSL/TLS 証明書の設 定を参照してください。
- director 向けにアクセス可能な完全修飾ドメイン名 (FQDN) を定義する必要があります。この FQDN は、director にルーティング可能な IP アドレスを解決する必要がありま す。undercloud.conf ファイルの undercloud\_public\_host パラメーターを使用して、この FQDN を設定します。

本項に記載する例では、主要なシナリオとは異なる IP アドレスの割り当てを使用します。

表8.2 プロビジョニングネットワークの IP 割り当て

| ノード名                 | IP アドレスまたは FQDN                                |
|----------------------|------------------------------------------------|
| director (内部 API)    | 192.168.24.1 (プロビジョニングネットワークおよびコ<br>ントロールプレーン) |
| director (パブリック API) | 10.1.1.1 / director.example.com                |
| オーバークラウドの仮想 IP       | 192.168.100.1                                  |
| Controller 0         | 192.168.100.2                                  |
| Compute 0            | 192.168.100.3                                  |

以下の項では、オーバークラウドノードに別のネットワークが必要な場合の追加の設定について説明します。

### オーケストレーションの設定

アンダークラウドの SSL/TLS 通信を有効化している場合には、director は、大半のサービスにパブ リック API エンドポイントを提供します。ただし、OpenStack Orchestration (heat) は、メタデータの デフォルトのプロバイダーとして内部エンドポイントを使用します。そのため、オーバークラウドノー ドがパブリックエンドポイントの OpenStack Orchestration にアクセスできるように、アンダークラウ ドを変更する必要があります。この変更には、director 上の Puppet hieradata の変更などが含まれま す。

**undercloud.conf**の **hieradata\_override** を使用すると、アンダークラウド設定用に追加で Puppet hieradata を指定することができます。以下の手順を使用して、OpenStack Orchestration に関連する hieradata を変更してください。

- 1. hieradata\_override ファイルをまだ使用していない場合には、新しいファイルを作成します。 以下の例では、/home/stack/hieradata.yaml にあるファイルを使用します。
- 2. /home/stack/hieradata.yaml に以下の hieradata を追加します。

heat\_clients\_endpoint\_type: public heat::engine::default\_deployment\_signal\_transport: TEMP\_URL\_SIGNAL

これにより、デフォルトの **internal** から **public** にエンドポイントが変更され、TempURL を使用するシグナルの方法が OpenStack Object Storage (swift) から変更されます。

3. **undercloud.conf** で、**hieradata\_override** パラメーターを hieradata ファイルのパスに設定します。

hieradata\_override = /home/stack/hieradata.yaml

4. openstack undercloud install コマンドを再度実行して、新規設定オプションを実装します。

これにより、オーケストレーションメタデータが director のパブリック API 上の URL を使用するよう に切り替えられます。

### IP アドレスの割り当て

IP の割り当て方法は、「コントロールプレーンのネットワークの設定」に記載の手順と類似していま す。ただし、コントロールプレーンはデプロイしたサーバーからルーティング可能ではないの で、**DeployedServerPortMap** パラメーターを使用して、コントロールプレーンにアクセスする仮想 IP アドレスを含め、選択したオーバークラウドノードのサブネットから IP アドレスを割り当てます。こ のネットワークアーキテクチャーに対応するように、「コントロールプレーンのネットワークの設定」 の **ctlplane-assignments.yaml** 環境ファイルを変更したバージョンを以下に示します。

resource registry: OS::TripleO::DeployedServer::ControlPlanePort: /usr/share/openstack-tripleo-heattemplates/deployed-server/deployed-neutron-port.yaml OS::TripleO::Network::Ports::ControlPlaneVipPort: /usr/share/openstack-tripleo-heattemplates/deployed-server/deployed-neutron-port.yaml OS::TripleO::Network::Ports::RedisVipPort: /usr/share/openstack-tripleo-heattemplates/network/ports/noop.yaml parameter defaults: NeutronPublicInterface: eth1 EC2Metadatalp: 192.168.100.1 (2) ControlPlaneDefaultRoute: 192.168.100.1 DeployedServerPortMap: control virtual ip: fixed ips: - ip address: 192.168.100.1 subnets: - cidr: 24 controller-0-ctlplane: fixed ips: - ip address: 192.168.100.2 subnets: - cidr: 24 compute-0-ctlplane: fixed\_ips: - ip address: 192.168.100.3 subnets: - cidr: 24

- RedisVipPort リソースは、network/ports/noop.yaml にマッピングされます。このマッピングは、デフォルトの Redis VIP アドレスがコントロールプレーンから割り当てられていることが理由です。このような場合には、noop を使用して、このコントロールプレーンマッピングを無効化します。
- 2 EC2Metadatalp と ControlPlaneDefaultRoute パラメーターは、コントロールプレーンの仮想 IP アドレスの値に設定されます。デフォルトの NIC 設定テンプレートでは、これらのパラメーター が必須で、デプロイメント中に実行される検証に合格するには、ping 可能な IP アドレスを使用す るように設定する必要があります。または、これらのパラメーターが必要ないように NIC 設定を カスタマイズします。

## 8.7. 事前にプロビジョニングされたノード向けの CEPH STORAGE の設定

**ceph-ansible** およびデプロイ済みのサーバーを使用する場合、デプロイメントの前にアンダークラウドから以下のようなコマンドを実行する必要があります。

export OVERCLOUD\_HOSTS="192.168.1.8 192.168.1.42"

bash /usr/share/openstack-tripleo-heat-templates/deployed-server/scripts/enable-ssh-admin.sh

例に示す **export** コマンドを使用して、**OVERCLOUD\_HOSTS** 変数を Ceph クライアントとして使用す るオーバークラウドホストの IP アドレスに設定します (Compute、Block Storage、Image、File System、Telemetry サービスなど)。**enable-ssh-admin.sh** スクリプトにより、Ansible が Ceph クライ アントの設定に使用するオーバークラウドノードのユーザーが設定されます。

8.8. 事前にプロビジョニングされたノードを使用したオーバークラウドの作 成

オーバークラウドのデプロイメントには、「CLI ツールを使用したオーバークラウドの作成」に記載された標準の CLI の方法を使用します。事前にプロビジョニングされたノードの場合は、デプロイメント コマンドに追加のオプションと、コア Heat テンプレートコレクションからの環境ファイルが必要で す。

- --disable-validations: 事前にプロビジョニングされたインフラストラクチャーで使用しない サービスに対する基本的な CLI 検証を無効化します。無効化しないと、デプロイメントに失敗 します。
- environments/deployed-server-environment.yaml: 事前にプロビジョニングされたインフラストラクチャーを作成、設定するための主要な環境ファイル。この環境ファイルは、OS::Nova::Serverリソースを OS::Heat::DeployedServer リソースに置き換えます。
- environments/deployed-server-bootstrap-environment-rhel.yaml: 事前にプロビジョニング されたサーバー上でブートストラップのスクリプトを実行する環境ファイル。このスクリプト は、追加パッケージをインストールして、オーバークラウドノードの基本設定を提供します。
- environments/deployed-server-pacemaker-environment.yaml: 事前にプロビジョニングされ たコントローラーノードで Pacemaker の設定を行う環境ファイル。このファイルに登録される リソースの名前空間は、deployed-server/deployed-server-roles-data.yaml からのコント ローラーのロール名を使用します。デフォルトでは、ControllerDeployedServer となっていま す。
- deployed-server/deployed-server-roles-data.yaml: カスタムロールのサンプルファイル。これは、デフォルトの roles\_data.yaml が複製されたファイルですが、各ロールの disable\_constraints: True パラメーターも含まれています。このパラメーターは、生成された ロールテンプレートのオーケストレーションの制約を無効にします。これらの制約は、事前に プロビジョニングされたインフラストラクチャーで使用しないサービスが対象です。 独自のカスタムロールファイルを使用する場合には、各ロールに disable\_constraints: True パラメーターを追加するようにしてください。以下に例を示します。
  - name: ControllerDeployedServer disable\_constraints: True CountDefault: 1 ServicesDefault:
     OS::TripleO::Services::CACerts
    - OS::TripleO::Services::CephMon
    - OS::TripleO::Services::CephExternal
    - OS::TripleO::Services::CephRgw

•••

事前にプロビジョニングされたアーキテクチャー固有の環境ファイルを使用したオーバークラウドデプ ロイメントのコマンド例を、以下に示します。

\$ source ~/stackrc

(undercloud) \$ openstack overcloud deploy \

[other arguments] \

--disable-validations  $\$ 

 $-e /usr/share/openstack-tripleo-heat-templates/environments/deployed-server-environment.yaml \ -e /usr/share/openstack-tripleo-heat-templates/environments/deployed-server-bootstrap-$ 

environment-rhel.yaml \

-e /usr/share/openstack-tripleo-heat-templates/environments/deployed-server-pacemaker-environment.yaml \

-r /usr/share/openstack-tripleo-heat-templates/deployed-server/deployed-server-roles-data.yaml

このコマンドにより、オーバークラウドの設定を開始されます。ただし、デプロイメントのスタック は、オーバークラウドのノードリソースが CREATE\_IN\_PROGRESS の段階に入ると一時停止しま す。

2017-01-14 13:25:13Z [overcloud.Compute.0.Compute]: CREATE\_IN\_PROGRESS state changed 2017-01-14 13:25:14Z [overcloud.Controller.0.Controller]: CREATE\_IN\_PROGRESS state changed

このように一時停止されるのは、オーバークラウドノード上のオーケストレーションエージェントがメ タデータサーバーをポーリングするのを director が待っているためです。次のセクションでは、メタ データサーバーのポーリングを開始するようにノードを設定する方法を説明します。

## 8.9. メタデータサーバーのポーリング

デプロイメントは進行中ですが、**CREATE\_IN\_PROGRESS**の段階で一時停止されます。次のステップ では、オーバークラウドノードのオーケストレーションエージェントが director 上のメタデータサー バーをポーリングするように設定します。この操作には、2 つの方法があります。

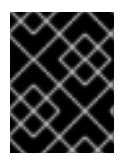

### 重要

初期のデプロイメントの場合のみに自動設定を使用します。ノードをスケールアップす る場合には自動設定を使用しないでください。

### 自動設定

director のコア Heat テンプレートコレクションには、オーバークラウドノード上で Heat エージェント の自動設定を行うスクリプトが含まれます。このスクリプトで、director との認証を行ってオーケスト レーションサービスに対してクエリーを実行するには、**stack** ユーザーとして **stackrc** ファイルを読み 込む必要があります。

[stack@director ~]\$ source ~/stackrc

また、このスクリプトでは、追加の環境変数でノードのロールやその IP アドレスを定義する必要があります。これらの環境変数は以下のとおりです。

### OVERCLOUD\_ROLES

設定するロールのスペース区切りの一覧。これらのロールは、ロールデータファイルで定義した ロールに相関します。

[ROLE]\_hosts

ロールごとに、環境変数と、ロールに含まれるノードの IP アドレス (スペース区切りの一覧) が必要です。

以下のコマンドは、これらの環境変数の設定例です。

(undercloud) \$ export OVERCLOUD\_ROLES="ControllerDeployedServer ComputeDeployedServer" (undercloud) \$ export ControllerDeployedServer\_hosts="192.168.100.2" (undercloud) \$ export ComputeDeployedServer\_hosts="192.168.100.3"

スクリプトを実行して、各オーバークラウドノード上にオーケストレーションエージェントを設定しま す。

(undercloud) \$ /usr/share/openstack-tripleo-heat-templates/deployed-server/scripts/get-occ-config.sh

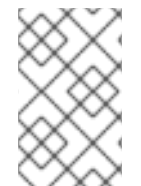

#### 注記

このスクリプトは、スクリプトを実行する同じユーザーを使用して SSH 経由で事前にプ ロビジョニングされたノードにアクセスします。今回の場合は、スクリプトは、**stack** ユーザーの認証を行います。

このスクリプトは、以下を行います。

- 各ノードのメタデータ URL を確認するために director のオーケストレーションサービスにクエ リーを実行します。
- ノードにアクセスして、固有のメタデータ URL で各ノードのエージェントを設定します。
- オーケストレーションエージェントサービスを再起動します。

スクリプトが完了したら、オーバークラウドノードは director 上でオーケストレーションサービスの ポーリングを開始します。スタックのデプロイメントが続行されます。

### 手動による設定

事前にプロビジョニングされたノードでオーケストレーションエージェントを手動で設定する場合に は、以下のコマンドを使用して、各ノードのメタデータ URL に関して director 上のオーケストレー ションサービスにクエリーを実行します。

[stack@director ~]\$ source ~/stackrc

(undercloud) \$ for STACK in \$(openstack stack resource list -n5 --filter name=deployed-server -c stack\_name -f value overcloud) ; do STACKID=\$(echo \$STACK | cut -d '-' -f2,4 --output-delimiter " ") ; echo "== Metadata URL for \$STACKID ==" ; openstack stack resource metadata \$STACK deployed-server | jq -r '.["os-collect-config"].request.metadata\_url' ; echo ; done

これにより、各ノードのスタック名やメタデータの URL が表示されます。

== Metadata URL for ControllerDeployedServer 0 == http://192.168.24.1:8080/v1/AUTH\_6fce4e6019264a5b8283e7125f05b764/ov-edServerts6lr4tm5p44-deployed-server-td42md2tap4g/43d302fa-d4c2-40df-b3ac-624d6075ef27? temp\_url\_sig=58313e577a93de8f8d2367f8ce92dd7be7aac3a1&temp\_url\_expires=2147483586

== Metadata URL for ComputeDeployedServer 0 ==

http://192.168.24.1:8080/v1/AUTH\_6fce4e6019264a5b8283e7125f05b764/ov-edServerwdpk7upmz3eh-deployed-server-ghv7ptfikz2j/0a43e94b-fe02-427b-9bfe-71d2b7bb3126? temp\_url\_sig=8a50d8ed6502969f0063e79bb32592f4203a136e&temp\_url\_expires=2147483586 各オーバークラウドノード上で以下を行います。

既存の os-collect-config.conf テンプレートを削除します。これにより、手動の変更はエージェントにより上書きされなくなります。

\$ sudo /bin/rm -f /usr/libexec/os-apply-config/templates/etc/os-collect-config.conf

2. /etc/os-collect-config.conf ファイルを対応するメタデータ URL を使用するように設定しま す。たとえば、コントローラーノードは以下を使用します。

[DEFAULT] collectors=request command=os-refresh-config polling\_interval=30

[request]

metadata\_url=http://192.168.24.1:8080/v1/AUTH\_6fce4e6019264a5b8283e7125f05b764/ovedServer-ts6lr4tm5p44-deployed-server-td42md2tap4g/43d302fa-d4c2-40df-b3ac-624d6075ef27? temp\_url\_sig=58313e577a93de8f8d2367f8ce92dd7be7aac3a1&temp\_url\_expires=214748358 6

- 3. ファイルを保存します。
- 4. os-collect-config サービスを再起動します。

[stack@controller ~]\$ sudo systemctl restart os-collect-config

サービスを設定して再起動した後に、オーケストレーションエージェントは director のオーケストレー ションサービスをポーリングしてオーバークラウドの設定を行います。デプロイメントスタックは作成 を続行して、各ノードのスタックは最終的に **CREATE COMPLETE** に変わります。

## 8.10. オーバークラウド作成の監視

オーバークラウドの設定プロセスが開始されます。このプロセスは完了するまで多少時間がかかりま す。オーバークラウドの作成のステータスを確認するには、stack ユーザーとして別のターミナルを開 き、以下のコマンドを実行します。

[stack@director ~]\$ source ~/stackrc (undercloud) \$ heat stack-list --show-nested

heat stack-list --show-nested コマンドは、オーバークラウド作成の現在の段階を表示します。

## 8.11. オーバークラウドへのアクセス

director は、director ホストからオーバークラウドに対話するための設定を行い、認証をサポートする スクリプトを作成します。director は、このファイル **overcloudrc** を **stack** ユーザーのホームディレク トリーに保存します。このファイルを使用するには、以下のコマンドを実行します。

(undercloud) \$ source ~/overcloudrc

これにより、director ホストの CLI からオーバークラウドと対話するために必要な環境変数が読み込ま れます。コマンドプロンプトが変わり、オーバークラウドと対話していることが示されます。

(overcloud) \$

director のホストとの対話に戻るには、以下のコマンドを実行します。

(overcloud) \$ source ~/stackrc (undercloud) \$

## 8.12. 事前にプロビジョニングされたノードのスケーリング

事前にプロビジョニングされたノードをスケーリングするプロセスは、12章オーバークラウドノードの スケーリングに記載する標準のスケーリング手順と類似しています。ただし、事前にプロビジョニング されたノードを新たに追加するプロセスは異なります。これは、事前にプロビジョニングされたノード が OpenStack Bare Metal (ironic) および OpenStack Compute (nova) からの標準の登録および管理プ ロセスを使用しないためです。

### 事前にプロビジョニングされたノードのスケールアップ

事前にプロビジョニングされたノードでオーバークラウドをスケールアップする際には、各ノードで director のノード数に対応するようにオーケストレーションエージェントを設定する必要があります。

事前にプロビジョニングされたノードをスケールアップするプロセスの概略は、以下のとおりです。

- 1. 要件の説明に従って、事前にプロビジョニングされたノードを新たに準備します。
- 2. ノードをスケールアップします。手順については12章*オーバークラウドノードのスケーリン グ*を参照してください。
- デプロイメントコマンドを実行した後に、director が新しいノードリソースを作成するまで待ちます。「メタデータサーバーのポーリング」の手順に従って、事前にプロビジョニングされたノードが director のオーケストレーションサーバーのメタデータ URL をポーリングするように手動で設定します。

### 事前にプロビジョニングされたノードのスケールダウン

事前にプロビジョニングされたノードを持つオーバークラウドをスケールダウンするには、12章*オー バークラウドノードのスケーリング*に記載する通常のスケールダウン手順に従います。

ほとんどのスケーリング操作では、ノードの UUID 値を取得して **openstack overcloud node delete** に 渡す必要があります。この UUID を取得するには、ロールを指定してリソースの一覧を表示します。

\$ openstack stack resource list overcloud -c physical\_resource\_id -c stack\_name -n5 --filter type=OS::TripleO::<RoleName>Server

上記コマンドの <**RoleName**> を、スケールダウンする実際のロール名に置き換えま す。**ComputeDeployedServer** ロールの例を以下に示します。

\$ openstack stack resource list overcloud -c physical\_resource\_id -c stack\_name -n5 --filter type=OS::TripleO::ComputeDeployedServerServer

コマンド出力の **stack\_name** 列から、各ノードに関連付けられた UUID を確認します。**stack\_name** に は、Heat リソースグループ内のノードインデックスの整数値が含まれます。出力の例を以下に示しま す。

| +                         | ++                                   |
|---------------------------|--------------------------------------|
| physical_resource_id      | stack_name                           |
| +                         | ++                                   |
| 294d4e4d-66a6-4e4e-9a8b   | -   overcloud-ComputeDeployedServer- |
| 03ec80beda41              | no7yfgnh3z7e-1-ytfqdeclwvcg          |
| d8de016d-                 | overcloud-ComputeDeployedServer-     |
| 8ff9-4f29-bc63-21884619ab | e5   no7yfgnh3z7e-0-p4vb3meacxwn     |
| 8c59f7b1-2675-42a9-ae2c-  | overcloud-ComputeDeployedServer-     |
| 2de4a066f2a9              | no7yfgnh3z7e-2-mmmaayxqnf3o          |
| +                         | ±                                    |

**stack\_name** 列のインデックス 0、1、または 2 は、Heat リソースグループ内のノード順に対応しま す。**physical\_resource\_id** 列の該当する UUID 値を、**openstack overcloud node delete** コマンドに 渡します。

スタックからオーバークラウドノードを削除したら、それらのノードの電源をオフにします。標準のデ プロイメントでは、directorのベアメタルサービスがこの機能を制御します。ただし、事前にプロビ ジョニングされたノードでは、これらのノードを手動でシャットダウンするか、物理システムごとに電 源管理制御を使用する必要があります。スタックからノードを削除した後にノードの電源をオフにしな いと、稼動状態が続き、オーバークラウド環境の一部として再接続されてしまう可能性があります。

削除したノードの電源をオフにした後には、再プロビジョニングしてベースのオペレーティングシステムの設定に戻し、それらのノードが意図せずにオーバークラウドに加わってしまうことがないようにします。

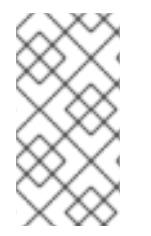

#### 注記

オーバークラウドから以前に削除したノードは、再プロビジョニングしてベースオペレーティングシステムを新規インストールするまでは、再利用しないようにしてください。スケールダウンのプロセスでは、オーバークラウドスタックからノードを削除するだけで、パッケージはアンインストールされません。

### 8.13. 事前にプロビジョニングされたオーバークラウドの削除

標準のオーバークラウドと同じ手順で、事前にプロビジョニングされたノードを使用するオーバークラ ウド全体を削除します。詳しくは、「オーバークラウドの削除」を参照してください。

オーバークラウドの削除後には、全ノードの電源をオフにしてから再プロビジョニングして、ベースオペレーティングシステムの設定に戻します。

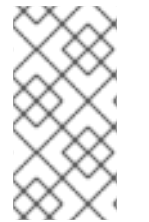

#### 注記

オーバークラウドから以前に削除したノードは、再プロビジョニングしてベースオペレーティングシステムを新規インストールするまでは、再利用しないようにしてください。削除のプロセスでは、オーバークラウドスタックを削除するだけで、パッケージはアンインストールされません。

## 8.14. オーバークラウド作成の完了

これで、事前にプロビジョニングされたノードを使用したオーバークラウドの作成が完了しました。作 成後の機能については、9章*オーバークラウド作成後のタスクの実行*を参照してください。

## 第9章 オーバークラウド作成後のタスクの実行

本章では、任意のオーバークラウドを作成後に実行するタスクについて考察します。

### 9.1. コンテナー化されたサービスの管理

オーバークラウドでは、OpenStack Platform サービスの大半をコンテナー内で実行します。特定の状況では、1つのホスト上で個別のサービスを制御する必要がある場合があります。本項では、オーバー クラウドノード上で、コンテナー化されたサービスを管理するために実行することのできる一般的な **docker** コマンドについて記載します。**docker** を使用したコンテナー管理に関する包括的な情報 は、**Getting Started with Containers**の Working with Docker formatted containers を参照してください。

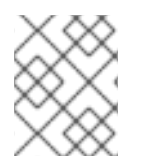

### 注記

これらのコマンドを実行する前には、オーバークラウドノードにログイン済みであることを確認し、これらのコマンドをアンダークラウドで実行しないようにしてください。

#### コンテナーとイメージの一覧表示

実行中のコンテナーを一覧表示するには、以下のコマンドを実行します。

\$ sudo docker ps

停止中またはエラーの発生したコンテナーも一覧表示するには、コマンドに --all オプションを追加し ます。

\$ sudo docker ps --all

コンテナーイメージを一覧表示するには、以下のコマンドを実行します。

\$ sudo docker images

#### コンテナーの属性の確認

コンテナーまたはコンテナーイメージのプロパティーを確認するには、**docker inspect** コマンドを使用します。たとえば、**keystone** コンテナーを確認するには、以下のコマンドを実行します。

\$ sudo docker inspect keystone

#### 基本的なコンテナー操作の管理

コンテナー化されたサービスを再起動するには、docker restart コマンドを使用します。たとえば、keystone コンテナーを再起動するには、以下のコマンドを実行します。

\$ sudo docker restart keystone

コンテナー化されたサービスを停止するには、docker stop コマンドを使用します。たとえば、keystone のコンテナーを停止するには、以下のコマンドを実行します。

\$ sudo docker stop keystone

停止されているコンテナー化されたサービスを起動するには、docker start コマンドを使用します。た とえば、keystone のコンテナーを起動するには、以下のコマンドを実行します。

\$ sudo docker start keystone

## 注記

コンテナー内のサービス設定ファイルに加えた変更は、コンテナーの再起動後には元に 戻ります。これは、コンテナーがノードのローカルファイルシステム上の /var/lib/config-data/puppet-generated/にあるファイルに基づいてサービス設定を再生 成するためです。たとえば、keystone コンテナー内の /etc/keystone/keystone.conf を 編集してコンテナーを再起動すると、そのコンテナーはノードのローカルシステム上に ある /var/lib/config-data/puppet-generated/keystone/etc/keystone/keystone.conf を 使用して設定を再生成します。再起動前にコンテナー内で加えられた変更は、この設定 によって上書きされます。

### コンテナーのモニター

コンテナー化されたサービスのログを確認するには、docker logs コマンドを使用します。たとえば、keystoneのログを確認するには、以下のコマンドを実行します。

\$ sudo docker logs keystone

### コンテナーへのアクセス

コンテナー化されたサービスのシェルに入るには、**docker exec** コマンドを使用して /**bin**/**bash** を起動 します。たとえば、**keystone** コンテナーのシェルに入るには、以下のコマンドを実行します。

\$ sudo docker exec -it keystone /bin/bash

keystone コンテナーのシェルに root ユーザーとして入るには、以下のコマンドを実行します。

\$ sudo docker exec --user 0 -it <NAME OR ID> /bin/bash

コンテナーから出るには、以下のコマンドを実行します。

### # exit

OpenStack Platform のコンテナー化されたサービスのトラブルシューティングに関する情報は、「コンテナー化されたサービスのエラー」を参照してください。

## 9.2. オーバークラウドのテナントネットワークの作成

オーバークラウドには、インスタンス用のテナントネットワークが必要です。source コマンドで overcloud を読み込んで、Neutron で初期テナントネットワークを作成します。以下に例を示します。

\$ source ~/overcloudrc
(overcloud) \$ openstack network create default
(overcloud) \$ openstack subnet create default --network default --gateway 172.20.1.1 --subnet-range
172.20.0.0/16

上記のステップにより、**default** という名前の基本的な Neutron ネットワークが作成されます。オー バークラウドは、内部 DHCP メカニズムを使用したこのネットワークから、IP アドレスを自動的に割 り当てます。

作成したネットワークを確認します。

| (overcloud) \$ openstack network list                                    |      |
|--------------------------------------------------------------------------|------|
| id   name   subnets                                                      |      |
| ++<br>  95fadaa1-5dda-4777   default   7e060813-35c5-462c-a56a-1c6f8f4f3 | 332f |

## 9.3. オーバークラウドの外部ネットワークの作成

インスタンスに Floating IP を割り当てることができるように、オーバークラウドで外部ネットワーク を作成する必要があります。

#### ネイティブ VLAN の使用

以下の手順では、外部ネットワーク向けの専用インターフェイスまたはネイティブの VLAN が設定され ていることが前提です。

source コマンドで **overcloud** を読み込み、Neutron で外部ネットワークを作成します。以下に例を示 します。

\$ source ~/overcloudrc (overcloud) \$ openstack network create public --external --provider-network-type flat --providerphysical-network datacentre (overcloud) \$ openstack subnet create public --network public --dhcp --allocation-pool start=10.1.1.51,end=10.1.1.250 --gateway 10.1.1.1 --subnet-range 10.1.1.0/24

以下の例では、**public**という名前のネットワークを作成します。オーバークラウドでは、デフォルトの Floating IP プールにこの特定の名前が必要です。このネットワークは、「オーバークラウドの検証」の 検証テストでも重要となります。

このコマンドにより、ネットワークと datacentre の物理ネットワークのマッピングも行われます。デ フォルトでは、datacentre は br-ex ブリッジにマッピングされます。オーバークラウドの作成時にカ スタムの Neutron の設定を使用していない限りは、このオプションはデフォルトのままにしてください。

### 非ネイティブ VLAN の使用

ネイティブ VLAN を使用しない場合には、以下のコマンドでネットワークを VLAN に割り当てます。

\$ source ~/overcloudrc (overcloud) \$ openstack network create public --external --provider-network-type vlan --providerphysical-network datacentre --provider-segment 104 (overcloud) \$ openstack subnet create public --network public --dhcp --allocation-pool start=10.1.1.51,end=10.1.1.250 --gateway 10.1.1.1 --subnet-range 10.1.1.0/24

provider:segmentation\_id の値は、使用する VLAN を定義します。この場合は、104 を使用します。

作成したネットワークを確認します。

| (overcloud) \$ o | penstack r | network | list          |                     |           |
|------------------|------------|---------|---------------|---------------------|-----------|
| +                | +          | +       |               | +                   |           |
| id               | name       | subr    | nets          |                     |           |
| +                | +          | +       |               | +<br>4b0d 0a20 7dal |           |
| 04/41011-2220    | J-4e3∠     | Sublic  | 01031621-1601 | -4090-9030-700:     | 090928021 |
| +                | +          | +       |               | +                   |           |

## 9.4. 追加の FLOATING IP ネットワークの作成

Floating IP ネットワークは、デプロイ中に追加のブリッジをマッピングしている限り、**br-ex** だけでな く、任意のブリッジを使用できます。

たとえば、**br-floating** という新規ブリッジを **floating** という物理ネットワークにマッピングするに は、環境ファイルで以下の設定を使用します。

parameter\_defaults: NeutronBridgeMappings: "datacentre:br-ex,floating:br-floating"

オーバークラウドの作成後に Floating IP ネットワークを作成します。

\$ source ~/overcloudrc

(overcloud) \$ openstack network create ext-net --external --provider-physical-network floating -provider-network-type vlan --provider-segment 105

(overcloud) \$ openstack subnet create ext-subnet --network ext-net --dhcp --allocation-pool start=10.1.2.51,end=10.1.2.250 --gateway 10.1.2.1 --subnet-range 10.1.2.0/24

## 9.5. オーバークラウドのプロバイダーネットワークの作成

プロバイダーネットワークは、デプロイしたオーバークラウドの外部に存在するネットワークに物理的 に接続されたネットワークです。これは、既存のインフラストラクチャーネットワークや、Floating IP の代わりにルーティングによって直接インスタンスに外部アクセスを提供するネットワークを使用する ことができます。

プロバイダーネットワークを作成する際には、ブリッジマッピングを使用する物理ネットワークに関連 付けます。これは、Floating IP ネットワークの作成と同様です。コンピュートノードは、仮想マシンの 仮想ネットワークインターフェイスをアタッチされているネットワークインターフェイスに直接接続す るため、プロバイダーネットワークはコントローラーとコンピュートの両ノードに追加します。

たとえば、使用するプロバイダーネットワークが br-ex ブリッジ上の VLAN の場合には、以下のコマン ドを使用してプロバイダーネットワークを VLAN 201 上に追加します。

#### \$ source ~/overcloudrc

(overcloud) \$ openstack network create provider\_network --provider-physical-network datacentre -provider-network-type vlan --provider-segment 201 --share

このコマンドにより、共有ネットワークが作成されます。また、--share と指定する代わりにテナント を指定することも可能です。そのネットワークは、指定されたテナントに対してのみ提供されます。プ ロバイダーネットワークを外部としてマークした場合には、そのネットワークでポートを作成できるの はオペレーターのみとなります。

Neutron が DHCP サービスをテナントのインスタンスに提供するように設定するには、プロバイダー ネットワークにサブネットを追加します。 (overcloud) \$ openstack subnet create provider-subnet --network provider\_network --dhcp -allocation-pool start=10.9.101.50,end=10.9.101.100 --gateway 10.9.101.254 --subnet-range 10.9.101.0/24

他のネットワークがプロバイダーネットワークを介して外部にアクセスする必要がある場合がありま す。このような場合には、新規ルーターを作成して、他のネットワークがプロバイダーネットワークを 介してトラフィックをルーティングできるようにします。

(overcloud) \$ openstack router create external (overcloud) \$ openstack router set --external-gateway provider\_network external

このルーターに他のネットワークを接続します。たとえば、**subnet1** という名前のサブネットがある場合には、以下のコマンドを実行してルーターに接続することができます。

(overcloud) \$ openstack router add subnet external subnet1

これにより、**subnet1** がルーティングテーブルに追加され、**subnet1** を使用するトラフィックをプロバ イダーネットワークにルーティングできるようになります。

## 9.6. 基本的なオーバークラウドフレーバーの作成

本ガイドの検証ステップは、インストール環境にフレーバーが含まれていることを前提としてます。まだ1つのフレーバーも作成していない場合には、以下のコマンドを使用してさまざまなストレージおよび処理能力に対応する基本的なデフォルトフレーバーセットを作成してください。

\$ openstack flavor create m1.tiny --ram 512 --disk 0 --vcpus 1

\$ openstack flavor create m1.smaller --ram 1024 --disk 0 --vcpus 1

\$ openstack flavor create m1.small --ram 2048 --disk 10 --vcpus 1

\$ openstack flavor create m1.medium --ram 3072 --disk 10 --vcpus 2

\$ openstack flavor create m1.large --ram 8192 --disk 10 --vcpus 4

\$ openstack flavor create m1.xlarge --ram 8192 --disk 10 --vcpus 8

コマンドオプション

ram

フレーバーの最大 RAM を定義するには、ram オプションを使用します。

disk

フレーバーのハードディスク容量を定義するには、disk オプションを使用します。

vcpus

フレーバーの仮想 CPU 数を定義するには、vcpus オプションを使用します。

**openstack flavor create** コマンドについての詳しい情報は、**\$ openstack flavor create --help** で確認 してください。

## 9.7. オーバークラウドの検証

オーバークラウドは、OpenStack Integration Test Suite (tempest) ツールセットを使用して、一連の統合テストを行います。本項には、統合テストの実行準備に関する情報を記載します。OpenStack Integration Test Suite の使用方法に関する詳しい説明は、OpenStack Integration Test Suite Guide を参照してください。

### Integration Test Suite の実行前

アンダークラウドからこのテストを実行する場合は、アンダークラウドのホストがオーバークラウドの 内部 API ネットワークにアクセスできるようにします。たとえば、172.16.0.201/24 のアドレスを使用し て Internal API ネットワーク (ID: 201) にアクセスするにはアンダークラウドホストに一時的な VLAN を 追加します。

\$ source ~/stackrc (undercloud) \$ sudo ovs-vsctl add-port br-ctlplane vlan201 tag=201 -- set interface vlan201 type=internal (undercloud) \$ sudo ip I set dev vlan201 up; sudo ip addr add 172.16.0.201/24 dev vlan201

OpenStack Integration Test Suite を実行する前に、**heat\_stack\_owner** ロールがオーバークラウドに存 在することを確認してください。

\$ source ~/overcloudrc (overcloud) \$ openstack role list +-----+ | ID | Name | +-----+ | 6226a517204846d1a26d15aae1af208f | swiftoperator | | 7c7eb03955e545dd86bbfeb73692738b | heat\_stack\_owner |

このロールが存在しない場合は、作成します。

(overcloud) \$ openstack role create heat\_stack\_owner

### Integration Test Suite の実行後

検証が完了したら、オーバークラウドの内部 API への一時接続を削除します。この例では、以下のコマ ンドを使用して、以前にアンダークラウドで作成した VLAN を削除します。

\$ source ~/stackrc
(undercloud) \$ sudo ovs-vsctl del-port vlan201

## 9.8. オーバークラウド環境の変更

オーバークラウドを変更して、別機能を追加したり、操作の方法を変更したりする場合があります。 オーバークラウドを変更するには、カスタムの環境ファイルと Heat テンプレートに変更を加えて、最 初に作成したオーバークラウドから openstack overcloud deploy コマンドをもう1度実行します。た とえば、「CLI ツールを使用したオーバークラウドの作成」の方法を使用してオーバークラウドを作成 した場合には、以下のコマンドを再度実行します。

\$ source ~/stackrc

(undercloud) \$ openstack overcloud deploy --templates \

-e ~/templates/node-info.yaml \

- -e /usr/share/openstack-tripleo-heat-templates/environments/network-isolation.yaml \
- -e ~/templates/network-environment.yaml \
- -e ~/templates/storage-environment.yaml \
- --ntp-server pool.ntp.org

director は Heat 内の **overcloud** スタックを確認してから、環境ファイルと Heat テンプレートのある スタックで各アイテムを更新します。オーバークラウドは再度作成されずに、既存のオーバークラウド に変更が加えられます。

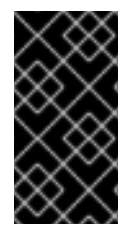

#### 重要

カスタム環境ファイルからパラメーターを削除しても、パラメーター値はデフォルト設 定に戻りません。/usr/share/openstack-tripleo-heat-templates のコア Heat テンプレー トコレクションからデフォルト値を特定し、カスタム環境ファイルでその値を手動で設 定する必要があります。

新しい環境ファイルを追加する場合は、**-e** オプションを使用して **openstack overcloud deploy** コマン ドにそのファイルを追加します。以下に例を示します。

\$ source ~/stackrc

(undercloud) \$ openstack overcloud deploy --templates \

-e ~/templates/new-environment.yaml \

- -e /usr/share/openstack-tripleo-heat-templates/environments/network-isolation.yaml \
- -e ~/templates/network-environment.yaml \
- -e ~/templates/storage-environment.yaml \
- -e ~/templates/node-info.yaml \
- --ntp-server pool.ntp.org

これにより、環境ファイルからの新規パラメーターやリソースがスタックに追加されます。

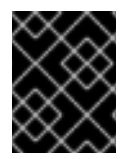

### 重要

director により後で上書きされてしまう可能性があるので、オーバークラウドの設定に は手動で変更を加えないことを推奨します。

## 9.9. 動的インベントリースクリプトの実行

director を使用すると、Ansible ベースの自動化を OpenStack Platform 環境で実行することができま す。director は、**tripleo-ansible-inventory** コマンドを使用して、環境内にノードの動的インベント リーを生成します。

#### 手順

1. ノードの動的インベントリーを表示するには、stackrc を読み込んだ後に tripleo-ansibleinventory コマンドを実行します。

\$ source ~/stackrc
(undercloud) \$ tripleo-ansible-inventory --list

--list オプションを指定すると、全ホストの詳細が表示されます。これにより、動的インベント リーが JSON 形式で出力されます。

{"overcloud": {"children": ["Controller", "Compute"], "vars": {"ansible\_ssh\_user": "heatadmin"}}, "Controller": ["192.168.24.2"], "undercloud": {"hosts": ["localhost"], "vars": {"overcloud\_horizon\_url": "http://192.168.24.4:80/dashboard", "overcloud\_admin\_password": "abcdefghijklm12345678", "ansible\_connection": "local"}}, "Compute": ["192.168.24.3"]} 2. お使いの環境で Ansible のプレイブックを実行するには、**ansible** コマンドを実行し、**-i** オプ ションを使用して動的インベントリーツールの完全パスを追加します。以下に例を示します。

(undercloud) \$ ansible [HOSTS] -i /bin/tripleo-ansible-inventory [OTHER OPTIONS]

- [HOSTS] は使用するホストの種別に置き換えます。以下に例を示します。
  - 全コントローラーノードの場合には Controller
  - 全コンピュートノードの場合には Compute
  - コントローラー および コンピュート など、オーバークラウドの全子ノードの場合には overcloud
  - アンダークラウドの場合には undercloud
  - 全ノードの場合には "\*"
- **[OTHER OPTIONS]** は追加の Ansible オプションに置き換えてください。役立つオプションには以下が含まれます。
  - --ssh-extra-args='-o StrictHostKeyChecking=no'は、ホストキーのチェックを省略 します。
  - u [USER]は、Ansibleの自動化を実行するSSHユーザーを変更します。オーバークラウドのデフォルトのSSHユーザーは、動的インベントリーのansible\_ssh\_userパラメーターで自動的に定義されます。-uオプションは、このパラメーターより優先されます。
  - -m [MODULE] は、特定の Ansible モジュールを使用します。デフォルトは command で Linux コマンドを実行します。
  - -a [MODULE\_ARGS] は選択したモジュールの引数を定義します。

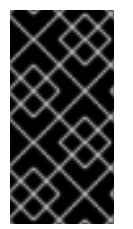

### 重要

オーバークラウドの Ansible 自動化は、標準のオーバークラウドスタックとは異なりま す。つまり、この後に **openstack overcloud deploy** コマンドを実行すると、オーバー クラウドノード上の OpenStack Platform サービスに対する Ansible ベースの設定を上書 きする可能性があります。

## 9.10. オーバークラウドへの仮想マシンのインポート

既存の OpenStack 環境があり、仮想マシンを Red Hat OpenStack Platform 環境に移行する予定がある 場合には、以下の手順を使用します。

実行中のサーバーのスナップショットを作成して新規イメージを作成し、そのイメージをダウンロード します。

\$ source ~/overcloudrc
(overcloud) \$ openstack server image create instance\_name --name image\_name
(overcloud) \$ openstack image save image\_name --file exported\_vm.qcow2

エクスポートしたイメージをオーバークラウドにアップロードして、新しいインスタンスを起動しま す。 (overcloud) \$ openstack image create imported\_image --file exported\_vm.qcow2 --disk-format qcow2 --container-format bare

(overcloud) \$ openstack server create imported\_instance --key-name default --flavor m1.demo -image imported\_image --nic net-id=net\_id

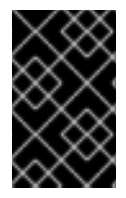

#### 重要

各仮想マシンのディスクは、既存の OpenStack 環境から新規の Red Hat OpenStack Platform にコピーする必要があります。QCOW を使用したスナップショットでは、元の 階層化システムが失われます。

## 9.11. オーバークラウドの削除防止

Heat に含まれるコードベースのデフォルトポリシーセットは、/etc/heat/policy.json を作成してカスタ ムルールを追加することでオーバーライドすることができます。全員 のオーバークラウド削除権限を無 効にするには、以下のポリシーを追加します。

{"stacks:delete": "rule:deny\_everybody"}

これにより heat クライアントによるオーバークラウドの削除が阻止されます。オーバークラウドを削除できるように設定するには、カスタムポリシーを削除して /etc/heat/policy.json を保存します。

## 9.12. オーバークラウドの削除

オーバークラウドはすべて、必要に応じて削除することができます。

既存のオーバークラウドを削除します。

\$ source ~/stackrc
(undercloud) \$ openstack overcloud delete overcloud

オーバークラウドが削除されていることを確認します。

(undercloud) \$ openstack stack list

削除には、数分かかります。

削除が完了したら、デプロイメントシナリオの標準ステップに従って、オーバークラウドを再度作成し ます。

# 第10章 ANSIBLE を使用したオーバークラウドの設定

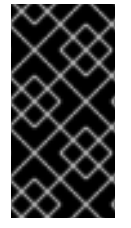

### 重要

この機能は、本リリースでは **テクノロジープレビュー** として提供しているため、Red Hat では全面的にはサポートしていません。これは、テスト用途にのみご利用いただく 機能で、実稼働環境にデプロイすべきではありません。テクノロジープレビュー機能に ついての詳しい情報は、対象範囲の詳細 を参照してください。

オーバークラウドの設定を適用する主要な方法として Ansible を使用することが可能です。本章では、 オーバークラウドでこの機能を有効化する手順を説明します。

director は Ansible Playbook を自動生成しますが、Ansible の構文を十分に理解しておくと役立ちま す。Ansible の使用方法については、Ansible のドキュメント を参照してください。

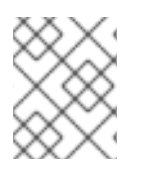

## 注記

Ansible では、**roles** の概念も使用します。これは、OpenStack Platform director のロー ルとは異なります。

### 注記

この設定方法では、どのようなノードへの Ceph Storage クラスターのデプロイもサポートされません。

## 10.1. ANSIBLE ベースのオーバークラウド設定 (CONFIG-DOWNLOAD)

#### config-download 機能

- Heat の代わりに Ansible を使用して、オーバークラウドの設定の適用を有効化します。
- オーバークラウドノード上の Heat と Heat エージェント (os-collect-config)の間の設定デプロ イメントデータの通信と転送を置き換えます。

Heat は、config-download を有効化する場合またはしない場合も、標準の機能を維持します。

- director は環境ファイルとパラメーターを Heat に渡します。
- director は Heat を使用してスタックとすべての子リソースを作成します。
- ベアメタルノード、ネットワークなどの OpenStack サービスリソースはいずれも Heat が引き 続き作成します。

Heat は **SoftwareDeployment** リソースから全デプロイメントデータを作成して、オーバークラウドの インストールと設定を行いますが、設定の適用は一切行いません。その代わりに、Heat は API から データの提供のみを行います。スタックが作成されたら、Mistral ワークフローが Heat API に対してデ プロイメントデータのクエリーを実行して、Ansible インベントリーファイルと生成された Playbook を 使用して **ansible-playbook** を実行します。

## 10.2. オーバークラウドの設定メソッドを CONFIG-DOWNLOAD に切り替 える手順

以下の手順では、オーバークラウドの設定メソッドを OpenStack Orchestration (heat) から Ansible

ベース **config-download** のメソッドに切り替えます。このような状況では、アンダークラウドは Ansible の control node (**ansible-playbook** を実行するノード) としての機能を果たします。**control node** とアンダークラウドという用語は、アンダークラウドのインストールが実行されるのと同じノー ドを指します。

### 手順

1. source コマンドで stackrc ファイルを読み込みます。

\$ source ~/stackrc

2. --config-download オプションと heat ベースの設定を無効にする環境ファイルを指定してオー バークラウドのデプロイメントのコマンドを実行します。

\$ openstack overcloud deploy --templates \
 --config-download \
 -e /usr/share/openstack-tripleo-heat-templates/environments/config-downloadenvironment.yaml \
 --overcloud-ssh-user heat-admin \
 --overcloud-ssh-key ~/.ssh/id\_rsa \
 [OTHER OPTIONS]

以下のオプションの用途に注意してください。

- --config-download により、追加の Mistral ワークフローが有効化され、Heat の代わりに ansible-playbook で設定が適用されるようになります。
- e /usr/share/openstack-tripleo-heat-templates/environments/config-downloadenvironment.yaml は、Heat のソフトウェアデプロイメント設定リソースを Ansible ベー スの同等のリソースにマッピングするための必須の環境ファイルです。これにより、Heat が設定を適用するのではなく、Heat API を介して設定データが提供されます。
- --overcloud-ssh-user および --overcloud-ssh-key は、各オーバークラウドノードに SSH 接続して、初期 tripleo-admin ユーザーを作成し、SSH キーを /home/tripleo-admin/.ssh/authorized\_keys に挿入するのに使用します。SSH キーを挿入するには、初回の SSH 接続で --overcloud-ssh-user (heat-admin がデフォルト) と --overcloud-ssh-key (~/.ssh/id\_rsa がデフォルト) を使用して認証情報を指定します。--overcloud-ssh-key で指定した秘密鍵の公開を制限するために、director は Heat や Mistral などのどの API サービスにもこの鍵を渡さず、openstack overcloud deploy コマンドのみがこの鍵を使用して tripleo-admin ユーザーのアクセスを有効化します。

このコマンドを実行する際には、オーバークラウドに関連するその他のファイルも追加するようにしてください。以下に例を示します。

- -e で指定するカスタム設定の環境ファイル
- --roles-file で指定するカスタムロール (roles\_data) ファイル
- --networks-file で指定するコンポーザブルネットワーク (network\_data) ファイル
- オーバークラウドのデプロイメントのコマンドは、標準のスタック操作を実行します。ただし、オーバークラウドのスタックが設定段階に達すると、スタックは config-download メソッドに切り替わり、オーバークラウドを設定します。

2018-05-08 02:48:38Z [overcloud-AllNodesDeploySteps-xzihzsekhwo6]: UPDATE\_COMPLETE Stack UPDATE completed successfully 2018-05-08 02:48:39Z [AllNodesDeploySteps]: UPDATE\_COMPLETE state changed 2018-05-08 02:48:45Z [overcloud]: UPDATE\_COMPLETE Stack UPDATE completed successfully

Stack overcloud UPDATE\_COMPLETE

Deploying overcloud configuration

オーバークラウドの設定が完了するまで待ちます。

4. Ansible によるオーバークラウドの設定が完了した後には、director が成功および失敗したタス クと、オーバークラウドのアクセス URL のレポートが表示されます。

事前にプロビジョニング済みのノードを使用する場合には、追加のステップを実行して、**config-download**を使用したデプロイメントが成功するようにします。

# **10.3.** 事前にプロビジョニング済みのノードでの **CONFIG-DOWNLOAD** の 有効化

事前にプロビジョニング済みのノードで config-download を使用する場合には、Heat ベースのホスト 名をそれらの実際のホスト名にマッピングして、ansible-playbook が解決されたホストに到達できる ようにする必要があります。それらの値は、HostnameMap を使用してマッピングします。

### 手順

1. 環境ファイル (例: hostname-map.yaml) を作成して、HostnameMap パラメーターとホスト名 のマッピングを指定します。以下の構文を使用してください。

parameter\_defaults: HostnameMap: [HEAT HOSTNAME]: [ACTUAL HOSTNAME] [HEAT HOSTNAME]: [ACTUAL HOSTNAME]

[HEAT HOSTNAME] は通常 [STACK NAME]-[ROLE]-[INDEX] の表記法に従います。以下に例 を示します。

parameter\_defaults: HostnameMap: overcloud-controller-0: controller-00-rack01 overcloud-controller-1: controller-01-rack02 overcloud-controller-2: controller-02-rack03 overcloud-novacompute-0: compute-00-rack01 overcloud-novacompute-1: compute-01-rack01 overcloud-novacompute-2: compute-02-rack01

- 2. hostname-map.yamlの内容を保存します。
- 3. config-download のデプロイメントを実行する際には、-e オプションで環境ファイルを指定し ます。以下に例を示します。

\$ openstack overcloud deploy --templates \
 --config-download \
 -e /usr/share/openstack-tripleo-heat-templates/environments/config-downloadenvironment.yaml \
 -e /home/stack/templates/hostname-map.yaml \
 --overcloud-ssh-user heat-admin \
 --overcloud-ssh-key ~/.ssh/id\_rsa \
 [OTHER OPTIONS]

## 10.4. CONFIG-DOWNLOAD の作業ディレクトリーへのアクセスの有効化

Mistral は、config-download 機能の Ansible Playbook の実行を処理します。Mistral は Playbook、設定 ファイル、ログを作業ディレクトリーに保存します。この作業ディレクトリーは /**var/lib/mistral**/ にあ り、Mistral ワークフロー実行の UUID を使用して名前が付けられています。

これらの作業ディレクトリーにアクセスする前に、stack ユーザーに適切なアクセス権を設定する必要があります。

### 手順

 mistral グループは、/var/lib/mistral 下にある全ファイルを読み取ることができます。アンダー クラウド上の stack ユーザーに、これらのファイルに対する読み取り専用アクセス権を付与し ます。

\$ sudo usermod -a -G mistral stack

2. 以下のコマンドで stack ユーザーのアクセス権限をリフレッシュします。

[stack@director ~]\$ exec su -l stack

このコマンドを実行すると、再度ログインが求められます。**stack** ユーザーのパスワードを入 力します。

3. /var/lib/mistral ディレクトリーへの読み取りアクセスをテストします。

\$ Is /var/lib/mistral/

## 10.5. CONFIG-DOWNLOAD のログと作業ディレクトリーの確認

**config-download** の過程には、Ansible によってアンダークラウドの /**var**/lib/mistral/<**execution uuid**>/**ansible.log** にログファイルが作成されます。<**execution uuid**> は、**ansible-playbook** を実行 した Mistral の実行に対応する UUID です。

### 手順

1. **openstack workflow execution list** コマンドですべての実行を一覧表示して、選択した Mistral の実行 (**config-download** を実行したもの) のワークフロー ID を特定します。

\$ openstack workflow execution list
\$ less /var/lib/mistral/<execution uuid>/ansible.log

<execution uuid>は、ansible-playbook を実行した Mistral の実行の UUID です。

2. または、/**var**/l**i**b/**mistral**下で直近に変更されたディレクトリーを探して、最新のデプロイメントのログを迅速に特定します。

\$ less /var/lib/mistral/\$(ls -t /var/lib/mistral | head -1)/ansible.log

## 10.6. 手動での CONFIG-DOWNLOAD の実行

/var/lib/mistral/内の各作業ディレクトリーには、ansible-playbook と直接対話するために必要な Playbook とスクリプトが含まれています。以下の手順では、これらのファイルとの対話方法について 説明します。

### 手順

1. 選択した Ansible Playbook のディレクトリーに移動します。

\$ cd /var/lib/mistral/<execution uuid>/

<execution uuid>は、ansible-playbook を実行した Mistral の実行の UUID です。

2. Mistral の作業ディレクトリーに移動したら、**ansible-playbook-command.sh** を実行して、デ プロイメントを再現します。

\$ ./ansible-playbook-command.sh

 このスクリプトには、追加の Ansible 引数を渡すことができます。それらの引数は、ansibleplaybook コマンドに未変更で渡されます。これにより、チェックモード (--check)、ホストの 限定 (--limit)、変数のオーバーライド (-e) など、Ansible の機能を更に活用することが可能とな ります。以下に例を示します。

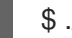

\$ ./ansible-playbook-command.sh --limit Controller

4. 作業ディレクトリーには、オーバークラウドの設定を実行する **deploy\_steps\_playbook.yaml** という名前の Playbook が含まれています。この Playbook を表示するには、以下のコマンドを 実行します。

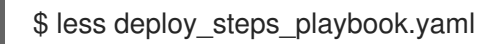

Playbook は、作業ディレクトリーに含まれているさまざまなタスクファイルを使用します。タ スクファイルには、OpenStack Platform の全ロールに共通するものと、特定の OpenStack Platform ロールおよびサーバー固有のものがあります。

5. 作業ディレクトリーには、オーバークラウドの **roles\_data** ファイルで定義されている各ロール に対応するサブディレクトリーも含まれます。以下に例を示します。

#### \$ Is Controller/

各 OpenStack Platform ロールにディレクトリーには、そのロール種別の個々のサーバー用の サブディレクトリーも含まれます。これらのディレクトリーには、コンポーザブルロールのホ スト名の形式を使用します。以下に例を示します。

\$ Is Controller/overcloud-controller-0

6. Ansible のタスクはタグ付けされます。タグの全一覧を確認するには、**ansible-playbook** で CLI の引数 **--list-tags** を使用します。

\$ ansible-playbook -i tripleo-ansible-inventory.yaml --list-tags deploy\_steps\_playbook.yaml

次に、ansible-playbook-command.sh スクリプトで --tags、--skip-tags、--start-at-task の いずれかを使用して、タグ付けした設定を適用します。以下に例を示します。

\$ ./ansible-playbook-command.sh --tags overcloud

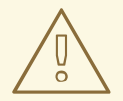

警告

--tags、--skip-tags、--start-at-task などの ansible-playbook CLI 引数を使用する 場合には、デプロイメントの設定は、間違った順序で実行したり適用したりしない でください。これらの CLI 引数は、以前に失敗したタスクを再度実行する場合や、 初回のデプロイメントを繰り返す場合に便利な方法です。ただし、デプロイメント の一貫性を保証するには、deploy\_steps\_playbook.yaml の全タスクを順番どおり に実行する必要があります。

## 10.7. CONFIG-DOWNLOAD の無効化

標準の Heat ベースの設定メソッドに戻るには、次回に **openstack overcloud deploy** を実行する際 に、関連するオプションと環境ファイルを削除します。

#### 手順

1. source コマンドで stackrc ファイルを読み込みます。

\$ source ~/stackrc

2. オーバークラウドのデプロイメントのコマンドを実行しますが、--config-download オプションまたは config-download-environment.yaml 環境ファイルは含めないでください。

\$ openstack overcloud deploy --templates \ [OTHER OPTIONS]

このコマンドを実行する際には、オーバークラウドに関連するその他のファイルも追加するようにしてください。以下に例を示します。

• -e で指定するカスタム設定の環境ファイル

- --roles-file で指定するカスタムロール (roles\_data) ファイル
- --networks-file で指定するコンポーザブルネットワーク (network\_data) ファイル
- 3. オーバークラウドのデプロイメントのコマンドは、標準のスタック操作を実行します。これに は、Heatを使用した設定が含まれます。

10.8. 次のステップ

これで、通常のオーバークラウドの操作を続行できるようになりました。
# 第11章 仮想コントロールプレーンの作成

仮想コントロールプレーンは、ベアメタルではなく仮想マシン (VM) 上にあるコントロールプレーンで す。仮想コントロールプレーンを使用することで、コントロールプレーンに必要なベアメタルマシンの 数を減らすことができます。

本章では、Red Hat OpenStack Platform (RHOSP) および Red Hat Virtualization を使用して、オーバー クラウドの RHOSP コントロールプレーンを仮想化する方法について説明します。

# 11.1. 仮想コントロールプレーンのアーキテクチャー

Red Hat OpenStack Platform (RHOSP) director を使用して、Red Hat Virtualization クラスターにデプ ロイされたコントローラーノードを使用するオーバークラウドをプロビジョニングします。その後、こ れらの仮想コントローラーを仮想コントロールプレーンノードとしてデプロイできます。

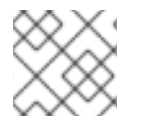

### 注記

仮想コントローラーノードは、Red Hat Virtualization 上でのみサポートされます。

以下のアーキテクチャー図は、仮想コントロールプレーンのデプロイ方法を示しています。オーバーク ラウドは、Red Hat Virtualization 上の仮想マシンで実行中のコントローラーノードに分散されます。コ ンピュートノードおよびストレージノードは、ベアメタル上で実行されます。

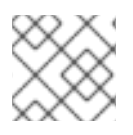

### 注記

OpenStack 仮想アンダークラウドは、Red Hat Virtualization 上で実行されます。

#### 仮想コントロールプレーンのアーキテクチャー

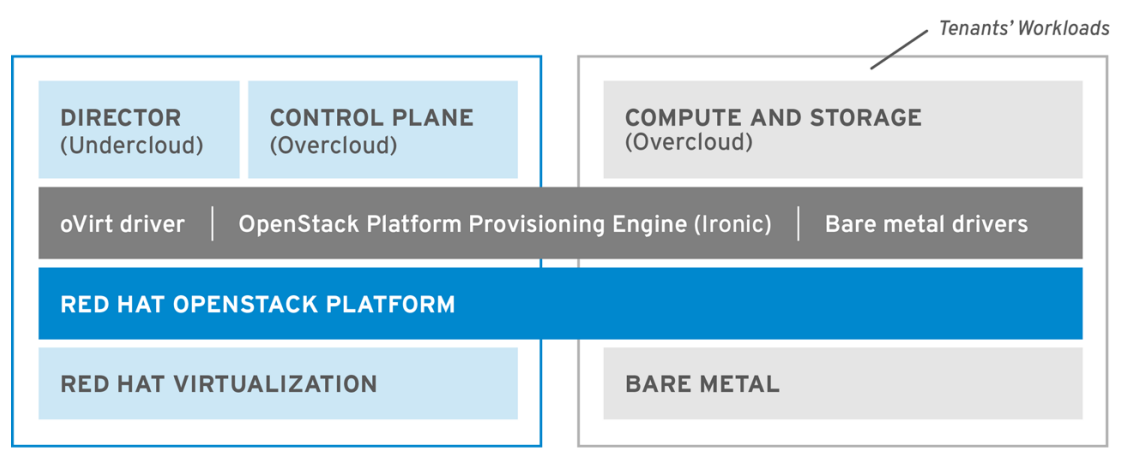

OPENSTACK\_477985\_1018

OpenStack Bare Metal Provisioning (ironic) サービスには、Red Hat Virtualization の仮想マシン用ドラ イバー **staging-ovirt** が含まれています。このドライバーを使用して、Red Hat Virtualization 環境内の 仮想ノードを管理できます。このドライバーを使用して、Red Hat Virtualization 環境内の仮想マシンと してオーバークラウドのコントローラーをデプロイすることもできます。

11.2. RHOSP オーバークラウドのコントロールプレーンを仮想化する際の利 点と制限 RHOSP オーバークラウドのコントロールプレーンを仮想化する利点は数多くありますが、すべての設定に適用できる訳ではありません。

### 利点

オーバークラウドのコントロールプレーンを仮想化することには、ダウンタイムを回避し、パフォーマンスを向上させる数多くの利点があります。

- ホットプラグおよびホットアンプラグを使用して CPU およびメモリーを必要に応じてスケーリングし、リソースを仮想コントローラーに動的に割り当てることができます。これにより、ダウンタイムを防ぎ、プラットフォームの拡張に合わせて増大した能力を活用できます。
- 同じ Red Hat Virtualization クラスターに追加のインフラストラクチャー仮想マシンをデプロイ することができます。これにより、データセンターのサーバーフットプリントが最小限に抑え られ、物理ノードの効率が最大化されます。
- コンポーザブルロールを使用して、より複雑な RHOSP コントロールプレーンを定義すること ができます。したがって、リソースをコントロールプレーンの特定のコンポーネントに割り当 てることができます。
- 仮想マシンのライブマイグレーション機能を使用すると、サービスを中断せずにシステムをメンテナーンスすることができます。
- Red Hat Virtualization がサポートするサードパーティーまたはカスタムツールを統合することができます。

#### 制限

仮想コントロールプレーンには、使用できる設定の種類に制限があります。

- 仮想 Ceph Storage ノードおよびコンピュートノードはサポートされません。
- ファイバーチャネルを使用するバックエンドについては、Block Storage (cinder)のイメージからボリュームへの転送はサポートされません。Red Hat Virtualization は N\_Port ID Virtualization (NPIV)をサポートしていません。したがって、ストレージのバックエンドからコントローラー (デフォルトで cinder-volume を実行)に LUN をマッピングする必要のある Block Storage (cinder)ドライバーは機能しません。cinder-volumeのロールは、仮想コントローラーに含めるのではなく、専用のロールとして作成する必要があります。詳しい情報は、オーバークラウドの高度なカスタマイズのコンポーザブルサービスとカスタムロール を参照してください。

# 11.3. RED HAT VIRTUALIZATION ドライバーを使用した仮想コントロー ラーのプロビジョニング

本項では、RHOSP および Red Hat Virtualization を使用して、オーバークラウドの仮想 RHOSP コント ロールプレーンをプロビジョニングする方法について説明します。

### 前提条件

- Intel 64 または AMD64 CPU 拡張機能をサポートする、64 ビット x86 プロセッサーが必要です。
- 以下のソフトウェアがすでにインストールされ、設定されている必要があります。
  - Red Hat Virtualization。詳しい情報は、Red Hat Virtualization ドキュメントスイート を参照してください。

- Red Hat OpenStack Platform (RHOSP)。詳しい情報は、director のインストールと使用方法を参照してください。
- 事前に仮想コントローラーノードを準備しておく必要があります。これらの要件は、ベアメタルのコントローラーノードの要件と同じです。詳しい情報は、コントローラーノードの要件を 参照してください。
- オーバークラウドのコンピュートノードおよびストレージノードとして使用するベアメタル ノードを、事前に準備しておく必要があります。ハードウェアの仕様については、コンピュー トノードの要件 および Ceph Storage ノードの要件 を参照してください。POWER (ppc64le) ハードウェアにオーバークラウドのコンピュートノードをデプロイするには、Red Hat OpenStack Platform for POWER を参照してください。
- ・論理ネットワークが作成され、クラスターまたはホストネットワークで複数ネットワークによるネットワーク分離を使用する用意ができている必要があります。詳しい情報は、Red Hat
   Virtualization Administration Guide の Logical Networks を参照してください。
- 各ノードの内部 BIOS クロックが UTC に設定されている必要があります。タイムゾーンオフ セットを適用する前に hwclock が BIOS クロックを同期すると、ファイルのタイムスタンプに 未来の日時が設定されていました。この設定により、この問題を防ぐことができます。

ヒント

パフォーマンスのボトルネックを防ぐために、コンポーザブルロールを使用しデータプレーンサービス をベアメタルのコントローラーノード上に維持します。

#### 手順

1. **undercloud .conf** 設定ファイルの **enabled\_hardware\_types** に **staging-ovirt** ドライバーを追加して、director アンダークラウドでこのドライバーを有効にします。

enabled\_hardware\_types = ipmi,redfish,ilo,idrac,staging-ovirt

2. アンダークラウドに staging-ovirt ドライバーが含まれることを確認します。

(undercloud) [stack@undercloud ~]\$ openstack baremetal driver list

アンダークラウドが正しく設定されていると、コマンドにより以下の結果が返されます。

| +                                    | ++                        |  |  |  |
|--------------------------------------|---------------------------|--|--|--|
| Supported driver(s)   Active host(s) |                           |  |  |  |
| +                                    | +                         |  |  |  |
| idrac                                | localhost.localdomain     |  |  |  |
| ilo                                  | localhost.localdomain     |  |  |  |
| ipmi                                 | localhost.localdomain     |  |  |  |
| pxe_drac                             | localhost.localdomain     |  |  |  |
| pxe_ilo                              | localhost.localdomain     |  |  |  |
| pxe_ipmitoo                          | I   localhost.localdomain |  |  |  |
| redfish                              | localhost.localdomain     |  |  |  |
| staging-ovirt                        | localhost localdomain     |  |  |  |

3. python-ovirt-engine-sdk4.x86\_64 パッケージをインストールします。

\$ sudo yum install python-ovirt-engine-sdk4

 オーバークラウドノードの定義テンプレート (例: nodes.json) を更新し、Red Hat Virtualization がホストする仮想マシンを director に登録します。詳しい情報は、オーバークラ ウドノードの登録 を参照してください。以下のキー/値のペアを使用して、オーバークラウド でデプロイする仮想マシンの特性を定義します。

表11.1オーバークラウド用仮想マシンの設定

| *-          | この値に設定します                                                                                         |
|-------------|---------------------------------------------------------------------------------------------------|
| pm_type     | oVirt/RHV 仮想マシン用の OpenStack Bare<br>Metal Provisioning (ironic) サービスドライバー<br><b>staging-ovirt</b> |
| pm_user     | Red Hat Virtualization Manager のユーザー名                                                             |
| pm_password | Red Hat Virtualization Manager のパスワード                                                             |
| pm_addr     | Red Hat Virtualization Manager サーバーのホス<br>ト名または IP                                                |
| pm_vm_name  | コントローラーが作成される Red Hat<br>Virtualization Manager の仮想マシンの名前                                         |

以下に例を示します。

```
"nodes": [
     {
       "name":"osp13-controller-0",
       "pm_type":"staging-ovirt",
       "mac":[
          "00:1a:4a:16:01:56"
       ],
       "cpu":"2",
       "memory":"4096",
       "disk":"40",
       "arch":"x86 64",
       "pm user":"admin@internal",
       "pm password":"password",
       "pm_addr":"rhvm.example.com",
       "pm_vm_name":"{vernum}-controller-0",
       "capabilities": "profile:control,boot_option:local"
     },
}
```

Red Hat Virtualization Host ごとに1つのコントローラーを設定します。

5. Red Hat Virtualization でアフィニティーグループをソフトネガティブアフィニティーに設定 し、コントローラー用仮想マシンの高可用性を確保します。詳しい情報は、Red Hat Virtualization Virtual Machine Management Guide の Affinity Groups を参照してください。

- 6. Red Hat Virtualization Manager のインターフェイスにアクセスし、これを使用してそれぞれの VLAN をコントローラー用仮想マシンの個別の論理仮想 NIC にマッピングします。詳しい情報 は、Red Hat Virtualization Administration Guide の Logical Networks を参照してください。
- 7. director とコントローラー用仮想マシンの仮想 NIC で no\_filter を設定し、仮想マシンを再起動 します。これにより、コントローラー用仮想マシンにアタッチされたネットワークで MAC ス プーフィングフィルターが無効化されます。詳しい情報は、Red Hat Virtualization Administration Guide の Virtual Network Interface Cards を参照してください。
- 8. オーバークラウドをデプロイして、新しい仮想コントローラーノードを環境に追加します。

(undercloud) [stack@undercloud ~]\$ openstack overcloud deploy --templates

# 第12章 オーバークラウドノードのスケーリング

オーバークラウドの作成後にノードを追加または削除する場合は、オーバークラウドを更新する必要が あります。

オーバークラウドからノードを削除する場合は、**openstack server delete** を使用 しないでください。本項で説明する手順をよく読み、適切にノードの削除/置き換 えを行ってください。

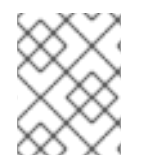

# 注記

警告

オーバークラウドノードのスケールアウトまたは削除を開始する前に、ベアメタルノー ドがメンテナーンスモードに設定されていないことを確認してください。

以下の表を使用して、各ノード種別のスケーリングに対するサポートを判断してください。

#### 表12.1各ノード種別のスケーリングサポート

| ノード種別              | スケールアップ | スケールダウン | 説明                                                                               |
|--------------------|---------|---------|----------------------------------------------------------------------------------|
| コントローラー            | 非対応     | 非対応     | 13章 <i>コントローラーノー<br/>ドの置き換え</i> に記載の手<br>順を使用して、コント<br>ローラーノードを置き換<br>えることができます。 |
| Compute            | 対応      | 対応      |                                                                                  |
| Ceph Storage ノード   | 対応      | 非対応     | オーバークラウドを最初<br>に作成する際に Ceph<br>Storage ノードを 1つ以<br>上設定する必要がありま<br>す。             |
| オブジェクトストレージ<br>ノード | 対応      | 対応      |                                                                                  |

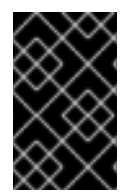

#### 重要

オーバークラウドをスケーリングする前には、空き領域が少なくとも 10 GB あることを 確認してください。この空き領域は、イメージの変換やノードのプロビジョニングプロ セスのキャッシュに使用されます。

12.1. オーバークラウドへのノード追加

director のノードプールにさらにノードを追加するには、以下の手順を実施します。

手順

1. 登録する新規ノードの詳細を記載した新しい JSON ファイル (newnodes.json) を作成しま す。 "nodes":[ { "mac":[ "dd:dd:dd:dd:dd:dd" ], "cpu":"4", "memory":"6144", "disk":"40", "arch":"x86\_64", "pm\_type":"ipmi", "pm user":"admin", "pm\_password":"p@55w0rd!", "pm\_addr":"192.168.24.207" }, { "mac":[ "ee:ee:ee:ee:ee" ], "cpu":"4", "memory":"6144", "disk":"40", "arch":"x86\_64", "pm type":"ipmi", "pm\_user":"admin", "pm\_password":"p@55w0rd!", "pm\_addr":"192.168.24.208" } ] } 2. 以下のコマンドを実行して、新規ノードを登録します。 \$ source ~/stackrc (undercloud) \$ openstack overcloud node import newnodes.json 3. 新しいノードを登録したら、次のコマンドを実行してノードを一覧表示し、新しいノードの UUID を特定します。 (undercloud) \$ openstack baremetal node list 4. 次のコマンドを実行して、新しいノードごとにイントロスペクションプロセスを起動します。 (undercloud) \$ openstack baremetal node manage [NODE UUID] (undercloud) \$ openstack overcloud node introspect [NODE UUID] --provide このプロセスにより、ノードのハードウェア属性の検出とベンチマークが実行されます。

5. ノードのイメージプロパティーを設定します。

(undercloud) \$ openstack overcloud node configure [NODE UUID]

# 12.2. ロールのノード数の追加

特定ロールのオーバークラウドノード (たとえばコンピュートノード) をスケーリングするには、以下の 手順を実施します。

#### 手順

 それぞれの新規ノードを希望するロールにタグ付けします。たとえば、ノードをコンピュート ロールにタグ付けするには、以下のコマンドを実行します。

(undercloud) \$ openstack baremetal node set --property capabilities='profile:compute,boot\_option:local' [NODE UUID]

 オーバークラウドをスケーリングするには、ノード数が含まれる環境ファイルを編集してオー バークラウドを再デプロイする必要があります。たとえば、オーバークラウドをコンピュート ノード5台にスケーリングするには、ComputeCountパラメーターを編集します。

parameter\_defaults: ... ComputeCount: 5 ...

3. 更新したファイルを使用して、デプロイメントコマンドを再度実行します。以下の例では、このファイルは node-info.yaml という名前です。

(undercloud) \$ openstack overcloud deploy --templates -e /home/stack/templates/nodeinfo.yaml [OTHER\_OPTIONS]

最初に作成したオーバークラウドからの環境ファイルおよびオプションをすべて追加するよう にしてください。これには、コンピュート以外のノードに対する同様のスケジューリングパラ メーターが含まれます。

4. デプロイメント操作が完了するまで待ちます。

# 12.3. コンピュートノードの削除または交換

状況によっては、オーバークラウドからコンピュートノードを削除する必要があります。たとえば、問題のあるコンピュートノードを置き換える必要がある場合などです。コンピュートノードを削除する と、スケールアウト操作中にインデックスが再利用されないように、ノードのインデックスがデフォル トで拒否リストに追加されます。

オーバークラウドデプロイメントからノードを削除した後、削除されたコンピュートノードを置き換えることができます。

#### 前提条件

削除するノードでは、ノードが新しいインスタンスをスケジュールできないようにするために、コンピュートサービスが無効になっています。コンピュートサービスが無効になっていることを確認するには、次のコマンドを使用します。

(overcloud)\$ openstack compute service list

コンピュートサービスが無効になっていない場合は、無効にします。

(overcloud)\$ openstack compute service set <hostname> nova-compute --disable

ヒント

--disable-reason オプションを使用して、サービスを無効にする理由についての簡単な説明を 追加します。これは、コンピュートサービスを再デプロイする場合に役立ちます。

- コンピュートノードのワークロードは、他のコンピュートノードに移行されました。詳しくは、コンピュートノード間の仮想マシンインスタンスの移行を参照してください。
- インスタンス HA が有効になっている場合は、次のいずれかのオプションを選択します。
  - コンピュートノードにアクセスできる場合は、root ユーザーとしてコンピュートノードに ログインし、shutdown -h now コマンドを使用してクリーンシャットダウンを実行しま す。
  - コンピュートノードにアクセスできない場合は、root ユーザーとしてコントローラーノー ドにログインし、コンピュートノードの STONITH デバイスを無効にして、ベアメタル ノードをシャットダウンします。

[root@controller-0 ~]# pcs stonith disable <stonith\_resource\_name> [stack@undercloud ~]\$ source stackrc [stack@undercloud ~]\$ openstack baremetal node power off <UUID>

#### 手順

1. source コマンドでアンダークラウド設定を読み込みます。

(overcloud)\$ source ~/stackrc

2. オーバークラウドスタックの UUID を特定します。

(undercloud)\$ openstack stack list

3. 削除するコンピュートノードの UUID またはホスト名を特定します。

(undercloud)\$ openstack server list

(オプション) --update-plan-only オプションを指定して overcloud deploy コマンドを実行し、テンプレートからの最新の設定でプランを更新します。これにより、コンピュートノードを削除する前に、オーバークラウドの設定が最新の状態になります。

\$ openstack overcloud deploy --update-plan-only \

--templates  $\$ 

-e /usr/share/openstack-tripleo-heat-templates/environments/network-isolation.yaml \

-e /home/stack/templates/network-environment.yaml \

-e /home/stack/templates/storage-environment.yaml \
 -e /home/stack/templates/rhel-registration/environment-rhel-registration.yaml \
 [-e |...]

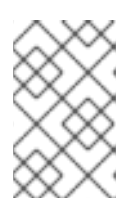

注記

オーバークラウドノードの拒否リストを更新した場合は、この手順が必要です。 オーバークラウドノードを拒否リストに追加する方法の詳細について は、Blacklisting nodes を参照してください。

- 5. スタックからコンピュートノードを削除します。
  - \$ openstack overcloud node delete --stack <overcloud> \
     <node\_1> ... [node\_n]
  - <overcloud>は、オーバークラウドスタックの名前または UUID に置き換えてください。
  - <node\_1>(およびオプションとして [node\_n] までのすべてのノード)を、削除するコン ピュートノードのコンピュートサービスのホスト名または UUID に置き換えます。UUID と ホスト名を混在させて使用しないでください。UUID だけ、またはホスト名だけを使用しま す。

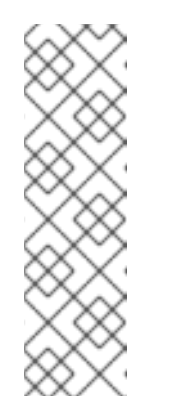

# 注記

ノードの電源がすでにオフになっている場合、このコマンドは **WARNING** メッセージを返します。

Ansible failed, check log at /var/lib/mistral/overcloud/ansible.log WARNING: Scale-down configuration error. Manual cleanup of some actions may be necessary. Continuing with node removal.

このメッセージは無視しても問題ありません。

- 6. コンピュートノードが削除されるのを待ちます。
- 7. ノードの削除が完了したら、オーバークラウドスタックのステータスを確認します。

(undercloud)\$ openstack stack list

表12.2 結果

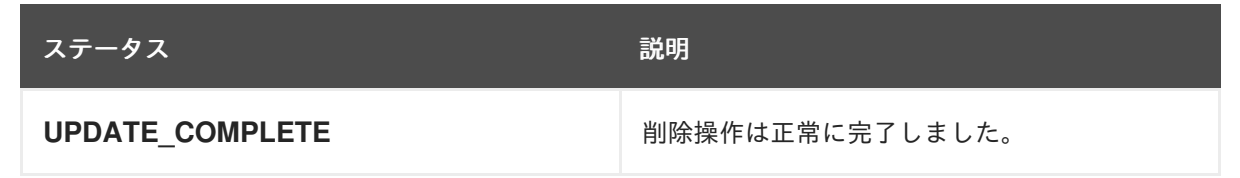

| ステータス         | 説明                                                                                 |
|---------------|------------------------------------------------------------------------------------|
| UPDATE_FAILED | 削除操作が失敗しました。                                                                       |
|               | 削除操作が失敗する一般的な理由は、削除する<br>ノードの IPMI インターフェイスに到達できない<br>ことです。                        |
|               | 削除操作が失敗した場合は、コンピュートノー<br>ドを手動で削除する必要があります。詳細<br>は、コンピュートノードを手動で削除する を参<br>照してください。 |

- 8. インスタンス HA が有効な場合は、以下の操作を実行します。
  - a. ノードの Pacemaker リソースをクリーンアップします。

\$ sudo pcs resource delete <scaled\_down\_node> \$ sudo cibadmin -o nodes --delete --xml-text '<node id="<scaled\_down\_node>"/>' \$ sudo cibadmin -o fencing-topology --delete --xml-text '<fencing-level target=" <scaled\_down\_node>"/>' \$ sudo cibadmin -o status --delete --xml-text '<node\_state id="<scaled\_down\_node>"/>' \$ sudo cibadmin -o status --delete-all --xml-text '<node id="<scaled\_down\_node>"/>' -force

b. ノードの STONITH デバイスを削除します。

\$ sudo pcs stonith delete <device-name>

 オーバークラウドで削除されたコンピュートノードを置き換えない場合は、ノード数を含む環 境ファイルの ComputeCount パラメーターを減らします。このファイルは、通常 nodeinfo.yaml という名前です。たとえば、ノードを1つ削除する場合、ノード数を4から3に減ら します。

parameter\_defaults: ... ComputeCount: 3

ノード数を減らすと、**openstack overcloud deploy** を実行しても director は新規ノードをプロビジョニングしません。

オーバークラウドデプロイメントで削除されたコンピュートノードを置き換える場合 は、Replacing a removed Compute node を参照してください。

# 12.3.1. コンピュートノードを手動で削除する

openstack overcloud node delete コマンドが到達不能なノードのために失敗した場合は、オーバークラウドからのコンピュートノードの削除を手動で完了する必要があります。

#### 前提条件

コンピュートノードの削除または置換 手順を実行すると、ステータス UPDATE\_FAILED が返されました。

### 手順

1. オーバークラウドスタックの UUID を特定します。

(undercloud)\$ openstack stack list

2. 手動で削除するノードの UUID を特定します。

(undercloud)\$ openstack baremetal node list

3. 削除するノードをメンテナーンスモードに移動します。

(undercloud)\$ openstack baremetal node maintenance set <node\_uuid>

- コンピュートサービスがその状態をベアメタルサービスと同期するのを待ちます。これには最 大4分かかる場合があります。
- 5. source コマンドでオーバークラウド設定を読み込みます。

(undercloud)\$ source ~/overcloudrc

6. 削除したノードのネットワークエージェントを削除します。

(overcloud)\$ for AGENT in \$(openstack network agent list --host <scaled\_down\_node> -c ID -f value) ; do openstack network agent delete \$AGENT ; done

<scaled\_down\_node> を、削除するノードの名前に置き換えます。

 7. ノードが新しいインスタンスをスケジュールできないように、オーバークラウド上の削除され たノードでコンピュートサービスが無効になっていることを確認します。

(overcloud)\$ openstack compute service list

コンピュートサービスが無効になっていない場合は、無効にします。

(overcloud)\$ openstack compute service set <hostname> nova-compute --disable

### ヒント

--disable-reason オプションを使用して、サービスを無効にする理由についての簡単な説明を 追加します。これは、コンピュートサービスを再デプロイする場合に役立ちます。

8. source コマンドでアンダークラウド設定を読み込みます。

(overcloud)\$ source ~/stackrc

9. スタックからコンピュートノードを削除します。

(undercloud)\$ openstack overcloud node delete --stack <overcloud> <node>

● <overcloud>は、オーバークラウドスタックの名前または UUID に置き換えてください。

 <node> を、削除するコンピュートノードのコンピュートサービスホスト名または UUID に 置き換えます。

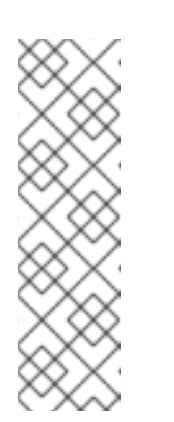

注記

ノードの電源がすでにオフになっている場合、このコマンドは **WARNING** メッセージを返します。

Ansible failed, check log at /var/lib/mistral/overcloud/ansible.log WARNING: Scale-down configuration error. Manual cleanup of some actions may be necessary. Continuing with node removal.

このメッセージは無視しても問題ありません。

- 10. オーバークラウドノードが削除されるのを待ちます。
- 11. ノードの削除が完了したら、オーバークラウドスタックのステータスを確認します。

(undercloud)\$ openstack stack list

#### 表12.3 結果

| ステータス           | 説明                                                               |
|-----------------|------------------------------------------------------------------|
| UPDATE_COMPLETE | 削除操作は正常に完了しました。                                                  |
| UPDATE_FAILED   | 削除操作が失敗しました。                                                     |
|                 | メンテナーンスモード中にオーバークラウド<br>ノードの削除に失敗した場合は、問題はハード<br>ウェアにある可能性があります。 |

- 12. インスタンス HA が有効な場合は、以下の操作を実行します。
  - a. ノードの Pacemaker リソースをクリーンアップします。

\$ sudo pcs resource delete <scaled\_down\_node> \$ sudo cibadmin -o nodes --delete --xml-text '<node id="<scaled\_down\_node>"/>' \$ sudo cibadmin -o fencing-topology --delete --xml-text '<fencing-level target=" <scaled\_down\_node>"/>' \$ sudo cibadmin -o status --delete --xml-text '<node\_state id="<scaled\_down\_node>"/>' \$ sudo cibadmin -o status --delete-all --xml-text '<node id="<scaled\_down\_node>"/>' -force

b. ノードの STONITH デバイスを削除します。

\$ sudo pcs stonith delete <device-name>

 オーバークラウドで削除されたコンピュートノードを置き換えない場合は、ノード数を含む環 境ファイルの ComputeCount パラメーターを減らします。このファイルは、通常 nodeinfo.yaml という名前です。たとえば、ノードを1つ削除する場合、ノード数を4から3に減ら します。 parameter\_defaults:

ComputeCount: 3

ノード数を減らすと、**openstack overcloud deploy**を実行しても director は新規ノードをプロビジョニングしません。

オーバークラウドデプロイメントで削除されたコンピュートノードを置き換える場合 は、Replacing a removed Compute node を参照してください。

### 12.3.2. 削除されたコンピュートノードの交換

オーバークラウドデプロイメントで削除されたコンピュートノードを置き換えるには、新しいコン ピュートノードを登録して検査するか、削除したコンピュートノードを再度追加します。また、ノード をプロビジョニングするようにオーバークラウドを設定する必要があります。

### 手順

 オプション: 削除されたコンピュートノードのインデックスを再利用するには、コンピュート ノードが削除されたときに拒否リストを置き換えるロールの RemovalPoliciesMode パラメー ターと RemovalPolicies パラメーターを設定します。

parameter\_defaults: <RoleName>RemovalPoliciesMode: update <RoleName>RemovalPolicies: [{'resource\_list': []}]

- 2. 削除されたコンピュートノードを置き換えます。
  - 新しいコンピュートノードを追加するには、新しいノードを登録、検査、およびタグ付けして、プロビジョニングの準備をします。詳細については、Configuring a basic overcloud を参照してください。
  - 手動で削除したコンピュートノードを再度追加するには、ノードをメンテナーンスモード から削除します。

(undercloud)\$ openstack baremetal node maintenance unset <node\_uuid>

- 3. 既存のオーバークラウドのデプロイに使用した **openstack overcloud deploy** コマンドを再実 行します。
- 4. デプロイメントプロセスが完了するまで待ちます。
- 5. ディレクターが新しいコンピュートノードを正常に登録したことを確認します。

(undercloud)\$ openstack baremetal node list

 5. 手順1を実行して、update 用のロールの RemovalPoliciesMode を設定した場合は、ロールの RemovalPoliciesMode をデフォルト値の append にリセットして、コンピュートノードが削 除されたときにコンピュートノードインデックスを現在の拒否リストに追加する必要がありま す。

parameter\_defaults: <RoleName>RemovalPoliciesMode: append  7. 既存のオーバークラウドのデプロイに使用した openstack overcloud deploy コマンドを再実 行します。

# 12.4. CEPH STORAGE ノードの置き換え

director を使用して、director で作成したクラスター内の Ceph Storage ノードを置き換えることがで きます。手順については、コンテナー化された Red Hat Ceph を持つオーバークラウドのデプロイ を参 照してください。

# 12.5. オブジェクトストレージノードの置き換え

本項の手順で、クラスターの整合性を保ちながらオブジェクトストレージノードを置き換える方法を説 明します。以下の例では、2台のノードで設定されるオブジェクトストレージクラスターで、ノード overcloud-objectstorage-1 を置き換える必要があります。この手順の目的は、ノードを1台追加し、 その後 overcloud-objectstorage-1 を削除することです(結果的に、置き換えることになります)。

#### 手順

 ObjectStorageCount パラメーターを使用してオブジェクトストレージ数を増やします。この パラメーターは、通常ノード数を指定する環境ファイルの node-info.yaml に含まれています。

parameter\_defaults: ObjectStorageCount: 4

**ObjectStorageCount** パラメーターで、環境内のオブジェクトストレージノードの数を定義します。今回の例では、ノードを3つから4つにスケーリングします。

更新した ObjectStorageCount パラメーターを使用して、デプロイメントコマンドを実行します。

\$ source ~/stackrc (undercloud) \$ openstack overcloud deploy --templates -e node-info.yaml ENVIRONMENT\_FILES

- デプロイメントコマンドの実行が完了すると、オーバークラウドには追加のオブジェクトストレージノードが含まれるようになります。
- 新しいノードにデータを複製します。ノードを削除する前に (この場合は overcloudobjectstorage-1)、複製のパス が新規ノードで完了するのを待ちます。/var/log/swift/swift.log ファイルで複製パスの進捗を確認することができます。パスが完了すると、Object Storage サービスは以下の例のようなエントリーをログに残します。

Mar 29 08:49:05 localhost object-server: Object replication complete. Mar 29 08:49:11 localhost container-server: Replication run OVER Mar 29 08:49:13 localhost account-server: Replication run OVER

5. リングから不要になったノードを削除するには、**ObjectStorageCount** パラメーターの数を減らして不要になったノードを削除します。今回は3に減らします。

parameter\_defaults: ObjectStorageCount: 3 新規環境ファイル (remove-object-node.yaml) を作成します。このファイルでオブジェクトストレージノードを特定し、そのノードを削除します。以下の内容では overcloud-objectstorage-1 の削除を指定します。

parameter\_defaults: ObjectStorageRemovalPolicies: [{'resource\_list': ['1']}]

7. デプロイメントコマンドに node-info.yaml ファイルと remove-object-node.yaml ファイルの 両方を含めます。

(undercloud) \$ openstack overcloud deploy --templates -e node-info.yaml **ENVIRONMENT\_FILES** -e remove-object-node.yaml

director は、オーバークラウドからオブジェクトストレージノードを削除して、オーバークラウド上の 残りのノードを更新し、ノードの削除に対応します。

# 12.6. ノードのブラックリスト登録

オーバークラウドノードがデプロイメントの更新を受け取らないように除外することができます。これ は、既存のノードがコア Heat テンプレートコレクションから更新されたパラメーターセットやリソー スを受け取らないように除外した状態で、新規ノードをスケーリングする場合に役立ちます。つまり、 ブラックリストに登録されているノードは、スタック操作の影響を受けなくなります。

ブラックリストを作成するには、環境ファイルの **DeploymentServerBlacklist** パラメーターを使います。

### ブラックリストの設定

**DeploymentServerBlacklist** パラメーターは、サーバー名のリストです。新たな環境ファイルを作成するか、既存のカスタム環境ファイルにパラメーター値を追加して、ファイルをデプロイメントコマンド に渡します。

parameter\_defaults:

DeploymentServerBlacklist:

- overcloud-compute-0
- overcloud-compute-1
- overcloud-compute-2

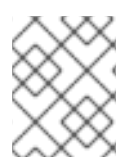

# 注記

パラメーター値のサーバー名には、実際のサーバーホスト名ではなく、OpenStack Orchestation (heat) で定義されている名前を使用します。

openstack overcloud deploy コマンドで、この環境ファイルを指定します。

\$ source ~/stackrc
(undercloud) \$ openstack overcloud deploy --templates \
 -e server-blacklist.yaml \
[OTHER OPTIONS]

Heat はリスト内のサーバーをすべてブラックリストし、Heat デプロイメントの更新を受け取らないようにします。スタック操作が完了した後には、ブラックリストに登録されたサーバーは以前の状態のままとなります。操作中に os-collect-config エージェントの電源をオフにしたり、停止したりすること

#### もできます。

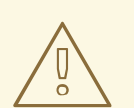

- 警告
  - ノードをブラックリストに登録する場合には、注意が必要です。ブラック リストを有効にした状態で要求された変更を適用する方法を十分に理解し ていない限り、ブラックリストは使用しないでください。ブラックリスト 機能を使うと、スタックがハングしたり、オーバークラウドが誤って設定 されたりする場合があります。たとえば、クラスター設定の変更が Pacemaker クラスターの全メンバーに適用される場合には、この変更の間 に Pacemaker クラスターのメンバーをブラックリストに登録すると、クラ スターが機能しなくなる場合があります。
  - 更新またはアップグレードの操作中にブラックリストを使わないでください。これらの操作には、特定のサーバーに対する変更を分離するための独自の方法があります。詳細は、Red Hat OpenStack Platformのアップグレードのドキュメントを参照してください。
  - サーバーをブラックリストに追加すると、そのサーバーをブラックリスト から削除するまでは、それらのノードにはさらなる変更は適用されませ ん。これには、更新、アップグレード、スケールアップ、スケールダウ ン、およびノードの置き換えが含まれます。たとえば、新規コンピュート ノードを使用してオーバークラウドをスケールアウトする際に既存のコン ピュートノードをブラックリストに登録すると、ブラックリストに登録し たノードには /etc/hosts および /etc/ssh/ssh known hosts に加えられた 情報が反映されません。これにより、移行先ホストによっては、ライブマ イグレーションが失敗する可能性があります。コンピュートノードのブ ラックリスト登録が解除される次回のオーバークラウドデプロイメント時 に、これらのノードは /etc/hosts および /etc/ssh/ssh known hosts に加 えられた情報で更新されます。/etc/hosts ファイルおよび /etc/ssh/ssh known hosts ファイルは手動で変更しないでくださ い。/etc/hosts ファイルおよび /etc/ssh/ssh known hosts ファイルを変 更するには、Clearing the Blacklist セクションで説明するように、オー バークラウドのデプロイコマンドを実行します。

# ブラックリストのクリア

その後のスタック操作のためにブラックリストをクリアするには、**DeploymentServerBlacklist** を編集 して空の配列を使用します。

parameter\_defaults: DeploymentServerBlacklist: []

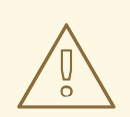

# 警告

**DeploymentServerBlacklist** パラメーターを単に削除しないでください。パラメー ターを削除しただけの場合には、オーバークラウドデプロイメントには、前回保存 された値が使用されます。

# 第13章 コントローラーノードの置き換え

特定の状況では、高可用性クラスター内のコントローラーノードに障害が発生することがあります。その場合は、そのコントローラーノードをクラスターから削除して新しいコントローラーノードに置き換える必要があります。

以下のシナリオの手順を実施して、コントローラーノードを置き換えます。コントローラーノードを置 き換えるプロセスでは、openstack overcloud deploy コマンドを実行し、コントローラーノードを置 き換えるリクエストでオーバークラウドを更新します。

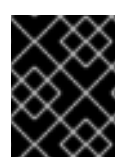

#### 重要

以下の手順は、高可用性環境にのみ適用されます。コントローラーノード1台の場合に は、この手順は使用しないでください。

# 13.1. コントローラー置き換えの準備

オーバークラウドコントローラーノードの置き換えを試みる前に、Red Hat OpenStack Platform 環境 の現在の状態をチェックしておくことが重要です。このチェックしておくと、コントローラーの置き換 えプロセス中に複雑な事態が発生するのを防ぐことができます。以下の事前チェックリストを使用し て、コントローラーノードの置き換えを実行しても安全かどうかを確認してください。チェックのため のコマンドはすべてアンダークラウドで実行します。

#### 手順

1. アンダークラウドで、overcloud スタックの現在の状態をチェックします。

\$ source stackrc
(undercloud) \$ openstack stack list --nested

overcloud スタックと後続の子スタックは、CREATE\_COMPLETE または UPDATE COMPLETE のステータスである必要があります。

2. アンダークラウドデータベースのバックアップを実行します。

(undercloud) \$ mkdir /home/stack/backup (undercloud) \$ sudo mysqldump --all-databases --quick --single-transaction | gzip > /home/stack/backup/dump db undercloud.sql.gz

- アンダークラウドに、新規ノードプロビジョニング時のイメージのキャッシュと変換に対応で きる 10 GB の空きストレージ領域があることを確認します。
- 4. 新規コントローラーノード用に IP アドレスを再利用する場合は、古いコントローラーが使用したポートを削除するようにしてください。

(undercloud) \$ openstack port delete <port>

5. コントローラーノードで実行中の Pacemaker の状態をチェックします。たとえば、実行中のコントローラーノードの IP アドレスが 192.168.0.47 の場合には、以下のコマンドで Pacemaker のステータス情報を取得します。

(undercloud) \$ ssh heat-admin@192.168.0.47 'sudo pcs status'

出力には、既存のノードで実行中のサービスと、障害が発生しているノードで停止中のサービ スがすべて表示されるはずです。

- 6. オーバークラウド MariaDB クラスターの各ノードで以下のパラメーターをチェックします。
  - wsrep\_local\_state\_comment: Synced
  - wsrep\_cluster\_size: 2

実行中のコントローラーノードで以下のコマンドを使用して、パラメーターをチェックします。以下の例では、コントローラーノードの IP アドレスは、それぞれ 192.168.0.47 と 192.168.0.46 です。

(undercloud) \$ for i in 192.168.0.47 192.168.0.46 ; do echo "\*\*\* \$i \*\*\*" ; ssh heatadmin@\$i "sudo mysql -p\\$(sudo hiera -c /etc/puppet/hiera.yaml mysql::server::root\_password) --execute=\"SHOW STATUS LIKE 'wsrep\_local\_state\_comment'; SHOW STATUS LIKE 'wsrep\_cluster\_size';\""; done

7. RabbitMQ のステータスをチェックします。たとえば、実行中のコントローラーノードの IP ア ドレスが 192.168.0.47 の場合には、以下のコマンドを実行してステータスを取得します。

(undercloud) \$ ssh heat-admin@192.168.0.47 "sudo docker exec \\$(sudo docker ps -f name=rabbitmq-bundle -q) rabbitmqctl cluster\_status"

**running\_nodes** キーには、障害が発生しているノードは表示されず、稼働中のノード2台のみ が表示されるはずです。

8. フェンシングが有効化されている場合には無効にします。たとえば、実行中のコントローラー ノードの IP アドレスが 192.168.0.47 の場合には、以下のコマンドを実行してフェンシングを無 効にします。

(undercloud) \$ ssh heat-admin@192.168.0.47 "sudo pcs property set stonith-enabled=false"

以下のコマンドを実行してフェンシングのステータスを確認します。

(undercloud) \$ ssh heat-admin@192.168.0.47 "sudo pcs property show stonith-enabled"

9. director ノードで **nova-compute** サービスをチェックします。

(undercloud) \$ sudo systemctl status openstack-nova-compute (undercloud) \$ openstack hypervisor list

出力では、メンテナーンスモードに入っていないすべてのノードが **up** のステータスで表示さ れるはずです。

10. アンダークラウドサービスがすべて実行中であることを確認します。

(undercloud) \$ sudo systemctl -t service

# **13.2.** バックアップまたはスナップショットからのコントローラーノードの 復元

コントローラーノードに障害が発生しても物理ディスクがまだ機能している特定のケースでは、ノード 自体を交換せずに、バックアップまたはスナップショットからノードを復元できます。

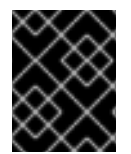

#### 重要

障害が発生したコントローラーノードで PXE ブートに使用される NIC の MAC アドレス が、ディスクの交換後も同じであることを確認してください。

手順

- コントローラーノードが Red Hat Virtualization ノードであり、スナップショットを使用してコントローラーノードのバックアップを取得する場合は、スナップショットからノードを復元します。詳細は、Red Hat Virtualization 仮想マシンガイドの スナップショットを使用して仮想マシンの復元 を参照してください。
- コントローラーノードが Red Hat Virtualization ノードで、バックアップストレージドメインを 使用している場合は、バックアップストレージドメインからノードを復元します。詳細は、 Red Hat Virtualization 管理ガイドのバックアップストレージドメインを使用した仮想マシンの バックアップと復元を参照してください。
- Relax-and-Recover (ReaR) ツールからのコントローラーノードのバックアップイメージがある 場合は、ReaR ツールを使用してノードを復元します。詳細は、アンダークラウドとコントロー ルプレーンのバックアップおよびリストアガイドの コントロールプレーンのリストア を参照し てください。
- バックアップまたはスナップショットからノードを復元した後、Galera ノードを個別に復元しないといけない場合があります。詳しくは、アーティクル How Galera works and how to rescue Galera clusters in the context of Red Hat OpenStack Platform を参照してください。
- バックアップの復元が完了したら、必要なすべての環境ファイルを指定して openstack overcloud deploy コマンドを実行し、コントローラーノードの設定がクラスター内の他のノー ドの設定と一致するようにします。
- ノードのバックアップがない場合は、標準のコントローラー交換手順に従う必要があります。

# 13.3. CEPH MONITOR デーモンの削除

ストレージクラスターから **ceph-mon** デーモンを削除するには、以下の手順に従います。コントロー ラーノードが Ceph monitor サービスを実行している場合には、以下のステップを完了して、ceph-mon デーモンを削除してください。この手順は、コントローラーが到達可能であることを前提としていま す。

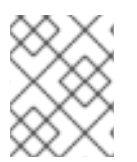

#### 注記

クラスターに新しいコントローラーを追加すると、新しい Ceph monitor デーモンも自動 的に追加されます。

#### 手順

1. 置き換えるコントローラーに接続して、root になります。

# ssh heat-admin@192.168.0.47 # sudo su -

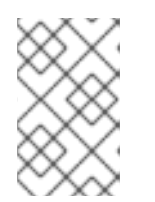

コントローラーが到達不可能な場合には、ステップ1と2をスキップして、稼働 している任意のコントローラーノードでステップ3から手順を続行してくださ い。

2. root として monitor を停止します。

注記

# systemctl stop ceph-mon@<monitor\_hostname>

以下に例を示します。

# systemctl stop ceph-mon@overcloud-controller-1

3. クラスターから monitor を削除します。

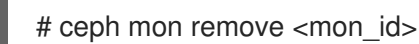

 Ceph monitor ノード上で、/etc/ceph/ceph.conf から monitor のエントリーを削除します。たとえば、controller-1を削除した場合には、controller-1のIP アドレスとホスト名を削除します。 編集前:

mon host = 172.18.0.21,172.18.0.22,172.18.0.24 mon initial members = overcloud-controller-2,overcloud-controller-1,overcloud-controller-0

変更後:

mon host = 172.18.0.22,172.18.0.24 mon initial members = overcloud-controller-2,overcloud-controller-0

5. オーバークラウドノードの /etc/ceph/ceph.conf に同じ変更を適用します。

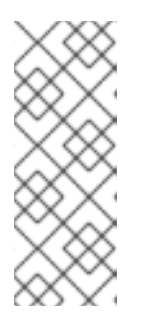

#### 注記

置き換え用のコントローラーノードが追加されると、director によって該当する オーバークラウドノード上の ceph.conf ファイルが更新されます。通常は、 director がこの設定ファイルを管理するだけで、手動でファイルを編集する必要 はありません。ただし、新規ノードが追加される前に他のノードが再起動してし まった場合には、一貫性を保つために手動でファイルを編集することができま す。

6. オプションとして、monitor データをアーカイブし、アーカイブを別のサーバーに保存しま す。

# mv /var/lib/ceph/mon/<cluster>-<daemon\_id> /var/lib/ceph/mon/removed-<cluster>-<daemon\_id>

# 13.4. コントローラーを置き換えるためのクラスター準備

古いノードを置き換える場合には、Pacemaker がノード上で実行されていないことを確認してからその ノードを Pacemaker クラスターから削除する必要があります。 1. コントローラーノードの IP アドレスの一覧を取得します。

(undercloud) \$ openstack server list -c Name -c Networks +-----+ | Name | Networks | +-----+ | overcloud-compute-0 | ctlplane=192.168.0.44 | | overcloud-controller-0 | ctlplane=192.168.0.47 | | overcloud-controller-1 | ctlplane=192.168.0.45 | | overcloud-controller-2 | ctlplane=192.168.0.46 | +-----+

 まだ古いノードにアクセスできる場合は、残りのノードのいずれかにログインし、古いノード 上の Pacemaker を停止します。以下の例では、overcloud-controller-1上の Pacemaker を停止 しています。

(undercloud) \$ ssh heat-admin@192.168.0.47 "sudo pcs status | grep -w Online | grep -w overcloud-controller-1"

(undercloud) \$ ssh heat-admin@192.168.0.47 "sudo pcs cluster stop overcloud-controller-1"

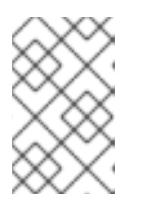

手順

#### 注記

古いノードが物理的に利用できない、または停止している場合には、そのノード では Pacemaker はすでに停止しているので、この操作を実施する必要はありま せん。

 古いノードの Pacemaker を停止したら (pcs status で Stopped と表示される)、各ノードの corosync 設定から古いノードを削除して、Corosync を再起動します。この例では、以下のコ マンドで overcloud-controller-0 および overcloud-controller-2 にログインし、ノードを削除 します。

(undercloud) \$ for NAME in overcloud-controller-0 overcloud-controller-2; do IP=\$(openstack server list -c Networks -f value --name \$NAME | cut -d "=" -f 2) ; ssh heat-admin@\$IP "sudo pcs cluster localnode remove overcloud-controller-1; sudo pcs cluster reload corosync"; done

4. 残りのノードの中の1台にログインして、**crm\_node** コマンドで対象のノードをクラスターから削除します。

(undercloud) \$ ssh heat-admin@192.168.0.47 [heat-admin@overcloud-controller-0 ~]\$ sudo crm\_node -R overcloud-controller-1 --force

5. オーバークラウドデータベースは、置き換え手順の実行中に稼働し続ける必要があります。この手順の実行中に Pacemaker が Galera を停止しないようにするには、実行中のコントローラーノードを選択して、そのコントローラーノードの IP アドレスを使用して、アンダークラウドで以下のコマンドを実行します。

(undercloud) \$ ssh heat-admin@192.168.0.47 "sudo pcs resource unmanage galera-bundle"

# 13.5. コントローラーノードの再利用

. . .\_ .

障害が発生したコントローラーノードを再利用して、新しいノードとして再デプロイできます。交換に 使用する余分なノードがない場合は、この方法を使用します。

### 手順

1. stackrc ファイルを取得します。

\$ source ~/stackrc

2. 障害が発生したノードをオーバークラウドから関連付け解除します。

\$ openstack baremetal node undeploy <FAILED\_NODE>

<FAILED\_NODE> を、障害が発生したノードの UUID に置き換えます。このコマンドは、 OpenStack ベアメタル (ironic) のノードと OpenStack コンピュート (nova) のオーバークラウ ドサーバーの関連付けを解除します。ノードのクリーニングを有効にしている場合、このコマ ンドはノードディスクからファイルシステムも削除します。

3. 新規ノードを control プロファイルにタグ付けします。

(undercloud) \$ openstack baremetal node set --property capabilities='profile:control,boot\_option:local' <FAILED NODE>

 ディスクの障害が原因でコントローラーノードに障害が発生した場合は、この時点でディスク を交換し、ノードでイントロスペクションを実行して、新しいディスクからイントロスペク ションデータを更新できます。

\$ openstack baremetal node manage <FAILED NODE>

\$ openstack overcloud node introspect --all-manageable --provide

障害が発生したノードは、ノードの交換および再デプロイの準備が整いました。ノードの交換を実行す ると、障害が発生したノードは新しいノードとして機能し、増加したインデックスを使用します。たと えば、コントロールプレーンクラスターに overcloud-controller-0、overcloud-controller-1、および overcloud-controller-2 が含まれており、overcloud-controller-1 を新しいノードとして再利用する場 合は、新しいノード名が overcloud-controller-3 となります。

# 13.6. BMC IP アドレスの再利用

障害が発生したコントローラーノードを新しいノードに交換できますが、同じ BMC IP アドレスを保持 できます。障害が発生したノードを削除し、BMC IP アドレスを再割り当てし、新しいノードを新しい ベアメタルレコードとして追加して、イントロスペクションを実行します。

#### 手順

1. stackrc ファイルを取得します。

\$ source ~/stackrc

2. 障害のあるノードを削除します。

\$ openstack baremetal node undeploy <FAILED\_NODE>
\$ openstack baremetal node maintenance set <FAILED\_NODE>
\$ openstack baremetal node delete <FAILED\_NODE>

<FAILED\_NODE> を、障害が発生したノードの UUID に置き換えます。キューに前のコマンド がある場合は、openstack baremetal node delete コマンドが一時的に失敗することがありま す。openstack baremetal node delete コマンドが失敗した場合は、前のコマンドが完了する まで待ちます。これには最大5分かかる場合があります。

- 3. 障害が発生したノードの BMC IP アドレスを新しいノードに割り当てます。
- 4. 新しいノードを新しいベアメタルレコードとして追加します。

\$ openstack overcloud node import newnode.json

オーバークラウドノードの登録の詳細は、オーバークラウドノードの登録 を参照してください。

5. 新しいノードでイントロスペクションを実行します。

\$ openstack overcloud node introspect --all-manageable --provide

6. 関連付けられていないノードの一覧を表示し、新規ノードの ID を特定します。

\$ openstack baremetal node list --unassociated

7. 新規ノードを control プロファイルにタグ付けします。

(undercloud) \$ openstack baremetal node set --property capabilities='profile:control,boot\_option:local' <NEW NODE UUID>

# 13.7. コントローラーノード置き換えのトリガー

古いコントローラーノードを削除して新規コントローラーノードに置き換えるには、以下の手順を実施 します。

#### 手順

1. 削除するノードの UUID を把握し、それを **NODEID** 変数に保管します。**NODE\_NAME** は、削除するノードの名前に置き換えてください。

\$ NODEID=\$(openstack server list -f value -c ID --name NODE\_NAME)

2. Heat リソース ID を特定するには、以下のコマンドを入力します。

 $\$  openstack stack resource show overcloud ControllerServers -f json -c attributes | jq --arg NODEID "\$NODEID" -c '.attributes.value | keys[] as  $k \mid if .[k] == NODEID$  then "Node index \(k) for \(.[k])" else empty end'

3. 以下の内容で環境ファイル ~/templates/remove-controller.yaml を作成し、削除するコント ローラーノードのノードインデックスを含めます。

parameters: ControllerRemovalPolicies: [{'resource\_list': ['**NODE\_INDEX**']}]

- 4. ご自分の環境に該当するその他の環境ファイルと共に remove-controller.yaml 環境ファイルを 指定して、オーバークラウドデプロイメントコマンドを実行します。
  - (undercloud) \$ openstack overcloud deploy --templates \ -e /home/stack/templates/remove-controller.yaml \ [OTHER OPTIONS]

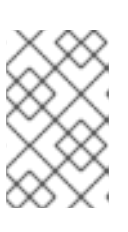

#### 注記

-e ~/templates/remove-controller.yamlは、デプロイメントコマンドのこのインスタンスに対してのみ指定します。これ以降のデプロイメント操作からは、この環境ファイルを削除してください。

director は古いノードを削除し、次のノードインデックス ID で新しいノードを作成し、オーバークラウドスタックを更新します。以下のコマンドを使用すると、オーバークラウドスタックのステータスをチェックすることができます。

(undercloud) \$ openstack stack list --nested

6. デプロイメントコマンドの実行が完了すると、directorの出力には古いノードが新規ノードに 置き換えられたことが表示されます。

(undercloud) \$ openstack server list -c Name -c Networks +-----+ | Name | Networks | +-----+ | overcloud-compute-0 | ctlplane=192.168.0.44 | | overcloud-controller-0 | ctlplane=192.168.0.47 | | overcloud-controller-2 | ctlplane=192.168.0.46 | | overcloud-controller-3 | ctlplane=192.168.0.48 | +-----+

これで、新規ノードが稼動状態のコントロールプレーンサービスをホストするようになりま す。

# 13.8. コントローラーノード置き換え後のクリーンアップ

ノードの置き換えが完了したら、以下の手順を実施してコントローラークラスターの最終処理を行いま す。

### 手順

- 1. コントローラーノードにログインします。
- 2. Galera クラスターの Pacemaker 管理を有効にし、新規ノード上で Galera を起動します。

[heat-admin@overcloud-controller-0 ~]\$ sudo pcs resource refresh galera-bundle [heat-admin@overcloud-controller-0 ~]\$ sudo pcs resource manage galera-bundle

3. 最終のステータスチェックを実行して、サービスが正しく実行されていることを確認します。

[heat-admin@overcloud-controller-0 ~]\$ sudo pcs status

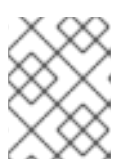

#### 注記

エラーが発生したサービスがある場合には、**pcs resource refresh** コマンドを使 用して問題を解決し、そのサービスを再起動します。

4. director に戻ります。

[heat-admin@overcloud-controller-0 ~]\$ exit

5. オーバークラウドと対話できるようにするために、source コマンドで **overcloudrc** ファイルを 読み込みます。

\$ source ~/overcloudrc

6. オーバークラウド環境のネットワークエージェントを確認します。

(overcloud) \$ openstack network agent list

7. 古いノードにエージェントが表示される場合には、そのエージェントを削除します。

(overcloud) \$ for AGENT in \$(openstack network agent list --host overcloud-controller-1.localdomain -c ID -f value) ; do openstack network agent delete \$AGENT ; done

必要に応じて、新規ノード上のL3エージェントにホストルーターを追加します。以下のコマンド例では、UUIDに2d1c1dc1-d9d4-4fa9-b2c8-f29cd1a649d4を使用してL3エージェントにホストルーターr1を追加しています。

(overcloud) \$ openstack network agent add router -l3 2d1c1dc1-d9d4-4fa9-b2c8-f29cd1a649d4 r1

9. 削除されたノードの Compute サービスはオーバークラウドにまだ存在しているので、削除す る必要があります。削除したノードの Compute サービスをチェックします。

[stack@director ~]\$ source ~/overcloudrc (overcloud) \$ openstack compute service list --host overcloud-controller-1.localdomain

10. 削除したノードのコンピュートサービスを削除します。

(overcloud) \$ for SERVICE in \$(openstack compute service list --host overcloud-controller-1.localdomain -c ID -f value ) ; do openstack compute service delete \$SERVICE ; done

# 第14章 ノードのリブート

アンダークラウドおよびオーバークラウドで、ノードをリブートしなければならない場合があります。 以下の手順では、異なるノード種別をリブートする方法を説明します。以下の点に注意してください。

- 1つのロールで全ノードをリブートする場合には、各ノードを個別にリブートすることを推奨しています。この方法は、リブート中にそのロールのサービスを保持するのに役立ちます。
- OpenStack Platform 環境の全ノードをリブートする場合、リブートの順序は以下のリストを参考にしてください。

#### 推奨されるノードリブート順

- 1. アンダークラウドノードのリブート
- 2. コントローラーノードおよびその他のコンポーザブルノードのリブート
- 3. スタンドアロンの Ceph MON ノードのリブート
- 4. Ceph Storage ノードのリブート
- 5. Object Storage サービス (swift) ノードを再起動します。
- 6. コンピュートノードのリブート
- 14.1. アンダークラウドノードのリブート

以下の手順では、アンダークラウドノードをリブートします。

#### 手順

- 1. アンダークラウドに stack ユーザーとしてログインします。
- 2. アンダークラウドをリブートします。

\$ sudo reboot

3. ノードがブートするまで待ちます。

# 14.2. コントローラーノードおよびコンポーザブルノードのリブート

以下の手順では、コントローラーノードと、コンポーザブルロールをベースとするスタンドアロンの ノードをリブートします。これには、コンピュートノードと Ceph Storage ノードは含まれません。

#### 手順

- 1. リブートするノードにログインします。
- 2. オプション: ノードが Pacemaker リソースを使用している場合は、クラスターを停止します。

[heat-admin@overcloud-controller-0 ~]\$ sudo pcs cluster stop

3. ノードをリブートします。

[heat-admin@overcloud-controller-0 ~]\$ sudo reboot

- 4. ノードがブートするまで待ちます。
- 5. サービスを確認します。以下に例を示します。
  - a. ノードが Pacemaker サービスを使用している場合には、ノードがクラスターに再度加わったかどうかを確認します。

[heat-admin@overcloud-controller-0 ~]\$ sudo pcs status

b. ノードが Systemd サービスを使用している場合には、すべてのサービスが有効化されてい ることを確認します。

[heat-admin@overcloud-controller-0 ~]\$ sudo systemctl status

 c. すべてのコントローラーノードおよびコンポーザブルノードについて、上記の手順を繰り 返します。

14.3. スタンドアロンの CEPH MON ノードのリブート

#### 手順

- 1. Ceph MON ノードにログインします。
- 2. ノードをリブートします。

\$ sudo reboot

3. ノードがブートして MON クラスターに再度加わるまで待ちます。

クラスター内の各 MON ノードで、この手順を繰り返します。

# 14.4. CEPH STORAGE (OSD) クラスターのリブート

以下の手順では、Ceph Storage (OSD) ノードのクラスターをリブートします。

#### 手順

1. Ceph MON またはコントローラーノードにログインして、Ceph Storage Cluster のリバランス を一時的に無効にします。

\$ sudo ceph osd set noout\$ sudo ceph osd set norebalance

- 2. リブートする最初の Ceph Storage ノードを選択して、ログインします。
- 3. ノードをリブートします。

\$ sudo reboot

4. ノードがブートするまで待ちます。

5. Ceph MON またはコントローラーノードにログインし、クラスターのステータスを確認します。

\$ sudo ceph -s

**pgmap** により、すべての **pgs** が正常な状態 (active+clean) として報告されることを確認しま す。

- Ceph MON またはコントローラーノードからログアウトし、次の Ceph Storage ノードを再起動して、そのステータスを確認します。全 Ceph Storage ノードがリブートされるまで、このプロセスを繰り返します。
- 7. 完了したら、Ceph MON またはコントローラーノードにログインして、クラスターのリバラン スを再度有効にします。

\$ sudo ceph osd unset noout\$ sudo ceph osd unset norebalance

8. 最終のステータスチェックを実行して、クラスターが **HEALTH\_OK** を報告していることを確認 します。

\$ sudo ceph status

# 14.5. OBJECT STORAGE サービス (SWIFT) ノードの再起動

次の手順では、Object Storage サービス (swift) ノードを再起動します。クラスター内のすべてのオブ ジェクトストレージノードに対して、次の手順を実行します。

#### 手順

- 1. オブジェクトストレージノードにログインします。
- 2. ノードをリブートします。

\$ sudo reboot

- 3. ノードがブートするまで待ちます。
- 4. クラスター内のオブジェクトストレージノードごとに再起動を繰り返します。

# 14.6. コンピュートノードのリブート

コンピュートノードをリブートするには、以下のワークフローを実施します。

- リブートするコンピュートノードを選択して無効にし、新規インスタンスをプロビジョニング しないようにする。
- インスタンスのダウンタイムを最小限に抑えるために、インスタンスを別のコンピュートノー ドに移行する。
- 空のコンピュートノードをリブートして有効にする。

手順

- 1. アンダークラウドに stack ユーザーとしてログインします。
- 再起動するコンピュートノードを特定するには、すべてのコンピュートノードを一覧表示します。

\$ source ~/stackrc
(undercloud) \$ openstack server list --name compute

3. オーバークラウドから、コンピュートノードを選択し、そのノードを無効にします。

\$ source ~/overcloudrc
(overcloud) \$ openstack compute service list
(overcloud) \$ openstack compute service set <hostname> nova-compute --disable

4. コンピュートノード上の全インスタンスを一覧表示します。

(overcloud) \$ openstack server list --host <hostname> --all-projects

- 5. インスタンスを移行します。移行計画についての詳細は、インスタンス&イメージガイドのコンピュートノード間の仮想マシンインスタンスの移行を参照してください。
- 6. コンピュートノードにログインして、リブートします。

[heat-admin@overcloud-compute-0 ~]\$ sudo reboot

- 7. ノードがブートするまで待ちます。
- 8. コンピュートノードを有効にします。

\$ source ~/overcloudrc
(overcloud) \$ openstack compute service set <hostname> nova-compute --enable

9. コンピュートノードが有効化されていることを確認します。

(overcloud) \$ openstack compute service list

# 第15章 DIRECTOR の問題のトラブルシューティング

director プロセスの特定の段階で、エラーが発生する可能性があります。本項では、一般的な問題の診断に関する情報を提供します。

director のコンポーネントの共通ログを確認してください。

- /var/log ディレクトリーには、多数の OpenStack Platform の共通コンポーネントのログや、標準の Red Hat Enterprise Linux アプリケーションのログが含まれています。
- journald サービスは、さまざまなコンポーネントのログを提供します。Ironic は openstackironic-api と openstack-ironic-conductor の2つのユニットを使用する点に注意してください。同様に、ironic-inspector も openstack-ironic-inspector と openstack-ironic-inspectordnsmasq の2つのユニットを使用します。該当するコンポーネントごとに両ユニットを使用 します。以下に例を示します。

\$ source ~/stackrc
(undercloud) \$ sudo journalctl -u openstack-ironic-inspector -u openstack-ironic-inspectordnsmasq

 ironic-inspector は、/var/log/ironic-inspector/ramdisk/に ramdisk ログを gz 圧縮の tar ファ イルとして保存します。ファイル名には、日付、時間、ノードの IPMI アドレスが含まれます。 イントロスペクションの問題を診断するには、これらのログを使用します。

15.1. ノード登録のトラブルシューティング

ノード登録における問題は通常、ノードの情報が間違っていることが原因で発生します。このような場合には、**ironic** を使用して、登録したノードデータの問題を修正します。以下にいくつか例を示します。

割り当てられたポートの UUID を確認します。

\$ source ~/stackrc
(undercloud) \$ openstack baremetal port list --node [NODE UUID]

MAC アドレスを更新します。

(undercloud) \$ openstack baremetal port set --address=[NEW MAC] [PORT UUID]

次のコマンドを実行します。

(undercloud) \$ openstack baremetal node set --driver-info ipmi\_address=[NEW IPMI ADDRESS] [NODE UUID]

# 15.2. ハードウェアイントロスペクションのトラブルシューティング

イントロスペクションのプロセスは最後まで実行する必要があります。ただし、Ironic の Discovery Daemon (**ironic-inspector**) は、discovery ramdisk が応答しない場合にはデフォルトの1時間が経過するとタイムアウトします。discovery ramdisk のバグが原因とされる場合もありますが、通常は特にBIOS のブート設定などの環境の誤設定が原因で発生します。

以下には、環境設定が間違っている場合の一般的なシナリオと、診断/解決方法に関するアドバイスを 示します。

### ノードのイントロスペクション開始におけるエラー

通常、イントロスペクションプロセスは、openstack overcloud node introspect コマンドを使用しま す。ただし、ironic-inspector で直接イントロスペクションを実行している場合には、AVAILABLE の 状態のノードの検出に失敗する可能性があります。これはデプロイメント用であり、検出用ではないた めです。検出前に、ノードのステータスを MANAGEABLE の状態に変更します。

\$ source ~/stackrc
(undercloud) \$ openstack baremetal node manage [NODE UUID]

検出が完了したら、状態を AVAILABLE に戻してからプロビジョニングを行います。

(undercloud) \$ openstack baremetal node provide [NODE UUID]

# 検出プロセスの停止

イントロスペクションのプロセスを停止します。

\$ source ~/stackrc (undercloud) \$ openstack baremetal introspection abort [NODE UUID]

プロセスがタイムアウトするまで待つことも可能です。必要であれば、/etc/ironicinspector/inspector.confの timeout 設定を別の時間 (秒単位) に変更します。

#### introspection ramdisk へのアクセス

introspection ramdisk は、動的なログイン要素を使用します。これは、イントロスペクションのデバッ グ中にノードにアクセスするための一時パスワードまたは SSH キーのいずれかを提供できることを意 味します。以下のプロセスを使用して、ramdisk アクセスを設定します。

1. **openssl passwd -1** コマンドに一時パスワードを指定して MD5 ハッシュを生成します。以下 に例を示します。

\$ openssl passwd -1 mytestpassword \$1\$enjRSylw\$/fYUpJwr6abFy/d.koRgQ/

2. /httpboot/inspector.ipxe ファイルを編集して、kernel で開始する行を特定し、rootpwd パラ メーターと MD5 ハッシュを追記します。以下に例を示します。

kernel http://192.2.0.1:8088/agent.kernel ipa-inspection-callbackurl=http://192.168.0.1:5050/v1/continue ipa-inspection-collectors=default,extra-hardware,logs systemd.journald.forward\_to\_console=yes BOOTIF=\${mac} ipa-debug=1 ipa-inspectionbenchmarks=cpu,mem,disk rootpwd="\$1\$enjRSyIw\$/fYUpJwr6abFy/d.koRgQ/" selinux=0

または、sshkey パラメーターに SSH 公開キーを追記します。

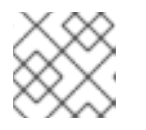

注記

rootpwd および sshkey のパラメーターにはいずれも二重引用符が必要です。

3. イントロスペクションを開始し、**arp** コマンドまたは DHCP のログから IP アドレスを特定しま す。 \$ arp
\$ sudo journalctl -u openstack-ironic-inspector-dnsmasq

4. 一時パスワードまたは SSH キーを使用して、root ユーザーとして SSH 接続します。

\$ ssh root@192.168.24.105

### イントロスペクションストレージのチェック

director は OpenStack Object Storage (swift)を使用して、イントロスペクションプロセス中に取得し たハードウェアデータを保存します。このサービスが稼働していない場合には、イントロスペクション は失敗する場合があります。以下のコマンドを実行して、OpenStack Object Storage に関連したサー ビスをすべてチェックし、このサービスが稼働中であることを確認します。

\$ sudo systemctl list-units openstack-swift\*

# 15.3. ワークフローおよび実行に関するトラブルシューティング

OpenStack Workflow (mistral) サービスは、複数の OpenStack タスクをワークフローにグループ化しま す。Red Hat OpenStack Platform は、これらのワークフローセットを使用して、CLI と Web UI で共通 の機能を実行します。これには、ベアメタルノードの制御、検証、プラン管理、オーバークラウドのデ プロイメントが含まれます。

たとえば **openstack overcloud deploy** コマンドを実行すると、OpenStack Workflow サービスは2つ のワークフローを実行します。最初のワークフローは、デプロイメントプランをアップロードします。

Removing the current plan files Uploading new plan files Started Mistral Workflow. Execution ID: aef1e8c6-a862-42de-8bce-073744ed5e6b Plan updated

2つ目のワークフローは、オーバークラウドのデプロイメントを開始します。

Deploying templates in the directory /tmp/tripleoclient-LhRIHX/tripleo-heat-templates Started Mistral Workflow. Execution ID: 97b64abe-d8fc-414a-837a-1380631c764d 2016-11-28 06:29:26Z [overcloud]: CREATE\_IN\_PROGRESS Stack CREATE started 2016-11-28 06:29:26Z [overcloud.Networks]: CREATE\_IN\_PROGRESS state changed 2016-11-28 06:29:26Z [overcloud.HeatAuthEncryptionKey]: CREATE\_IN\_PROGRESS state changed

2016-11-28 06:29:26Z [overcloud.ServiceNetMap]: CREATE\_IN\_PROGRESS state changed ...

### Workflow オブジェクト

OpenStack Workflow では、以下のオブジェクトを使用してワークフローを追跡します。

アクション

関連タスクが実行される際に OpenStack が実施する特定の指示。これには、シェルスクリプトの実行や HTTP リクエストの実行などが含まれます。OpenStack の一部のコンポーネントには、 OpenStack Workflow が使用するアクションが組み込まれています。

### タスク

.

実行するアクションと、アクションの実行後の結果を定義します。これらのタスクには通常、アク ションまたはアクションに関連付けられたワークフローが含まれます。タスクが完了したら、ワー クフローは、タスクが成功したか否かによって、別のタスクに指示を出します。

#### ワークフロー

グループ化されて特定の順番で実行されるタスクのセット

#### 実行

実行する特定のアクション、タスク、またはワークフローを定義します。

#### Workflow のエラー診断

OpenStack Workflow では、実行に関して着実にログを取ることもできるので、特定のコマンドが失敗 した場合に問題を特定しやすくなります。たとえば、ワークフローの実行に失敗した場合には、どの部 分で失敗したかを特定することができます。失敗した状態 (**ERROR**) のワークフローの実行を一覧表示 します。

\$ source ~/stackrc

(undercloud) \$ openstack workflow execution list | grep "ERROR"

失敗したワークフローの実行の UUID を取得して (例: dffa96b0-f679-4cd2-a490-4769a3825262)、 実行とその出力を表示します。

(undercloud) \$ openstack workflow execution show dffa96b0-f679-4cd2-a490-4769a3825262 (undercloud) \$ openstack workflow execution output show dffa96b0-f679-4cd2-a490-4769a3825262

これにより、実行で失敗したタスクに関する情報を取得できます。openstack workflow execution show は、実行に使用したワークフローも表示します (例: tripleo.plan\_management.v1.publish\_ui\_logs\_to\_swift)。以下のコマンドを使用して完全なワークフロー定義を表示することができます。

(undercloud) \$ openstack workflow definition show tripleo.plan\_management.v1.publish\_ui\_logs\_to\_swift

これは、特定のタスクがワークフローのどの部分で発生するかを特定する際に便利です。

同様のコマンド構文を使用して、アクションの実行と、その結果を表示することもできます。

(undercloud) \$ openstack action execution list (undercloud) \$ openstack action execution show 8a68eba3-0fec-4b2a-adc9-5561b007e886 (undercloud) \$ openstack action execution output show 8a68eba3-0fec-4b2a-adc9-5561b007e886

これは、問題を引き起こす固有のアクションを特定する際に便利です。

# 15.4. オーバークラウドの作成に関するトラブルシューティング

デプロイメントが失敗する可能性のあるレイヤーは3つあります。

- オーケストレーション (Heat および Nova サービス)
- ベアメタルプロビジョニング (Ironic サービス)
- デプロイメント後の設定 (Puppet)

オーバークラウドのデプロイメントがこれらのレベルのいずれかで失敗した場合には、OpenStack クラ イアントおよびサービスログファイルを使用して、失敗したデプロイメントの診断を行います。以下の コマンドを実行して、エラーの詳細を表示することもできます。

\$ openstack stack failures list <OVERCLOUD\_NAME> --long

<OVERCLOUD\_NAME> を実際のオーバークラウドの名前に置き換えてください。

### 注記

最初のオーバークラウドの作成に失敗した場合は、**openstack stack delete overcloud** コマンドを使用して部分的にデプロイされたオーバークラウドを削除し、再試行できま す。これらの最初のオーバークラウドの作成が失敗した場合にのみ、このコマンドを実 行してください。このコマンドは、完全にデプロイされて稼働中のオーバークラウドで は実行しないでください。そうしないと、オーバークラウド全体が削除されます。

#### 15.4.1. デプロイメントコマンド履歴へのアクセス

director のデプロイメントコマンドおよび引数の履歴を把握することは、トラブルシューティングおよびサポートに役立ちます。/home/stack/.tripleo/history で、これらの情報を確認することができます。

15.4.2. オーケストレーション

多くの場合は、オーバークラウドの作成に失敗した後に、Heat により失敗したオーバークラウドス タックが表示されます。

\$ source ~/stackrc (undercloud) \$ openstack stack list --nested --property status=FAILED +-----+ | id | stack\_name | stack\_status | creation\_time | +-----+ | 7e88af95-535c-4a55... | overcloud | CREATE\_FAILED | 2015-04-06T17:57:16Z | +-----+

スタック一覧が空の場合には、初期の Heat 設定に問題があることが分かります。Heat テンプレートと 設定オプションをチェックし、さらに **openstack overcloud deploy** を実行後のエラーメッセージを確 認してください。

15.4.3. ベアメタルプロビジョニング

ironic をチェックして、全登録ノードと現在の状態を表示します。

\$ source ~/stackrc (undercloud) \$ openstack baremetal node list +-----+ | UUID | Name | Instance UUID | Power State | Provision State | Maintenance | +-----+ | f1e261...| None | None | power off | available | False | | f0b8c1...| None | None | power off | available | False | +-----+

プロビジョニングプロセスでよく発生する問題を以下に示します。
- 結果の表の Provision State および Maintenance の列を確認します。以下の点をチェックしてく ださい。
  - o 表にノードが表示されない、または必要なノード数よりも少ない
  - Maintenance が True に設定されている
  - プロビジョニングの状態が manageable に設定されている。これにより、登録または検出 プロセスに問題があることが分かります。たとえば、Maintenance が True に自動的に設定 された場合は通常、ノードの電源管理の認証情報が間違っています。
- Provision State が available の場合には、ベアメタルのデプロイメントが開始される前に問題 が発生しています。
- Provision State が active で、Power State が power on の場合、ベアメタルのデプロイメント は正常に完了しています。これは、デプロイメント後の設定ステップで問題が発生したことを 意味します。
- ノードの Provision State が wait call-back の場合には、このノードではまだ Bare Metal Provisioning プロセスが完了していません。このステータスが変わるまで待ってください。ス テータスが変わらない場合には、問題のあるノードの仮想コンソールに接続して、出力を確認 します。
- Provision State が error または deploy failed の場合には、このノードでのベアメタルプロビジョニングは失敗しています。ベアメタルノードの詳細を確認してください。

(undercloud) \$ openstack baremetal node show [NODE UUID]

エラーの説明が含まれる last\_error フィールドがないか確認します。エラーメッセージが曖昧 な場合、ログを使用して明確にすることができます。

(undercloud) \$ sudo journalctl -u openstack-ironic-conductor -u openstack-ironic-api

wait timeout error が表示されており、Power State が power on の場合には、問題のあるノードの仮想コンソールに接続して、出力を確認します。

15.4.4. デプロイメント後の設定

設定ステージでは多くの事象が発生する可能性があります。たとえば、設定に問題があるために、特定の Puppet モジュールの完了に失敗する可能性があります。本項では、これらの問題を診断するプロセスを説明します。

オーバークラウドスタックからのリソースをすべて表示して、どのスタックに問題があるのかを確認し ます。

\$ source ~/stackrc
(undercloud) \$ openstack stack resource list overcloud --filter status=FAILED

このコマンドにより、問題のあるリソースの全リストが表示されます。

問題のあるリソースを表示します。

(undercloud) \$ openstack stack resource show overcloud [FAILED RESOURCE]

resource\_status\_reason フィールドで、診断に役立つ可能性のある情報がないか確認します。

**nova** コマンドを使用して、オーバークラウドノードの IP アドレスを表示します。

(undercloud) \$ openstack server list

デプロイされたノードの1つに **heat-admin** ユーザーとしてログインします。たとえば、スタックのリ ソース一覧から、コントローラーノード上にエラーが発生していることが判明した場合には、コント ローラーノードにログインします。**heat-admin** ユーザーには、sudo アクセスが設定されています。

(undercloud) \$ ssh heat-admin@192.168.24.14

os-collect-config ログを確認して、考えられる失敗の原因をチェックします。

[heat-admin@overcloud-controller-0 ~]\$ sudo journalctl -u os-collect-config

場合によっては、Novaによるノードのデプロイメントが完全に失敗する可能性があります。このよう な場合には、オーバークラウドのロール種別の1つの OS::Heat::ResourceGroup が失敗しているはず です。その際には、nova を使用して問題を確認します。

(undercloud) \$ openstack server list (undercloud) \$ openstack server show [SERVER ID]

最もよく表示されるエラーは、**No valid host was found**のエラーメッセージです。このエラーのトラ ブルシューティングについては、「"No Valid Host Found" エラーのトラブルシューティング」を参照し てください。その他の場合は、以下のログファイルを参照してトラブルシューティングを実施してくだ さい。

- /var/log/nova/\*
- /var/log/heat/\*
- /var/log/ironic/\*

コントローラーノードのデプロイ後のプロセスは、5つの主なステップで設定されます。そのステップ は以下のとおりです。

#### 表15.1コントローラーノードの設定ステップ

| ステップ                       | 説明                                                                                                    |
|----------------------------|----------------------------------------------------------------------------------------------------|
| ControllerDeployment_Step1 | Pacemaker、RabbitMQ、Memcached、Redis、およ<br>び Galera を含むロードバランシング用のソフトウェ<br>アの初期設定                                                                                               |
| ControllerDeployment_Step2 | Pacemaker の設定、HAProxy、MongoDB、Galera、<br>Ceph Monitor、OpenStack Platform の各種サービス<br>用のデータベースの初期化を含む、クラスターの初<br>期設定                                                            |
| ControllerDeployment_Step3 | OpenStack Object Storage ( <b>swift</b> ) の初期リング構<br>築。OpenStack Platform の全サービス<br>( <b>nova、neutron、cinder、sahara、ceilometer</b><br>、 <b>heat、horizon、aodh、gnocchi</b> )の設定 |

| ControllerDeployment_Step4 | サービス起動順序やサービス起動パラメーターを決<br>定するための制約事項を含む、Pacemaker でのサー<br>ビスの起動設定値の設定 |
|----------------------------|------------------------------------------------------------------------|
| ControllerDeployment_Step5 | OpenStack Identity ( <b>keystone</b> ) のプロジェクト、<br>ロール、およびユーザーの初期設定    |

# 15.5. プロビジョニングネットワークでの IP アドレスの競合に対するトラブ ルシューティング

宛先のホストに、すでに使用中の IP アドレスが割り当てられている場合には、検出およびデプロイメ ントのタスクは失敗します。この問題を回避するには、プロビジョニングネットワークのポートスキャ ンを実行して、検出の IP アドレス範囲とホストの IP アドレス範囲が解放されているかどうかを確認す ることができます。

アンダークラウドホストで以下のステップを実行します。

nmap をインストールします。

\$ sudo yum install nmap

nmap を使用して、アクティブなアドレスの IP アドレス範囲をスキャンします。この例では、 192.168.24.0/24 の範囲をスキャンします。この値は、プロビジョニングネットワークの IP サブネット に置き換えてください (CIDR 表記のビットマスク)。

\$ sudo nmap -sn 192.168.24.0/24

nmap スキャンの出力を確認します。

たとえば、アンダークラウドおよびサブネット上に存在するその他のホストの IP アドレスを確認する 必要があります。アクティブな IP アドレスが undercloud.conf の IP アドレス範囲と競合している場合 には、オーバークラウドノードのイントロスペクションまたはデプロイを実行する前に、IP アドレスの 範囲を変更するか、IP アドレスを解放するかのいずれかを行う必要があります。

\$ sudo nmap -sn 192.168.24.0/24

Starting Nmap 6.40 ( http://nmap.org ) at 2015-10-02 15:14 EDT Nmap scan report for 192.168.24.1 Host is up (0.00057s latency). Nmap scan report for 192.168.24.2 Host is up (0.00048s latency). Nmap scan report for 192.168.24.3 Host is up (0.00045s latency). Nmap scan report for 192.168.24.5 Host is up (0.00040s latency). Nmap scan report for 192.168.24.9 Host is up (0.00019s latency). Nmap done: 256 IP addresses (5 hosts up) scanned in 2.45 seconds

15.6. "NO VALID HOST FOUND" エラーのトラブルシューティング

/var/log/nova/nova-conductor.logに、以下のエラーが含まれる場合があります。

NoValidHost: No valid host was found. There are not enough hosts available.

これは、Nova Scheduler が新規インスタンスをブートするのに適したベアメタルノードを検出できな かったことを意味します。このような場合、通常は、Nova が検出を想定しているリソースと Ironic が Nova に通知するリソースが一致しなくなります。その際には、以下の点をチェックしてください。

 イントロスペクションが正常に完了することを確認してください。または、各ノードに必要な lronic ノードのプロパティーが含まれていることをチェックしてください。各ノードに以下の コマンドを実行します。

\$ source ~/stackrc
(undercloud) \$ openstack baremetal node show [NODE UUID]

**properties** JSON フィールドの **cpus**、**cpu\_arch**、**memory\_mb**、および **local\_gb** キーに有 効な値が指定されていることを確認してください。

2. 使用する Nova フレーバーが、必要なノード数において、上記の Ironic ノードプロパティーを 超えていないかどうかを確認します。

(undercloud) \$ openstack flavor show [FLAVOR NAME]

- openstack baremetal node list の出力で、available の状態のノードの数が十分かどうかを確認します。ノードの状態が manageable の場合は通常、イントロスペクションに失敗しています。
- また、ノードがメンテナーンスモードではないことを確認します。openstack baremetal node list を使用してチェックしてください。通常、自動でメンテナーンスモードに切り替わるノー ドは、電源の認証情報が間違っています。認証情報を確認して、メンテナーンスモードをオフ にします。

(undercloud) \$ openstack baremetal node maintenance unset [NODE UUID]

- Automated Health Check (AHC) ツールを使用して、自動でノードのタグ付けを行う場合に は、各フレーバー/プロファイルに対応するノードが十分に存在することを確認しま す。openstack baremetal node show の出力で、properties フィールドの capabilities キー を確認します。たとえば、Compute ロールのタグを付けられたノードには、profile:compute が含まれているはずです。
- 6. イントロスペクションの後に Ironic から Nova にノードの情報が反映されるには若干時間がか かります。これは通常、director のツールが原因です。ただし、一部のステップを手動で実行 した場合には、短時間ですが、Nova でノードが利用できなくなる場合があります。以下のコマ ンドを使用して、システム内の合計リソースをチェックします。

(undercloud) \$ openstack hypervisor stats show

# 15.7. オーバークラウド作成後のトラブルシューティング

オーバークラウドを作成した後には、将来そのオーバークラウドで特定の操作を行うようにすることが できます。たとえば、利用可能なノードをスケーリングしたり、障害の発生したノードを置き換えたり することができます。このような操作を行うと、特定の問題が発生する場合があります。本項には、 オーバークラウド作成後の操作が失敗した場合の診断とトラブルシューティングに関するアドバイスを 記載します。

#### 15.7.1. オーバークラウドスタックの変更

director を使用して **overcloud** スタックを変更する際に問題が発生する場合があります。スタックの変 更例には、以下のような操作が含まれます。

- ノードのスケーリング
- ノードの削除
- ノードの置き換え

スタックの変更は、スタックの作成と似ており、director は要求されたノード数が利用可能かどうかを チェックして追加のノードをプロビジョニングしたり、既存のノードを削除したりしてから、Puppet の設定を適用します。overcloud スタックを変更する場合に従うべきガイドラインを以下に記載しま す。

第一段階として、「デプロイメント後の設定」に記載したアドバイスに従います。この手順と同じス テップを、**overcloud** Heat スタック更新の問題の診断に役立てることができます。特に、以下のコマ ンドを使用して問題のあるリソースを特定します。

#### openstack stack list --show-nested

全スタックを一覧表示します。--show-nested はすべての子スタックとそれぞれの親スタックを表示します。このコマンドは、スタックでエラーが発生した時点を特定するのに役立ちます。

#### openstack stack resource list overcloud

overcloud スタック内の全リソースと現在の状態を一覧表示します。このコマンドは、スタック内 でどのリソースが原因でエラーが発生しているかを特定するのに役立ちます。このリソースのエ ラーの原因となっている Heat テンプレートコレクションと Puppet モジュール内のパラメーターと 設定を特定することができます。

#### openstack stack event list overcloud

overcloud スタックに関連するすべてのイベントを時系列で一覧表示します。これには、スタック 内の全リソースのイベント開始/完了時間とエラーが含まれます。この情報は、リソースの障害点を 特定するのに役立ちます。

以下のセクションには、特定の種別のノード上の問題診断に関するアドバイスを記載します。

#### 15.7.2. コントローラーサービスのエラー

オーバークラウドコントローラーノードには、Red Hat OpenStack Platform のサービスの大部分が含 まれます。同様に、高可用性のクラスターで複数のコントローラーノードを使用することができます。 ノード上の特定のサービスに障害が発生すると、高可用性のクラスターは一定レベルのフェイルオー バーを提供します。ただし、オーバークラウドをフル稼働させるには、障害のあるサービスの診断が必 要となります。

コントローラーノードは、Pacemaker を使用して高可用性クラスター内のリソースとサービスを管理し ます。Pacemaker Configuration System (**pcs**) コマンドは、Pacemaker クラスターを管理するツールで す。クラスター内のコントローラーノードでこのコマンドを実行して、設定およびモニターリングの機 能を実行します。高可用性クラスター上のオーバークラウドサービスのトラブルシューティングに役立 つコマンドを以下にいくつか記載します。

#### pcs status

有効なリソース、エラーが発生したリソース、オンラインのノードなど、クラスター全体のステー タス概要を提供します。

#### pcs resource show

リソースおよびそれに対応するノードの一覧を表示します。

#### pcs resource disable [resource]

特定のリソースを停止します。

### pcs resource enable [resource]

特定のリソースを起動します。

#### pcs cluster standby [node]

ノードをスタンバイモードに切り替えます。そのノードはクラスターで利用できなくなります。こ のコマンドは、クラスターに影響を及ぼさずに特定のノードメンテナーンスを実行するのに役立ち ます。

#### pcs cluster unstandby [node]

ノードをスタンバイモードから解除します。ノードはクラスター内で再度利用可能となります。

これらの Pacemaker コマンドを使用して障害のあるコンポーネントおよびノードを特定します。コン ポーネントを特定した後には、/**var/log**/ でそれぞれのコンポーネントのログファイルを確認します。

#### 15.7.3. コンテナー化されたサービスのエラー

オーバークラウドのデプロイメント中またはデプロイメント後にコンテナー化されたサービスでエラー が発生した場合には、以下の推奨事項に従って、エラーの根本的な原因を特定してください。

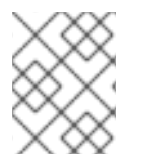

#### 注記

これらのコマンドを実行する前には、オーバークラウドノードにログイン済みであることを確認し、これらのコマンドをアンダークラウドで実行しないようにしてください。

#### コンテナーログの確認

各コンテナーは、主要プロセスからの標準出力を保持します。この出力はログとして機能し、コンテ ナー実行時に実際に何が発生したのかを特定するのに役立ちます。たとえば、keystone コンテナーの ログを確認するには、以下のコマンドを使用します。

\$ sudo docker logs keystone

大半の場合は、このログにコンテナーのエラーの原因が記載されています。

#### コンテナーの検査

状況によっては、コンテナーに関する情報を検証する必要がある場合があります。たとえば、以下のコマンドを使用して keystone コンテナーのデータを確認します。

\$ sudo docker inspect keystone

これにより、ローレベルの設定データが含まれた JSON オブジェクトが提供されます。その出力を jq コマンドにパイプで渡して、特定のデータを解析することが可能です。たとえば、keystone コンテ ナーのマウントを確認するには、以下のコマンドを実行します。

\$ sudo docker inspect keystone | jq .[0].Mounts

--format オプションを使用して、データを単一行に解析することもできます。これは、コンテナーデー タのセットに対してコマンドを実行する場合に役立ちます。たとえば、keystone コンテナーを実行す るのに使用するオプションを再生成するには、以下のように inspect コマンドに --format オプション を指定して実行します。 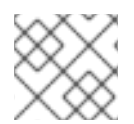

注記

--formatオプションは、Go構文を使用してクエリーを作成します。

これらのオプションを **docker run** コマンドと共に使用して、トラブルシューティング目的のコンテ ナーを再度作成します。

\$ OPTIONS=\$( sudo docker inspect --format='{{range .Config.Env}} -e "{{.}}" {{end}} {{range .Mounts}} -v {{.Source}}:{{.Destination}}{{if .Mode}}:{{.Mode}}{{end}} -ti {{.Config.Image}}' keystone ) \$ sudo docker run --rm \$OPTIONS /bin/bash

### コンテナー内でのコマンドの実行

状況によっては、特定の Bash コマンドでコンテナー内の情報を取得する必要がある場合があります。 このような場合には、以下の docker コマンドを使用して、稼働中のコンテナー内でコマンドを実行し ます。たとえば、keystone コンテナーで次のコマンドを実行します。

\$ sudo docker exec -ti keystone <COMMAND>

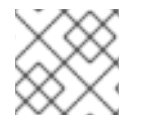

注記

-tiオプションを指定すると、コマンドは対話式の擬似ターミナルで実行されます。

<COMMAND>は必要なコマンドに置き換えます。たとえば、各コンテナーには、サービスの接続を確認するためのヘルスチェックスクリプトがあります。keystone にヘルスチェックスクリプトを実行するには、以下のコマンドを実行します。

\$ sudo docker exec -ti keystone /openstack/healthcheck

コンテナーのシェルにアクセスするには、コマンドとして /bin/bash を使用して docker exec を実行します。

\$ sudo docker exec -ti keystone /bin/bash

コンテナーのエクスポート

コンテナーに障害が発生した場合には、ファイルの内容を詳細に調べる必要があります。この場合は、 コンテナーの全ファイルシステムを tar アーカイブとしてエクスポートすることができます。たとえ ば、keystone コンテナーのファイルシステムをエクスポートするには、以下のコマンドを実行しま す。

\$ sudo docker export keystone -o keystone.tar

このコマンドにより keystone.tar アーカイブが作成されます。これを抽出して、調べることができます。

15.7.4. Compute サービスのエラー

コンピュートノードは、Compute サービスを使用して、ハイパーバイザーベースの操作を実行しま す。これは、このサービスを中心にコンピュートノードのメインの診断が行われていることを意味しま す。以下に例を示します。

コンテナーのステータスを表示します。

\$ sudo docker ps -f name=nova\_compute

- コンピュートノードの主なログファイルは /var/log/containers/nova/nova-compute.log で す。コンピュートノードの通信で問題が発生した場合に、通常はこのログが診断を開始するの に適した場所です。
- コンピュートノードでメンテナーンスを実行する場合には、既存のインスタンスをホストから 稼働中のコンピュートノードに移行し、ノードを無効にします。詳しくは、コンピュートノー ド間の仮想マシンインスタンスの移行を参照してください。

### 15.7.5. Ceph Storage サービスのエラー

Red Hat Ceph Storage クラスターで発生した問題については、**Configuration Guide**の Logging Configuration Reference を参照してください。この項には、全 Ceph Storage サービスのログ診断についての情報が記載されています。

# 15.8. アンダークラウドの調整

このセクションでのアドバイスは、アンダークラウドのパフォーマンスを向上に役立たせることが目的 です。必要に応じて、推奨事項を実行してください。

- Identity サービス (keystone) は、他の OpenStack サービスに対するアクセス制御にトークン ベースのシステムを使用します。ある程度の期間が過ぎた後には、データベースに未使用の トークンが多数蓄積されます。デフォルトの cronjob は毎日トークンをフラッシュします。環 境をモニターリングして、必要に応じてトークンのフラッシュ間隔を調節することを推奨しま す。アンダークラウドの場合は、crontab -u keystone -e コマンドで間隔を調整することがで きます。この変更は一時的で、openstack undercloud update を実行すると、この cronjob の 設定はデフォルトに戻ってしまう点に注意してください。
- openstack overcloud deploy を実行するたびに、Heat はデータベースの raw\_template テーブルにあるすべての一時ファイルのコピーを保存します。raw\_template テーブルは、過去のテンプレートをすべて保持し、サイズが増加します。raw\_templates テーブルにある未使用のテンプレートを削除するには、以下のように、日次の cron ジョブを作成して、未使用のまま1日以上データベースに存在するテンプレートを消去してください。

 openstack-heat-engine および openstack-heat-api サービスは、過剰なリソースを消費する 場合があります。そのような場合は /etc/heat/heat.conf で max\_resources\_per\_stack=-1 を 設定して、Heat サービスを再起動します。

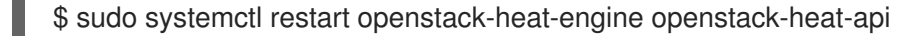

director には、同時にノードをプロビジョニングするリソースが十分にない場合があります。
 同時にプロビジョニングできるノード数はデフォルトで 10 個となっています。同時にプロビジョニングするノード数を減らすには、/etc/nova/nova.conf の max\_concurrent\_builds パラメーターを 10 未満に設定して Nova サービスを再起動します。

<sup>0 04 \* \* \* /</sup>bin/heat-manage purge\_deleted -g days 1

\$ sudo systemctl restart openstack-nova-api openstack-nova-scheduler

● /etc/my.cnf.d/galera.cnf ファイルを編集します。調整項目の推奨値は、以下のとおりです。

#### max\_connections

データベースに同時接続できる数。推奨の値は 4096 です。

#### innodb\_additional\_mem\_pool\_size

データベースがデータのディクショナリーの情報や他の内部データ構造を保存するのに使用 するメモリープールサイズ (バイト単位)。デフォルトは通常 8 M ですが、アンダークラウド の理想の値は 20 M です。

#### innodb\_buffer\_pool\_size

データベースがテーブルやインデックスデータをキャッシュするメモリー領域つまり、バッファープールのサイズ (バイト単位)。通常デフォルトは 128 M で、アンダークラウドの理想の値は 1000 M です。

#### innodb\_flush\_log\_at\_trx\_commit

コミット操作の厳密な ACID 準拠と、コミット関連の I/O 操作を再編成してバッチで実行す ることによって実現可能なパフォーマンス向上の間のバランスを制御します。1 に設定しま す。

#### innodb\_lock\_wait\_timeout

データベースのトランザクションが、行のロック待ちを中断するまでの時間(秒単位)。50 に設定します。

#### innodb\_max\_purge\_lag

この変数は、パージ操作が遅れている場合に INSERT、UPDATE、DELETE 操作を遅延させる方法を制御します。10000 に設定します。

#### innodb\_thread\_concurrency

同時に実行するオペレーティングシステムのスレッド数の上限。理想的には、各 CPU およ びディスクリソースに対して少なくとも2つのスレッドを提供します。たとえば、クワッド コア CPU と単一のディスクを使用する場合は、スレッドを10 個使用します。

オーバークラウドを作成する際には、Heat に十分なワーカーが配置されているようにします。
 通常、アンダークラウドに CPU がいくつあるかにより左右されます。ワーカーの数を手動で設定するには、/etc/heat/heat.conf ファイルを編集して num\_engine\_workers パラメーターを必要なワーカー数 (理想は 4) に設定し、Heat エンジンを再起動します。

# 15.9. SOS レポートの作成

Red Hat に連絡して OpenStack Platform に関するサポートを受ける必要がある場合は、**SOS レポート** を生成する必要がある場合があります。**SOS レポート**の作成方法についての詳しい説明は、以下のナ レッジベースのアーティクルを参照してください。

• How to collect all required logs for Red Hat Support to investigate an OpenStack issue

# 15.10. アンダークラウドとオーバークラウドの重要なログ

以下のログを使用して、トラブルシューティングの際にアンダークラウドとオーバークラウドの情報を 割り出します。

表15.2 アンダークラウドの重要なログ

<sup>\$</sup> sudo systemctl restart openstack-heat-engine

| 情報                                         | ログの場所                                          |
|--------------------------------------------|------------------------------------------------|
| OpenStack Compute のログ                      | /var/log/nova/nova-compute.log                 |
| OpenStack Compute API の対話                  | /var/log/nova/nova-api.log                     |
| OpenStack Compute コンダクターのログ                | /var/log/nova/nova-conductor.log               |
| OpenStack Orchestration ログ                 | /var/log/heat/heat-engine.log                  |
| OpenStack Orchestration API の対話            | /var/log/heat/heat-api.log                     |
| OpenStack Orchestration CloudFormations ログ | /var/log/heat/heat-api-cfn.log                 |
| OpenStack Bare Metal コンダクターのログ             | /var/log/ironic/ironic-conductor.log           |
| OpenStack Bare Metal API の対話               | /var/log/ironic/ironic-api.log                 |
| イントロスペクション                                 | /var/log/ironic-inspector/ironic-inspector.log |
| OpenStack Workflow Engine ログ               | /var/log/mistral/engine.log                    |
| OpenStack Workflow Executor のログ            | /var/log/mistral/executor.log                  |
| OpenStack Workflow API の対話                 | /var/log/mistral/api.log                       |

# 表15.3 オーバークラウドの重要なログ

| 情報                                       | ログの場所                                       |
|------------------------------------------|---------------------------------------------|
| cloud-init に関するログ                        | /var/log/cloud-init.log                     |
| オーバークラウドの設定 (最後に実行した Puppet の<br>サマリー)   | /var/lib/puppet/state/last_run_summary.yaml |
| オーバークラウドの設定 (最後に実行した Puppet か<br>らのレポート) | /var/lib/puppet/state/last_run_report.yaml  |
| オーバークラウドの設定 (全 Puppet レポート)              | /var/lib/puppet/reports/overcloud-*/*       |
| オーバークラウドの設定 (実行した Puppet 毎の標準<br>出力)     | /var/run/heat-config/deployed/*-stdout.log  |
| オーバークラウドの設定 (実行した Puppet 毎の標準<br>エラー出力)  | /var/run/heat-config/deployed/*-stderr.log  |
| 高可用性に関するログ                               | /var/log/pacemaker.log                      |

# 付録A SSL/TLS 証明書の設定

アンダークラウドがパブリックエンドポイントの通信に SSL/TLS を使用するように設定できます。ただし、独自の認証局で発行した SSL 証明書を使用する場合には、その証明書には以下の項に記載する 設定のステップが必要です。

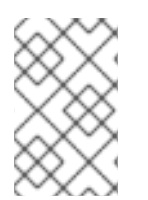

#### 注記

オーバークラウドの SSL/TLS 証明書作成については、**オーバークラウドの高度なカスタ** マイズの オーバークラウドのパブリックエンドポイントでの SSL/TLS の有効化 を参照 してください。

# A.1. 署名ホストの初期化

署名ホストとは、新規証明書を生成し、認証局を使用して署名するホストです。選択した署名ホスト上 で SSL 証明書を作成したことがない場合には、ホストを初期化して新規証明書に署名できるようにす る必要がある可能性があります。

/etc/pki/CA/index.txt ファイルは、すべての署名済み証明書の記録を保管します。このファイルが存在 しているかどうかを確認してください。存在していない場合には、空のファイルを作成します。

\$ sudo touch /etc/pki/CA/index.txt

/etc/pki/CA/serial ファイルは、次に署名する証明書に使用する次のシリアル番号を特定します。この ファイルが存在しているかどうかを確認してください。ファイルが存在しない場合には、新規ファイル を作成して新しい開始値を指定します。

\$ echo '1000' | sudo tee /etc/pki/CA/serial

### A.2. 認証局の作成

通常、SSL/TLS 証明書の署名には、外部の認証局を使用します。場合によっては、独自の認証局を使用する場合もあります。たとえば、内部のみの認証局を使用するように設定する場合などです。

たとえば、キーと証明書のペアを生成して、認証局として機能するようにします。

\$ sudo openssl genrsa -out ca.key.pem 4096

\$ sudo openssl req -key ca.key.pem -new -x509 -days 7300 -extensions v3\_ca -out ca.crt.pem

openssl req コマンドは、認証局に関する特定の情報を要求します。それらの情報を指定してください。

これで、ca.crt.pem という名前の認証局ファイルが作成されます。

# A.3. クライアントへの認証局の追加

SSL/TLS を使用して通信することを目的としている外部のクライアントの場合は、Red Hat OpenStack Platform 環境にアクセスする必要のある各クライアントに認証局ファイルをコピーしま す。クライアントへのコピーが完了したら、そのクライアントで以下のコマンドを実行して、認証局の トラストバンドルに追加します。 \$ sudo cp ca.crt.pem /etc/pki/ca-trust/source/anchors/ \$ sudo update-ca-trust extract

# A.4. SSL/TLS 鍵の作成

以下のコマンドを実行して、SSL/TLS キー (**server.key.pem**) を生成します。このキーは、さまざまな 段階で、アンダークラウドとオーバークラウドの証明書を生成するのに使用します。

\$ openssl genrsa -out server.key.pem 2048

# A.5. SSL/TLS 証明書署名要求の作成

次の手順では、アンダークラウドおよびオーバークラウドのいずれかの証明書署名要求を作成します。

カスタマイズするデフォルトの OpenSSL 設定ファイルをコピーします。

\$ cp /etc/pki/tls/openssl.cnf .

カスタムの **openssl.cnf** ファイルを編集して、director に使用する SSL パラメーターを設定します。変 更するパラメーターの種別には以下のような例が含まれます。

[req] distinguished\_name = req\_distinguished\_name req\_extensions = v3\_req

[req\_distinguished\_name] countryName = Country Name (2 letter code) countryName\_default = AU stateOrProvinceName = State or Province Name (full name) stateOrProvinceName\_default = Queensland localityName = Locality Name (eg, city) localityName\_default = Brisbane organizationalUnitName = Organizational Unit Name (eg, section) organizationalUnitName\_default = Red Hat commonName = Common Name commonName\_default = 192.168.0.1 commonName\_max = 64

[ v3\_req ]
# Extensions to add to a certificate request
basicConstraints = CA:FALSE
keyUsage = nonRepudiation, digitalSignature, keyEncipherment
subjectAltName = @alt\_names

[alt\_names] IP.1 = 192.168.0.1 DNS.1 = instack.localdomain DNS.2 = vip.localdomain DNS.3 = 192.168.0.1

commonName\_default は以下のいずれか1つに設定します。

- IP アドレスを使用して SSL/TLS 経由でアクセスする場合には、undercloud.conf で undercloud\_public\_host パラメーターを使用します。
- 完全修飾ドメイン名を使用して SSL/TLS でアクセスする場合には、代わりにドメイン名を使用 します。

**v3\_req** セクションに subjectAltName = @alt\_names を追加します。

alt\_names セクションを編集して、以下のエントリーを追加します。

- IP: SSL 経由で director にアクセスするためのクライアントの IP アドレス一覧
- DNS: SSL 経由で director にアクセスするためのクライアントのドメイン名一覧。alt\_names セクションの最後に DNS エントリーとしてパブリック API の IP アドレスも追加します。

openssl.cnf の詳しい情報は man openssl.cnf を実行してください。

次のコマンドを実行し、手順1で作成したキーストアより公開鍵を使用して証明書署名要求を生成します (server.csr.pem)。

\$ openssl req -config openssl.cnf -key server.key.pem -new -out server.csr.pem

「SSL/TLS 鍵の作成」 で作成した SSL/TLS 鍵を -key オプションで必ず指定してください。

次の項では、この server.csr.pem ファイルを使用して SSL/TLS 証明書を作成します。

### A.6. SSL/TLS 証明書の作成

以下のコマンドで、アンダークラウドまたはオーバークラウドの証明書を作成します。

\$ sudo openssl ca -config openssl.cnf -extensions v3\_req -days 3650 -in server.csr.pem -out server.crt.pem -cert ca.crt.pem -keyfile ca.key.pem

上記のコマンドでは、以下のオプションを使用しています。

- v3 拡張機能を指定する設定ファイル。このファイルは -config オプションとして追加します。
- 認証局を介して証明書を生成し、署名するために、「SSL/TLS 証明書署名要求の作成」で設定 した証明書署名要求。この値は -in オプションとして追加します。
- 証明書への署名を行う、「認証局の作成」で作成した認証局。この値は -cert オプションとし て追加します。
- 「認証局の作成」で作成した認証局の秘密鍵。この値は -keyfile オプションとして追加しま す。

このコマンドを実行すると、**server.crt.pem** という名前の証明書が作成されます。「SSL/TLS 鍵の作 成」で作成した SSL/TLS キーと共にこの証明書を使用して、SSL/TLS を有効にします。

### A.7. アンダークラウドで証明書を使用する場合

以下のコマンドを実行して、証明書とキーを統合します。

\$ cat server.crt.pem server.key.pem > undercloud.pem

このコマンドにより、undercloud.pem が作成されます。undercloud.conf ファイルの undercloud\_service\_certificate オプションにこのファイルの場所を指定します。このファイルには、 HAProxy ツールが読み取ることができるように、特別な SELinux コンテキストも必要です。以下の例 を目安にしてください。

\$ sudo mkdir /etc/pki/instack-certs \$ sudo cp ~/undercloud.pem /etc/pki/instack-certs/. \$ sudo semanage fcontext -a -t etc\_t "/etc/pki/instack-certs(/.\*)?" \$ sudo restorecon -R /etc/pki/instack-certs

**undercloud.conf** ファイルの **undercloud\_service\_certificate** オプションに **undercloud.pem** ファイルの場所を追記します。以下に例を示します。

undercloud\_service\_certificate = /etc/pki/instack-certs/undercloud.pem

また、「認証局の作成」で作成した認証局をアンダークラウドの信頼済み認証局の一覧に認証局を追加 して、アンダークラウド内の異なるサービスが認証局にアクセスできるようにします。

\$ sudo cp ca.crt.pem /etc/pki/ca-trust/source/anchors/ \$ sudo update-ca-trust extract

アンダークラウドがすでにインストールされている状態で、既存の設定を更新するために openstack undercloud install を実行する場合には、haproxy サービスを再起動して設定を再読み込みする必要が あります。

\$ sudo systemctl restart haproxy

「director の設定」の手順に従ってアンダークラウドのインストールを続行します。

# 付録B 電源管理ドライバー

IPMI は、director が電源管理制御に使用する主要な手法ですが、director は他の電源管理タイプもサ ポートします。この付録では、サポートされる電源管理機能の一覧を提供します。「オーバークラウド ノードの登録」には、以下の電源管理設定を使用します。

### **B.1. REDFISH**

Distributed Management Task Force (DMTF) の開発した、IT インフラストラクチャー向け標準 RESTful API

#### pm\_type

このオプションを redfish に設定します。

pm\_user、pm\_password

Redfish のユーザー名およびパスワード

pm\_addr

Redfish コントローラーの IP アドレス

pm\_system\_id

システムリソースへの正規パス。このパスには、そのシステムの root サービス、バージョン、パス/ 一意 ID を含める必要があります。たとえば、/redfish/v1/Systems/CX34R87。

#### redfish\_verify\_ca

ベースボード管理コントローラー (BMC) の Redfish サービスが、認識済み認証局 (CA) により署名 された有効な TLS 証明書を使用するように設定されていない場合、ironic の Redfish クライアント は BMC への接続に失敗します。**redfish\_verify\_ca** オプションを **false** に設定して、エラーを ミュートします。ただし、BMC 認証を無効にすると、BMC のアクセスセキュリティーが低下する ので、注意してください。

### **B.2. DELL REMOTE ACCESS CONTROLLER (DRAC)**

DRAC は、電源管理やサーバー監視などの帯域外 (OOB) リモート管理機能を提供するインターフェイ スです。

#### pm\_type

このオプションを idrac に設定します。

pm\_user、pm\_password

DRAC のユーザー名およびパスワード

pm\_addr

DRAC ホストの IP アドレス

### **B.3. INTEGRATED LIGHTS-OUT (ILO)**

Hewlett-Packard の iLO は、電源管理やサーバー監視などの帯域外 (OOB) リモート管理機能を提供するインターフェイスです。

#### pm\_type

このオプションを ilo に設定します。

#### pm\_user、pm\_password

iLO のユーザー名およびパスワード

#### pm\_addr

iLO インターフェイスの IP アドレス

- このドライバーを有効化するには、undercloud.confの enabled\_hardware\_types オプションに ilo を追加してから、openstack undercloud install を再実行します。
- また director では、iLO 向けに追加のユーティリティーセットが必要です。pythonproliantutils パッケージをインストールして openstack-ironic-conductor サービスを再起 動します。

\$ sudo yum install python-proliantutils\$ sudo systemctl restart openstack-ironic-conductor.service

- 正常にイントロスペクションを実施するためには、HP ノードの ILO ファームウェアバージョンは、最低でも 1.85 (2015 年 5 月 13 日版) でなければなりません。この ILO ファームウェアバージョンを使用するノードで、director は正常にテストされています。
- 共有 iLO ポートの使用はサポートされません。

# **B.4. CISCO UNIFIED COMPUTING SYSTEM (UCS)**

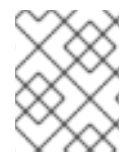

### 注記

Cisco UCS は非推奨となり、Red Hat OpenStack Platform (RHOSP) 16.0 から廃止され る予定です。

Cisco の UCS は、コンピュート、ネットワーク、ストレージのアクセス、仮想化リソースを統合する データセンタープラットフォームです。このドライバーは、UCS に接続されたベアメタルシステムの 電源管理を重視しています。

#### pm\_type

このオプションを cisco-ucs-managed に設定します。

pm\_user、pm\_password

UCS のユーザー名およびパスワード

#### pm\_addr

UCS インターフェイスの IP アドレス

#### pm\_service\_profile

使用する UCS サービスプロファイル。通常 org-root/Is-[service\_profile\_name] の形式を取りま す。以下に例を示します。

"pm\_service\_profile": "org-root/ls-Nova-1"

- このドライバーを有効化するには、undercloud.confの enabled\_hardware\_types オプションに cisco-ucs-managed を追加してから、openstack undercloud install を再実行します。
- また director では、UCS 向けに追加のユーティリティーセットが必要です。python-UcsSdk パッケージをインストールして openstack-ironic-conductor サービスを再起動し ます。

\$ sudo yum install python-UcsSdk
\$ sudo systemctl restart openstack-ironic-conductor.service

# B.5. FUJITSU INTEGRATED REMOTE MANAGEMENT CONTROLLER (IRMC)

Fujitsu の iRMC は、LAN 接続と拡張された機能を統合した Baseboard Management Controller (BMC) です。このドライバーは、iRMC に接続されたベアメタルシステムの電源管理にフォーカスしています。

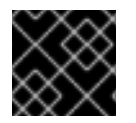

### 重要

iRMC S4 以降のバージョンが必要です。

#### pm\_type

このオプションを irmc に設定します。

pm\_user、pm\_password

iRMC インターフェイスのユーザー名とパスワード

pm\_addr

iRMC インターフェイスの IP アドレス

pm\_port (オプション)

iRMC の操作に使用するポート。デフォルトは 443 です。

#### pm\_auth\_method (オプション)

iRMC 操作の認証方法。basic または digest を使用します。デフォルトは basic です。

#### pm\_client\_timeout (オプション)

iRMC 操作のタイムアウト (秒単位)。デフォルトは 60 秒です。

pm\_sensor\_method (オプション)

センサーデータの取得方法。ipmitool または scci です。デフォルトは ipmitool です。

- このドライバーを有効化するには、undercloud.confの enabled\_hardware\_types オプションに irmc を追加してから、openstack undercloud install を再実行します。
- センサーの方法として SCCI を有効にした場合には、director には、追加のユーティリティーセットも必要です。python-scciclient パッケージをインストールして、openstack-ironic-conductor サービスを再起動します。

\$ yum install python-scciclient\$ sudo systemctl restart openstack-ironic-conductor.service

# **B.6. VIRTUAL BASEBOARD MANAGEMENT CONTROLLER (VBMC)**

director は仮想マシンを KVM ホスト上のノードとして使用することができます。エミュレーションされた IPMI デバイスを使用して電源管理を制御します。これにより、「オーバークラウドノードの登録」からの標準の IPMI パラメーターを使用することができますが、仮想ノードに対して使用すること になります。

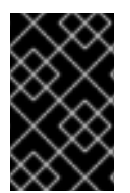

重要

このオプションでは、ベアメタルノードの代わりに仮想マシンを使用します。したがって、テストおよび評価の目的でのみ利用することができます。Red Hat OpenStack Platform のエンタープライズ環境には推奨していません。

#### KVM ホストの設定

 KVM ホスト上で、OpenStack Platform リポジトリーを有効化して python2-virtualbmc パッ ケージをインストールします。

\$

\$ sudo subscription-manager repos --enable=rhel-7-server-openstack-13-rpms
\$ sudo yum install -y python2-virtualbmc

 vbmc コマンドを使用して、各仮想マシン用に仮想 Baseboard Management Controller (BMC) を作成します。たとえば、Node01 および Node02 という名前の仮想マシンに BMC を作成す るには、それぞれの BMC にアクセスするためのポートを定義し、認証情報を設定し、以下の コマンドを入力します。

\$ vbmc add Node01 --port 6230 --username admin --password PASSWORD \$ vbmc add Node02 --port 6231 --username admin --password PASSWORD

3. ホストの該当するポートを開放します。

\$ sudo firewall-cmd --zone=public \
--add-port=6230/udp \
--add-port=6231/udp

4. 変更を永続化します。

\$ sudo firewall-cmd --runtime-to-permanent

5. 変更がファイアウォール設定に適用され、ポートが開放されていることを確認します。

\$ sudo firewall-cmd --list-all

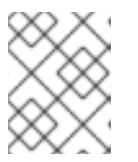

#### 注記

仮想マシンごとに異なるポートを使用してください。1025 未満のポート番号に は、システムの root 権限が必要です。

6. 以下のコマンドを使用して、作成した各 BMC を起動します。

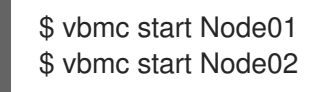

注記

KVM ホストのリブート後には、この手順を繰り返す必要があります。

7. **ipmitool** を使用してノードを管理できることを確認するには、リモートノードの電源ステータ スを表示します。 \$ ipmitool -I lanplus -U admin -P **PASSWORD** -H 127.0.0.1 -p 6231 power status Chassis Power is off

#### ノードの登録

/home/stack/instackenv.json ノード登録ファイルで、以下のパラメーターを使用します。

pm\_type

このオプションを ipmi に設定します。

pm\_user、pm\_password

ノードの仮想 BMC デバイスの IPMI ユーザー名とパスワードを指定します。

pm\_addr

ノードが含まれる KVM ホストの IP アドレスを指定します。

pm\_port

KVM ホスト上の特定のノードにアクセスするためのポートを指定します。

mac

ノード上のネットワークインターフェイスの MAC アドレス一覧を指定します。各システムのプロビ ジョニング NIC の MAC アドレスのみを使用します。

以下に例を示します。

```
"nodes": [
   "pm_type": "ipmi",
   "mac": [
     "aa:aa:aa:aa:aa:aa"
   1,
   "pm_user": "admin",
   "pm_password": "p455w0rd!",
   "pm addr": "192.168.0.1",
   "pm_port": "6230",
   "name": "Node01"
  },
   "pm_type": "ipmi",
   "mac": [
     "bb:bb:bb:bb:bb:bb"
   ],
   "pm_user": "admin",
   "pm password": "p455w0rd!",
   "pm_addr": "192.168.0.1",
   "pm_port": "6231",
   "name": "Node02"
  }
 ]
}
```

#### 既存のノードの移行

非推奨の pxe\_ssh ドライバーから新しい仮想 BMC 方式の使用に切り替えて、既存のノードを移行する ことができます。以下のコマンドは、ノードが ipmi ドライバーを使用するようにし、そのパラメー ターを以下のように設定します。

```
openstack baremetal node set Node01 \
--driver ipmi \
--driver-info ipmi_address=192.168.0.1 \
--driver-info ipmi_port=6230 \
--driver-info ipmi_username="admin" \
--driver-info ipmi_password="p455w0rd!"
```

# **B.7. RED HAT VIRTUALIZATION**

このドライバーにより、RESTful API を介して、Red Hat Virtualization 内の仮想マシンを制御すること ができるようになります。

#### pm\_type

このオプションを staging-ovirt に設定します。

#### pm\_user、pm\_password

Red Hat Virtualization 環境のユーザー名とパスワード。ユーザー名には、認証プロバイダーも含め ます。たとえば、**admin@internal**。

#### pm\_addr

Red Hat Virtualization REST APIのIPアドレス

#### pm\_vm\_name

制御する仮想マシンの名前

#### mac

ノード上のネットワークインターフェイスの MAC アドレス一覧。各システムのプロビジョニング NIC の MAC アドレスのみを使用します。

このドライバーを有効にするには、以下の手順を実施します。

1. undercloud.conf ファイルの enabled\_hardware\_types オプションに staging-ovirt を追加します。

enabled\_hardware\_types = ipmi,staging-ovirt

2. python-ovirt-engine-sdk4.x86\_64 パッケージをインストールします。

\$ sudo yum install python-ovirt-engine-sdk4

3. openstack undercloud install コマンドを実行します。

\$ openstack undercloud install

# B.8. フェイクドライバー

このドライバーは、電源管理なしにベアメタルデバイスを使用する方法を提供します。これは、 director が登録されたベアメタルデバイスを制御しないので、イントロスペクションとデプロイプロセ スの特定の時点に手動で電源をコントロールする必要があることを意味します。

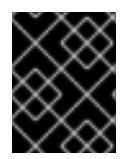

#### 重要

このオプションは、テストおよび評価の目的でのみ利用することができます。Red Hat OpenStack Platform のエンタープライズ環境には推奨していません。 pm\_type

このオプションを fake\_pxe に設定します。

- このドライバーは、電源管理を制御しないので、認証情報は使用しません。
- このドライバーを有効にするには、undercloud.confの enabled\_driver オプションに fake\_pxe を追加し、openstack undercloud install を再実行します。
- instackenv.json ノードインベントリーファイルで、手動で管理するノードの pm\_type を fake\_pxe に設定します。
- ノードのイントロスペクションを実行する際には、openstack overcloud node introspect コマンドを実行した後にノードの電源を手動でオフにします。
- オーバークラウドのデプロイ実行時には、ironic node-list コマンドでノードのステータス を確認します。ノードのステータスが deploying から deploy wait-callback に変わるまで 待ってから、手動でノードの電源をオンにします。
- オーバークラウドのプロビジョニングプロセスが完了したら、ノードをリブートします。プロビジョニングが完了したかどうかをチェックするには、ironic node-list コマンドでノードのステータスをチェックし、ノードのステータスが active に変わるのを待ってから、すべてのオーバークラウドノードを手動でリブートします。

# 付録C 完全なディスクイメージ

メインのオーバークラウドイメージは、フラットパーティションイメージです。これは、パーティショ ン情報またはブートローダーがイメージ自体に含まれていないことを意味します。director は、ブート 時には別のカーネルおよび ramdisk を使用し、オーバークラウドイメージをディスクに書き込む際に基 本的なパーティションレイアウトを作成します。ただし、パーティションレイアウト、ブートロー ダー、および強化されたセキュリティー機能が含まれる完全なディスクイメージを作成することができ ます。

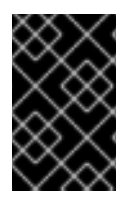

#### 重要

以下のプロセスでは、director のイメージビルド機能を使用します。Red Hat では、本 項に記載の指針に従ってビルドされたイメージのみをサポートしています。これらとは 異なる仕様でビルドされたカスタムイメージはサポートされていません。

セキュリティーが強化されたイメージには、セキュリティーが重要な機能となる Red Hat OpenStack Platform のデプロイメントに必要な追加のセキュリティー対策が含まれます。イメージをセキュアにす るためには、以下のような推奨事項があります。

- /tmp ディレクトリーを別のボリュームまたはパーティションにマウントし、rw、nosuid、nodev、noexec、および relatime のフラグを付ける。
- /var、/var/log、および /var/log/audit ディレクトリーを別のボリュームまたはパーティション にマウントし、rw および relatime のフラグを付ける。
- /home ディレクトリーを別のパーティションまたはボリュームにマウントし、rw、nodev、relatimeのフラグを付ける。
- GRUB\_CMDLINE\_LINUX の設定に以下の変更を加える。
  - 監査を有効にするには、audit=1を追加して、追加のカーネルブートフラグを付けます。
  - **nousb** を追加して、ブートローダー設定を使用した USB のカーネルサポートを無効にします。
  - o crashkernel=auto を設定して、セキュアでないブートフラグを削除します。
- セキュアでないモジュール (usbstorage、cramfs、freevxfs、jffs2、hfs、hfsplus、squashfs、udf、vfat) をブラックリスト に登録して、読み込まれないようにする。
- セキュアでないパッケージ (kexec-tools によりインストールされた kdump および telnet) が デフォルトでインストールされるので、それらをイメージから削除する。
- セキュリティーに必要な新しい screen パッケージを追加する。

セキュリティーが強化されたイメージを構築するには、以下の手順を実行する必要があります。

- 1. ベースの Red Hat Enterprise Linux 7 イメージをダウンロードする
- 2. 登録固有の環境変数を設定する
- 3. パーティションスキーマとサイズを変更してイメージをカスタマイズする
- 4. イメージを作成する

5. そのイメージをデプロイメントにアップロードする

以下の項では、これらのタスクを実行する手順について詳しく説明します。

### C.1. ベースのクラウドイメージのダウンロード

完全なディスクイメージを構築する前に、ベースとして使用する Red Hat Enterprise Linux の既存のク ラウドイメージをダウンロードする必要があります。Red Hat カスタマーポータルにナビゲートして、 ダウンロードする KVM ゲストイメージを選択します。たとえば、最新の Red Hat Enterprise Linux の KVM ゲストイメージは以下のページにあります。

• Red Hat Enterprise Linux Server のインストーラーおよびイメージ

# C.2. ディスクイメージの環境変数

ディスクイメージのビルドプロセスとして、director にはベースイメージと、新規オーバークラウドイ メージのパッケージを取得するための登録情報が必要です。これらは、Linux の環境変数を使用して定 義します。

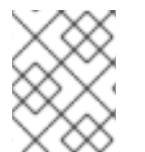

#### 注記

イメージのビルドプロセスにより、イメージは一時的に Red Hat サブスクリプションに 登録され、システムがイメージのビルドプロセスを完了すると登録を解除します。

ディスクイメージをビルドするには、Linuxの環境変数をお使いの環境と要件に応じて設定します。

#### DIB\_LOCAL\_IMAGE

ベースに使用するローカルイメージを設定します。

#### **REG\_ACTIVATION\_KEY**

登録プロセスの一部で代わりにアクティベーションキーを使用します。

#### **REG\_AUTO\_ATTACH**

最も互換性のあるサブスクリプションを自動的にアタッチするかどうかを定義します。

#### REG\_BASE\_URL

パッケージをプルするためのコンテンツ配信サーバーのベース URL。カスタマーポータル Subscription Management のデフォルトプロセスでは **https:**//**cdn.redhat.com** を使用します。Red Hat Satellite 6 サーバーを使用している場合は、このパラメーターにお使いの Satellite サーバーの ベース URL を使用する必要があります。

#### **REG\_ENVIRONMENT**

組織内の環境に登録します。

#### **REG\_METHOD**

登録の方法を設定します。Red Hat カスタマーポータルに登録するには **portal** を使用します。Red Hat Satellite 6 で登録するには、**satellite** を使用します。

#### REG\_ORG

イメージを登録する組織

#### REG\_POOL\_ID

製品のサブスクリプション情報のプール ID

#### REG\_PASSWORD

イメージを登録するユーザーアカウントのパスワードを指定します。

#### **REG\_REPOS**

コンマ区切りのリポジトリー名の文字列 (空白なし)。この文字列の各リポジトリーは subscriptionmanager で有効にされます。

以下に示すセキュリティーが強化された完全なディスクイメージのリポジトリーを使用します。

- rhel-7-server-rpms
- rhel-7-server-extras-rpms
- rhel-ha-for-rhel-7-server-rpms
- rhel-7-server-optional-rpms
- rhel-7-server-openstack-13-rpms

#### REG\_SAT\_URL

オーバークラウドノードを登録する Satellite サーバーのベース URL。このパラメーターには、 HTTPS URL ではなく、Satellite の HTTP URL を使用します。たとえ ば、https://satellite.example.com ではなく http://satellite.example.com を使用します。

#### REG\_SERVER\_URL

使用するサブスクリプションサービスのホスト名を指定します。Red Hat カスタマーポータルの場合のデフォルトは **subscription.rhn.redhat.com** です。Red Hat Satellite 6 サーバーを使用する場合は、このパラメーターにお使いの Satellite サーバーのホスト名を使用する必要があります。

#### **REG\_USER**

イメージを登録するアカウントのユーザー名を指定します。

Red Hat カスタマーポータルにローカルの QCOW2 をイメージー時的に登録するための環境変数のセットをエクスポートする一連のコマンドの例を以下に示します。

- \$ export DIB\_LOCAL\_IMAGE=./rhel-server-7.5-x86\_64-kvm.qcow2
- \$ export REG\_METHOD=portal
- \$ export REG\_USER="[your username]"
- \$ export REG\_PASSWORD="[your password]"
- \$ export REG\_REPOS="rhel-7-server-rpms \
- rhel-7-server-extras-rpms \ rhel-ha-for-rhel-7-server-rpms \ rhel-7-server-optional-rpms \
  - rhel-7-server-openstack-13-rpms"

# C.3. ディスクレイアウトのカスタマイズ

デフォルトでは、セキュリティーが強化されたイメージのサイズは 20 GB で、事前定義されたパー ティショニングサイズを使用します。ただし、オーバークラウドのコンテナーイメージを収容するに は、パーティショニングレイアウトを若干変更する必要があります。以下のセクションでは、イメージ のサイズを 40 GB に増やしています。ご自分のニーズに合わせて、さらにパーティショニングレイア ウトやディスクのサイズを変更することができます。

パーティションレイアウトとディスクサイズを変更するには、以下の手順に従ってください。

- DIB\_BLOCK\_DEVICE\_CONFIG 環境変数を使用してパーティショニングスキーマを変更する。
- DIB\_IMAGE\_SIZE 環境変数を更新して、イメージのグローバルサイズを変更します。

#### C.3.1. パーティショニングスキーマの変更

パーティショニングスキーマを編集して、パーティショニングサイズを変更したり、新規パーティションの作成や既存のパーティションの削除を行うことができます。新規パーティショニングスキーマは以下の環境変数で定義することができます。

\$ export DIB\_BLOCK\_DEVICE\_CONFIG='<yaml\_schema\_with\_partitions>'

以下の YAML 設定は、オーバークラウドのコンテナーイメージをプルするのに十分なスペースを提供する、論理ボリュームの変更後のパーティションレイアウトを示しています。

```
export DIB BLOCK DEVICE CONFIG=""
- local_loop:
  name: image0
- partitioning:
  base: image0
  label: mbr
  partitions:
   - name: root
     flags: [ boot, primary ]
     size: 40G
- lvm:
  name: lvm
  base: [ root ]
  pvs:
     - name: pv
      base: root
      options: [ "--force" ]
  vgs:
     - name: vg
      base: [ "pv" ]
      options: [ "--force" ]
  lvs:
     - name: lv_root
      base: vg
      extents: 23%VG
     - name: lv_tmp
      base: vg
      extents: 4%VG

    name: lv_var

      base: vg
      extents: 45%VG
     - name: lv_log
      base: vg
      extents: 23%VG
     - name: lv_audit
      base: vg
      extents: 4%VG

    name: lv_home

      base: vg
      extents: 1%VG
- mkfs:
  name: fs_root
  base: lv_root
  type: xfs
```

label: "img-rootfs" mount: mount\_point: / fstab: options: "rw,relatime" fsck-passno: 1 - mkfs: name: fs\_tmp base: lv\_tmp type: xfs mount: mount\_point: /tmp fstab: options: "rw,nosuid,nodev,noexec,relatime" fsck-passno: 2 - mkfs: name: fs\_var base: lv\_var type: xfs mount: mount\_point: /var fstab: options: "rw,relatime" fsck-passno: 2 - mkfs: name: fs\_log base: lv\_log type: xfs mount: mount\_point: /var/log fstab: options: "rw,relatime" fsck-passno: 3 - mkfs: name: fs\_audit base: lv\_audit type: xfs mount: mount\_point: /var/log/audit fstab: options: "rw,relatime" fsck-passno: 4 - mkfs: name: fs\_home base: lv\_home type: xfs mount: mount\_point: /home fstab: options: "rw,nodev,relatime" fsck-passno: 2 •••

サンプルの YAML コンテンツをイメージのパーティションスキーマのベースとして使用します。パー ティションサイズとレイアウトを必要に応じて変更します。

### 注記

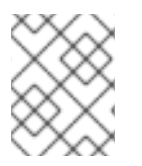

パーティションサイズはデプロイメント後には **変更できない** ので、イメージ用に正しい パーティションサイズを定義してください。

### C.3.2. イメージサイズの変更

変更後のパーティショニングスキーマの合計は、デフォルトのディスクサイズ (20 GB) を超える可能性 があります。そのような場合には、イメージサイズを変更しなければならない場合があります。イメー ジサイズを変更するには、イメージの作成に使用した設定ファイルを編集します。

/usr/share/openstack-tripleo-common/image-yaml/overcloud-hardened-images.yamlのコピーを作成します。

# cp /usr/share/openstack-tripleo-common/image-yaml/overcloud-hardened-images.yaml \ /home/stack/overcloud-hardened-images-custom.yaml

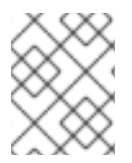

### 注記

UEFIの完全なディスクイメージの場合は、/usr/share/openstack-tripleocommon/image-yaml/overcloud-hardened-images-uefi.yaml を使用します。

設定ファイルで DIB\_IMAGE\_SIZE を編集して、必要に応じて値を調整します。

...
environment:
DIB\_PYTHON\_VERSION: '2'
DIB\_MODPROBE\_BLACKLIST: 'usb-storage cramfs freevxfs jffs2 hfs hfsplus squashfs udf vfat
bluetooth'
DIB\_BOOTLOADER\_DEFAULT\_CMDLINE: 'nofb nomodeset vga=normal console=tty0
console=ttyS0,115200 audit=1 nousb'
DIB\_IMAGE\_SIZE: '40'
COMPRESS\_IMAGE: '1'

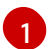

この値は、新しいディスクサイズの合計に応じて調整してください。

このファイルを保存します。

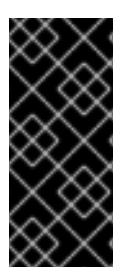

#### 重要

director がオーバークラウドをデプロイする際には、オーバークラウドイメージの RAW バージョンを作成します。これは、アンダークラウドに、その RAW イメージを収容する のに必要な空き容量がなければならないことを意味します。たとえば、セキュリティー が強化されたイメージのサイズを 40 GB に増やした場合には、アンダークラウドのハー ドディスクに 40 GB の空き容量が必要となります。

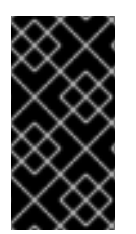

#### 重要

最終的に director が物理ディスクにイメージを書き込む際に、ディスクの最後に 64 MB のコンフィグドライブー次パーティションが作成されます。完全なディスクイメージを 作成する場合には、この追加パーティションを収容できるように、物理ディスクのサイ ズがディスクイメージより大きいことを確認してください。

# C.4. セキュリティーが強化された完全なディスクイメージの作成

環境変数を設定してイメージをカスタマイズした後には、**openstack overcloud image build** コマンド を使用してイメージを作成します。

# openstack overcloud image build \

--image-name overcloud-hardened-full  $\$ 

--config-file /home/stack/overcloud-hardened-images-custom.yaml \

--config-file /usr/share/openstack-tripleo-common/image-yaml/overcloud-hardened-images-rhel7.yaml

/home/stack/overcloud-hardened-images-custom.yaml カスタム設定ファイルには、「イメージサイズの変更」で変更した新たなディスクサイズが含まれます。異なるカスタムディスクサイズを 使用していない 場合には、代わりに元の /usr/share/openstack-tripleo-common/image-yaml/overcloud-hardened-images.yaml ファイルを使用してください。

UEFIの完全なディスクイメージの場合は、/usr/share/openstack-tripleo-common/imageyaml/overcloud-hardened-images-uefi-rhel7.yaml 設定ファイルを使用します。

作成した **overcloud-hardened-full.qcow2** イメージには、必要なセキュリティー機能がすべて含まれています。

# C.5. セキュリティーが強化された完全なディスクイメージのアップロード

OpenStack Image (glance) サービスにイメージをアップロードして、Red Hat OpenStack Platform director から使用を開始します。セキュリティーが強化されたイメージをアップロードするには、以下 の手順を実行してください。

1. 新規作成されたイメージの名前を変更し、イメージディレクトリーに移動します。

# mv overcloud-hardened-full.qcow2 ~/images/overcloud-full.qcow2

2. オーバークラウドの古いイメージをすべて削除します。

# openstack image delete overcloud-full

# openstack image delete overcloud-full-initrd

# openstack image delete overcloud-full-vmlinuz

3. 新規オーバークラウドイメージをアップロードします。

# openstack overcloud image upload --image-path /home/stack/images --whole-disk

既存のイメージをセキュリティーが強化されたイメージに置き換える場合は、--update-existing フラ グを使用します。これにより、元の overcloud-full イメージは、自分で作成した、セキュリティーが強 化された新しいイメージに置き換えられます。

# 付録D代替ブートモード

ノードのデフォルトブートモードは、iPXE を使用した BIOS です。以下の項では、ノードのプロビジョ ニングおよび検査の際に director が使用する代替ブートモードについて説明します。

# D.1. 標準の PXE

iPXE ブートプロセスは、HTTP を使用してイントロスペクションおよびデプロイメントのイメージを ブートします。旧システムは、TFTP を介してブートする標準の PXE ブートのみをサポートしている場 合があります。

iPXE から PXE に変更するには、director ホスト上の **undercloud.conf** ファイルを編集して、**ipxe\_enabled** を **False** に設定します。

ipxe\_enabled = False

このファイルを保存して、アンダークラウドのインストールを実行します。

\$ openstack undercloud install

このプロセスに関する詳しい情報は、Changing from iPXE to PXE in Red Hat OpenStack Platform director のアーティクルを参照してください。

# D.2. UEFI ブートモード

デフォルトのブートモードは、レガシー BIOS モードです。新しいシステムでは、レガシー BIOS モードの代わりに UEFI ブートモードが必要な可能性があります。その場合には、**undercloud.conf** ファイルで以下のように設定します。

ipxe\_enabled = True
inspection\_enable\_uefi = True

このファイルを保存して、アンダークラウドのインストールを実行します。

\$ openstack undercloud install

登録済みの各ノードのブートモードを uefi に設定します。たとえば、capabilities プロパティーに boot\_mode パラメーターを追加する場合や既存のパラメーターを置き換える場合には、以下のコマン ドを実行します。

\$ NODE=<NODE NAME OR ID> ; openstack baremetal node set --property capabilities="boot\_mode:uefi,\$(openstack baremetal node show \$NODE -f json -c properties | jq -r .properties.capabilities | sed "s/boot\_mode:[^,]\*,//g")" \$NODE

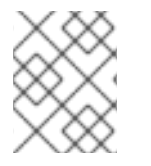

#### 注記

このコマンドで profile および boot\_option のケイパビリティーが保持されていること を確認してください

また、各フレーバーのブートモードを uefi に設定します。以下に例を示します。

\$ openstack flavor set --property capabilities:boot\_mode='uefi' control

# 付録E プロファイルの自動タグ付け

イントロスペクションプロセスでは、一連のベンチマークテストを実行します。director は、これらの テストからデータを保存します。このデータをさまざまな方法で使用するポリシーセットを作成するこ とができます。以下に例を示します。

- ポリシーにより、パフォーマンスの低いノードまたは不安定なノードを特定して、オーバーク ラウドで使用されないように隔離することができます。
- ポリシーにより、ノードを自動的に特定のプロファイルにタグ付けするかどうかを定義することができます。

### E.1. ポリシーファイルの構文

ポリシーファイルは JSON 形式で、ルールセットが記載されます。各ルールでは、**説明、条件**、および **アクション** が定義されます。

#### description

これは、プレーンテキストで記述されたルールの説明です。

#### 以下に例を示します。

"description": "A new rule for my node tagging policy"

#### conditions

ここでは、以下のキー/値のパターンを使用して評価を定義します。

#### field

評価するフィールドを定義します。フィールドの種別については、「プロファイルの自動タグ付け のプロパティー」を参照してください。

#### ор

評価に使用する演算を定義します。これには、以下の属性が含まれます。

- eq: 等しい
- ne: 等しくない
- It:より小さい
- gt: より大きい
- le:より小さいか等しい
- ge:より大きいか等しい
- in-net: IP アドレスが指定のネットワーク内にあることを確認します。
- matches: 指定の正規表現と完全に一致する必要があります。
- contains: 値には、指定の正規表現が含まれる必要があります。
- is-empty: フィールドが空欄であることをチェックします。

invert

評価の結果をインバージョン (反転) するかどうかを定義するブール値

multiple

複数の結果が存在する場合に、使用する評価を定義します。これには、以下の属性が含まれます。

- **any**: いずれかの結果が一致する必要があります。
- all: すべての結果が一致する必要があります。
- first: 最初の結果が一致する必要があります。

value

評価する値を定義します。フィールド、演算、および値の条件が満たされる場合には、true の結果 を返します。そうでない場合には、条件は false の結果を返します。

#### 以下に例を示します。

```
"conditions": [
{
    "field": "local_gb",
    "op": "ge",
    "value": 1024
    }
],
```

#### actions

条件が true を返す場合にアクションが実行されます。ここでは、**action** キーと、**action** の値に応じた 追加のキーが使用されます。

- fail: イントロスペクションが失敗します。失敗のメッセージには、message パラメーターが必要です。
- set-attribute: Ironic ノードの属性を設定します。Ironic の属性へのパス (例: /driver\_info/ipmi\_address) を指定する path フィールドおよび設定する value が必要です。
- set-capability: Ironic ノードのケイパビリティーを設定します。新しいケイパビリティーの名前 と値を指定する name および value フィールドが必要です。同じケイパビリティーの既存の値 は置き換えられます。たとえば、これを使用してノードのプロファイルを定義します。
- extend-attribute: set-attribute と同じですが、既存の値を一覧として扱い、その一覧に値を追記します。オプションの unique パラメーターを True に設定すると、対象の値がすでに一覧に含まれている場合には何も追加しません。

以下に例を示します。

```
"actions": [
{
    "action": "set-capability",
    "name": "profile",
    "value": "swift-storage"
  }
]
```

# E.2. ポリシーファイルの例

適用するイントロスペクションルールを記載した JSON ファイル (rules.json)の例を以下に示します。

```
[
  "description": "Fail introspection for unexpected nodes",
  "conditions": [
    {
     "op": "lt",
     "field": "memory_mb",
     "value": 4096
   }
  ],
  "actions": [
    {
     "action": "fail",
     "message": "Memory too low, expected at least 4 GiB"
    }
  ]
 },
  "description": "Assign profile for object storage",
  "conditions": [
    ł
     "op": "ge",
     "field": "local_gb",
     "value": 1024
   }
  ],
  "actions": [
    {
     "action": "set-capability",
     "name": "profile",
     "value": "swift-storage"
    }
  ]
 },
 {
  "description": "Assign possible profiles for compute and controller",
  "conditions": [
    {
     "op": "lt",
     "field": "local gb",
     "value": 1024
    },
     "op": "ge",
     "field": "local_gb",
     "value": 40
   }
  ],
  "actions": [
    {
     "action": "set-capability",
     "name": "compute_profile",
```

```
"value": "1"
},
{
    "action": "set-capability",
    "name": "control_profile",
    "value": "1"
},
    {
    "action": "set-capability",
    "name": "profile",
    "value": null
    }
]
```

上記の例は、3つのルールで設定されています。

- メモリーが 4096 MiB 未満の場合には、イントロスペクションが失敗します。このようなルールを適用して、クラウドに含まれるべきではないノードを除外することができます。
- ハードドライブのサイズが1TiB以上のノードの場合は swift-storage プロファイルが無条件で 割り当てられます。
- ハードドライブが1TiB 未満だが40 GiB を超えているノードは、コンピュートノードまたはコントローラーノードのいずれかに割り当てることができます。openstack overcloud profiles match コマンドを使用して後で最終選択できるように、2つのケイパビリティー(compute\_profile と control\_profile)を割り当てています。この設定が機能するように、既存のプロファイルのケイパビリティーは削除しています。削除しなかった場合には、そのケイパビリティーが優先されてしまいます。

他のノードは変更されません。

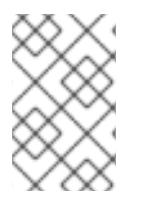

### 注記

イントロスペクションルールを使用して profile 機能を割り当てる場合は常に、既存の値 よりこの割り当てた値が優先されます。ただし、既存のプロファイル機能があるノード については、[PROFILE]\_profile 機能は無視されます。

# E.3. ポリシーファイルのインポート

以下のコマンドで、ポリシーファイルを director にインポートします。

\$ openstack baremetal introspection rule import rules.json

次にイントロスペクションプロセスを実行します。

\$ openstack overcloud node introspect --all-manageable

イントロスペクションが完了したら、ノードとノードに割り当てられたプロファイルを確認します。

\$ openstack overcloud profiles list

イントロスペクションルールで間違いがあった場合には、すべてを削除できます。

\$ openstack baremetal introspection rule purge

I

# E.4. プロファイルの自動タグ付けのプロパティー

プロファイルの自動タグ付けは、各条件の **field** の属性に対する以下のノードプロパティーを評価しま す。

| 属性        |                                                                                     |
|-----------|-------------------------------------------------------------------------------------|
| memory_mb | ノードのメモリーサイズ (MB)                                                                    |
| cpus      | ノードの CPU の合計コア数                                                                     |
| cpu_arch  | ノードの CPU のアーキテクチャー                                                                  |
| local_gb  | ノードのルートディスクのストレージの合計容量。<br>ノードのルートディスクの設定についての詳しい説<br>明は、「ルートディスクの定義」を参照してくださ<br>い。 |

# 付録F セキュリティーの強化

以下の項では、アンダークラウドのセキュリティーを強化するための推奨事項について説明します。

# F.1. HAPROXY の SSL/TLS の暗号およびルールの変更

アンダークラウドで SSL/TLS を有効にした場合には (「director の設定パラメーター」を参照)、 HAProxy 設定で使用する SSL/TLS の暗号とルールを強化することをお勧めします。これにより、POODLE TLS 脆弱性 などの SSL/TLS の脆弱性を回避することができます。

hieradata\_overrideのアンダークラウド設定オプションを使用して、以下の hieradata を設定します。

#### tripleo::haproxy::ssl\_cipher\_suite

HAProxy で使用する暗号スイート

#### tripleo::haproxy::ssl\_options

HAProxy で使用する SSL/TLS ルール

たとえば、以下のような暗号およびルールを使用することができます。

- 暗号: ECDHE-ECDSA-CHACHA20-POLY1305:ECDHE-RSA-CHACHA20-POLY1305:ECDHE-ECDSA-AES128-GCM-SHA256:ECDHE-RSA-AES128-GCM-SHA256:ECDHE-ECDSA-AES256-GCM-SHA384:ECDHE-RSA-AES256-GCM-SHA384:DHE-RSA-AES128-GCM-SHA256:DHE-RSA-AES256-GCM-SHA384:ECDHE-ECDSA-AES128-SHA256:ECDHE-RSA-AES128-SHA256:ECDHE-ECDSA-AES128-SHA:ECDHE-RSA-AES256-SHA384:ECDHE-RSA-AES128-SHA:ECDHE-ECDSA-AES256-SHA384:ECDHE-ECDSA-AES256-SHA:ECDHE-RSA-AES256-SHA:DHE-RSA-AES128-SHA256:DHE-RSA-AES256-SHA:ECDHE-RSA-AES256-SHA:DHE-RSA-AES128-SHA256:DHE-RSA-AES128-SHA:DHE-RSA-AES256-SHA256:DHE-RSA-AES256-SHA:ECDHE-ECDSA-DES-CBC3-SHA:ECDHE-RSA-AES256-SHA256:DHE-RSA-AES256-SHA:ECDHE-ECDSA-DES-CBC3-SHA:ECDHE-RSA-AES128-SHA256:DHE-RSA-AES256-SHA:ECDHE-ECDSA-DES-CBC3-SHA:ECDHE-RSA-DES-CBC3-SHA:EDH-RSA-DES-CBC3-SHA:AES128-SHA256:AES256-GCM-SHA384:AES128-SHA256:AES256-SHA256:AES128-SHA:AES256-SHA:DES-CBC3-SHA:!DSS
- ルール: no-sslv3 no-tls-tickets

hieradata オーバーライドファイル (**haproxy-hiera-overrides.yaml**) を作成して、以下の内容を記載し ます。

tripleo::haproxy::ssl\_cipher\_suite: ECDHE-ECDSA-CHACHA20-POLY1305:ECDHE-RSA-CHACHA20-POLY1305:ECDHE-ECDSA-AES128-GCM-SHA256:ECDHE-RSA-AES128-GCM-SHA256:ECDHE-ECDSA-AES256-GCM-SHA384:ECDHE-RSA-AES256-GCM-SHA384:DHE-RSA-AES128-GCM-SHA256:DHE-RSA-AES256-GCM-SHA384:ECDHE-ECDSA-AES128-SHA256:ECDHE-RSA-AES128-SHA256:ECDHE-ECDSA-AES128-SHA:ECDHE-RSA-AES256-SHA384:ECDHE-RSA-AES128-SHA256:ECDHE-ECDSA-AES256-SHA384:ECDHE-ECDSA-AES256-SHA384:ECDHE-RSA-AES128-SHA:ECDHE-ECDSA-AES256-SHA384:ECDHE-ECDSA-AES256-SHA256:DHE-RSA-AES256-SHA:DHE-RSA-AES128-SHA256:DHE-RSA-AES128-SHA256:DHE-RSA-AES256-SHA256:SHA256:DHE-RSA-AES256-SHA:ECDHE-ECDSA-DES-CBC3-SHA:ECDHE-RSA-AES256-SHA256:AES256-SHA256:AES128-SHA256:AES256-SHA256:AES128-SHA256:AES256-SHA256:AES128-SHA256:AES256-SHA256:AES128-SHA256:AES256-SHA256:AES256-SHA256:AES256-SHA256:AES128-SHA256:AES256-SHA256:AES128-SHA256:AES256-SHA256:AES256-SHA256:AES128-SHA256:AES256-SHA256:AES256-SHA256:AES128-SHA256:AES256-SHA256:AES256-SHA256:AES256-SHA256:AES256-SHA256:AES128-SHA256:AES256-SHA256:AES256-SHA2256-SHA2256-SHA22556-SHA2256-SHA22556-SHA22

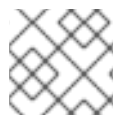

#### 注記

暗号のコレクションは、改行せずに1行に記述します。
**undercloud.conf** ファイルで先程作成した hierradata オーバーライドファイルを使用するように hieradata\_override パラメーターを設定してから openstack undercloud install を実行します。

#### [DEFAULT]

hieradata\_override = haproxy-hiera-overrides.yaml

•••

...

# 付録G RED HAT OPENSTACK PLATFORM FOR POWER

Red Hat OpenStack Platform を新規インストールする際に、オーバークラウドのコンピュートノード を POWER (ppc64le) ハードウェアにデプロイできるようになりました。コンピュートノードのクラス ターには、同じアーキテクチャーのシステムを使用するか、x86\_64 と ppc64le のシステムを混在させ ることができます。アンダークラウド、コントローラーノード、Ceph Storage ノード、およびその他 のシステムはすべて x86\_64 ハードウェアでのみサポートされています。各システムのインストール詳 細は、本ガイドのこれまでのセクションで説明しています。

## G.1. CEPH STORAGE

マルチアーキテクチャークラウドにおいて外部 Ceph へのアクセスを設定する場合には、クライアント キーおよびその他の Ceph 固有パラメーターと共に **CephAnsiblePlaybook** パラメーターを /usr/share/ceph-ansible/site.yml.sample に設定します。

以下に例を示します。

parameter\_defaults: CephAnsiblePlaybook: /usr/share/ceph-ansible/site.yml.sample CephClientKey: AQDLOh1VgEp6FRAAFzT7Zw+Y9V6JJExQAsRnRQ== CephClusterFSID: 4b5c8c0a-ff60-454b-a1b4-9747aa737d19 CephExternalMonHost: 172.16.1.7, 172.16.1.8

### G.2. コンポーザブルサービス

一般にコントローラーノードの一部となる以下のサービスは、テクノロジープレビューとしてカスタム ロールでの使用が可能です。したがって、Red Hat による完全なサポートは提供されません。

- Cinder
- Glance
- Keystone
- Neutron
- Swift

詳しい情報は、オーバークラウドの高度なカスタマイズの コンポーザブルサービスとカスタムロール を参照してください。上記のサービスをコントローラーノードから専用の ppc64le ノードに移動する手 順の一例を、以下に示します。

- primary
- controller
- networks:
- External
- InternalApi
- Storage
- StorageMgmt
- Tenant

# For systems with both IPv4 and IPv6, you may specify a gateway network for # each, such as ['ControlPlane', 'External'] default\_route\_networks: ['External'] HostnameFormatDefault: '%stackname%-controllerppc64le-%index%' ImageDefault: ppc64le-overcloud-full ServicesDefault:

- OS::TripleO::Services::Aide
- OS::TripleO::Services::AuditD
- OS::TripleO::Services::CACerts
- OS::TripleO::Services::CephClient
- OS::TripleO::Services::CephExternal
- OS::TripleO::Services::CertmongerUser
- OS::TripleO::Services::CinderApi
- OS::TripleO::Services::CinderBackendDellPs
- OS::TripleO::Services::CinderBackendDellSc
- OS::TripleO::Services::CinderBackendDellEMCUnity
- OS::TripleO::Services::CinderBackendDellEMCVMAXISCSI
- OS::TripleO::Services::CinderBackendDellEMCVNX
- OS::TripleO::Services::CinderBackendDellEMCXTREMIOISCSI
- OS::TripleO::Services::CinderBackendNetApp
- OS::TripleO::Services::CinderBackendScaleIO
- OS::TripleO::Services::CinderBackendVRTSHyperScale
- OS::TripleO::Services::CinderBackup
- OS::TripleO::Services::CinderHPELeftHandISCSI
- OS::TripleO::Services::CinderScheduler
- OS::TripleO::Services::CinderVolume
- OS::TripleO::Services::Collectd
- OS::TripleO::Services::Docker
- OS::TripleO::Services::Fluentd
- OS::TripleO::Services::GlanceApi
- OS::TripleO::Services::GlanceRegistry
- OS::TripleO::Services::Ipsec
- OS::TripleO::Services::Iscsid
- OS::TripleO::Services::Kernel
- OS::TripleO::Services::Keystone
- OS::TripleO::Services::LoginDefs
- OS::TripleO::Services::MySQLClient
- OS::TripleO::Services::NeutronApi
- OS::TripleO::Services::NeutronBgpVpnApi
- OS::TripleO::Services::NeutronSfcApi
- OS::TripleO::Services::NeutronCorePlugin
- OS::TripleO::Services::NeutronDhcpAgent
- OS::TripleO::Services::NeutronL2gwAgent
- OS::TripleO::Services::NeutronL2gwApi
- OS::TripleO::Services::NeutronL3Agent
- OS::TripleO::Services::NeutronLbaasv2Agent
- OS::TripleO::Services::NeutronLbaasv2Api
- OS::TripleO::Services::NeutronLinuxbridgeAgent

- OS::TripleO::Services::NeutronMetadataAgent
- OS::TripleO::Services::NeutronML2FujitsuCfab
- OS::TripleO::Services::NeutronML2FujitsuFossw
- OS::TripleO::Services::NeutronOvsAgent
- OS::TripleO::Services::NeutronVppAgent
- OS::TripleO::Services::Ntp
- OS::TripleO::Services::ContainersLogrotateCrond
- OS::TripleO::Services::OpenDaylightOvs
- OS::TripleO::Services::Rhsm
- OS::TripleO::Services::RsyslogSidecar
- OS::TripleO::Services::Securetty
- OS::TripleO::Services::SensuClient
- OS::TripleO::Services::SkydiveAgent
- OS::TripleO::Services::Snmp
- OS::TripleO::Services::Sshd
- OS::TripleO::Services::SwiftProxy
- OS::TripleO::Services::SwiftDispersion
- OS::TripleO::Services::SwiftRingBuilder
- OS::TripleO::Services::SwiftStorage
- OS::TripleO::Services::Timezone
- OS::TripleO::Services::TripleoFirewall
- OS::TripleO::Services::TripleoPackages
- OS::TripleO::Services::Tuned
- OS::TripleO::Services::Vpp
- OS::TripleO::Services::OVNController
- OS::TripleO::Services::OVNMetadataAgent
- OS::TripleO::Services::Ptp

#### EO\_TEMPLATE

(undercloud) [stack@director roles]\$ sed -i~ -e '/OS::TripleO::Services::\

(Cinder\|Glance\|Swift\|Keystone\|Neutron\)/d' Controller.yaml

(undercloud) [stack@director roles]\$ cd ../

(undercloud) [stack@director templates]\$ openstack overcloud roles generate \

--roles-path roles -o roles\_data.yaml \

Controller Compute ComputePPC64LE ControllerPPC64LE BlockStorage ObjectStorage CephStorage